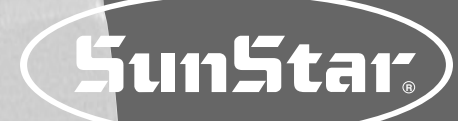

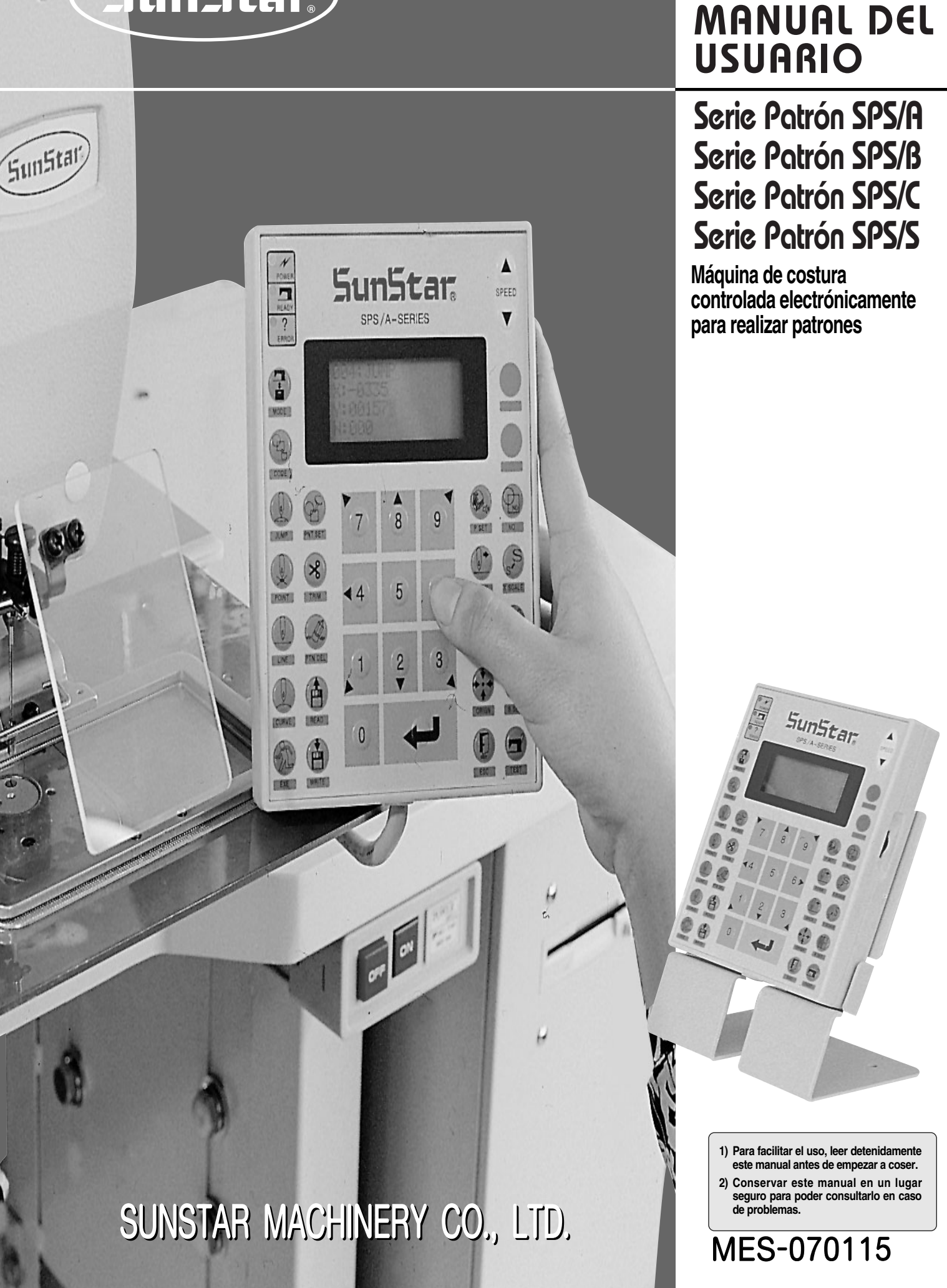

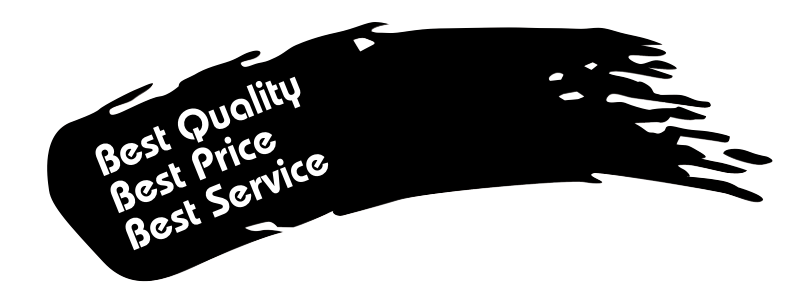

- Le agradecemos por adquirir nuestra máquina de costura. Nuestra empresa, en base de la tecnología y de la experiencia adquirida en la fabricación de máquinas industriales para la costura, hemos podido crear un producto innovador, de múltiples funciones, rendimiento óptimo, potencia máxima, resistencia superior y diseño sofisticado capaz de satisfacer las necesidades y expectativas del usuario.
- 2. Es indispensable leer completa y detenidamente este manual para la utilización eficiente y obtener el máximo rendimiento del producto.
- 3. Las especificaciones pueden ser modificados sin previo aviso para el mejoramiento de la máquina.
- 4. Este producto está diseñado, manufacturado y se vende solo para la máquina de coser industrial. El uso del cualquier otro propósito se prohíbe estrictamente.

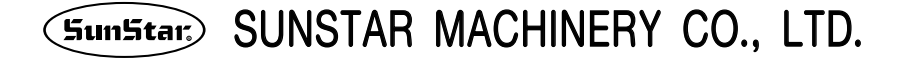

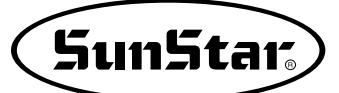

## Clasificación de modelos de patrón según el Modelo de Patrón S/M

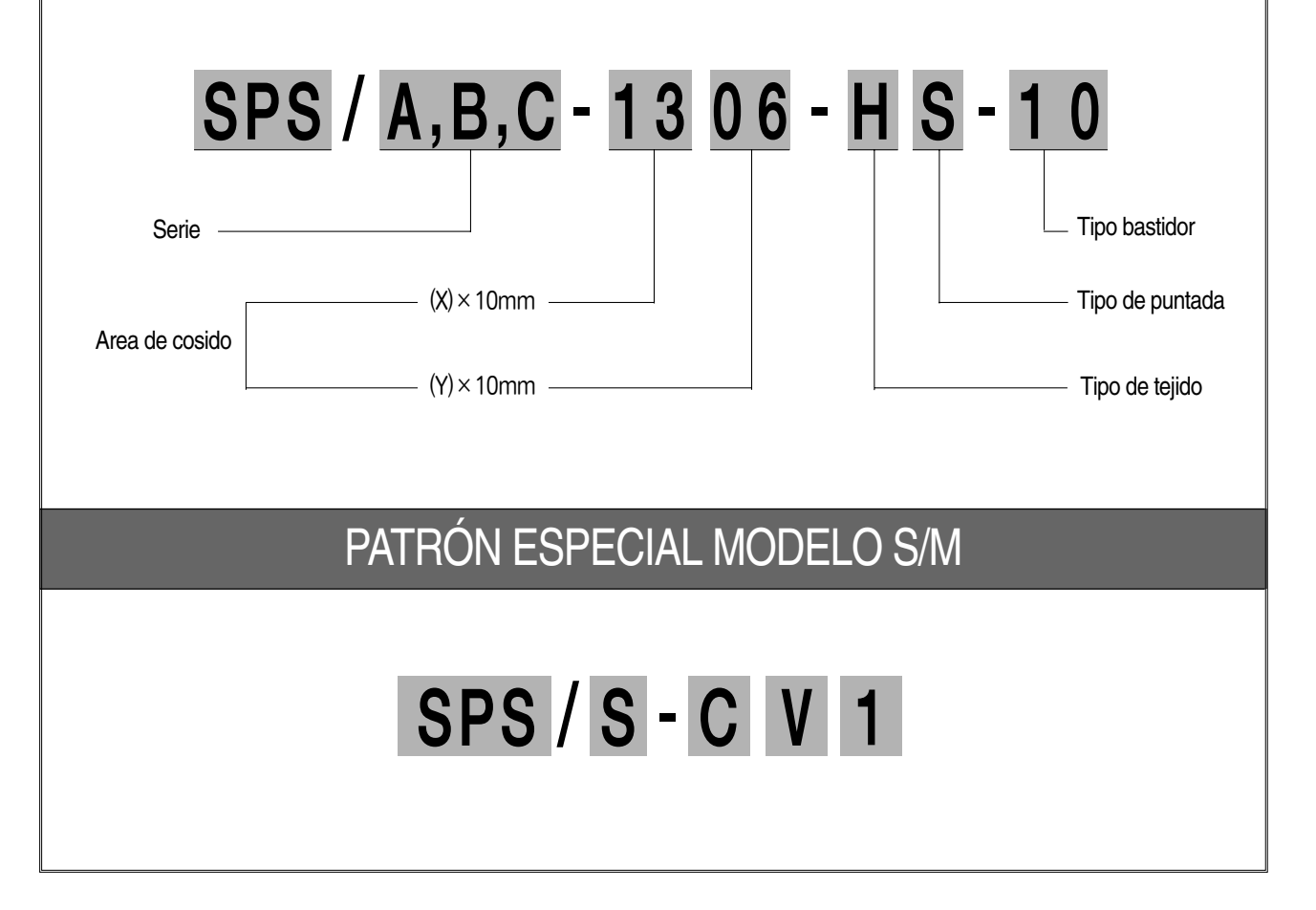

#### Tipo de patrón

- A: Tipo correa
- B: Tipo motor directo
- C: Transmisión tipo vertical independiente
- S : Modelo especial

#### Tipo de puntada

1306 : X(130mm), Y(60mm) 1310 : X(130mm), Y(100mm) 1507 : X(150mm), Y(70mm) 1811 : X(180mm), Y(110mm) 2211 : X(220mm), Y(110mm) 2516 : X(250mm), Y(160mm) 3020 : X(300mm), Y(200mm) 5030 : X(500mm), Y(300mm) 5050 : X(500mm), Y(500mm) 8050 : X(800mm), Y(500mm)

#### Tipo de tejido

G : Tejido general

#### H : Tejido grueso

#### Puntada

- S : Puntada estándar
- P : Puntada perfecta

#### Bastidor

- 10: Electronico
- 20 : Bastidor neumatico monolitico
- 22 : Alimentacion neumatica de conduccion separada
- 23 : Pneumático de pedal de recuadro dirigido separadamente con dispositivo de abrazadera invertida.
- Series SPS/C
  - 01: Brazo tipo ascendente 02: Brazo tipo fij

#### Series SPS/S

- C : CAP(GORRA)
- V: VISOR(VISERA)
- 1: VERSION(VERSIÓN)

# CONTENT

| 1. NORMAS DE SEGURIDAD                                                                                             | 6      |
|----------------------------------------------------------------------------------------------------|--------|
| 2. MÉTODO DE OPERACIÓN BÁSICO                                                                                      | 9      |
| 1) Denominación y funciones de cada tecla del panel de programación                                                | 9      |
| 2) Denominación y descripción del contecido de cada pantalla en el modo de operación general                       | 10     |
| 3) Diagram de flujo de la operación general                                                                        | 11     |
| 4) Fluio de trabajo de la programación de partrones                                                                | 12     |
| 5) Operación después de leer los patrones de los disquetes                                                         | 13     |
| 6) Confirmación del patrón de trabaio leído en el disquete                                                         | 13     |
| 7) Cuando la máquina se para durante el cosido por la rotura del hilo                                              | 14     |
| 8) Paro de emergencia durante la operación                                                                         | 14     |
| 9) Bobinado del hilo                                                                                               | 14     |
| 10) Función de Seguridad                                                                                           | 15     |
|                                                                                                    | 10     |
| OFERACION AFLICADLE     April 1) Europién del Conservedor Dedrén de dete                                           | ··· 10 |
| 1) Funcion del Generador Paulon de data                                                                            | 10     |
| 1-1) Programa, ejempio 1: Creación de una costura cuadrada                                                         | 18     |
| 1-2) Programa, ejempio 2 : Creacion de una costura circular                                                        | 20     |
| 1-3) Programa, ejemplo 3 : Creacion de una costura con doble curva                                                 | 22     |
| 1-4) Programa, ejemplo 4 : Creacion de una costura utilizando el segundo origen y la pausa                         | 25     |
| 1-5) Funcion de selecionar la forma del ZigZag del generador                                                       | 29     |
| 2) Editando la Data del Padron                                                                                     | 31     |
| 2-1) Funcion del movimiento de una-puntada                                                                         | 31     |
| 2-2) Funcion del movimiento parcial de los datos del padron                                                        | 32     |
| 2-3) Función de borrar puntada del número fijado                                                                   | 33     |
| 2-4) Función de borrar data del padrón inicial                                                                     | 35     |
| 2-5) Función del cabio de la anchura de la puntada parcial                                                         | 37     |
| 2-6) Función de copia parcial del padrón                                                                           | 38     |
| 2-7) Función de insertar datos de padrón                                                                           | 40     |
| 3) Función de aplicación del dato de padrón                                                                        | 42     |
| <ol> <li>3-1) Operación después de moverse a un punto indeterminado para coser o el segundo punto orige</li> </ol> | en 42  |
| 3-2) Programa, ejemplo 5: cambio de la velocidad de cosido de un patrón de costura                                 | 43     |
| 3-2-1) Cambio de la velocidad de cosido a partir de los datos de un patrón existente                               | 43     |
| 3-2-2) Cambio de la velocidad de cosido creando nuevos datos                                                       | 46     |
| 3-3) Programa, ejempio 6 : Uso del reverso                                                                         | 48     |
| 3-3-1) Programacion utilizando el reverso                                                                          | 48     |
| 3-3-2) Adición de codigos a patrones de costura ya programados                                                     | 51     |
| 3-4) Utilizacion de los modos de extension/reduccion                                                               | 53     |
| 3-5) Utilización del modo de cosido en cadena                                                                      | 55     |
| 3-6) Cambiando/Grabando funcion del Punto inicial del padron                                                       | 57     |
| 3-7) Cambiar/Grabar el Segundo punto Original en Función del Padrón                                                | 59     |
| 3-8) Cambiar/Guardar Función Maxima del Padrón de la velocidad de costura y                                        |        |
| extensión/reducción de proporción                                                                                  | 60     |
| 3-9) Función del padrón de la creación forma simétrica                                                             | 62     |
| 3-10) Función de la puntada de insertar en la costura condensada                                                   | 63     |
| 3-11) Función de insertar la TACHUELA POSTERIOR/(B/T) Automático                                                   | 65     |
| 3-12) Función de insertar las puntadas Overlap (traslapo) de la costura                                            | 66     |
| 3-13) Insertación automática del codigo de corte cuando borra las puntadas                                         | 68     |
| 3-14) Función de configuración según el punto de referencia de Ampliación/Reducción                                | ••• 69 |
| 3-15) Función de llamar diseño bordado                                                                             | ••• 71 |
| 3-16) Función de llamada del diseño                                                                                | 72     |
| 3-17) Configuración del límite de costura por el usuario                                                           | 73     |
| 3-18) Función búsqueda rápida del punto origen para el modelo 1811                                                 | 75     |
| 3-19) Función de configuración de la búsqueda del punto origen del eje superior e inferior despué                  | S 76   |
| ue initializat la custura. (valluo para el moutrio serie sesto)                                                    | /0     |
| 5-20) Funcion de conniguración de elevación y bajada del cabezal de la maquina de costura.                         | 77     |
| (validu para el modelo delle de ordonión reverse deservés de serter el bile                                        | //     |
| 3-2 i) Function de configuración de totación reversa después de contar el fillo.                                   | 70     |
| 3-22) Función de configuración del ángulo de rotación reversa después de cortar el hilo.                           | /8     |

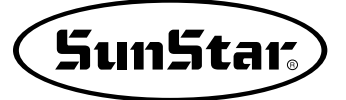

| (Válido para el modelo Serie SPS/B/C)                                                               | 79        |
|----------------------------------------------------------------------------------------------------|-----------|
| 3-23) Función de configuración del puerto output del usuario. (Válido para el modelo Serie SPS/C) … | 80        |
| 3-24) Función de configuración del tiempo de demora al usar el puerto output.                       |           |
| (Válido para el modelo Serie SPS/C) ······                                                          | 83        |
| 4) Función de diseño esclusivo de viseras para gorras[Series SPS/S-CV1]                             | 85        |
| 5) Función General de Dato de Padrón                                                                | 89        |
| 5-1) Comprobación y borrado de un patrón de costura programado                                      | 89        |
| 5-2) Realización de una copia de un patrón a otro número o disquete                                 | 90        |
| 5-3) Función: Copiar el patrón en el disquete                                                       | 91        |
| 5-4) Función de muestra de la información del padrón                                                | 92        |
| 5-5) Cambio de parámetros relativos al cosido general                                               | 93        |
| 5-6) Inicialización de parámetros relativos al cosido general                                       | 94        |
| 5-7) Actualización del programa                                                                     | 95        |
| 5-8) Confirmación de la versión del programa                                                        | 96        |
| 5-9) Configuración del contador de bobina según el diseño                                           | 97        |
| 5-10) Guardar en la memoria interna después de editar un diseño de patrón                           | 99        |
|                                                                                                    | 400       |
| 4. DESCRIPCION DE IALLADA DEL METODO DE OPERACION                                                   | 100       |
| ny comprension de la funcion de lest de la maquina . Fuede Valiar el orden de operación             | 100       |
| segun los diferentes tipos de serie SPS/A/B/C.                                                      | 100       |
| 1-1) I est de la placa                                                                              | 100       |
| 1-2) Lest del motor de paso - motor de eje principal (Lest principal X-Y)                           | 100       |
| 1-3) Lest del motor principal                                                                       | 101       |
|                                                                                                    | 102       |
| 1-5) 1est PWM                                                                                       | 102       |
| 1-6) Test LCD                                                                                       | 103       |
| I-/) I est del teclado                                                                              | 104       |
| 1-8) Comprobacion del puerto input 0                                                                | 104       |
| 1-9) Comprobacion del puerto input 1                                                                | 105       |
| 1-10) Comprobacion del puerto input 2                                                               | 106       |
| 1-11) Comprobación del puerto input 3                                                               | 106       |
| 1-12) Comprobacion del puerto input 4 (Valido para el modelo Serie SPS/C)                           | 107       |
| 1-13) Comprobacion del puerto input 5 (Valido para el modelo Serie SPS/C)                           | 107       |
| 1-14) Comprobacion del puerto input 6 (Valido para el modelo Serie SPS/C)                           | 108       |
| 1-15) Comprobación del codificador del eje inferior (Válido para el modelo Serie SPS/C)             | 109       |
| 1-16) Comprobacion del solenoide                                                                    | 109       |
| 1-1/) Comprobación del puerto output 4 (Válido para el modelo Serie SPS/C)                          | 110       |
| 1-18) Comprobacion del puerto output 5 (Valido para el modelo Serie SPS/C)                          | ••••• 111 |
| 1-19) Comprobación de otros puertos output (Válido para el modelo Serie SPS/C)                      | 111       |
| 1-20) Comprobación manual del Motor de paso                                                         | 112       |
| 1-21) Comprobación del punto origen                                                                 | 112       |
| 1-22) Comprobación de salto                                                                         | 113       |
| 1-23) Comprobación de comunicación entre el panel del eje principal y el panel CPU/IO               | 113       |
| 5. DESCRIPCIÓN DE LOS PÁRAMETROS RELATIVOS A LA OPERACIÓN GENERAL DE COSIDO                         | 115       |
| 1) Tabla de función para programar el patrón                                                        | 159       |
| 2) Diagrama de partrones de costura                                                                 | 160       |
| 3) Número de parámetro relativo al cosido general                                                   | 161       |
| 4) Lista de errores                                                                                 | 165       |
| 5) Diagrama de la Serie SPS/A/B/C                                                                   | 167       |
| 6) Diagrama del tablero                                                                             | 171       |
| 7) Básico Manual                                                                                    | 173       |
|                                                                                                    |           |
| 6. RESTAURACION DE EMERGENCIA                                                                       | 175       |
| 1) Pasos a seguir cuando hay problemas con la memoria flash                                         | 175       |
| 2) Función de reinstalación y el programa de Install                                                | 176       |
| 7. FUNCIÓN ESPECIAL                                                                                 | 177       |
| 1) Llamada automática de diseño (Función AUTO CALL)                                                 | 177       |
| ,                                                                                                   |           |

# NORMAS DE SEGURIDAD

Las indicaciones de las normas de seguridad son: ¡Peligro!, ¡Aviso! y ¡Precaución! Si no cumplen las indicaciones debidamente, puede causar daños físicos a personas o a la máquina. El significado de las señales y símbolos de seguridad son:

iPeligro! : Hay que cumplir la norma que en ella se indica, ya que de lo contrario, puede causar daños graves al personal cuando se realice instalación, transportación y mantenimiento de la máquina.

¡Aviso! : Si no se cumplen las indicaciones de esta señal, puede provocar daños graves.

iPrecaución! : Si no se cumplen las indicaciones de esta señal, puede causar malfuncionamiento de la máquina.

| 1-1) Transporte  | <ul> <li>Sólo el personal que conozca las normas de seguridad puede transportar la máquina. Y debe seguir las indicaciones que abajo se mencionan para el transporte de la misma.</li> <li>(a) Se requieren dos personas como mínimo para trasladar la máquina.</li> <li>(b) impie la máquina de cualquier tipo de manchas de aceite para prevenir accidentes durante el transporte.</li> </ul>                                                                                                    |
|------------------|----------------------------------------------------------------------------------------------------|
| 1-2) Instalación | La máquina puede que no funcione correctamente al instalarse en ciertos ambientes produciendo fallas en el funcionamiento o a veces ocasionando roturas de la misma. Instale la máquina en un lugar adecuado siguiendo los pasos siguientes.                                                                                                    |
| iPrecaución!     | <ul> <li>(a) Quite el embalaje empezando desde arriba y tenga cuidado con los clavos de las paletas.</li> <li>(b) La corrosión y la suciedad de la máquina provienen del polvo y de la humedad. Instale aire acondicionador y limpie regularmente.</li> <li>(c) Mantenga la máquina alejada de los rayos solares directos. Puede deformar o provocar</li> </ul>                                                                                                    |
|                  | <ul> <li>decoloración de la máquina.</li> <li>d) Deje suficiente espacio, mínimo 50cm por los laterales y la parte trasera, para luego, facilitar la reparación.</li> </ul>                                                                                                    |
|                  | <ul> <li>(e) No haga funcionar la máquina en ambientes que puedan originar explosiones. Sobre todo, en los lugares donde se utilicen gran cantidad de aerosoles o donde se administre oxígeno. Sólo se permite la operación de la máquina en aquellos ambientes donde se está permitido.</li> <li>(f) Por sus características, la máquina no viene con los equipos de iluminación, por lo tanto, el usuario debe instalarlos según sus necesidades.</li> </ul>                                                                                           |
|                  | [Nota] Los detalles de la instalación están descritos en el apartado [4. Instalación de la máquina] del Manual del Usuario, Parte mecánica.                                                                                                    |
| 1-3) Reparación  | Si hace falta reparar la máquina, puede hacerlo siempre y cuando lo realice un técnico designado por nuestra empresa.                                                                                                    |
| iPeligro!        | <ul> <li>(a) Para la limpieza o reparación de la máquina, primero desconecte la corriente eléctrica y espere 4 minutos hasta que la máquina esté completamente descargada.</li> <li>(b) No modifique ninguna especificación o pieza sin consultar al fabricante. Las modificaciones pueden causar daños a la máquina durante su funcionamiento.</li> <li>(c) En las reparaciones de la máquina sólo se permiten utilizar recambios originales.</li> <li>(d) Vuelva a colocar todas las tapas de seguridad después de finalizar la reparación.</li> </ul> |

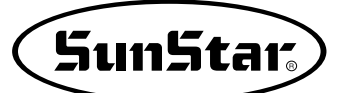

| 1-4) Operación de la<br>máquina   | La serie A(B) está diseñada, como maquinaria industrial de coser, para realizar costuras con<br>los diferentes tipos de telas u otros materiales similares. Siga las indicaciones de abajo antes<br>de trabajar con la máquina.                                                                                                    |
|-----------------------------------|----------------------------------------------------------------------------------------------------|
| iPrecaución!                      | <ul> <li>(a) Lea este manual cuidadosamente y por completo antes de hacer funcionar la máquina.</li> <li>(b) Por seguridad, trabaje con la ropa apropiada.</li> <li>(c) Cuando la máquina esté en funcionamiento no se acerquen las manos u otras partes del cuerpo a las partes como agujas, lanzadera, tira-hilos, volantes, etc.</li> <li>(d) No abran las tapas ni la placa de seguridad durante el funcionamiento de la máquina.</li> <li>(e) Asegúrese de conectar la toma de tierra.</li> <li>(f) Antes de abrir la caja de control o cajas eléctricas, compruebe que el interruptor esté apagado y la fuente de energía desconectada.</li> <li>(g) Pare la máquina antes de enhebrar la aguja o hacer una inspección después de terminar el trabajo.</li> <li>(h) No encienda la corriente con el pedal presionado.</li> <li>(j) No enchufe en una toma de corriente varios enchufes para operar la máquina.</li> <li>(j) Instale la máquina, si es posible, en lugares lejos de ruidos, o aparatos de emisión de alta frecuencia como el equipo de soldadura.</li> <li>(k) Tenga cuidado cuando se baje la placa de alimentación superior. Puede accidente en las manos.</li> </ul> |
|                                   | [ ¡Aviso! ]<br>Cubra la correa con la tapa protectora ya que puede cortar dedos o manos del operador. Por<br>favor, asegúrese de que la máquina esté apagada antes de inspeccionar o realizar algún ajuste.                                                                                                    |
| 1-5) Dispositivos de<br>seguridad | <ul> <li>(a) Etiqueta de seguridad: Describe las precauciones que se deben tomar durante el funcionamiento de la máquina.</li> <li>(b) Tapa protectora palanca tira-hilos: Prevé el contacto entre la palanca tira-hilos y partes del cuerpo humano.</li> <li>(c) Tapa de la correa: Protege los posibles accidentes de manos, dedos, etc.</li> <li>(d) Tapa del motor de paso: Dispositivo que protege de cualquier accidente que pueda causar el motor de paso durante la operación.</li> <li>(c) Tapa del motor: Dispositivo que protege de cualquier accidente que pueda causar el motor durante la operación.</li> <li>(e) Etiqueta de poder: En ella está descrita las precauciones que debe tomar para prevenir descargas eléctricas. (Tipo de voltaje y uso de hercio)</li> <li>(f) Placa de seguridad: Protege los ojos del usuario cuando hay rotura de aguja.</li> <li>(g) Salva-dedos: Dispositivo que protege los dedos contra la aguja.</li> </ul>                                                                                                    |
|                                   |                                                                                                    |

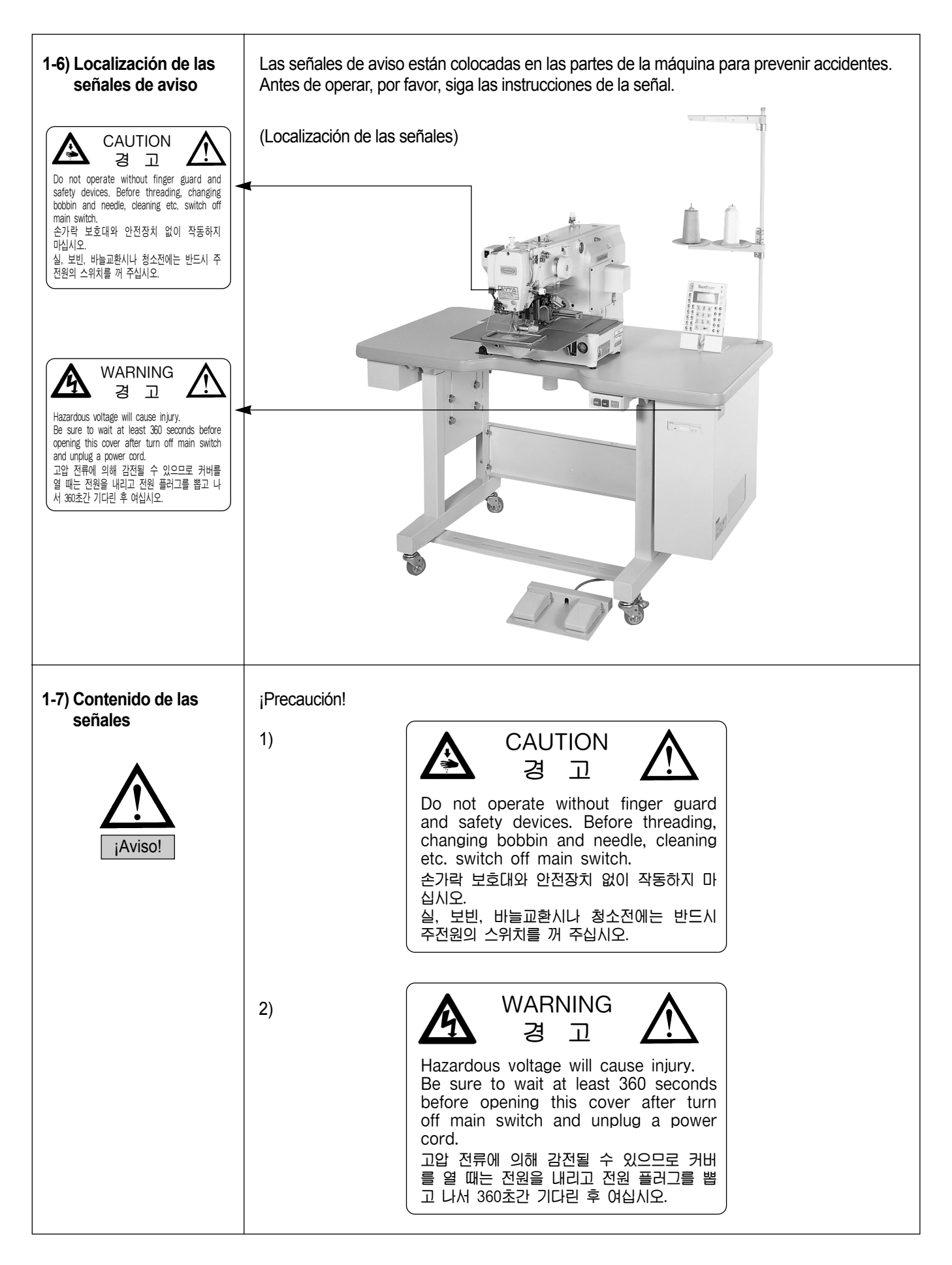

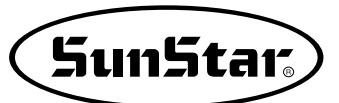

## **2** MÉTODO DE OPERACIÓN BÁSICO

## 1) Denominación y funciones de cada tecla del panel de programación

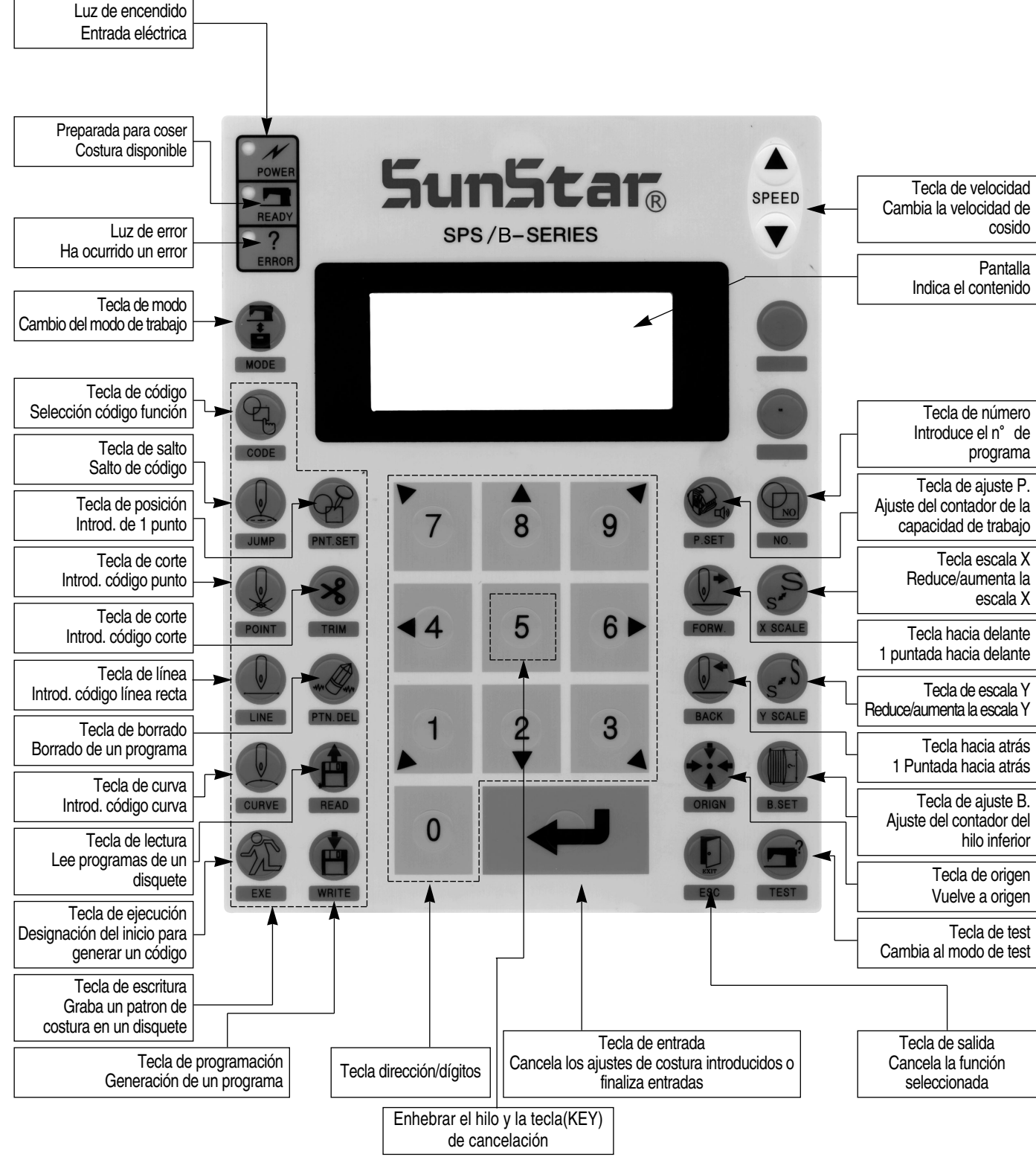

## 2) Denominación y descripción del contecido de cada pantalla en el modo de operación general

Esta es la pantalla inicial cuando se enciende la máquina por primera vez. El contenido de la pantalla podrá cambiarse según los parámetros relativos a la costura.

| POWER LED | NO:000  | NOR_SEW |
|-----------|---------|---------|
|           | XS:100% |         |
|           | YS:100% | SP:1500 |
|           | BC:000  | PC:0000 |

- A. "POWER LED" (piloto de encendido): Cuando se enciende la máquina, este piloto luminoso se enciende.
- B. "READY LED" (piloto preparado para coser): Esta luz se enciende cuando la máquina está preparada para coser leyendo los patrones. Durante la lectura o la escritura de los patrones, la luz parpadeará. Si se pulsa "ENTER", se saldrá del estado "READY".
- C. "ERROR LED" (piloto de error): Esta luz se enciende cuando sucede algún error incluido el electroimán de hilo y el paro de emergencia.
- D. "NO" : Indica el número de patrón. Pulsar la tecla NO e introducir el número de patrón que se desee pulsando las teclas de digitos (000 999).
- E. "XS": Indica la escala de aumento y reducción de la anchura. Se puede cambiar el valor utilizando las teclas de dígitos después de pulsar la tecla "X SCALE". (001% 400%).
- F. "YS": Indica la escala de aumento y reducción de la longitud. Se puede cambiar el valor utilizando las teclas de dígitos después de pulsar la tecla "Y SCALE" (001% 400%).
- G. "SP": Indica la velocidad de cosido. Se puede cambiar la velocidad pulsando la tecla "SPEED". (200 spm 2500 spm).
   \* Máxima de la costura varia dependiendo en la máguina de coser. See "Setting-Up"
- H. "BC" : Indica el valor del contador del hilo inferior. Se puede cambiar el valor utilizando las teclas de dígitos después de pulsar la tecla "B.SET". (000 999)
- "PC" : Indica el valor de capacidad de trabajo. Se puede cambiar este valor utilizando las teclas de dígitos después de pulsar la tecla "P.SET". (0000 - 9999)
- J. "NOR\_SEW" : Muestra la condición de trabajo. Se puede coser con costura normal o con costura en cadena. "NOR\_SEW" indica la costura normal y "CHN\_XX" indica la costura en cadena.
  - \* Referencia: Se puede ir de 00 a 15 en XX de "CHN\_XX"

#### \* Para la Serie SPS/C

Needle & Hook Origin....

En este modelo, al alimentar por primera vez la electricidad se realiza la búsqueda del punto origen del eje superior e inferior. Luego, se posiciona la palanca tira-hilo en una posición diferente con respecto a las máquinas de patrones convencionales. Esto es debido por el ajuste de sincronización del gancho del eje superior e inferior. No causa problema durante el corte de hilo ni en paradas repentinas durante la costura. En la posición del corte de hilo, se posiciona igual que el patrón.

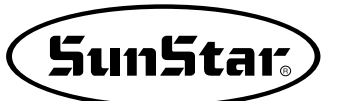

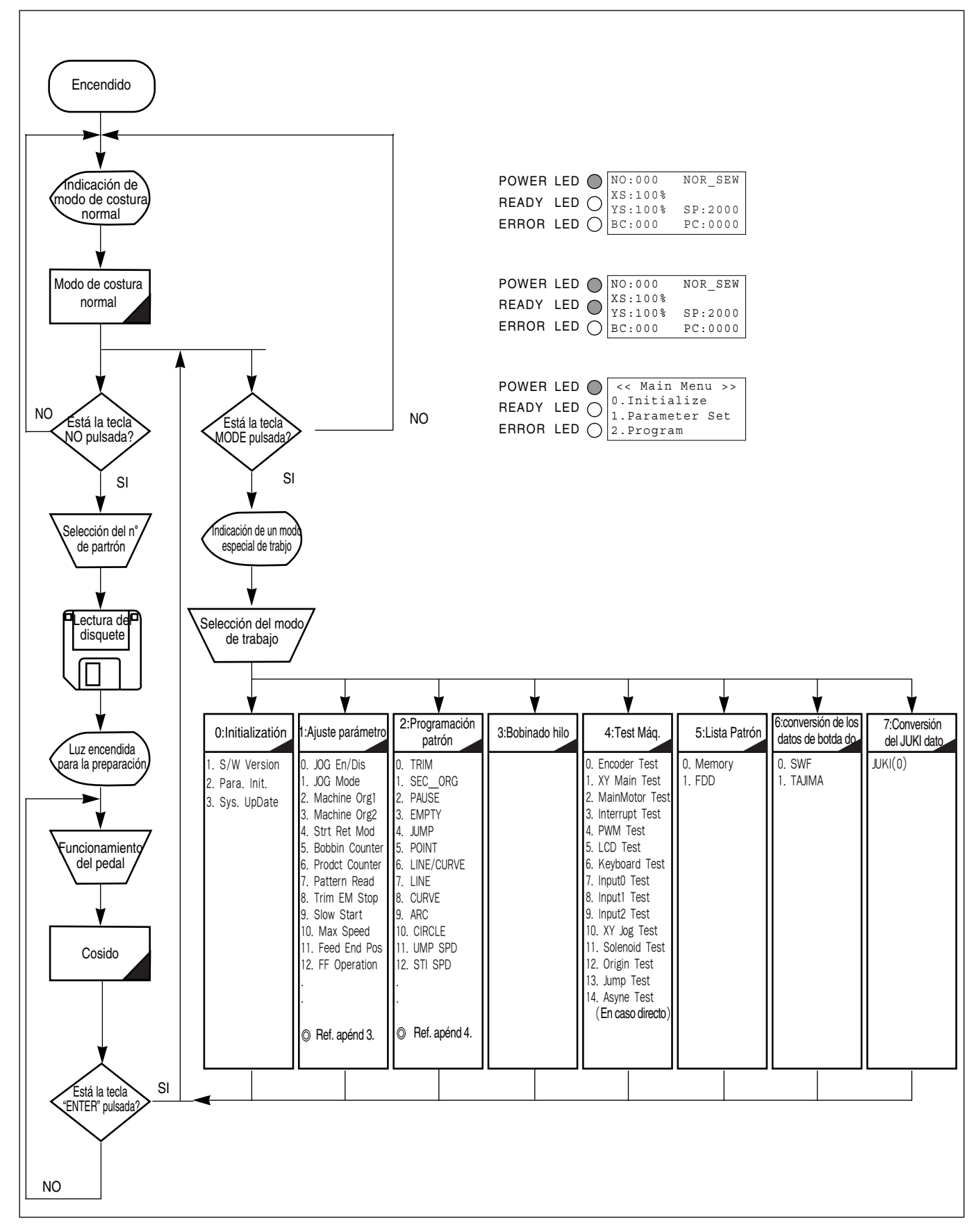

### 3) Diagram de flujo de la operación general

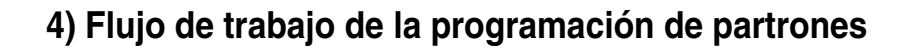

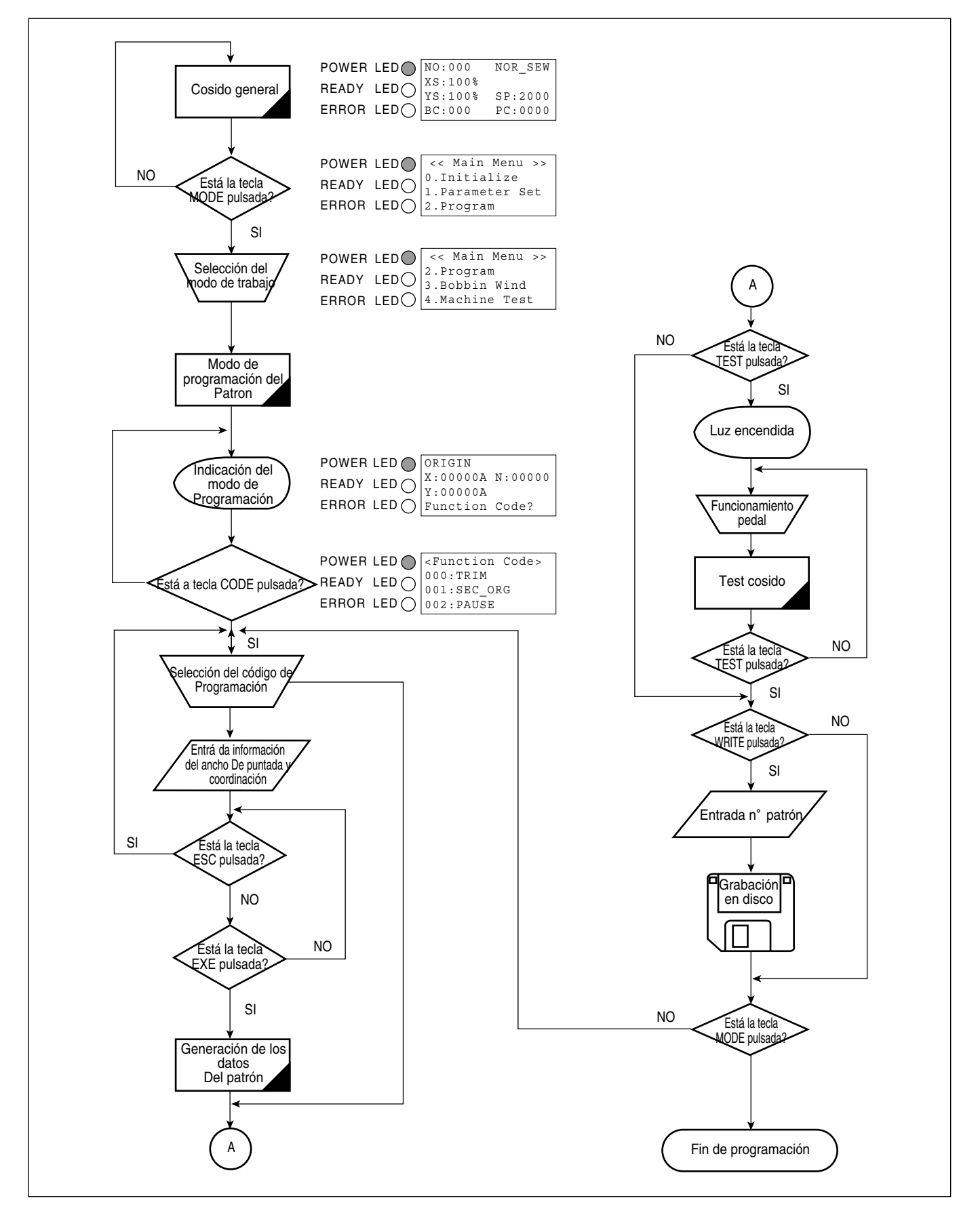

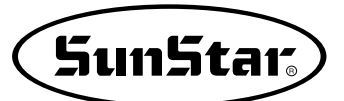

### 5) Operación después de leer los patrones de los disquetes

- Precaución: si la luz de READY se enciende o si el plato de alimentación superior está abajo, algunas teclas no se podrán utilizar. Así pues, utilizar las teclas después de levantar dicho plato o pulsar la tecla ENTER.
- A. Introducir el disquete con los patrones que se desea utilizar dentro de la disquetera.
- B. Después de pulsar la tecla NO, introducir el n° de patrón a través de las teclas numéricas. (Si se desea trabajar con el patrón 001, pulsar [0][0][1])
- C. Pulsar ENTER. Leer el patrón y cambiar al modo de cosido disponible.
- D. En este momento, la placa del hilo superior desciende, después vuelve a subir moviéndose al punto de cosido inicial. La luz de READY se encenderá.
- E. Pulsar la tecla SPEED para ajustar la velocidad.
- F. Si presiona el pedal derecho, la placa de alimentación superior baja. Y si presiona el pedal izquierdo, comienza a realizar el trabajo.
- G. Cuando se finaliza la operación, la máquina volverá al punto de origen o al punto de cosido inicial, y el plato de alimentación superior subirá.

| NO:001  | NOR_SEW |
|---------|---------|
| XS:100% |         |
| YS:100% | SP:2000 |
| BC:000  | PC:0000 |

| NO:001  | NOR_SEW |
|---------|---------|
| XS:100% |         |
| YS:100% | SP:1500 |
| BC:000  | PC:0000 |

### 6) Confirmación del patrón de trabajo leído en el disquete

- A. Introducir el disquete en la disquetera.
- B. Después de pulsar la tecla NO, introducir el n° de patrón utilizando las teclas numéricas. (Si se desea trabajar con el patrón 001, pulsar [0][0][1])
- C. Pulsar la tecla ENTER. Leer el patrón y cambiar al modo de cosido disponible.
- D. En este momento, la placa del hilo superior desciende, después vuelve a subir moviéndose al punto de cosido inicial. La luz de READY se encendera.
- E. Pulsar la tecla SPEED para ajustar la velocidad.
- F. Presione el pedal derecho, entonces la placa de alimentación superior baja.
- G. Si se pulsan las teclas **FORW** y **BACK** para avanzar o retrasar una puntada, se puede confirmar el modelo real a ser cosido. Si se pulsan estas teclas sin cesar, la aguja se moverá al principio o al final.
- H. Si se desea finalizar el trabajo, pulsar la tecla ORIGIN.
- I. Si desea continuar la costura estando en la dirección hacia adelante o reversa, presione el pedal izquierdo.
- J. Cuando se finaliza la operación, la máquina vuelve al origen o al punto inicial de cosido, y el plato de alimentación superior subirá.

| NO:001  | NOR_SEW |
|---------|---------|
| XS:100% |         |
| YS:100% | SP:2000 |
| BC:000  | PC:0000 |

| NO:001  | NOR_SEW          |
|---------|------------------|
| XS:100% |                  |
| YS:100% | SP: <b>1</b> 500 |
| BC:000  | PC:0000          |
|         |                  |

#### 7) Cuando la máquina se para durante el cosido por la rotura del hilo

- A. Se puede encontrar con una pantalla como la de la figura de la derecha.
- B. Si desea continuar la costura, enhebre otra vez el hilo y presione el pedal izquierdo. Y si desea continuar la costura después de 1 puntada, sea hacia adelante o reversa, utilice las teclas FORW y BACK y luego presione el pedal izquierdo.
- C. Si se desea detener la operación y volver a empezar la costura, pulsar la tecla ORIGIN. El plato de alimentación se moverá al origen o al punto de cosido inicial y subirá.
- D. Cuando se finaliza la costura, la máquina volverá a origen o al punto de cosido inicial y el plato de alimentación superior subirá.

#### 8) Paro de emergencia durante la operación

- A. La máquina se para inmediatamente si se pulsa el interruptor EMERGENCY STOP durante el cosido. Entonces aparecerá la pantalla adjunta en la figura derecha.
- B. Si desea detener la costura y volver a coser desde el principio, pulse el botón de emergencias una vez para cortar el hilo (si está configurado a realizar el corte de hilo manualmente, hágalo manualmente) y después, pulse el botón ORIGIN. Observará que la placa de alimentación vuelve a la posición original y sube hacia arriba.
- C. Si se desea continuar con la costura, presionar el interruptor izquierdo del pedal. Si se finaliza cada trabajo, la aguja se moverá al origin y el plato de alimentacion superior subirá.

### 9) Bobinado del hilo

- A. Insertar la bobina vacia en el cabezal de la maquina.
- B. Pulsar la tecla MODE.
- C. Moverse a "3. Bobbin Wind" utilizando las teclas de dirección ▲ ▼, y pulsar la tecla ENTER. En este momento, el plato de alimentación superior bajará.
- D. Si se presiona el interruptor izquierdo del pedal, empezará la carga de la bobina, y si se presiona dicho interruptor otra vez, se detendrá el bobinado del hilo temporalmente.
- E. Una vez finalizada devanar el hilo, presione el pedal derecho o pulse la tecla ESC para finalizar la operación.

| Err18  |         |
|--------|---------|
| Thread | Broken! |

| NO:001  | NOR_SEW |
|---------|---------|
| XS:100% |         |
| YS:100% | SP:2000 |
| BC:000  | PC:0000 |

| Err17    |         |
|----------|---------|
| Emergenc | y Stop! |
| NO:001   | NOR_SEW |
| XS:100%  |         |
| YS:100%  | SP:2000 |
| BC:000   | PC:0000 |

| < < | Main  | Мe | nu  | >> |
|-----|-------|----|-----|----|
| 3.  | Bobbi | n  | Win | d  |

- 4. Machine Test
- 5. Pattern List

<<Bobbin Wind>>

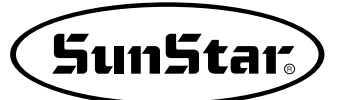

### 10) Función de Seguridad

#### 10-1) Función de la tecla de cancelación de la función Enhebrar el hilo

En estado de espera para la costura, después de pulsar la tecla número 5 para enhebrar el hilo (el pie prensatelas y las pinzas descendido), el usuario puede presionar el interruptor pedal por descuido y provocar un accidente grave. Para evitarlo hemos añadido una nueva función que consiste en desactivar todas las funciones.

Para desactivarla vuelva a pulsar la tecla número 5.

A. Estado de espera para la costura

| NO:001  | NOR_SEW |
|---------|---------|
| XS:100% |         |
| YS:100% | SP:1500 |
| BC:001  | PC:0001 |

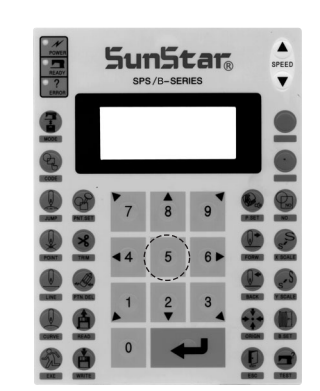

- B. Aplicar la función de enhebrar el hilo pulsando la tecla número 5. Al aplicar esta función, se visualizará un mensaje como el siguiente, y las funciones de otras teclas se quedan bloqueadas incluso el interruptor pedal.
- C. Para desactivar, vuelva a pulsar la tecla número 5.
- D. Al desactivarlo se vuelve a la pantalla inicial.

| Thread  | ling | • • • |   |
|---------|------|-------|---|
| To R    | lele | ase   | • |
| Press ( | 5)   | again | ! |

| NO:001  | NOR_SEW |
|---------|---------|
| XS:100% |         |
| YS:100% | SP:1500 |
| BC:001  | PC:0001 |

## 10-2) al parar la máquina por causa de detención por emergencia, detección de hilo y código de pausa (PAUSE CODE)

Por razones de seguridad del usuario, las teclas del interruptor pedal, interruptor de ascenso/descenso de la abrazadera y las del panel de operación no tienen la función de reinicio de la máquina habiéndose detenido ésta por causa de varios factores como la detención por emergencia, detección de hilo, código de pausa (PAUSE CODE), etc. Sólo se reinicia al pulsar la tecla de desactivación. Ésta, <u>"EXE"</u>, se localiza en la parte inferior izquierda del panel de operación, <u>que al pulsarla, la máquina se vuelve a funcionar</u>.

Cuando la máquina se detiene por la detención por emergencia, detección de hilo y código de pausa (PAUSE CODE), el pie prensatela se mantiene en la posición de descenso.

Para configurar siga los pasos siguientes:

- A. Pulse la tecla **MODE** y, dentro del Menú principal, seleccione la configuración de parámetros (Parameter Set)
- B. Pulse ENTER y selecione el parámetro número 075.Safety Type. Cuando se trata de la serie SPS/B-DIRECTO, le

aparecerá automáticamente el parámetro número 076.Upstop Pos. Y en la serie SPS/C-Series, debe seleccionar el parámetro 083. Safety Mode. << Main Menu >> 1. Parameter Set 2. Program 3. Bobbin Wind

<Parameter Set> 075.Safety Type 000.Jog En/Dis 001.Jog Mode

C. El valor inicial del parámetro está configurado por defecto como 1) DISABLE.

075.Safety Mode 1) DISABLE <-2) ENABLE

- D. Para activar la función de seguridad, mueva el cursor sobre 2) ENABLE y pulse ENTER .
- E. Una vez configurados los parámetros siguiendo los pasos de arriba, al parar la máquina por causa de detención por emergencia, detección de hilo y código de pausa (PAUSE CODE), se activa la función de seguridad.

074.Save Type 1) SAVE FDD 2) SAVE FLASH <-

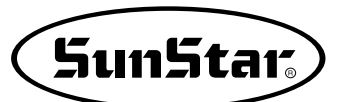

F. La siguiente muestra un ejemplo de la función de seguridad. Cuando hay una rotura de hilo, se escucha un pitido y al mismo tiempo en la pantalla del panel de operación aparece el siguiente mensaje.

En esta condición, por razones de seguridad del usuario, las teclas del interruptor pedal, interruptor de ascenso/descenso de la abrazadera y las del panel de operación no tienen la función de reinicio de la máquina. Sólo se reinicia al pulsar la tecla de desactivación.

Ésta, <u>"EXE"</u>, se localiza en la parte inferior izquierda del panel de operación, que al pulsarla, <u>la máquina se</u> <u>vuelve a funcionar</u>.

En ese estado, el pie prensatela se mantiene en la posición de descenso.

G. Para desactivar la función de seguridad, pulse la tecla "EXE" en el panel de operación. Se le aparecerá el siguiente mensaje en el panel.

Después de pulsar la tecla, la máquina se vuelve a funcionar.

H. Para seguir con la costura, pise el pedal de inicio.

| Ε | r | r | 1 | 8 |  |
|---|---|---|---|---|--|
|---|---|---|---|---|--|

Thread Broken! Press EXE Key

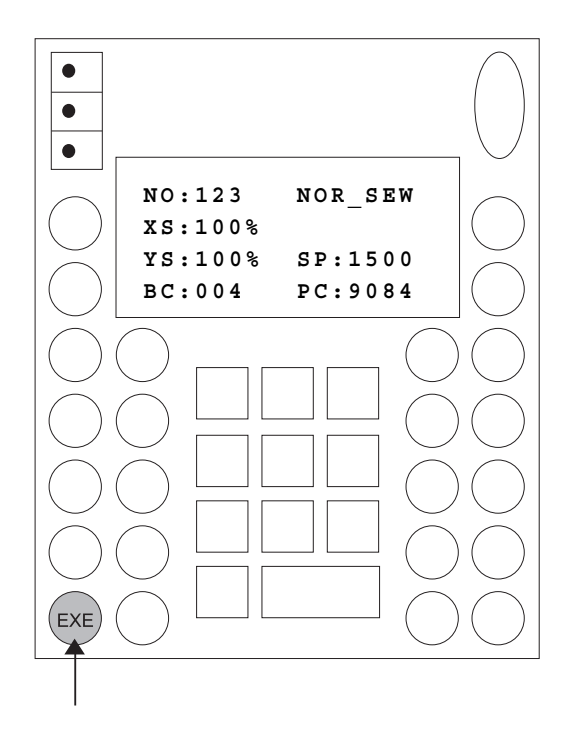

Sewing is ready OK!

| XS:100% |         |
|---------|---------|
| YS:100% | SP:2000 |
| BC:100  | PC:0000 |

## **3** OPERACIÓN APLICABLE

## 1) Función del Generador Padrón de data

### 1-1) Programa, ejemplo 1: Creación de una costura cuadrada

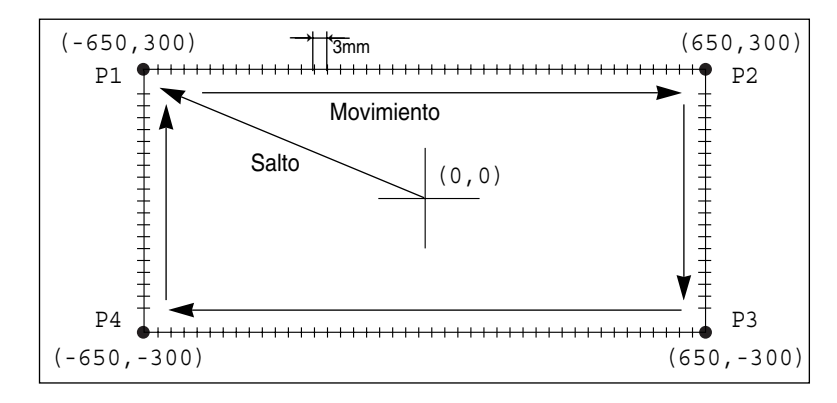

- A. Introducir un disquete en la disquetera.
- B. Pulsar la tecla MODE.
- C. Moverse al "2.Program" utilizando las teclas de dirección ▲ ▼, y pulsar la tecla ENTER. En ese momento, el plato superior bajará.
- D. Después de pulsar la tecla JUMP, moverse al punto inicial del cuadrado utilizando las teclas de dirección. Entonces, pulsar la tecla PNT SET.
- E. Si se pulsa la tecla EXE, la máquina ejecutará los datos del patron, y el plato se moverá de acuerdo con dichos datos.
- F. Después de pulsar la tecla LINE, introduzca el número para designar el ancho de puntada y luego, pulse la tecla ENTER. (Por ejemplo, para configurar el ancho de puntada a 3mm, introduzca los números [0] [3] [0].)

- << Main Menu >>
- 2. Program
- 3. Bobbin Wind
- 4. Machine Test

| ORIGIN                                                            |                          |
|-------------------------------------------------------------------|--------------------------|
| X:0000A                                                           | N:00000                  |
| Y:0000A                                                           |                          |
| Function                                                          | Code?                    |
| 004:JUMP                                                          |                          |
| X:-0650                                                           |                          |
| Y:00300                                                           |                          |
| N:001                                                             |                          |
|                                                                   |                          |
| JUMP                                                              | NONE                     |
| JUMP<br>X:-0650A                                                  | NONE<br>N:00065          |
| JUMP<br>X:-0650A<br>Y:00300A                                      | N O N E<br>N : 0 0 0 6 5 |
| JUMP<br>X:-0650A<br>Y:00300A<br>Function                          | NONE<br>N:00065<br>Code? |
| JUMP<br>X:-0650A<br>Y:00300A<br>Function<br>007:LINE              | NONE<br>N:00065<br>Code? |
| JUMP<br>X:-0650A<br>Y:00300A<br>Function<br>007:LINE<br>WIDTH:030 | NONE<br>N:00065<br>Code? |
| JUMP<br>X:-0650A<br>Y:00300A<br>Function<br>007:LINE<br>WIDTH:030 | NONE<br>N:00065<br>Code? |

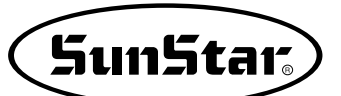

- G. Moverse a cada borde del cuadrado utilizando las teclas direccionales, y pulsar la tecla PNT SET para introducir las coordenadas de cada esquina. Cada vez que se pulse la tecla PNT SET, el número en la pantalla aumentará.
- H. Si se pulsa la tecla EXE, la máquina ejecutará los datos del patrón, y el plato de alimentación se moverá de acuerdo a dichos datos.
- Pulsar la tecla TRIM para introducir el codigo de corte. Aparecerá en pantalla "000:TRIM" durante un momento y se podrá ver una pantalla como la mostrada en la figura de la derecha.
- J. Si se pulsa las teclas **FORW** y **BACK** para adelantar o retrasar una puntada, se puede confirmar el modelo real de costura. Si se pulsan estas teclas una vez, se puede ver la forma de ejecución y las coordenadas. Si se desea realizar un test de cosido, pasar al siguiente paso directamente. Si se pulsan las teclas sin cesar, la aguja se situará al principio o al final.
- K. Pulse la tecla TEST.

Observará que la placa de alimentación superior vuelve al punto origen y después, se traslada a la posición de inicio de costura, luego, se asciende. A continuación, se enciende el indicador (READY LED). Pulse la tecla SPEED para seleccionar una velocidad adecuada para la costura. Una vez seleccionada, si presiona una vez el pedal derecho, la placa de alimentación superior baja, y si presiona una vez el pedal izquierdo, comienza a realizar el test de costura. Al finalizar la costura, la placa de alimentación superior vuelve a la posición inicial de costura y se asciende.

- L. Pulsar la tecla **TEST** una vez más y finalizar el test de cosido. Después, el plato superior bajará y se situará en el origen apagándose la luz de **READY**.

007:LINE X : -0650Y:00300 N:004 LINE NONE X:-0650A N:00193 Y:00300A Function Code? TRIM NONE X:-0650A N:00194 Y:00300A Function Code? LINE NONE X:-0650A N:00193 Y:00300A Function Code?

<Test Sewing>

SP:1200

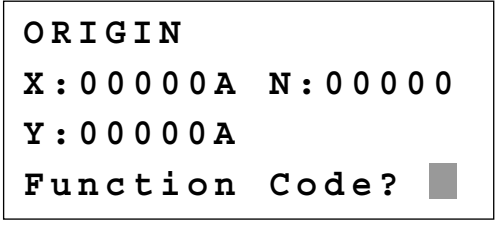

015:PTRN WRITE NO :300

- N. Si existe un patrón con el número que se desea asignar a otro, en la pantalla aparecerá el mensaje adjunto en la figura de la derecha. Si se desea utilizar el mismo número de patron, pulsar ENTER. ; pero, si se desea utilizar otro número, pulsar ESC, y grabar el patron con otro número.
- O. Para finalizar la creación de un patrón, pulsar MODE. Entonces, el plato superior se situará en la posición de origen y subira. Pulsar la tecla ESC para volver a la pantalla inicial.

Pattern Exist! OverWrite? Y(ENTER)/N(ESC)

| ORIGIN   |         |
|----------|---------|
| X:0000A  | N:00000 |
| Y:0000A  |         |
| Function | Code?   |

#### 1-2) Programa, ejemplo 2 : Creación de una costura circular

Para crear patrones circulares, introducir tres coordenadas aleatorias que pasen por el circulo.

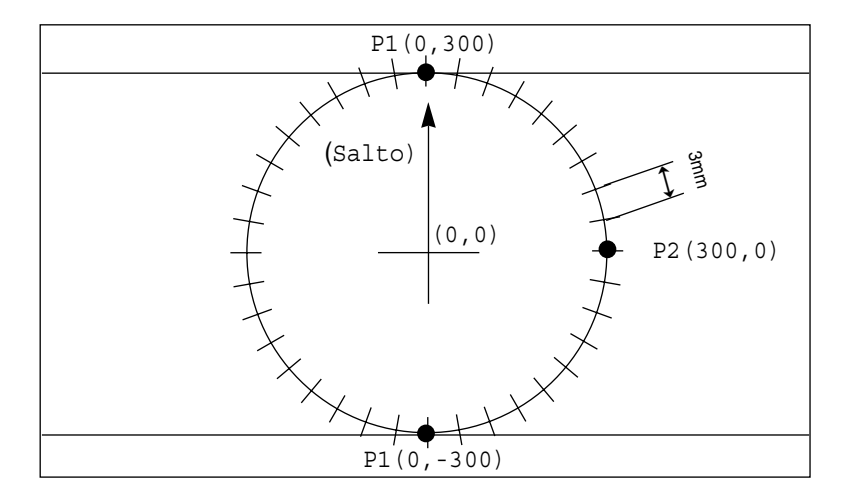

- A. Introducir un disquete en la disquetera.
- B. Pulsar la tecla MODE.
- C. Moverse al "2.Program" utilizando las teclas direccionales ▲ ▼, y pulsar la tecla ENTER. En ese momento, el plato superior bajarà.
- D. Después de pulsar la tecla JUMP, moverse a coordenadas aleatorias (por ejemplo, X:00000,Y: 00300) que pasen por el circulo utilizando las teclas direccionales. Entonces, pulsar la tecla PNT SET.

- << Main Menu >>
- Program
- 3. Bobbin Wind
- 4. Machine Test

| ORIGIN   |         |
|----------|---------|
| X:0000A  | N:00000 |
| Y:0000A  |         |
| Function | Code?   |

| 004:JUMP |  |
|----------|--|
| X:00000  |  |
| Y:00300  |  |
| N:001    |  |

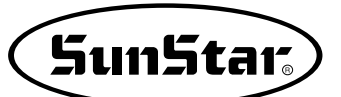

- E. Si se pulsa la tecla EXE, la màquina ejecutarà los datos del patrón, y el plato se moverà de acuerdo con dichos datos.
- F. Después de pulsar la tecla CODE, si se sabe el código de función relativo a la programación del patron, introducir tres números. Si no se conoce, moverse a "10:Circle" utilizando las teclas direccionales después de pulsar ENTER., y volver a pulsar ENTER.
- G. Introducir el ancho de puntada utilizando las teclas numérada y pulsar ENTER. (Por ejemplo, si se desea un ancho de puntada de 3mm, introducir [0][3][0])
- H. Utilizando las teclas direccionales, mueva a una segunda coordenada aleatoria (por ejemplo, X:00300 Y:00000) donde pasa el círculo y luego, pulse la tecla PNT SET. De la misma forma, mueva a una tercera coordenada aleatoria (por ejemplo, X:00000 Y:-0300) donde pasa el círculo y pulse la tecla PNT SET. Cada vez que pulse la tecla PNT SET, aumenta el número visualizado en la pantalla.
- Si se pulsa la tecla EXE, la máquina ejecutará el patrón de costura, y el plato de alimentación se moverá de acuerdo a los datos del patron.
- J. Pulsar la tecla TRIM para introducir el código de corte. Aparecerá en pantalla "000:TRIM" durante un momento y se podrá ver una pantalla como la mostrada en la figura de la derecha.
- K. Si se pulsa las teclas FORW y BACK para adelantar o retrasar una puntada, se puede confirmar el modelo real de costura. Si se pulsan estas teclas una vez, se puede ver la forma de ejecución y las coordenadas. Si se desea realizar un test de cosido, pasar al siguiente paso directamente. Si se pulsan las teclas sin cesar, la aguja se situará al principio o al final.
- L. Pulse la tecla TEST. Observará que la placa de alimentación superior vuelve al punto origen o se traslada a la posición de inicio de costura, luego, se asciende. A continuación, se enciende el indicador (READY LED). Pulse la tecla SPEED para seleccionar una velocidad adecuada para la costura. Una vez seleccionada, si presiona una vez el pedal derecho, la placa de alimentación superior baja, y si presiona una vez el pedal izquierdo, comienza a realizar el test de costura. Al finalizar la costura, la placa de alimentación superior vuelve al punto origen o a la posición inicial de costura y se asciende.

| JUMP NONE                                                                  |
|----------------------------------------------------------------------------|
| X:00000A N:00027                                                           |
| Y:00300A                                                                   |
| Function Code?                                                             |
| Function code:                                                             |
| < Eurotion Code>                                                           |
|                                                                            |
| 010:CIRCLE <                                                               |
| 011:JUMP SPD                                                               |
| 012:STI SPD                                                                |
|                                                                            |
| 010:CIRCLE                                                                 |
| WIDTH:030[0.1mm]                                                           |
|                                                                            |
|                                                                            |
|                                                                            |
|                                                                            |
| V.00000                                                                    |
|                                                                            |
| Y:-0300                                                                    |
| N:002                                                                      |
|                                                                            |
|                                                                            |
| CIRCLE NONE                                                                |
| $\mathbf{X} \cdot 0 0 0 0 0 \mathbf{\lambda}$ $\mathbf{N} \cdot 0 0 0 9 0$ |
| X.00200A N.00090                                                           |
|                                                                            |
| Function Code?                                                             |
|                                                                            |
| TRIM NONE                                                                  |
| X:00000A N:00091                                                           |
| Y:00300A                                                                   |
| Function Code?                                                             |
|                                                                            |
| CIRCLE NONE                                                                |
| X:00000A N:00090                                                           |
| V • 0 0 3 0 0 A                                                            |
| Function Codes                                                             |
| runction code?                                                             |
|                                                                            |
|                                                                            |
| <test sewing=""></test>                                                    |
|                                                                            |
| SP:1500                                                                    |
|                                                                            |
|                                                                            |

- M. Pulsar la tecla TEST una vez mas y finalizar el test de cosido. Después, el plato superior bajará y se situará en el origen apagándose la luz de READY.
- N. Después de pulsar la tecla WRITE, introduzca un número que desea asignar utilizando las teclas numéricas. Para guardar el número introducido, pulse la tecla ENTER. Con esta operación puede designar al dato de patrón creado y guardarlo en el disquete. (Por ejemplo, si desea designar el patrón creado con el número 301, introduzca los números [3] [0] [1]) Durante la operación de guardar, el indicador (READY LED) estará palpitando. Si en el disquete ya existe el número de patrón que desea grabar, pulse la tecla ENTER. Y si desea guardarlo con número diferente, pulse la tecla ESC e introduzca un número nuevo. Una vez finalizada la operación, la placa de alimentación superior volverá al punto origen.
- O. Para finalizar la creación de un patrón, pulsar MODE. Entonces, el plato superior se situará en la posición de origen y subirá. Pulsar la tecla ESC para volver a la pantalla inicial.

ORIGIN X:00000A N:00000 Y:00000A Function Code? 015:PTRN WRITE NO :301 ORIGIN X:00000A N:00000 Y:0000A Function Code? < < Main Menu >> 2. Program Bobbin Wind 3.

4. Machine Test

#### 1-3) Programa, ejemplo 3 : Creación de una costura con doble curva

Introducir un punto de una curva que se incline a lo largo de los puntos que pasan por la curva. Aqui se incluyen 5 líneas curvas como ejemplo.

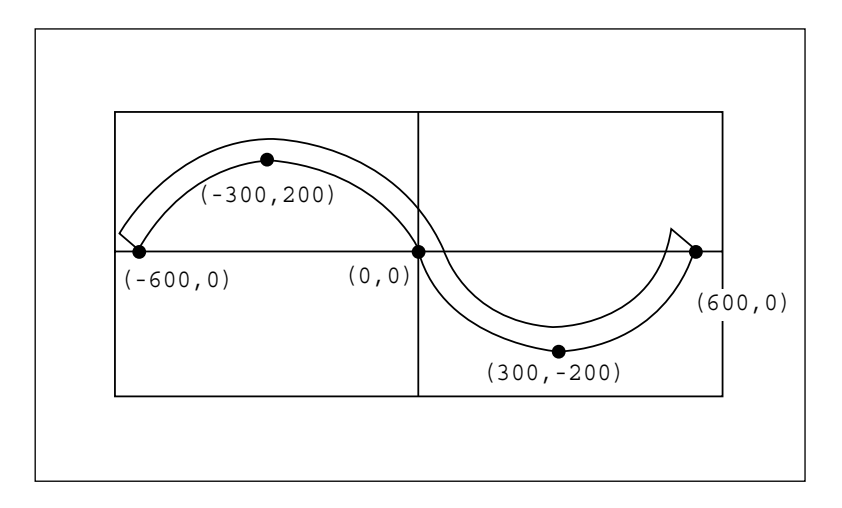

- A. Introducir un disquete en la disquetera.
- B. Pulsar la tecla MODE.

| < < | Main Menu >> |
|-----|--------------|
| 2.  | Program      |
| 3.  | Bobbin Wind  |
| 4   | Machine Test |

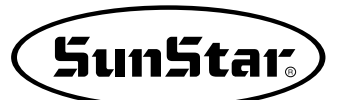

- C. Moverse al "2.Program" utilizando las teclas direccionales,
   ▲ ▼ y pulsar la tecla ENTER. En ese momento, el plato superior bajará y se moverá al origen.
- D. Después de pulsar la tecla JUMP, moverse a coordenadas aleatorias (por ejemplo, X:-0600, Y: 00000) que pasen por el círculo utilizando las teclas direccionales. Entonces, pulsar la tecla PNT SET.
- E. Si se pulsa la tecla **EXE**, la máquina ejecutará los datos del patrón, y el plato se moverá de acuerdo con dichos datos.
- F. Después de pulsar la tecla CODE, si se sabe el código de función relativo a la programación del patrón, introducir tres números.
  Si no se conoce, moverse a "28:CURVE DBL" utilizando las teclas direccionales después de pulsar ENTER, y volver a pulsar ENTER.

G. Utilizando as teclas numéricas, introduzca un número para designar el ancho de puntada y luego, pulse la tecla ENTER.
. (Por ejemplo, para configurar el ancho de puntada a 3mm, introduzca los números [0] [3] [0].)
De la misma forma que arriba, introduzca un número para designar la distancia entre dos curvas y luego, pulse la tecla ENTER.
. (Por ejemplo, para configurar a una distancia de 5mm, introduzca los números [0] [5] [0].)
Por último, introduzca los números para designar una dirección desde la curva estándar y luego, pulse la tecla ENTER.
. (Por ejemplo, si desea crear otra curva a la izquierda de la curva estándar introduzca el número [0].)

- H. Moverse a las coordenadas siguientes (por ejemplo, X:-0300 Y:00200) utilizando las teclas direccionales, y pulsar PNT SET. Hacer lo mismo, moviendose a otras tres coordenadas utilizando las teclas direccionales y pulsando PNT SET. Después, siempre que se pulse PNT SET el número en la pantalla aumentará.
- Si se pulsa la tecla EXE, la máquina ejecutará el patron de costura, y el plato de alimentación se moverá de acuerdo a los datos del patrón. En este momento, la máquina de coser se parará un momento.

ORIGIN X:00000A N:00000 Y:00000A Function Code?

004:JUMP X:-0600 Y:00000 N:001

JUMP NONE X:-0600A N:00054 Y:00000A Function Code?

<Function Code> 028:CURVE DBL < 029:ARC DBL 030:CIRCLE DBL

028:CURVE DBL WIDTH:030[0.1mm] OFSET:050[0.1mm] DIR:0[0/1]

028:CURVE DBL X:00600 Y:00000 N:004

CURVE DBL NONE X:-0635A N:00157 Y:00035A Function Code?

- J. Pulsar la tecla TRIM para introducir el código de corte. Aparecerá en pantalla "000:TRIM" durante un momento y se podrá ver una pantalla como la mostrada en la figura de la derecha.
- K. Si se pulsa las teclas FORW y BACK para adelantar o retrasar una puntada, se puede confirmar el modelo real de costura. Si se pulsan estas teclas una vez, se puede ver la forma de ejecución y las coordenadas. Si se desea realizar un test de cosido, pasar al siguiente paso directamente. Si se pulsan las teclas sin cesar, la aguja se situará al principio o al final.
- L. Pulse la tecla TEST. Observará que la placa de alimentación superior vuelve al punto origen o se traslada a la posición de inicio de costura, luego, se asciende. A continuación, se enciende el indicador (READY LED). Pulse la tecla SPEED para seleccionar una velocidad adecuada para la costura. Una vez seleccionada, si presiona una vez el pedal derecho, la placa de alimentación superior baja, y si presiona una vez el pedal izquierdo, comienza a realizar el test de costura. Al finalizar la costura, la placa de alimentación superior vuelve al punto origen o a la posición inicial de costura y se asciende.
- M. Pulsar la tecla TEST una vez más y finalizar el test de cosido. Después, el plato superior bajará y se situará en el origen encendiéndose la luz de READY.
- N. Después de pulsar la tecla WRITE, introduzca un número que desea asignar utilizando las teclas numéricas. Para guardar el número introducido, pulse la tecla ENTER. Con esta operación puede designar al dato de patrón creado y guardarlo en el disquete. (Por ejemplo, si desea designar el patrón creado con el número 301, introduzca los números [3] [0] [0]) Durante la operación de guardar, el indicador (READY LED) estará palpitando. Si en el disquete ya existe el número de patrón que desea grabar, pulse la tecla ENTER. Y si desea guardarlo con número diferente, pulse la tecla ESC e introduzca un número nuevo. Una vez finalizada la operación, la placa de alimentación superior volverá al punto origen.
- O. Para finalizar la creación de un patrón, pulsar MODE. Entonces, el plato superior se situará en la posición de origen y subirá. Pulsar la tecla **ESC** para volver a la pantalla inicial.

 TRIM
 NONE

 X:-0635A
 N:00158

 Y:00035A
 Function

CURVE DBL NONE X:00600A N:00103 Y:00000A Function Code?

<Test Sewing>

SP:1500

ORIGIN X:00000A N:00000 Y:00000A Function Code?

015:PTRN WRITE NO :302

ORIGIN X:00000A N:00000 Y:00000A Function Code?

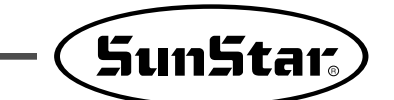

#### 1-4) Programa, ejemplo 4 : Creación de una costura utilizando el segundo origen y la pausa

Rara realizar una programación como la detallada a continuación se debe seguir este orden : JUMP  $\rightarrow$  SEC\_ORG  $\rightarrow$  JUMP  $\rightarrow$  CIRCLE  $\rightarrow$  TRIM  $\rightarrow$  PAUSE  $\rightarrow$  JUMP  $\rightarrow$  LINE  $\rightarrow$  TRIM

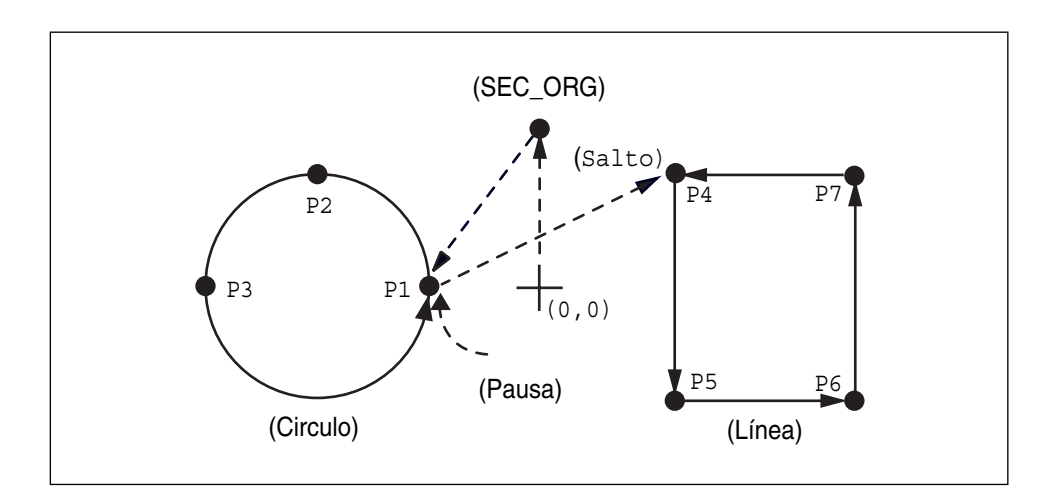

- A. Introducir un disquete en la disquetera.
- B. Pulsar la tecla MODE.
- C. Moverse al "2.Program" utilizando las teclas direccionales ▲ ▼, y pulsar la tecla ENTER. En esemomento, el plato superior bajará y se moverá al origen.

| 2.<br>3.<br>4. | Progr<br>Bobbi<br>Machi | am<br>n Wind<br>ne Tes | t  |
|----------------|-------------------------|------------------------|----|
|                |                         |                        |    |
| ORI            | GIN                     |                        |    |
| X:0            | 0000A                   | N:000                  | 00 |
| Y:0            | 0000A                   |                        |    |
| Fun            | nction                  | Code?                  |    |

Main Menu

>>

< <

004:JUMP

X:00000

Y:00300 N:001

- D. Pulse la tecla JUMP y utilizando las teclas direccionales, posicione el cursor sobre las coordenadas del 2 punto origen (por ejemplo: X:00000 Y:00300) y pulse la tecla PNT SET.
- E. Si se pulsa la tecla **EXE**, la máquina ejecutará los datos del patrón, y el plato se moverá de acuerdo con dichos datos.

| JUMP     | NONE    |
|----------|---------|
| X:0000A  | N:00027 |
| Y:00300A |         |
| Function | Code?   |

- F. Después de pulsar la tecla CODE, si se sabe el código de funcion relativo a la programacion del patrón, introducir tres números.
   Si no se conoce, moverse a "001:SEC\_ORG" utilizando las teclas direccionales ▲ ▼ despues de pulsar ENTER, y volver a pulsar ENTER.
- G. Después de pulsar la tecla JUMP, y utilizando las teclas direccionales moverse a una coordenada aleatoria que pase a través del círculo (por ejemplo, X: -0100, Y: 00000), y pulsar la tecla PNT SET.
- H. Pulsando la tecla **EXE**, el plato de alimentación se mueve de acuerdo con los datos programados.
- Después de pulsar la tecla CODE, introducir los tres números si se conoce el código de función relativo a la programación del patrón, pero si no se sabe, pulsar ENTER y moverse a "010:Circle" utilizando las teclas direccionales ▲ ▼, y pulsar ENTER → otra vez.
- J. Utilizando las teclas numéricas, introduzca un número para designar el ancho de puntada y luego, pulse la tecla ENTER (Por ejemplo, para configurar el ancho de puntada a 3mm, introduzca los números [0] [3] [0].)
- K. Moverse a las segundas coordenadas siguientes (por ejemplo, X:-0300 Y:00200) utilizando las teclas direccionales, y pulsar PNT SET. Hacer lo mismo, y moverse a las terceras coordenadas que pasan a través del círculo (por ejemplo, X:-0500, Y: 00000) y pulsar PNT SET. Después, siempre que se pulse PNT SET el numero en la pantalla aumentara.

<Function Code> 001:SEC\_ORG < 002:PAUSE 003:EMPTY

004:JUMP X:-0100 Y:00000 N:001

 JUMP
 NONE

 X:-0100A
 N:00056

 Y:00000A
 Function

<Function Code> 010:CIRCLE < 011:JUMP SPD 012:STI SPD

010:CIRCLE WIDTH:030[0.1mm]

010:CIRCLE X:-0500 Y:00000 N:002 L. Si se pulsa la tecla **EXE**, el plato de alimentación se moverá de acuerdo a los datos del patron.

- M. Pulsar la tecla TRIM para introducir el código de corte. Aparecerá en pantalla "00:TRIM" durante un momento y se podrá ver una pantalla como la mostrada en la figura de la derecha.
- N. Después de pulsar la tecla CODE, introducir los tres números si se conoce el código de función relativo a la programación del patrón, pero si no se sabe, pulsar ENTER y moverse a "002:PAUSE" utilizando las teclas direccionales ▲ ▼, y pulsar ENTER otra vez.
- O. Después de pulsar la tecla JUMP, moverse a una coordenada aleatoria de línea recta (por ejemplo, X: 00100, Y: 00200), utilizando las teclas direccionales y pulsar la tecla PNT SET.
- P. Pulsando la tecla **EXE**, el plato de alimentación se mueve de acuerdo con los datos programados.

Q. Después de pulsar la tecla CODE, introducir los tres números si se conoce el código de función relativo a la programación del patron, pero si no se sabe, pulsar ENTER y moverse a "007:LINE" utilizando las teclas direccionales ▲ ▼, y pulsar ENTER otra vez.
 Referencia) Función de la "LINE" y la "CURVE" es adjuntada para usar con el hot key en el panel de la operación y debe apretar este boton.

| CIRCLE   | NONE    |
|----------|---------|
| X:-0100A | N:00098 |
| Y:00000A |         |
| Function | Code?   |

| TRIM     | NONE    |
|----------|---------|
| X:-0100A | N:00099 |
| Y:0000A  |         |
| Function | Code?   |

| <function< th=""><th>Code&gt;</th></function<> | Code> |
|------------------------------------------------|-------|
| 002:PAUSE                                      | <     |
| 003:EMPTY                                      |       |
| 004:JUMP                                       |       |

| 004:JUMP |  |
|----------|--|
| X:00100  |  |
| Y:00200  |  |
| N:001    |  |
|          |  |

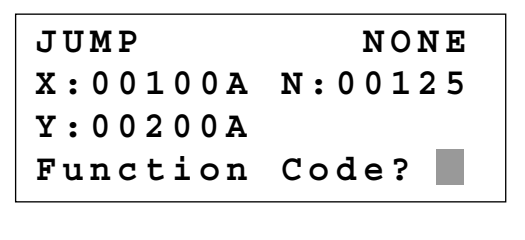

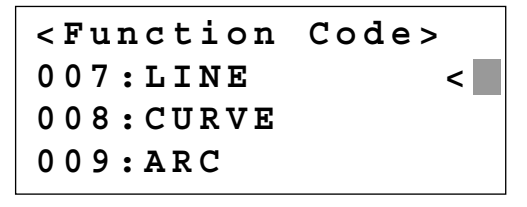

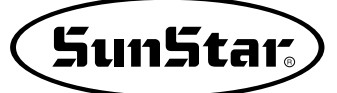

- R. Utilizando las teclas numéricas, introducir el ancho de puntada y pulsar ENTER.
   (Por ejemplo, si se desea un ancho de 3 mm, introducir [0][3][0]).
- S. Utilizando las teclas direccionales, mover siguiendo los puntos de las coordenadas por donde pasa la línea recta y luego, pulse la tecla PNT SET. Cada vez que pulse la tecla PNT SET, aumenta el número visualizado en la pantalla.
- T. Si se pulsa la tecla **EXE**, el plato de alimentación se moverá de acuerdo a los datos del patrón.
- U. Pulsar la tecla **TRIM** para introducir el código de corte. Aparecerá en pantalla "000:TRIM" durante un momento y se podrá ver una pantalla como la mostrada en la figura de la derecha.
- V. Pulsar la tecla WRITE e introducir el número que se desea grabar utilizando las teclas numéricas. Después pulsar ENTER.
   (Por ejemplo, si se desea grabar un patrón con el n° 303, se debe introducir [3][0][3]). Durante el grabado de los datos, la luz de READY parpadeará. Si se desea grabar el patrón con el mismo número, pulsar ENTER.
   Si se desea utilizar otro número, pulsar ESC e introducir otro número. Despues de la grabación, el plato superior volverá a su posicion de origen.
- W. Para finalizar la creación de un patrón, pulsar MODE. Entonces, el plato superior se situará en la posición de origen y subirá. Pulsar la tecla ESC para volver a la pantalla inicial.

007:LINE WIDETH:030[0.1mm]

007:LINE X:00100 Y:00200 N:004

| LINE     | NONE    |
|----------|---------|
| X:00100A | N:00181 |
| Y:00200A |         |
| Function | Code?   |
|          |         |

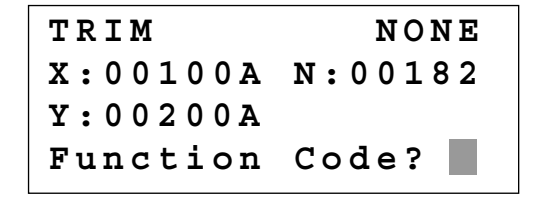

015:PTRN WRITE NO :303 ORIGIN X:00000A N:00000

X:00000A N:00000 Y:00000A Function Code?

<< Main Menu >> 2. Program 3. Bobbin Wind 4. Machine Test

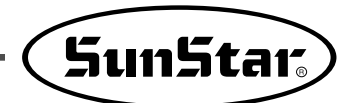

#### 1-5) Función de selecionar la forma del ZigZag del generador

Fué creado para seleccionar cuatro tipos de valores "DIR" de la existencia 0/1 al 0/1/2/3 entre tres parámetros introduciendo a crear la linea ZigZag, Curva ZigZag, Arco ZigZag, Circulo ZigZag y de acuerdo a las formas ZigZag.

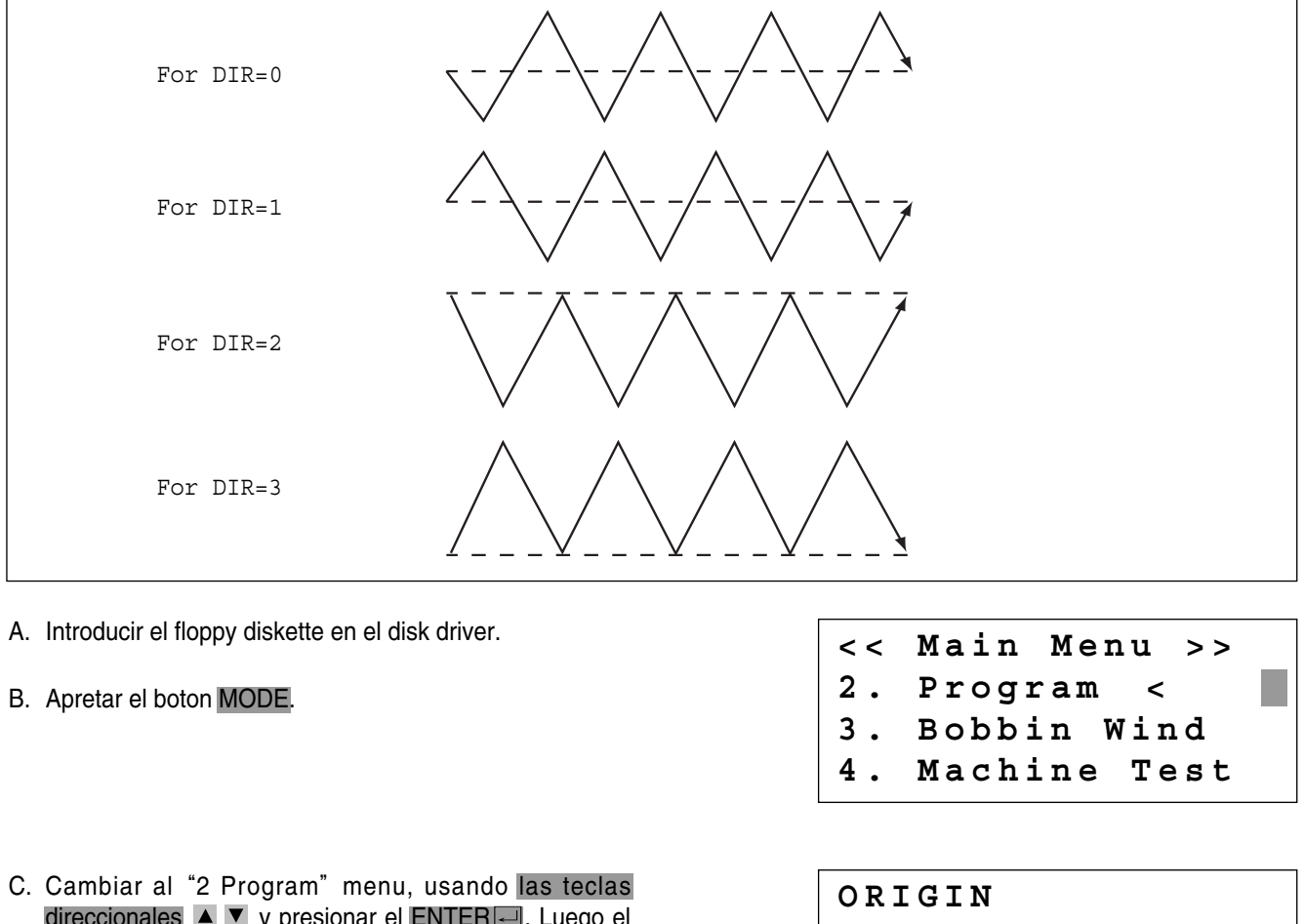

- D. Luego de presionar el boton JUMP, mueve al coordinador (por ejemplo:X:-0650 Y:00000 al local,uzando las teclas direccionales. Luego presionar el boton PNT SET.)
- E. Si presionas el boton **EXE**, luego de calcular el padrón de data, el plato del pedal mueve de acuerdo al data calculada.

- ORIGIN X:00000A N:00000 Y:00000A Function Code?
- JUMP X:-0650A Y:00000A N:001

| JUMP     | NONE    |
|----------|---------|
| X:-0650A | N:00000 |
| Y:0000A  |         |
| Function | Code?   |

- H. Mueva la linea ZigZag (Ejemplo: X:00650 Y:00000) para la última costura cordinada utilizando de nuevo las teclas numéricas, y presione el boton PNT SET.
- Si presionas el boton EXE, luego del calculo del dato de diseño, el plato del pedal mueve de acuerdo al dato calculado.
- J. Adjunte el boton del corte presionando el boton TRIM. Luego "00:TRIM", si aparece en la pantalla para la segunda y luego en la pantalla denuevo figura el diseño en la parte derecha.
- K. Puedes confirmar la forma real al ser costurado presionando el botón FORW y BACK. Cada vez que se presiona, ésto mueve a una puntada y muestra el modo del trabajo cordinado en aquel momento. Si quieres actualizar la costura inicial, pase al próximo. Si presionas continuamente, ésto comienza a moverse o finaliza la data del padrón consecutivamente.
- L. Presione el boton TEST. El plato superior del pedal mueve al punto de origen o punto inicial de la costura y va hacia arriba y se prende el READY LED. Luego de ajustar apropiadamente el inicio de la velocidad de costura presionando el botón SPEED, pise el pedal derecho. Luego, el plato superior del pedal baja y pisnado el pedal izquierdo, comienza a costurar. El plato superior del pedal, que completa la costura inicial mueve al punto inicial o al punto del comienzo de la costura, y luego sube.
- M. El orden de salvar y completar es el mismo del ejemplo anterior.

| <pre><function code=""> 019:LINE ZIG &lt; 020:CURVE ZIG 021:ARC ZIG</function></pre> |
|--------------------------------------------------------------------------------------|
| 010:LINE ZIG<br>WIDTH:030[0.1mm]<br>PITCH:030[0.1mm]<br>DIR:3[0->3]                  |
| 017:LINE ZIG<br>X:00650<br>Y:00000<br>N:001                                          |
| LINE ZIG NONE<br>X:00650A N:00000<br>Y:00000A<br>Function Code?                      |
| TRIM       NONE         X:00650A       N:00000         Y:00000A                      |
| LINE ZIG NONE<br>X:00650A N:00000<br>Y:00000A<br>Function Code?                      |
| -Test Sewings                                                                        |

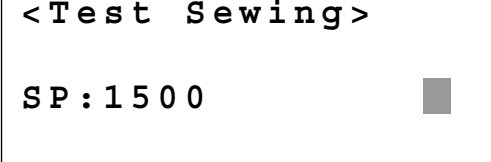

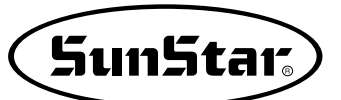

## 2) Editando la Data del Padrón

#### 2-1) Función del movimiento de una-puntada.

Se utiliza cuando correcciona el lugar de una-puntada en la formación de la forma de costura.

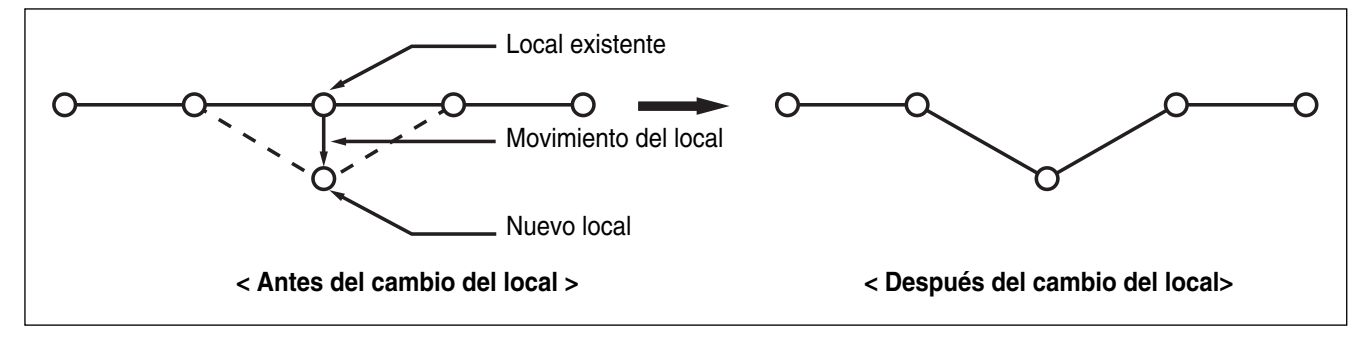

- A. Introducir el flopply diskette conteniente del padrón para cambiar el movimiento de puntada.
- B. Presionar el boton MODE.
- C. Cambiar al "2 Program" menu, usando las teclas direccionales ▲ ▼ y presionar el ENTER. En este tiempo, el plato superior del pedal baja y mueve el punto de origen.
- D. Luego de presionar el boton READ, introduzca el número del padrón para cambiar el movimiento de puntada, movimentando las teclas numéricas y lea en el padrón presionando el boton ENTER ( Por ejemplo: para leer el número de padrón 001, agregar [0][0][1]).
- E. Ir al local de puntada en el correcto utilizando el boton FORW y BACK.
- F. Luego de presionar el boton CODE, si se conose el número de función 051 relacionado al padrón programado, introducir tres figuras del número digital y si no se conoce el número, precionar el boton ENTER. y mover al "051: STITCH DRAG" utilizando las teclas direccionales ▲ ▼ y luego presionar el boton ENTER.

| < < | Main Menu >> |
|-----|--------------|
| 2.  | Program <    |
| 3.  | Bobbin Wind  |
| 4.  | Machine Test |

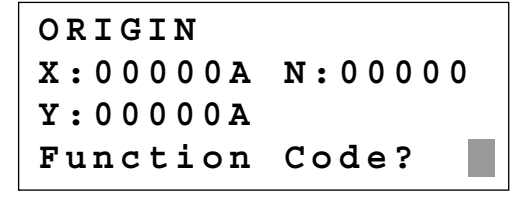

| 014: | PTRN | READ |
|------|------|------|
| NO   | :001 |      |
|      |      |      |

| LINE     |         |
|----------|---------|
| X:-0001A | N:00059 |
| Y:0000A  |         |
| Function | Code?   |

<Function Code> 051:STITCH DRAG< 052:STITCH DEL 053:MOV SEWSTAR

- G. Mueva el local deseado del movimiento de una puntada utilizando las teclas direccionales.
  - X-Y valor cordinada es diferente de acuerdo al local de la aguja.
- H. Si presionas el boton **EXE**, el cambio del local de una nueva aguja es comletada.
- I. Confirmar si el local de la aguja fué cambiada en el local deseado utilizando el botón FORW y BACK.

051:STITCH DRAG X:-00001 Y:-00060 N:000

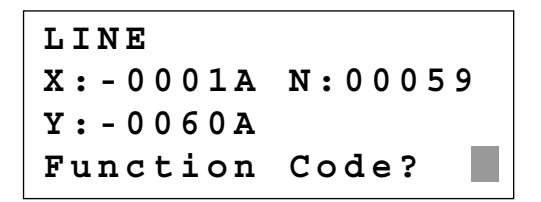

#### 2-2) Función del movimiento parcial de los datos del padrón

Mover parte del padrón al diferente local entre la forma de la costura.

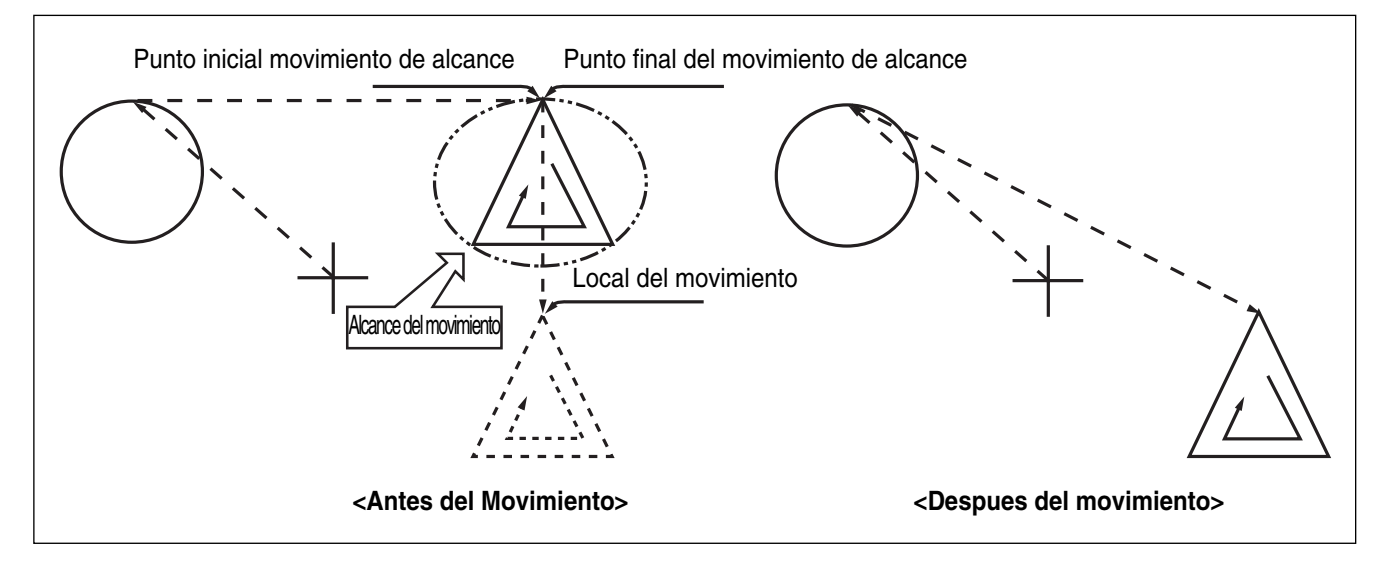

- A. Introducir datos del padrón parcial en el flopply diskette conteniente del padrón para mover y cambiar.
- B. Presionar el boton MODE.
- C. Cambiar al "2 Program" menu, usando las teclas direccionales ▲ ▼ y presionar el ENTER. En este tiempo, el plato superior del pedal baja y mueve el punto de origen.

| < <               | Mair                | n M        | en  | u   | >>  |   |
|-------------------|---------------------|------------|-----|-----|-----|---|
| 2.                | Prog                | gra        | m   | <   |     |   |
| 3.                | Bobb                | bin        | W   | in  | d   |   |
| 4.                | Mach                | nin        | e ' | Те  | st  |   |
|                   |                     |            |     |     |     |   |
|                   |                     |            |     |     |     |   |
| ORI               | GIN                 |            |     |     |     |   |
| ORI<br>X:0        | GIN<br>0000         | ) A        | N : | 0 0 | 0 0 | 0 |
| ORI<br>X:0<br>Y:0 | GIN<br>0000<br>0000 | ) A<br>) A | N : | 0 0 | 0 0 | 0 |

(SunStar<sub>s</sub>)

- D. Luego de presionar el botón READ, introduzca el número del padrón para cambiar el movimiento de puntada, movimentando las teclas numéricas y lea en el padron presionando el boton ENTER. (Por ejemplo:para leer el número de padrón 001, agregar [0][0][1]).
- E. Ir al local de puntada en el correcto utilizando el boton FORW y BACK.

Referencia) Local de la aguja para movimientos parciales debe tener espacio en el primer inicio del local de la aguja, que cose. Eso si los datos de la costura tiene linea aprepiada luego que el salto aparece, el local final del JUMP datos es de primer comienzo de la corrección del local de la aguja.

- F. Luego de presionar el boton CODE, si se conose el número de función 046 relacionado al padrón programado, introducir tres figuras del número digital y si no se conoce el número, precionar el boton ENTER y mover al "046:MOV PTRN" utilizando las teclas direccionales ▲ ▼ y luego presionar el boton ENTER.
- G. Vaye al último local del padron para mover utilizando el boton FORW.
  - \* EL valor indicado son diferente de acuerdo al local corriente.
- H. Si presionas el boton **EXE**, ésto biene al estado que selecciona el padrón para movimiento parcial, puede mover al local opcional.
- I. Mover al local, para mover el local utilizar las teclas direccionales.
- J. Si presionas EXE, el movimiento está completado.

014:PTRN READ NO :001

| JUMP     |         |
|----------|---------|
| X:00174A | N:00070 |
| Y:00183A |         |
| Function | Code?   |

| <function< th=""><th>Code&gt;</th></function<> | Code>     |
|------------------------------------------------|-----------|
| 046:MOV                                        | P T R N < |
| 052:COPY                                       | PTRN      |
| 053:DEL                                        | PTRN      |

<RANGE SETTING> X:00174A N:00088 Y:00183A

046:MOV PTRN X:00174 Y:00183 N:000

046:MOV PTRN X:00174 Y:-0101 N:000

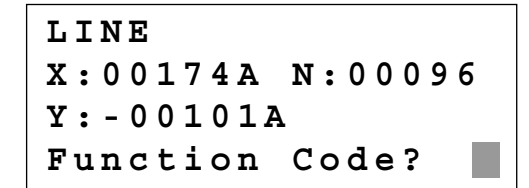

K. Confirmar si el movimiento fue apropiadamente creada utilizando el boton FORW y BACK.

#### 2-3) Función de borrar puntada del número fijado

Borre la puntada 1-99 en los datos del padrón de forma, luego del punto de inicio borrado en presente.

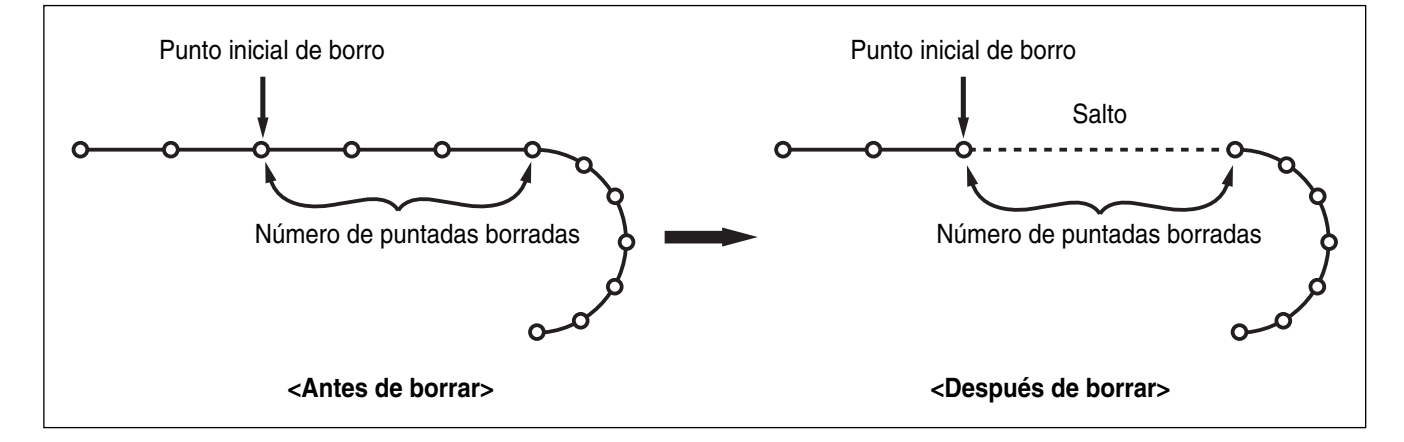

- Introducir el flopply diskette conteniente del padrón para borrar puntada.
- B. Presionar el boton MODE.
- C. Cambiar al "2 Program" menu, usando las teclas direccionales ▲ ▼ y presionar el ENTER . En este tiempo, el plato superior del pedal baja y mueve el punto de origen.
- D. Luego de presionar el boton READ, introduzca el número del padrón para cambiar el movimiento de puntada, movimentando las teclas numéricas y lea en el padrón presionando el boton ENTER - (Por ejemplo:para leer el número de padrón 001, agregar [0][0][1]).
- E. Ir al local de puntada en el correcto utilizando el boton FORW y BACK.
  - X-Y valor cordinada es diferente de acuerdo al local de la aguja.
- F. Luego de presionar el boton CODE, si se conose el número de función 052 relacionado al padrón programado, introducir tres figuras del número digital y si no se conoce el número, precionar el boton ENTER y mover al "052: STITCH\_DEL" utilizando las teclas direccionales ▲ ▼ y luego presionar el boton ENTER.

| ORIGIN   |         |
|----------|---------|
| X:0000A  | N:00000 |
| Y:0000A  |         |
| Function | Code?   |
|          |         |

014:PTRN READ NO :001

LINE X:-0025A N:00059 Y:00000A Function Code?

<Function Code> 052:STITCH\_DEL < 053:MOV SEWSTRT 054:MOV 2ndORG

- G. Insertar el número de puntada borrada lado del local corriente.
- H. Presionar el boton ENTER.
- I. Putada es borrada tanto al número del entrada de información.

Referencia) Luego de borrar tanto al número definido de puntada, si el punto final y inicial de dos datos de costura, existe en ambos lados de no coincidir y tener distancia, el salto es automático creado entre dos datos de costura. Si deseas que la entrada de información del corte sea automática, puedes fiajr en "057:AUTO TRM".

J. Confirmar si los puntos fueron borrados tanto al número deseado utilizando el boton FORW y BACK.

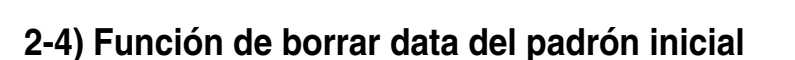

Borrar ino delos datos padronados de la forma generada selectivamente (Por ejemplo: Salto, Linea, Curva, Arco, Circulo )

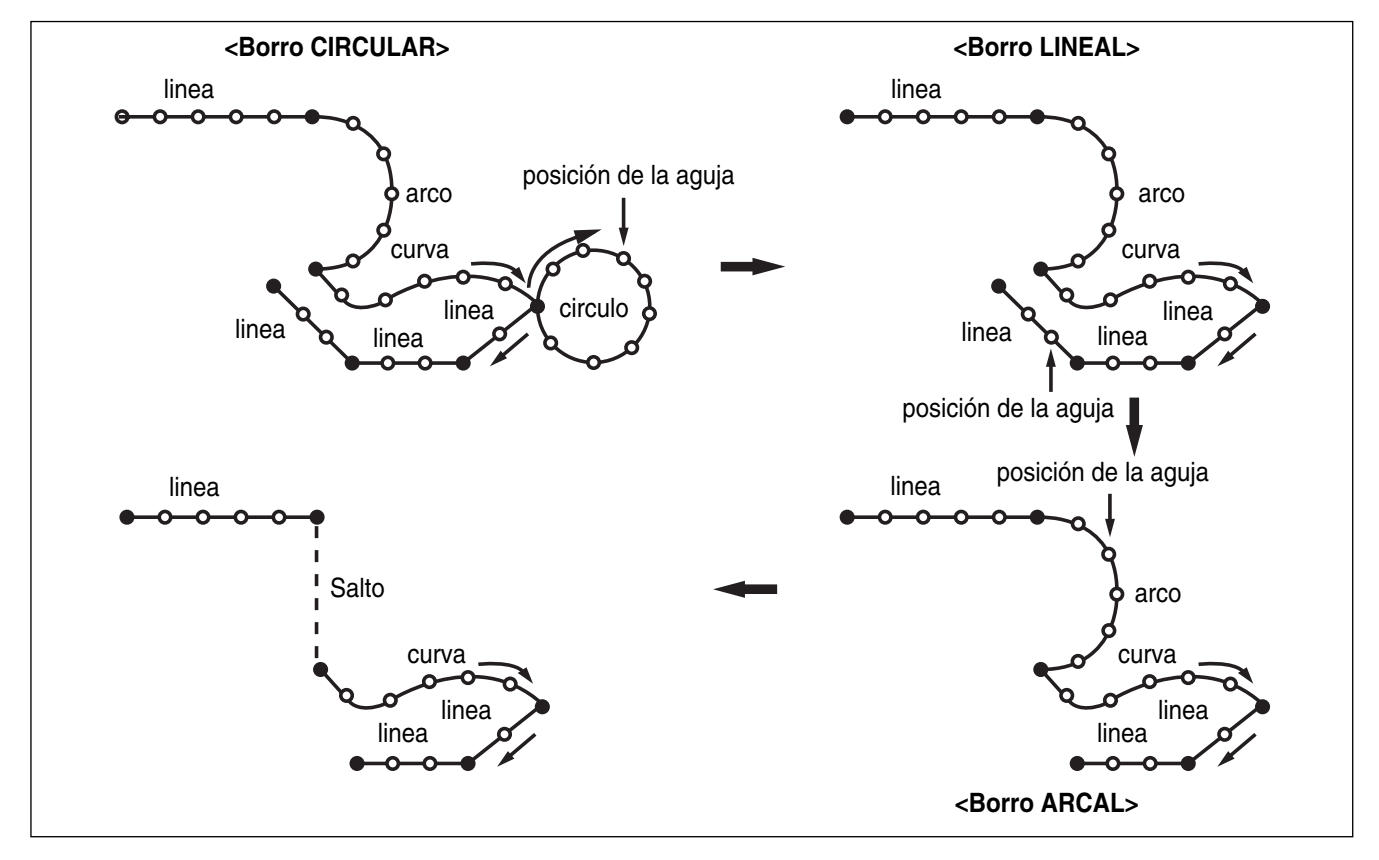

A. Introducir el flopply diskette conteniente del padrón parcial para borrar.

B. Presionar el boton MODE.

052:STITCH DEL NUM:10[STITCH]

SunStar

TRIM X:-0233A N:00033 Y:00120A Function Code?

- C. Cambiar al "2 Program" menu, usando las teclas direccionales ▲ ▼ y presionar el ENTER. En este tiempo, el plato superior del pedal baja y mueve el punto de origen.
- D. Luego de presionar el boton READ, introduzca el número del padron para cambiar el movimiento de puntada, movimentando las teclas numéricas y lea en el padrón presionando el boton ENTER. (Por ejemplo: para leer el número de padrón 001, agregar [0][0][1]).
- E. Ir al local de puntada en el correcto utilizando el boton FORW y BACK.
  - X-Y valor cordinada es diferente de acuerdo al local de la aguja.

ORIGIN X:00000A N:00000 Y:00000A Function Code?

014:PTRN READ NO :001

CIRCLE X:-0067A N:00052 Y:-0092A Function Code?

- F. Borro es disponible en dos métodos siguientes.
  - Luego de presionar el boton CODE, fijar FUNTION CODE 039 y luego presionar ENTER
  - O presionar el boton PTN. DEL del OP.
- G. Presionar el bton PTN.DEL en la caja operadora (OP)

Referencia) Luego de borrar tanto al número definido de puntada, si el punto final y inicial de dos datos de costura, existe en ambos lados de no coincidir y tener distancia, el salto es automático creado entre dos datos de costura. Si deseas que la entrada de información del corte sea automática, puedes fiajr en "057:AUTO TRM".

- H. Confirmar si el padrón parcial de la forma deseado fué borrado utilizando el boton FORW y BACK. (linea es borrada en una vez)
- I. Borrar los datos del pardrón parcial, borrar en orden de varias ocaciones E-F-G.

| TRIM     |         |
|----------|---------|
| X:-0220A | N:00029 |
| Y:00040A |         |
| Function | Code?   |
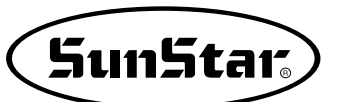

## 2-5) Función del cabio de la anchura de la puntada parcial

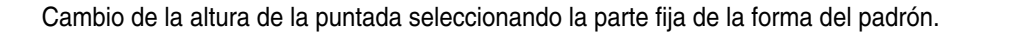

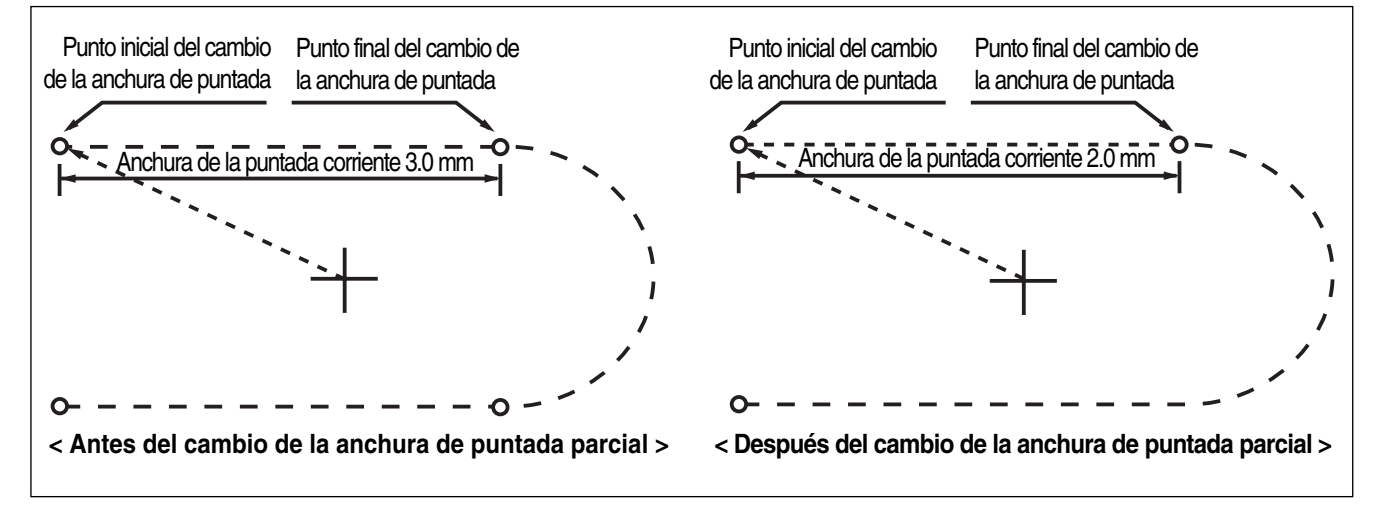

- A. Introducir el flopply diskette conteniente del padrón que cambia anchura de puntada.
- B. Presionar el boton MODE.
- C. Cambiar al "2 Program" menu, usando las teclas direccionales ▲ ▼ y presionar el ENTER. En este tiempo, el plato superior del pedal baja y mueve el punto de origen.
- D. Luego de presionar el boton READ, introduzca el número del padrón para cambiar el movimiento de puntada, movimentando las teclas numéricas y lea en el padrón presionando el boton ENTER. (Por ejemplo: para leer el número de padrón 001, agregar [0][0][1]).
- E. Posicionar en el punto de comienzo del cambio de anchura de puntada utilizando las teclas FORW y BACK.
  - X-Y valor cordinada es diferente de acuerdo al local de la aguja.

ORIGIN X:00000A N:00000 Y:00000A Function Code?

014:PTRN READ NO :001

| LINE     |         |
|----------|---------|
| X:-0070A | N:00021 |
| Y:00140A |         |
| Function | Code?   |

- F. Luego de presionar el boton CODE, si se conose el número de función 013 relacionado al padrón programado, introducir tres figuras del número digital y si no se conoce el número, precionar el boton ENTER. y mover al "013: STI WIDT" utilizando las teclas direccionales ▲ ▼ y luego presionar el boton ENTER.

| <function< th=""><th>Code&gt;</th></function<> | Code> |
|------------------------------------------------|-------|
| 013:STI                                        | WIDT< |
| 014:PTRN                                       | READ  |
| 015:PTRN                                       | WRITE |

013:STI READ WIDTH:020[0.1mm]

- H. Mover el local para completar el cambio de la altura de puntada utilizando el boton FOWR y BACK.
- <RANGE SETTING> X:00142A N:00029 Y:00089A

X:00133A N:00052

Function Code?

ARC

Y:00061A

- I. Si presionas el boton EXE, el cambio de la anchura de puntada se completa.
  - X-Y valor codinada son diferente de acuerdo al local.
- J. Confirmar si el cambio de la anchura de puntadas fué creada apropiadamente utilizando el boton FORW y BACK.

## 2-6) Función de Copia parcial del Padrón

Fijar la parte arreglada del forma del padrón y copie en local deseado.

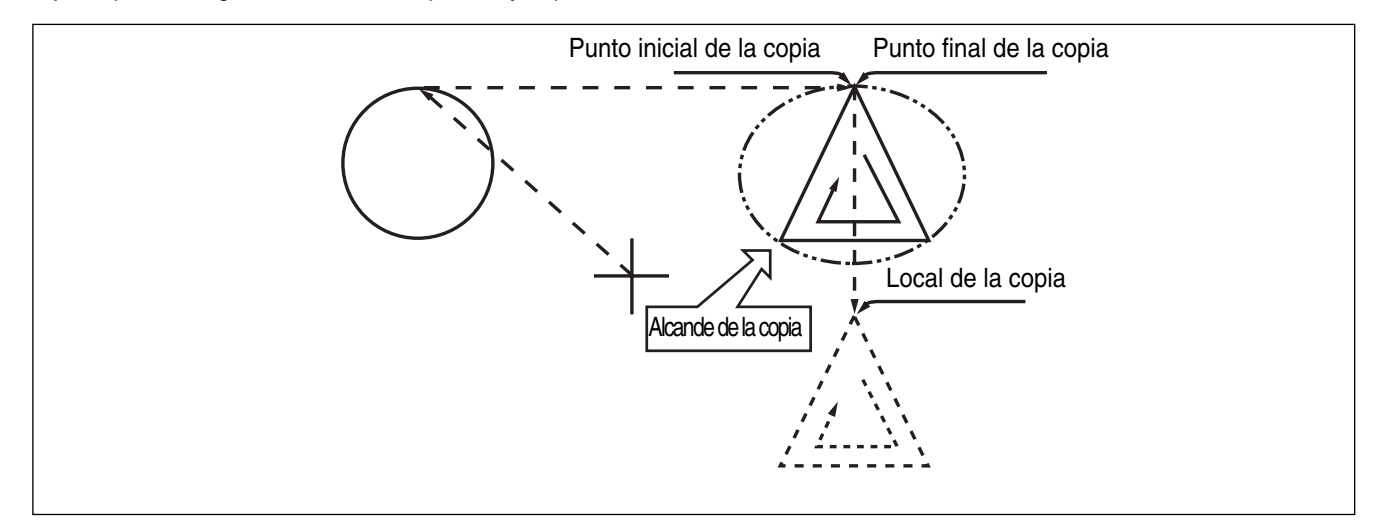

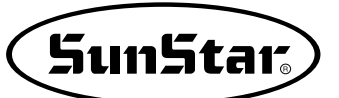

- A. Introducir datos del padrón parcial en el flopply diskette conteniente del padrón para hacer la copia parcial.
- B. Presionar el boton MODE.
- C. Cambiar al "2 Program" menu, usando las teclas direccionales ▲ ▼ y presionar el ENTER. En este tiempo, el plato superior del pedal baja y mueve el punto de origen.
- D. Luego de presionar el boton READ, introduzca el número del padrón para cambiar el movimiento de puntada, movimentando las teclas numéricas y lea en el padron presionando el boton ENTER. (Por ejemplo: para leer el número de padrón 001, agregar [0][0][1]).
- E. Ir al local de puntada en el correcto utilizando el boton FORW y BACK.

Referencia) Local de la aguja para movimientos parciales debe tener espacio en el primer inicio del local de la aguja, que cose. Eso si los datos de la costura tiene linea aprepiada luego que el salto aparece, el local final del JUMP datos es de primer comienzo de la corrección del local de la aguja.

- F. Luego de presionar el boton CODE, si se conose el número de función 047 relacionado al padrón programado, introducir tres figuras del número digital y si no se conoce el número, precionar el boton ENTER y mover al "047:COPY PTRN" utilizando las teclas direccionales ▲ ▼ y luego presionar el boton ENTER.
- G. Vaye al último local del padrón para mover utilizando el boton FORW.
  - \* Los valores de coordenadas X e Y pueden variar según la localización de la posición actual.
- H. Si presionas el boton EXE, ésto llega al estado para mover al local de copia.

ORIGIN X:00000A N:00000 Y:00000A Function Code?

014:PTRN READ NO :001

JUMP X:00174A N:00070 Y:00183A Function Code?

| <function< th=""><th>Code&gt;</th></function<> | Code>     |
|------------------------------------------------|-----------|
| 047:COPY                                       | P T R N < |
| 048:DEL                                        | PTRN      |
| 049:REV                                        | SET       |

<RANGE SETTING> X:00174A N:00088 Y:00183A

047:COPY PTRN X:00174 Y:00183 N:000

- I. Utilizando las teclas direccionales posicionar en el punto para copiar.
  - \* El valor indicado son diferente de acuerdo al local corriente.
- J. Si presionas EXE, la copia se completa.

| 047:COPY | PTRN |
|----------|------|
| X:00174  |      |
| Y:-0133  |      |
| N:000    |      |

| LINE     |         |
|----------|---------|
| X:00174A | N:00088 |
| Y:00183A |         |
| Function | Code?   |

K. Confirmar si la copia fué apropiadamente creada utilizando el boton FORW y BACK.

### 2-7) Función de insertar datos de padrón

Rd ls función creada para que los datos de padrón insertado sea disponible porque los datos detrás están protectada en el nuevo dato de padrón, está adjuntada en el medio del dato padronal.

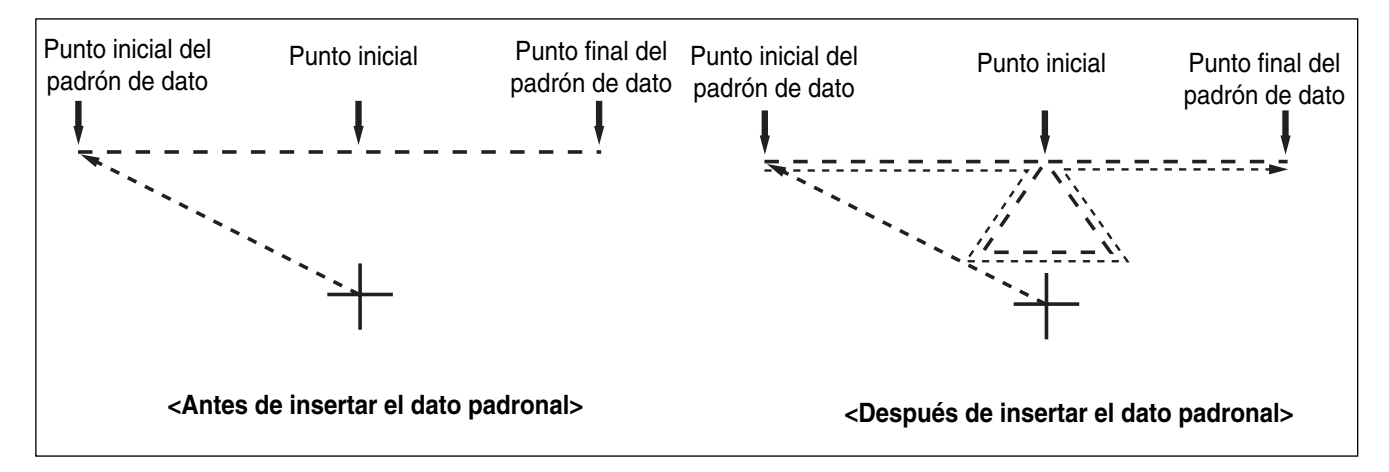

- A. Introducir datos del padrón parcial en el flopply diskette conteniente del padrón para insertar.
- B. Presionar el boton MODE.
- C. Cambiar al "2 Program" menu, usando las teclas direccionales ▲ ▼ y presionar el ENTER. En este tiempo, el plato superior del pedal baja y mueve el punto de origen.

| ORIGIN   |         |
|----------|---------|
| X:0000A  | N:00000 |
| Y:0000A  |         |
| Function | Code?   |

- D. Luego de presionar el boton READ, introduzca el número del padrón para cambiar el movimiento de puntada, movimentando las teclas numéricas y lea en el padron presionando el boton ENTER - (Por ejemplo :paraleer el número de padrón 001, agregar [0][0][1]).
- E. Ir al local de puntada en el correcto utilizando el boton FORW y BACK.
- F. Seleccione LINE de la caja operadora (OP) el codigo de función a insertar. Luego de presionar el boton CODE, si se conose el número de función relacionado al padrón programado, introducir tres figuras del número digital y si no se conoce el número, precionar el boton ENTER y mueve utilizando las teclas direccionales
   ▲ ▼ y luego presionar el boton ENTER .

H. Insertar datos de forma, utilize las teclas direccionales

utilizando el LINE.)

diseño, pulse la tecla EXE.

para insertar. (igual a la costura de datos generados

014:PTRN READ NO :001

SunStar

- LINE X:-0012A N:00032 Y:00000A Function Code?
- <Function Code> 047:LINE < 048:CURVE 049:CIRCLE
- 007:LINE WIDTH:020[01.mm]
- 007:LINE X:-0203 Y:-0207 N:001
- LINE X:-0209A N:00071 Y:00000A Function Code?

I. Si ha finalizado de introducir los respectivos datos de

J. Confirmar si el nuevo padrón de dato fué insertado apropiadamente utilizando el botón FORW y BACK.

## 3) Función de aplicación del dato de padrón

#### 3-1) Operación después de moverse a un punto indeterminado para coser o el segundo punto origen

Es posible mover el punto de cosido inicial o el segundo origen utilizando las teclas direccionales. Para decidir el punto de movimiento, tanto si es el punto de cosido inicial como el segundo origen, ajustar 1) PNT\_STR\_POS o 2) SECND\_ORG en el parámetro de cosido normal n° <u>"001 Movimiento del punto de inicio / el segundo origen, manualmente</u>".

Nota : Está disponible cuando la luz de READY se enciende y esta función se utiliza para mover el punto de inicio o el segundo origen temporalmente. Ajustando el segundo origen en los datos del patrón, esta misma posición puede ajustarse como segundo origen.

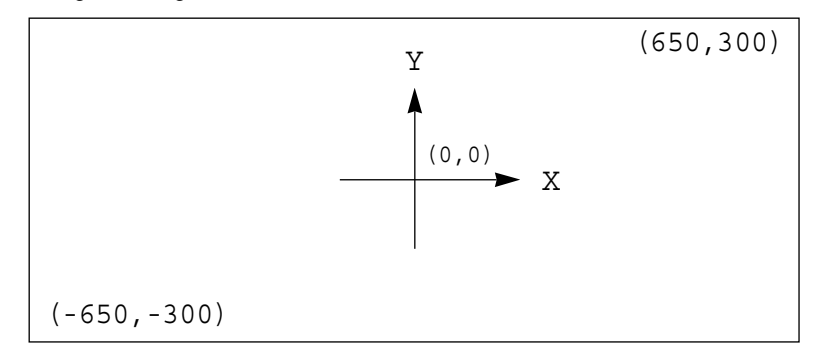

- A. Introducir el disquete en la disquetera
- B. Después de pulsar la tecla NO, introducir el n° de patrón utilizando las teclas numéricas. (Si se desea trabajar con el patrón 001, pulsar [0][0][1]).
- C. Pulsar la tecla ENTER. Leer el patrón y cambiar al modo de cosido disponible.
- D. En este momento, la placa del hilo superior desciende, después vuelve a subir moviéndose al punto de cosido inicial. La luz de READY se encendera.
- E. Pulsar la tecla SPEED para ajustar la velocidad.
- F. Si se presiona el interruptor derecho del pedal, el plato de alimentacion superior bajará.
- G. Utilizando las teclas direccionales, mueva a una segunda coordenada aleatoria para el inicio de costura o al segundo punto origen. Si presiona el pedal izquierdo, se traslada al punto de inicio de costura o al segundo punto origen para realizar el trabajo. Tenga en cuenta que para modificar el punto de inicio de costura no debe sobrepasar el límite de transmisión de la placa de alimentación.
- H. Si el trabajo está finalizado, la aguja se moverá hasta el origen o al punto de cosido inicial y el plato superior subirá.

Si se desea volver al punto de cosido inicial o al primer origen, pulsar la tecla ENTER para leer el patrón a utilizar una vez más.

| NO:001  | NOR_SEW |
|---------|---------|
| XS:100% |         |
| YS:100% | SP:2000 |
| BC:000  | PC:0000 |

| NO:001  | NOR_SEW |
|---------|---------|
| XS:100% |         |
| YS:100% | SP:1500 |
| BC:000  | PC:0000 |

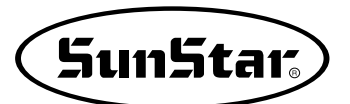

## 3-2) Programa, ejemplo 5: cambio de la velocidad de cosido de un patrón de costura

Hay dos caminos para cambiar la velocidad de cosido de un patrón de costura.

- 1) Cambio de la velocidad a partir de unos datos existentes
- 2) Cambio de la velocidad creando datos nuevos
- \* Referencia : están disponibles diversas secciones de cambio de velocidad, pero deben estar dentro de un nivel real de variación.

#### 3-2-1) Cambio de la velocidad de cosido a partir de los datos de un patrón existente

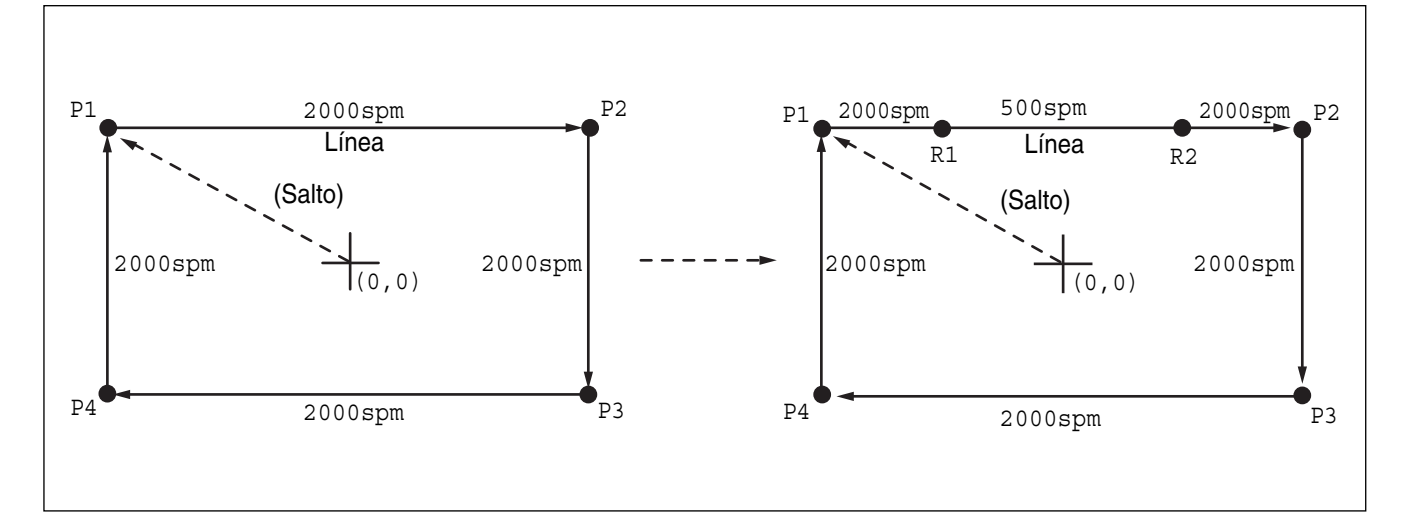

## (1) Lectura del patrón de costura del que se supone se debe cambiar la velocidad

- A. Introducir el disquete del patrón del que se supone que se debe modificar la velocidad.
- B. Pulsar la tecla MODE.
- C. Moverse al "2.Program" utilizando las teclas
   direccionales ▲ ▼, y pulsar la tecla ENTER. En ese momento, el plato superior bajará y se moverá al origen.
- D. Después de pulsar la tecla READ, usando las teclas numéricas introducir el número de patrón que se supone se debe cambiar la velocidad de cosido y pulsar ENTER para leer el patrón. (Por ejemplo, para leer el patrón 500, introducir [5][0][0]).

| << Main Menu >><br>2. Program |
|-------------------------------|
| 3. Bobbin Wind                |
| 4. Machine Test               |
|                               |
| ORIGIN                        |
| X:00000A N:00000              |
| Y:0000A                       |
| Function Code?                |
|                               |
|                               |
| 014:PTRN READ                 |
| NO :500                       |

#### (2) Ajuste del nivel de cambio de velocidad

- A. Utilizando las teclas FORW, BACK, moverse al punto de inicio (R1) de la sección donde se supone que se debe realizar el cambio.
- B. Después de pulsar la tecla CODE, introducir el código de función relativo a la programación del patrón, pero si no se conoce, pulsar ENTER y moverse a "012:STI SPD" utilizando las teclas direccionales ▲ ▼, y pulsar ENTER otra vez.
- D. Utilizando las teclas FORW, BACK moverse al punto final (R2) de la sección de la que se supone se cambia la velocidad. Después de pulsar la tecla PNT SET, pulsar EXE.

LINE X:-0350A N:00075 Y:00300A Function Code?

<Function Code>

CODE No : 012

012:STI SPD STSPM:**0**5[100spm]

<RANGE SETTING> X:00360A N:00099 Y:00300A Function Code?

#### (3) Test de cosido

A. Pulsar la tecla TEST. El plato superior se situará en el punto de cosido inicial, y subirá. La luz de READY se encenderá. Pulsar la tecla SPEED y ajustar la velocidad apropiada. Si se presiona el interruptor derecho del pedal, el plato superior descenderá, y si se presiona el interruptor izquierdo, la máquina empezará el test de cosido. Cuando el test finaliza, el plato superior se sitúa en el punto de cosido inicial y sube.

<Test Sewing> SP:1200

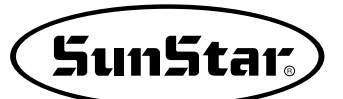

B. Pulsar la tecla **TEST** una vez más y finalizar el test de cosido. Después, el plato superior bajará y se situará en el origen apagandose la luz de READY.

ORIGIN X:00000A N:00000 Y:00000A Function Code?

#### (4) Grabación con un nuevo número de patrón

A. Pulsar la tecla WRITE e introducir el número que se desea grabar utilizando las teclas numéricas. Después pulsar ENTER. (Por ejemplo, si se desea grabar un patrón con el n° 550, se debe introducir [5][5][0]). Si se realiza esta función, los datos de patron generados quedarán grabados en el disquete. Durante la grabación, la luz de READY parpadea.

Si existe un patrón con el número que se desea asignar a otro, en la pantalla aparecerá el mensaje adjunto en la figura de la derecha. Si se desea utilizar el mismo n umero de patrón, pulsar **ENTER**, pero, si se desea utilizar otro número, pulsar **ESC**, y grabar el patrón con otro número.

Después de completar la grabación, la luz de READY se apagará y el plato superior se moverá hasta el origen de nuevo.

B. Para finalizar la creación de un patrón, pulsar MODE. Entonces, el plato superior se situará en la posición de origen y subirá. Pulsar la tecla ESC para volver a la pantalla inicial. 015:PTRN WRITE NO :550

Pattern Exist! OverWrite? Y(ENTER)/N(ESC)

ORIGIN X:00000A N:00000 Y:00000A Function Code?

<< Main Menu >> 2. Program 3. Bobbin Wind 4. Machine Test

Machine lest

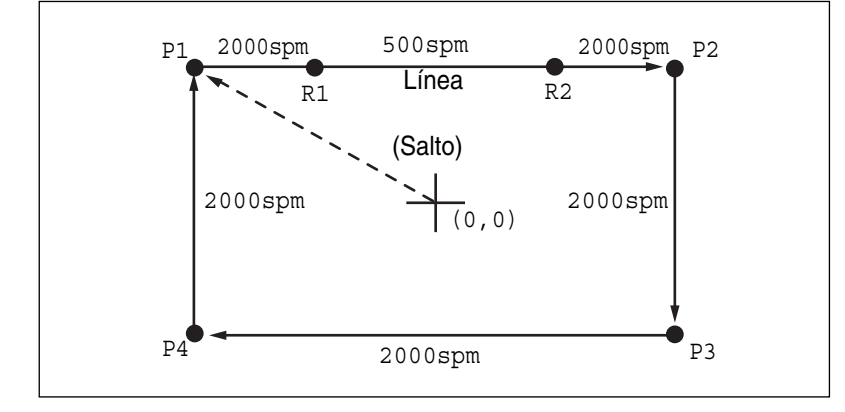

#### 3-2-2) Cambio de la velocidad de cosido creando nuevos datos

- A. Introducir un disquete en la disquetera.
- B. Pulsar la tecla MODE.
- C. Moverse al "2.Program" utilizando las teclas
   direccionales ▲ ▼, y pulsar la tecla ENTER. En ese momento, el plato superior bajará y se movera al origen.
- D. Después de pulsar la tecla JUMP, moverse al punto inicial de la esquina utilizando las teclas direccionales. Entonces, pulsar la tecla PNT SET.
- E. Si se pulsa la tecla **EXE**, la máquina ejecutará los datos del patrón, y el plato se movera de acuerdo con dichos datos.
- F. Después de pulsar la tecla LINE, introducir el ancho de puntada utilizando las teclas numéricas y pulsar
   ENTER.
   (Por ejemplo, si se desea ajustar el ancho de puntada en 3mm, introducir [0][3][0]).

- << Main Menu >> 2. Program 3. Bobbin Wind 4. Machine Test ORIGIN X:00000A N:00000 Y:00000A Function Code?
- 004:JUMP X:-0650 Y:00300 N:001
- JUMP
   NONE

   X:-0650A
   N:00065

   Y:00300A
   Function
- 007:LINE WIDTH:030[0.1mm]

- 007:LINE X:00360
  - Y:00300

LINE

- N:001
- H. Pulsando la tecla EXE, el plato se moverá de acuerdo a los datos introducidos.

G. Para modificar la velocidad del tramo deseado

tecla PNT SET.

posicione el cursor en el punto del tramo final (R2)

utilizando las teclas direccionales, y luego presiona la

- X:00360A N:00099 Y:00300A Function Code?
- I. Utilizando las teclas FORW, BACK, moverse al punto de inicio (R1) de la sección donde se supone que se debe realizar el cambio.
- J. Después de pulsar la tecla CODE, introducir el código de función relativo a la programación del patrón, pero si no se conoce, pulsar ENTER→ y moverse a "012:STI SPD" utilizando las teclas direccionales ▲ ▼, y pulsar ENTER→ otra vez.
- K. Utilizando las teclas numéricas, introducir la velocidad de cosido que se desea modificar y pulsar ENTER. (Por ejemplo, si se desea cambiar la velocidad a 500spm, introducir [0][5])
- L. Utilizando las teclas FORW, BACK moverse al punto final (R2) de la sección de la que se supone se cambia la velocidad. Después de pulsar la tecla PNT SET, pulsar EXE.

| LINE     |         |
|----------|---------|
| X:-0350A | N:00075 |
| Y:00300A |         |
| Function | Code?   |

| <function< th=""><th colspan="4">Code&gt;</th></function<> |    |   | Code> |  |  |  |
|------------------------------------------------------------|----|---|-------|--|--|--|
| CODE                                                       | No | : | 012   |  |  |  |

012:STI SPD STSPM:05[100spm]

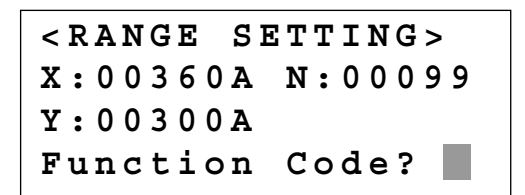

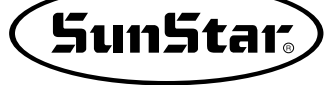

NONE

- M. Completar el programa para el resto del cuadrado utilizando LINE.
- N. Después de realizar el test de cosido, grabar el patron programado con un nuevo numero.
- O. Para finalizar la creación de un patrón, pulsar MODE. Entonces, el plato superior se situará en la posición de origen y subirá. Pulsar la tecla ESC para volver a la pantalla inicial.

<< Main Menu >> 2. Program 3. Bobbin Wind 4. Machine Test

#### 3-3) Programa, ejemplo 6 : uso del reverso

Se utiliza cuando están disponibles dispositivos de reverso. Se debe tener cuidado con el plato de presión o con la parte de conducción del cilindro de reverso de modo que no interfieran con el barra-agujas cuando se programa un patrón. Hay dos caminos para introducir el código de reverso, uno es añadir sólo el código de reverso después de llamar al patrón programado, y el otro es realizar una nueva programación.

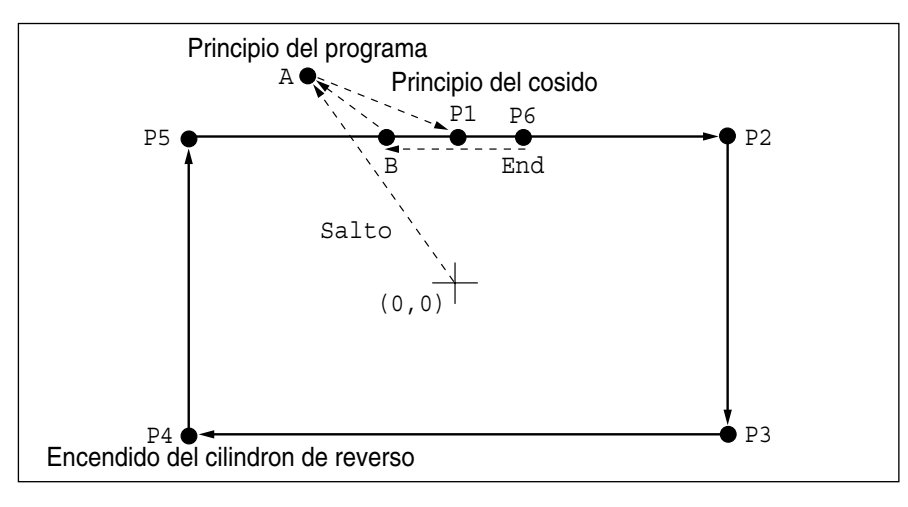

#### 3-3-1) Programación utilizando el reverso

- A. Introducir un disquete en la disquetera.
- B. Pulsar la tecla MODE.
- C. Utilizando las teclas direccionales ▲ ▼, seleccione el menú "2. Program" y pulse la tecla ENTER. Entonces, la placa de alimentación superior baja y se traslada al punto origen.

| < < | M          | ai  | n |   | Μ | e | n | u |   | > | >  |
|-----|------------|-----|---|---|---|---|---|---|---|---|----|
| 2.  | <b>P</b> : | ro  | g | r | a | m |   |   |   |   |    |
| 3.  | В          | ob  | b | i | n |   | W | i | n | d |    |
| 4.  | M          | a c | h | i | n | е |   | т | е | s | t  |
|     |            |     |   |   |   |   |   |   |   |   |    |
| ORJ | G          | ΙN  |   |   |   |   |   |   |   |   |    |
| X:( | 0 (        | 0 0 | 0 | A |   | N | : | 0 | 0 | 0 | 99 |
| Y:( | 0 (        | 0 0 | 0 | A |   |   |   |   |   |   |    |
| Fur | l C        | ti  | 0 | n |   | C | 0 | d | е | ? |    |
|     |            |     |   |   |   |   |   |   |   |   |    |

- D. Después de pulsar la tecla JUMP, mueva al punto A, utilizando las teclas direccionales. Luego, pulse la tecla PNT SET.
- 004:JUMP X: -0150Y:00300 N:001

E. Si se pulsa la tecla EXE, la máquina ejecutará los datos del patrón, y el plato se moverá de acuerdo con dichos datos.

| NONE    |
|---------|
| N:00028 |
|         |
| Code?   |
|         |

- F. Después de pulsar la tecla CODE, ajustar el segundo origen pulsando [0][0][1] con las teclas numéricas.
- <Function Code> CODE No : 001
- SEC ORG NONE X:-0150A N:00029 Y:00300A Function Code?
- 007:JUMP X:00000 Y:00280 N:001

moverá de acuerdo a los datos programados.

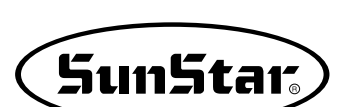

- G. Pulsar la tecla ENTER.

inicio de cosido P1 a través de las teclas direccionales. Después, pulsar la tecla PNT SET.

H. Después de pulsar la tecla JUMP, moverse al punto de

I. Pulsando la tecla EXE, el plato de alimentacion se

- J. Después de pulsar la tecla LINE, introducir el ancho de cosido utilizando las teclas numéricas y pulsar ENTER
   []. (Por ejemplo, si se desea un ancho de puntada de 3mm, introducir [0][3][0]).
- K. Moverse a P2, P3, P4 a través de las teclas direccionales, y pulsar PNT SET para introducir las coordenadas de cada esquina.
- L. Pulsando la tecla **EXE**, el plato de alimentación se mueve de acuerdo con los datos programados.
- M. Después de pulsar la tecla CODE, introducir un orden para el reverso pulsando las teclas numéricas, [0][4][9].
- N. Pulsar ENTER. Después de pulsar "1" de las teclas numéricas, volver a pulsar ENTER. para poner en funcionamiento el cilindro de reverso.
- O. Introducir el código de reverso una vez mas pulsando ENTER.
- P. Utilizando la tecla LINE, programar los otros dos puntos P5, P6.

007:LINE WIDETH:030[0.1mm]

007:LINE X:-0300 Y:00000 N:003

| LINE     | NONE    |
|----------|---------|
| X:-0300A | N:00082 |
| Y:0000A  |         |
| Function | Code?   |

<Function Code> CODE No : 049

| 049 | : REV | SET    |  |
|-----|-------|--------|--|
| POS | : 1   | L[0/1] |  |
|     |       |        |  |
|     |       |        |  |

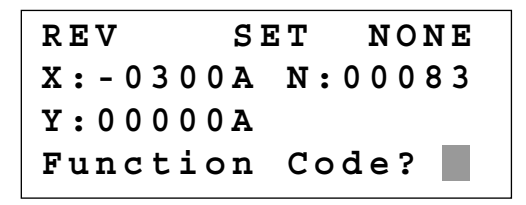

007:LINE X:00020 Y:00280 N:002

- Q. Pulsando la tecla TRIM, introducir el código de corte. Aparecerá en pantalla "000:TRIM" un momento y la pantalla aparecerá como la figura de la derecha.
- R. Después de pulsar la tecla JUMP, moverse al punto B utilizando las teclas direccionales . Después, pulsar la tecla PNT SET.
- S. Pulsando la tecla **EXE**, el plato se moverá de acuerdo con los datos programados.

| NONE    |
|---------|
| N:00105 |
|         |
| Code?   |
|         |

SunStar

| 004:JUMP |
|----------|
| X:-0100  |
| Y:00280  |
| N:001    |

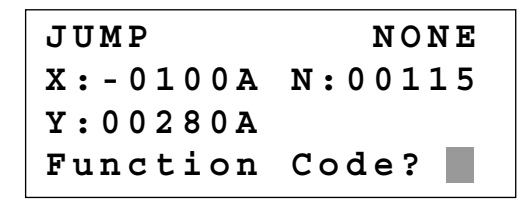

- T. Realizar el test de cosido.
- U. Después de pulsar la tecla WRITE usando las teclas numéricas, introducir el número que se desea grabar utilizando las teclas de número y pulsar ENTER. Guardar el patrón creado en un disquete. (Por ejemplo, si se desea grabar el patrón con el número 551, introducir [5][5][1]).
- V. Para completar la creación del patrón, pulsar la tecla MODE. El plato superior se moverá al origen y subirá. Pulsando ESC, volverá a la pantalla inicial.

015:PTRN WRITE NO :551

<< Main Menu >> 2. Program 3. Bobbin Wind 4. Machine Test

#### 3-3-2) Adición de códigos a patrones de costura ya programados

- (1) Lectura del patrón que no tiene código para el reverso
- A. Introducir el disquete en el que se desea añadir el patrón.
- B. Pulsar la tecla MODE.
- C. Moverse al "2.Program" utilizando las teclas direccionales ▲ ▼, y pulsar la tecla ENTER. En ese momento, el plato superior bajará y se moverá alorigen.

| < <     | Main Menu >>             |
|---------|--------------------------|
| 2.      | Program                  |
| 3.      | Bobbin Wind              |
| 4.      | Machine Test             |
| OR      | T G T N                  |
| V.      |                          |
| - X ! I | 00000A Nº00000           |
| x:(     | 00000A N:00000<br>00000A |

D. Después de pulsar la tecla READ usando las teclas numéricas, introducir el número de patrón que se supone se debe cambiar la velocidad de cosido y pulsar ENTER para leer el patrón. (Por ejemplo, para leer el patron 500, introducir [5][0][0]).

#### (2) Introduccion del código de reverso

A. Pulsando las teclas FORW, BACK moverse al punto P4 en el que se desea añadir el código de reverso. 015:PTRN READ NO :500

007:LINE X:-0300A N:00085 Y:00000A Function Code?

- B. Después de pulsar la tecla CODE, introducir un orden para el reverso pulsando las teclas numéricas, [0][4][9].
- C. Pulsar ENTER. Después de pulsar "1", ejecutar el cilindro de reverso pulsando ENTER.
- D. Introducir el código de reverso una vez más pulsando la tecla ENTER.

#### (3) Test de costura

A. Pulse la tecla TEST.

Observará que la placa de alimentación superior vuelve al punto origen y después, se traslada a la posición de inicio de costura, luego, se asciende. A continuación, se enciende el indicador (READY LED).

Pulse la tecla **SPEED** para seleccionar una velocidad adecuada para la costura. Una vez seleccionada, si presiona una vez el pedal derecho, la placa de alimentación superior baja, y si presiona una vez el pedal izquierdo, comienza a realizar el test de costura.

Al finalizar la costura, la placa de alimentación superior vuelve a la posición inicial de costura y se asciende.

<Function Code>
CODE No : 049

049:REV SET POS : **1**[0/1]

 REV
 SET
 NONE

 X:-0300A
 N:00084

 Y:00000A
 Function

| <test< th=""><th>Sewing&gt;</th><th></th></test<> | Sewing> |  |
|---------------------------------------------------|---------|--|
| SP:120                                            | 0 0     |  |

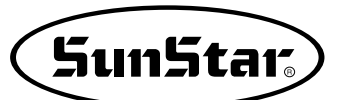

B. Pulsar la tecla TEST una vez mas y finalizar el test de cosido. Después, el plato superior bajará y se situará en el origen apágandose la luz de READY.

#### (4) Grabación con un nuevo número de patrón

- A. Pulsar la tecla WRITE e introducir el número que se desea grabar utilizando las teclas numéricas. Después pulsar ENTER. (Por ejemplo, si se desea grabar un patrón con el n° 552, se debe introducir [5][5] [2]). Si se realiza esta función, los datos de patrón generados quedarán grabados en el disquete. Durante la grabación, la luz de READY parpadea. Después de completar la grabación, la luz de READY se apagará y el plato superior se movera hasta el origen de nuevo.
- B. Para finalizar la creación de un patrón, pulsar MODE. Entonces, el plato superior se situara en la posición de origen y subirá. Pulsar la tecla ESC para volver a la pantalla inicial.

ORIGIN X:00000A N:00000 Y:00000A Function Code?

015:PTRN WRITE NO :**5**52

ORIGIN X:00000A N:00000 Y:00000A Function Code?

- << Main Menu >> 2. Program
- 3. Bobbin Wind
- 4. Machine Test

#### 3-4) Utilización de los modos de extensión/reducción

Se utiliza cuando se desea aumentar o reducir los patrones de costura ya programados, debiendo tener cuidado de no exceder el limite de transferencia durante el ajuste del nivel de extensión/reducción. Se puede aumentar o reducir con STITCH\_LEN a través del ancho de puntada, y con STITCH\_NUM a través del número de puntadas. Para utilizar estas funciones, el parametro relativo al cosido general <u>"053.Extension/Reduction mode</u>" debe ajustarse en "2)STITCH\_LEN" o "3)STITCH\_NUM".

#### (1) Ajuste del modo extensión/reducción

- A. Pulsar la tecla MODE.
- B. Moverse a "1.Parameter Set" utilizando las teclas direccionales ▲ ▼.

#### << Main Menu >> 1. Parameter Set 2. Program

3. Bobbin Wind

- C. Si se pulsa ENTER , se obtendrá una pantalla como la de la derecha e introducir [0][5][3].
- \* Apéndice:
  - Referirse a "Número de parámetro relativo al cosido general"
- D. Despues de pulsar ENTER→, decidir si se utiliza la extensión/reducción o no a través de las teclas direccionales ▲ ▼. En este caso, se realiza el siguiente ajuste. "2)STITCH\_LEN: Extensión/Reducción a través de longitud de puntada".

<Parameter Set>

PARA No : 053

053:Scale MODE 1) DISABLE 2) STITCH\_LEN <-3) STITCH NUM

| < < | Main Menu >>  |  |
|-----|---------------|--|
| 1.  | Parameter Set |  |
| 2.  | Program       |  |
| 3.  | Bobbin Wind   |  |

#### (2) Ajuste del nivel de extensión/reducción

Pulsar X SCALE y ajustar el porcentaje deseado.
 Por ejemplo, si se desea reducir un 70%, introducir [0]
 [7][0].

| Β. | Pulsar Y SCALE y ajustar el porcentaje deseado.         |
|----|---------------------------------------------------------|
|    | Por ejemplo, si se desea reducir un 50%, introducir [0] |
|    | [5][0].                                                 |

- C. Pulsar la tecla NO e introducir el número de patrón utilizando las teclas numéricas. (Por ejemplo, si se desea trabajar con el patrón "001" introducir [0][0][1]).
- D. Pulsar ENTER para leer los patrones y para disponer del modo de cosido.

| NO:001  | NOR_SEW |
|---------|---------|
| XS:070% |         |
| YS:100% | SP:2000 |
| BC:000  | PC:0000 |

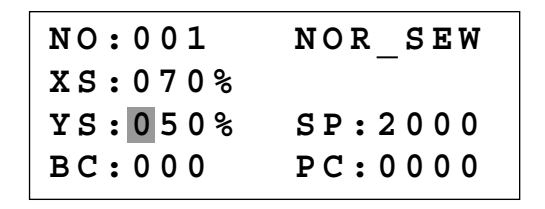

| NO:001  | NOR_SEW |
|---------|---------|
| XS:070% |         |
| YS:050% | SP:2000 |
| BC:000  | PC:0000 |

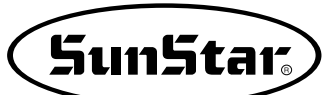

## 3-5) Utilización del modo de cosido en cadena

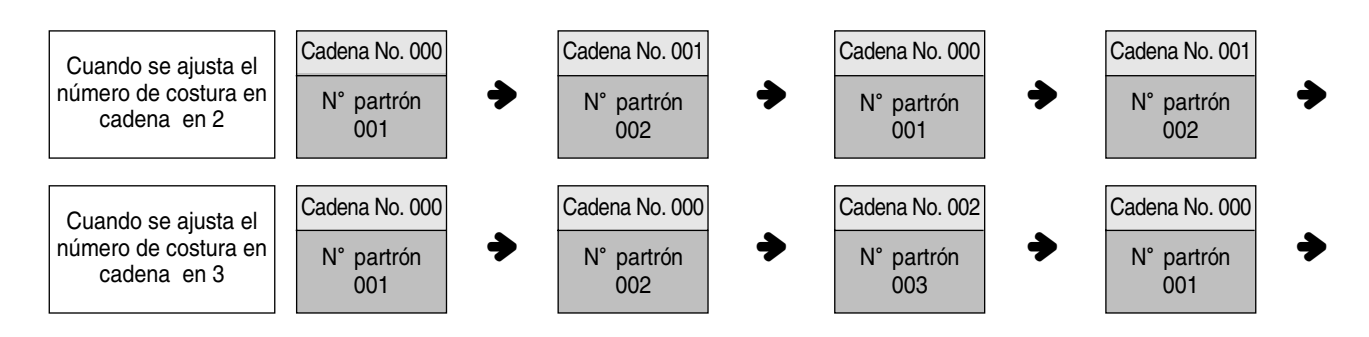

Se utiliza para trabajar con varios patrones aleatoriamente. Para utilizar esta función, el número de párametro relativo al cosido general <u>"054. Chain No."</u> Debe ajustarse a los otros números excepto "0". Ajustar el número de parametro relativo al cosido general <u>"055. Chain Select"</u> en automático o manual.

#### (1) Ajuste del modo costura en cadena

#### A. Pulsar la tecla MODE.

- B. Moverse a "1.Parameter Set" utilizando las teclas direccionales ▲ ▼.
- << Main Menu >> 1. Parameter Set 2. Program 3. Bobbin Wind

| C. | Si se pulsar ENTER,        | se obtendrá la pantalla | que |
|----|----------------------------|-------------------------|-----|
|    | aparece a la derecha e int | roducir [0][5][4].      |     |

 Apéndice: Referirse a "Número de parámetro relativo al cosido general" <Parameter Set>

:

054.Chain Number

054

PARA No

2

- D. Después de pulsar ENTER →, introducir el número de costura en cadena que se desea utilizando las teclas direccionales ▲ ▼. En el ejemplo, se introduce 2.
- E. Pulsar ENTER. Si se pulsa ENTER. otra vez, se obtendrá la pantalla de la derecha e introducir [0][5][5].
   \* Apéndice:

Referirse a "Número de parámetro relativo al cosido general" <Parameter Set>
PARA No : 055

- F. Introducir la operación automática o manual según se prefiera para el cambio del número de cadena utilizando las teclas de flecha ▲ ▼, despues de pulsar ENTER.
- G. 056. La configuración de la abrazadera en cadena consiste configurar la subida y la bajada de la abrazadera en las operaciones de cadeneta.
  Es decir, si el usuario desea realizar una operación en cadena con 4 patrones, deberá operar de la siguiente manera, mediante el número de cadena 000-001-002-003. Si la configuración está en 1) DISABLE, al finalizar la primera operación en cadena del patrón número 000 cambiará al 001 y la abrazadera subirá, por lo tanto, dicha configuración consiste en la elevación de la abrazadera tras el cambio al siguiente patrón.

Si la configuración está en 2) ENABLE, podrá mantener la abrazadera en estado descendente cuando finalice un ciclo de una operación en cadena y se haya cambiado al primer patrón número 000.

H. Después de pulsar ENTER, pulsar ESC para volver a la pantalla inicial.

#### (2) Correspondencia entre un n° de cadena y un patrón

- A Pulsar la tecla No. Cuando el cursor se sitúa en "CHN\_XX", introducir [0][0]. En este momento, introducir un número menor al de la cadena de cosido.
- B. Pulsar la tecla No. Cuando el cursor se sitúa en "NO: XXX", introducir el número de patrón que corresponde al número de cadena "00". Por ejemplo, si se desea trabajar con el patron nº 001, introducir [0][0][1].

- 055:Chain Select 1.MANUAL 2.AUTO <-
- 2.AUTO 3.EXTERNAL

056:Chain Clamp 1.DISABLE <-2.ENABLE

056:Chain Clamp 1.DISABLE 2.ENABLE <-

| < < | Main Menu >>  |
|-----|---------------|
| 1.  | Parameter Set |
| 2.  | Program       |
| 3.  | Bobbin Wind   |

| CHN_00  |
|---------|
|         |
| SP:2000 |
| PC:0000 |
|         |
|         |
| CHN_00  |
|         |
| SP:2000 |
| PC:0000 |
|         |
| CHN_00  |
|         |
| SP:2000 |
| PC:0000 |
|         |

D. Pulsar ENTER otra vez.

(SunStar.)

CHN 01

SP:2000

- E. Pulsar la tecla No. Si el cursor se sitúa en "CHN\_XX", introducir [0][1] para el número de cadena. En este momento, introducir un número menor al número de costura en cadena.
- F. Pulsar la tecla No. Cuando el cursor se situa en "NO: XXX", introducir el número de patrón que corresponde al número de cadena "00". Por ejemplo, si se desea trabajar con el patrón nº 002, introducir [0][0][2].
- G. Pulsar ENTER. La luz de READY parpadeará. Después de leer el patrón, la máquina pasa al modo de cosido.
- Si se desea volver al modo de cosido general desde el modo de costura en cadena, ajustar <u>"054 Chain No</u>" a "0".
- H. Si ha configurado todas las cadenas en configuración, debe pulsar la tecla NO y configurar el primer CHN\_\_00. Tras la configuración debe pulsar la tecla ENTER\_, volver a la posición inicial y comenzar a realizar la operación.

## 3-6) Cambiando/Grabando función del Punto inicial del padrón

Cambiar y grabar punto inicial del dato de padrón ya fijada en el empuje.

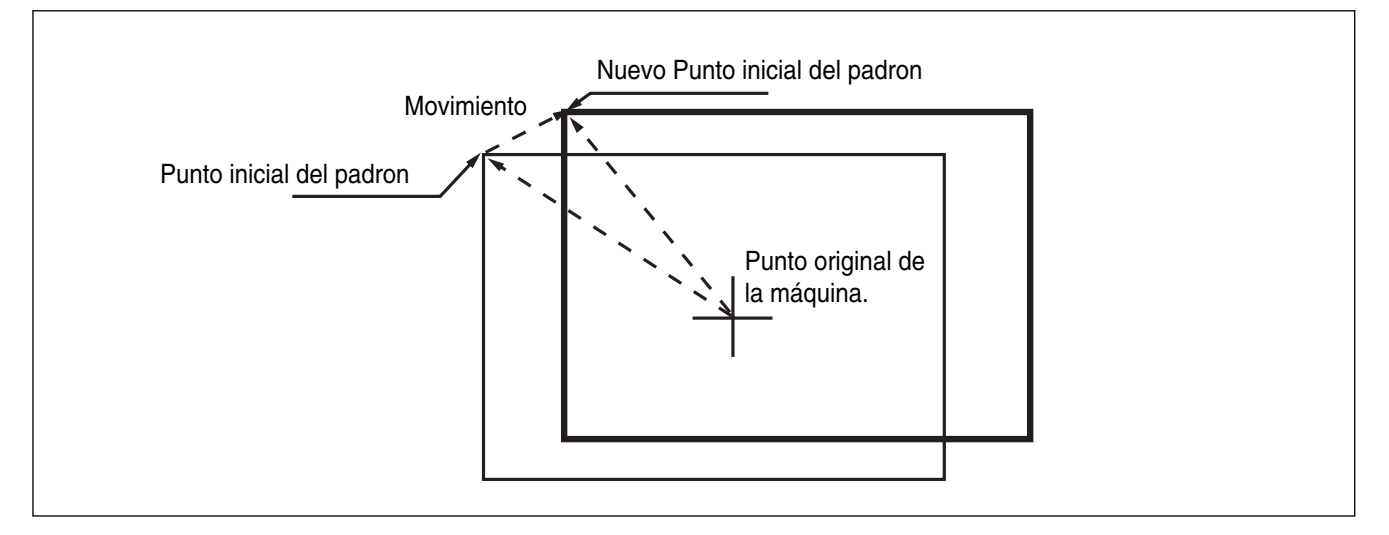

- A. Introducir el flopply diskette conteniente del padrón para cambiar el punto inicial.
- B. Presionar el boton MODE.

| BC:000     | PC:0000 |
|------------|---------|
|            |         |
| NO:002     | CHN_01  |
| XS:100%    |         |
| YS:100%    | SP:2000 |
| BC:000     | PC:0000 |
|            |         |
| NO • 0 0 2 | CHN 01  |
| NO:002     |         |
| XS:100%    |         |

NO:001

XS:100%

YS:100%

| SP:2000 |
|---------|
| PC:0000 |
|         |

- C. Cambiar al "2 Program" menu, usando las teclas direccionales ▲ ▼ y presionar el ENTER. En este tiempo, el plato superior del pedal baja y mueve el punto de origen.
- D. Luego de presionar el boton READ, introduzca el número del padrón para cambiar el movimiento de puntada, utilizando las teclas numéricas y lea en el padrón presionando el boton ENTER. (Por ejemplo: para leer el número de padrón 001, agregar [0][0][1]).
- E. Ir al local de puntada en el correcto utilizando el boton FORW y BACK.

Referencia) Esto no importa si el espacio del local de la aguja cambia el punto inicial en el local opcional de la costura.

- - \* X-Y valor cordinado es diferente de acuerdo al punto inicial de la costura.
- G. Mover al nuevo punto inicial del padrón utilizando las teclas direccionales.
- H. Completar adjuntando al nuevo punto inicial del padrón con la tecla EXE.
- I. Confirmar si el nuevo padrón de dato fué insertado apropiadamente utilizando el botón FORW y BACK.
- J. Salvar el padrón del punto inicial cambiando presionando el boton WRITE.

ORIGIN X:00000A N:00000 Y:0000A Function Code? 014:PTRNREAD :001 NO JUMP X:-0400A N:00038 Y:00200A Function Code? <Function Code> 053:MOV SEWSTAR< 054:MOV 2ndORG 000:TRIM 053:MOV SEWSTAR X : -0400Y:00200N:000 053:MOV SEWSTAR X : -0600Y:00280 N:000JUMP X:-0600A N:00056 Y:00280A Function Code?

015:PTRN WRITE NO :007

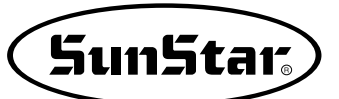

## 3-7) Cambiar/Grabar el Segundo punto Original en Función del Padrón

Cambiar la disposición del segundo punto original ya puesta a un nuevo segundo punto original y grabarla.

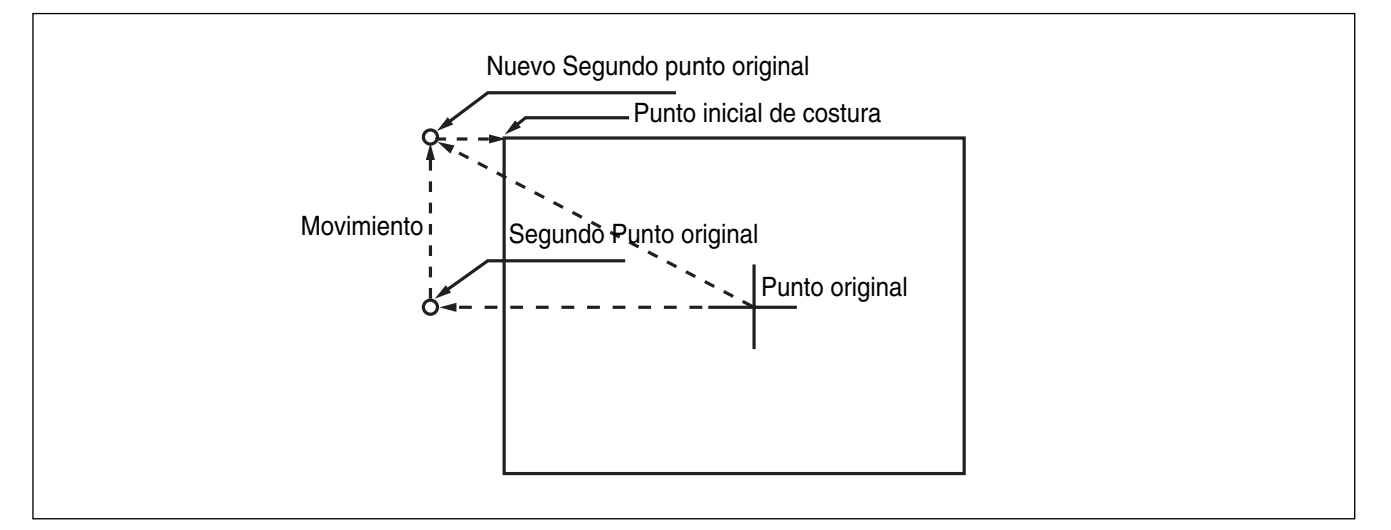

- A. Introducir el flopply diskette conteniente del padrón para cambiar el segundo punto original.
- B. Presionar el boton MODE.
- C. Cambiar al "2 Program" menu, usando las teclas direccionales ▲ ▼ y presionar el ENTER. En este tiempo, el plato superior del pedal baja y mueve el punto de origen.
- D. Luego de presionar el boton READ, introduzca el número del padrón para cambiar el movimiento de puntada, movimentando las teclas numéricas y lea en el padrón presionando el boton ENTER (Por ejemplo: para leer el número de padrón 001, agregar [0][0][1]).
- E. Ir al local de puntada en el correcto utilizando el boton FORW y BACK.

ORIGIN X:00000A N:00000 Y:00000A Function Code?

014:PTRN READ NO :001

| SEC_ORG  | NONE    |
|----------|---------|
| X:-0260A | N:00025 |
| Y:00120A |         |
| Function | Code?   |

- F. Luego de presionar el boton CODE, si se conose el número de función 054 relacionado al padrón programado, introducir tres figuras del número digital y si no se conoce el número, precionar el boton ENTER→ y mover al "054: MOV 2nd ORG" utilizando las teclas direccionales ▲ ▼ y luego presionar el boton ENTER→.
  - \* X-Y valor cordinado es diferente de acuerdo al segundo punto original.
- <Function Code> 054:MOV 2ndORG< 000:TRIM 001:SEC\_ORG
- 053:MOV 2ndORG X:-0260 Y:00120 N:000
- G. Traslade a un nuevo segundo punto origen utilizando las teclas direccionales.
- 053:MOV 2ndORG X:-0260 Y:-0050 N:000
- H. Completar adjuntando al nuevo segundo punto original presionanado la tecla EXE.
  - Ocofficient de la combie foió incontrada constria de monte
- I. Confirmar si el cambio fué insertado apropiadamente utilizando el botón FORW y BACK.
- J. Salvar el padrón del punto inicial cambiando presionando el boton WRITE.

| JUMP     |         |
|----------|---------|
| X:-0260A | N:00023 |
| Y:-0050A |         |
| Function | Code?   |

015:PTRN WRITE NO :008

# 3-8) Cambiar/Guardar Función Maxima del Padrón de la velocidad de costura y extensión/reducción de proporción

Poner en la velocidad máxima de la costura y extesión/reducción por padrón.

- A. Introducir el flopply diskette conteniente del padrón para cambiar la velocidad máxima de la costura y su extensión/reducción.
- B. Presionar el boton MODE.

(SunStar

- C. Cambiar al "2 Program" menu, usando las teclas direccionales ▲ ▼ y presionar el ENTER. En este tiempo, el plato superior del pedal baja y mueve el punto de origen.
- D. Luego de presionar el boton READ, introduzca el número del padrón para cambiar el movimiento de puntada, movimentando las teclas numéricas y lea en el padrón presionando el boton ENTER (Por ejemplo: para leer el número de padrón 001, agregar [0][0][1]).
- E. Ir al local de puntada en el correcto utilizando el boton FORW y BACK.
- G. Poner en el valor de la velocidad máxima de coser STSPM y presionar el boton ENTER .
- H. Poner XSCAL, la proposición de la extensión y reducción por dirección X y presione el boton ENTER.
- Poner YSCAL, la proposición de la extensión y reducción por dirección Y y presione el boton ENTER, y se completa todo el proceso.

ORIGIN X:00000A N:00000 Y:00000A Function Code?

014:PTRN READ NO :001

JUMP X:-0400A N:00038 Y:00200A Function Code?

<Function Code> 050:SPD CHNG< 051:STITCH DRAG 052:STITCH DEL

050:SPD CHNG STSPM:25[100spm]

050:SPD CHNG STSPM:25[100spm] XSCAL:100%

050:SPD CHNG STSPM:25[100spm] XSCAL:100% YSCAL:**1**00% J. Salvar el padrón presionando el boton WRITE.

| 015: | PTRN | READ |
|------|------|------|
| NO   | :009 |      |

## 3-9) Función del padrón de la creación forma simétrica

Hacer 3 tipos de formas simétricas en opción del punto X y Y de hacha.

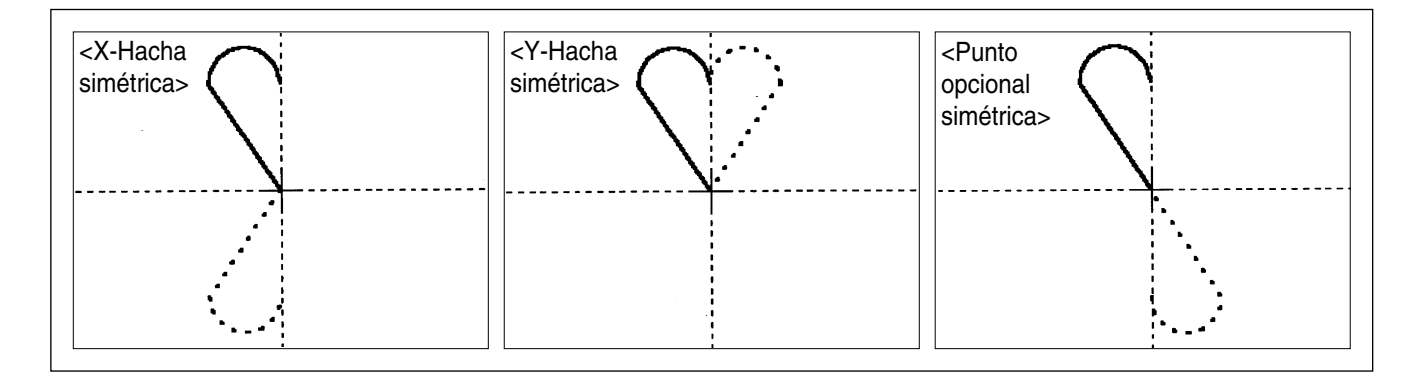

- A. Introducir el flopply diskette conteniente del padrón para crear forma simétrica.
- B. Presionar el boton MODE.
- C. Cambiar al "2 Program" menu, usando las teclas direccionales ▲ ▼ y presionar el ENTER. En este tiempo, el plato superior del pedal baja y mueve el punto de origen.
- D. Luego de presionar el boton READ, introduzca el número del padrón para cambiar el movimiento de puntada, movimentando las teclas numéricas y lea en el padron presionando el boton ENTER. (Por ejemplo: para leer el número de padrón 001, agregar [0][0][1]).
- E. Ir al local de puntada en el correcto utilizando el boton FORW y BACK.

Referencia) Debes dejar espacio entre el local de la aguja para crear forma simétrica en hachas X y Y en la aguja opcional del local de costura. El punto simétrico por el punto opcional viene a ser simétrico en el básico del punto final de la costura y debe haber espacio en el local del punto final de la costura.

| ORIGIN   |         |
|----------|---------|
| X:0000A  | N:00000 |
| Y:0000A  |         |
| Function | Code?   |

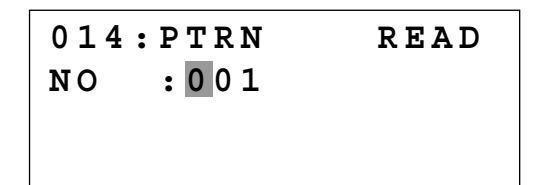

| CURVE    |         |
|----------|---------|
| X:-0060A | N:00005 |
| Y:00059A |         |
| Function | Code?   |

- - Y-Hacha simétrica es FUNCTION CODE 044
  - Punto simétrico opcional es FUNCTION CODE 045
- G. Confirmar si la forma simétrica fue hecha apropiadamente utilizando el boton FORW y BACK.

<Function Code> 043:SYMMETRY X< 044:SYMMETRY Y 045:SYMMETRY P

SunStar

| CURVE    |         |
|----------|---------|
| X:0000A  | N:00023 |
| Y:00059A |         |
| Function | Code?   |
|          |         |

#### 3-10) Función de la puntada de insertar en la costura condensada

Es la función de prevenir puntadas de ser inlocalizados haciendo anchura condendionada en el inicio de la costura y la parte final de la costura en datos de padrón.

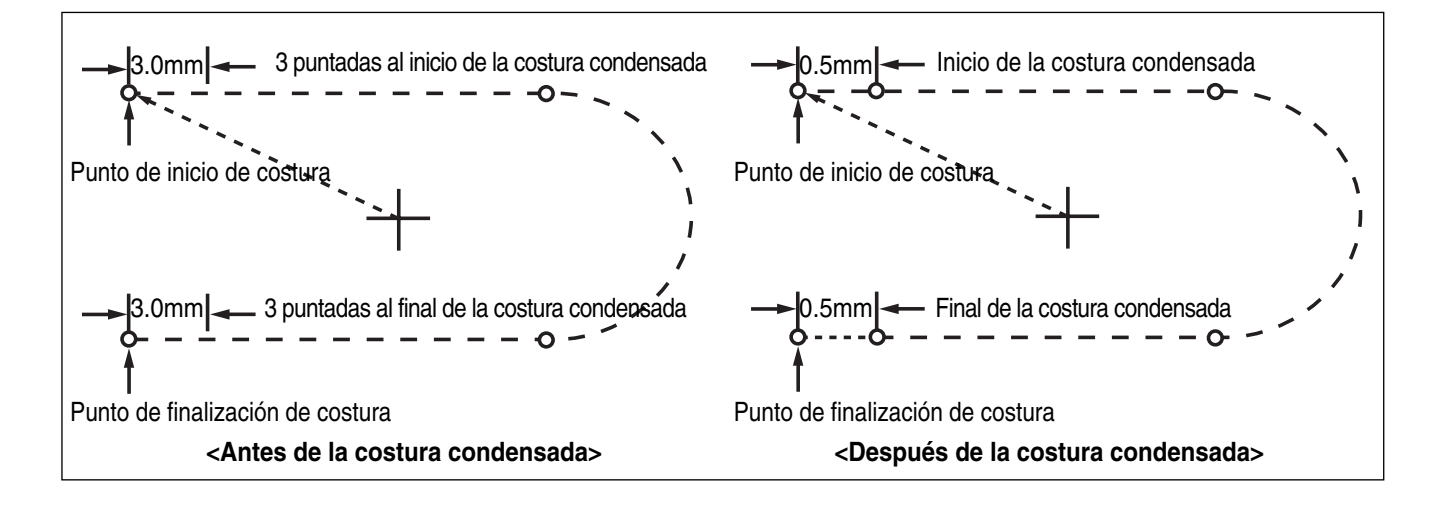

- A. Introducir el flopply diskette conteniente del padrón para insertar puntada de costura condensada.
- B. Presionar el boton MODE.
- C. Cambiar al "2 Program" menu, usando las teclas direccionales ▲ ▼ y presionar el ENTER. En este tiempo, el plato superior del pedal baja y mueve el punto de origen.

| ORIGIN   |         |
|----------|---------|
| X:0000A  | N:00000 |
| Y:0000A  |         |
| Function | Code?   |

- D. Luego de presionar el boton READ, introduzca el número del padrón para cambiar el movimiento de puntada, movimentando las teclas numéricas y lea en el padrón presionando el boton ENTER (Por ejemplo:para leer el número de padrón 001, agregar [0][0][1]).
- E. Ir al local de puntada en el correcto utilizando el boton FORW y BACK.
- F. Luego de presionar el boton CODE, si se conose el número de función 041 relacionado al padrón programado, introducir tres figuras del número digital y si no se conoce el número, precionar el boton ENTER. y mover al "041:CONDNS STI" utilizando las teclas direccionales ▲ ▼ y luego presionar el boton ENTER.
- G. Luego de Crear el número inicial de la puntada(1~9 puntada) de costura condensionada presione el boton ENTER .
- H. Después de introducir el número de finalización de la puntada de costura condensada (del 1 a 9 puntadas), pulse la tecla ENTER .
- I. Luego de agregar la largura de la puntrada, si presionas el EXE o ENTER, el preoceso de puntadas de la costura condesionada fué completada.
  - \*\* La largura de la puntada del número de puntada puesta en el inicio del punto de costura (El número inicial de puntadas de la costura condensada) y punto final de la costura (El número final de puntadas de la costura condensada) es cambiada en anchura de puntadas condensadas.
- J. Confirmar si el número de puntadas de costura condensada fué hecha apropiadamente utilizando el boton FORW y BACK.

014:PTRN READ NO :001

CURVE X:-0060A N:00040 Y:00039A Function Code?

<Function Code> 041:CNDNS STI< 042:OVLAP STI 043:SYMMETRY X

014:CNDNS STI SNUM:4[STITCH]

014:CNDNS STI SNUM:4[STITCH] ENUM:4[STITCH]

014:CNDNS STI SNUM:3[STITCH] ENUM:3[STITCH] WIDTH:010[0.1mm]

LINE X:-0160A N:00080 Y:00039A Function Code?

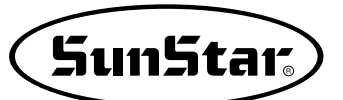

## 3-11) Función de insertar la TACHUELA POSTERIOR/ (B/T) Automático

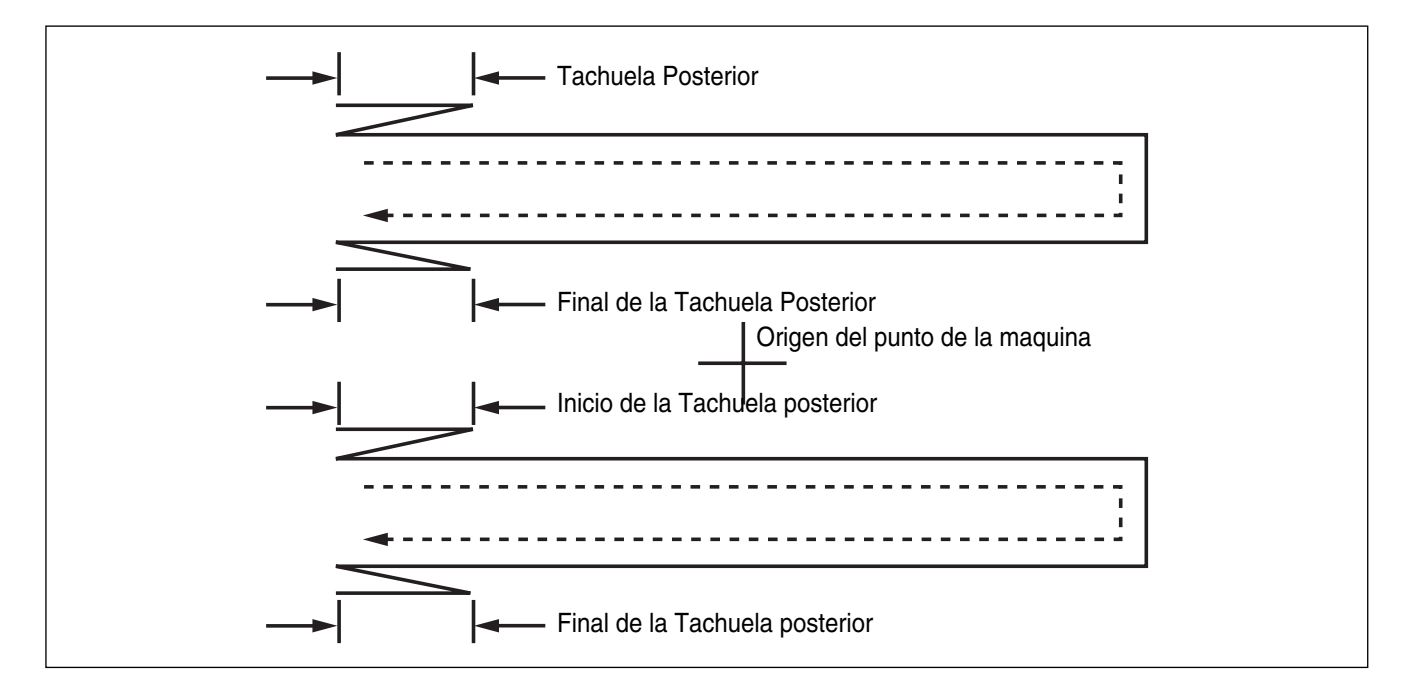

Puedes agregar el función de insertar la tachuela posterior en varios padrones.

- A. Introducir el flopply diskette conteniente del padrón para insertar la tachuela posterior automática.
- B. Presionar el boton MODE.
- C. Cambiar al "2 Program" menu, usando las teclas direccionales ▲ ▼ y presionar el ENTER. En este tiempo, el plato superior del pedal baja y mueve el punto de origen.
- D. Luego de presionar el boton READ, introduzca el número del padrón para cambiar el movimiento de puntada, movimentando las teclas numéricas y lea en el padron presionando el boton ENTER (Por ejemplo:para leer el número de padrón 001, agregar [0][0][1]).
- E. Ir al local de puntada en el correcto utilizando el boton FORW y BACK.

ORIGIN X:00000A N:00000 Y:00000A Function Code?

014:PTRN READ NO :001

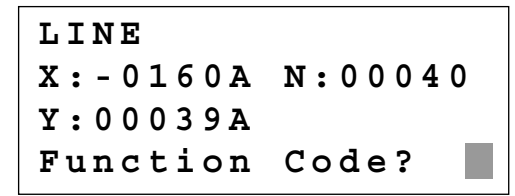

- F. Si conoce el número de la función relacionada a la programación de patrón, introduzca los tres dígitos 040 después de pulsar la tecla CODE. En caso que no lo sepa, pulse la tecla ENTER y utilizando las teclas direccionales ▲ ▼, seleccione "040:BACK TACK" y luego, presione ENTER .
- G. Poner el número de la tachuela posterior presionanado el boton ENTER .

H. Poner en modo tachuela posterior. Presionar el boton

I. Confirmar si la forma simétrica fue hecha apropiadamente utilizando el boton FORW y BACK.

 $\neq$ 

ENTER 💷.

Modo 0:

Modo 1:

Tipo de Modo

| <function< th=""><th>Code&gt;</th></function<> | Code>     |
|------------------------------------------------|-----------|
| 040:BACK                                       | T A C K < |
| 041:CNDNS                                      | STI       |
| 042:OVLAP                                      | STI       |

040:BACK TACK BTNUM:4[STITCH]

040:BACK TACK BTNUM:4[STITCH] BTMOD:0[0/1]

| LINE     |         |
|----------|---------|
| X:-0160A | N:00040 |
| Y:00039A |         |
| Function | Code?   |

### 3-12) Función de insertar las puntadas Overlap (traslapo) de la costura

Puedes aplicar la función de insertar las puntadas overlap de la costura automáticamente en varios padrones.

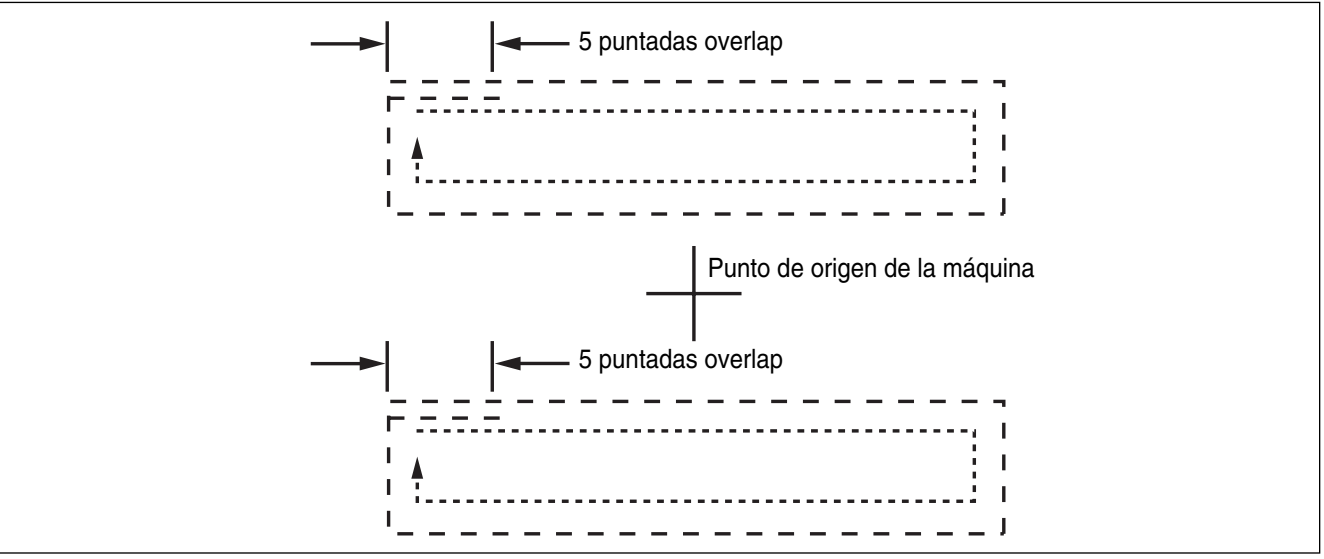

Función del overlap puede ser aplicada en el diseño del padrón de la azotea cerrada en donde el punto inicial y el punto final se encuentran. Excepto, si no es tipo de azotea cerrada del padrón y si el punto inicial y el punto final tienen 1mm de distancia, puede usar la función overlap.

Puede realizar hasta 20 puntadas máximo.

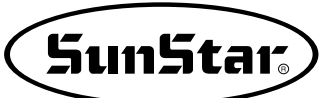

- A. Introducir el flopply diskette conteniente del padrón para introducir puntada overlap de la costura.
- B. Presionar el boton MODE.
- C. Cambiar al "2 Program" menu, usando las teclas direccionales ▲ ▼ y presionar el ENTER. En este tiempo, el plato superior del pedal baja y mueve el punto de origen.
- D. Luego de presionar el boton READ, introduzca el número del padrón para cambiar el movimiento de puntada, movimentando las teclas numéricas y lea en el padrón presionando el boton ENTER (Por ejemplo:para leer el número de padrón 001, agregar [0][0][1]).
- E. Ir al local de padrón de datos finales en orden de aplicar la función overlapen utilizando el boton FORW y BACK.
- F. Luego de presionar el boton CODE, si se conose el número de función 042 relacionado al padrón programado, introducir tres figuras del número digital y si no se conoce el número, precionar el boton ENTER. y mover al "042: OVLAP STI" utilizando las teclas direccionales ▲ ▼ y luego presionar el boton ENTER.
- G. Agregar el número de la puntada overlap para insertar y presione el boton ENTER .
- H. Confirmar si la forma simétrica fue hecha apropiadamente utilizando el boton FORW y BACK.

ORIGIN X:00000A N:00000 Y:00000A Function Code?

014:PTRN READ NO :001

CIRCLE X:00000A N:00030 Y:00100A Function Code?

<Function Code> 042:OVLAP STI< 043:SYMMETRY X 044:SYMMETRY Y

042:OVLAP STI OVNUM:4[STITCH]

CIRCLE X:-0092A N:00034 Y:00037A Function Code?

## 3-13) Insertación automática del codigo de corte cuando borra las puntadas

Si el usuario borra cualquier sección del padrón o puntada, el usuario puede definir si es para insertar el codifo de corte en el local relacionado.

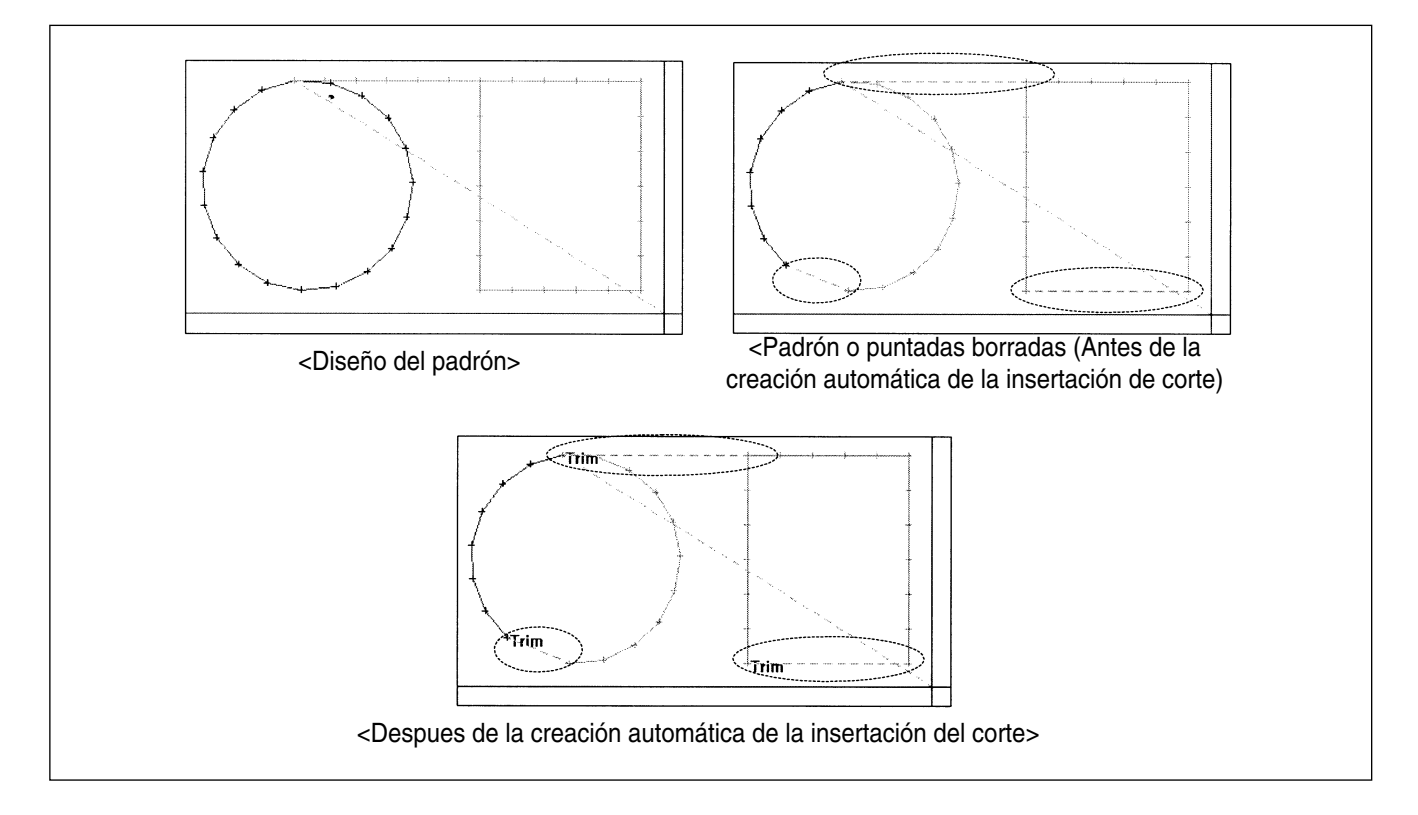

- A. Utilize las teclas direccionales ▲ ▼ para seleccionar
   "2.Program" y luego presione ENTER □ .
- B. Presionar el boton CODE de nuevo en la caja operadora.
- C. Si conoce el número de la función relacionada a la programación de patrón, introduzca los tres dígitos 055 después de pulsar la tecla CODE. En caso que no lo sepa, pulse la tecla ENTER y utilizando las teclas direccionales, seleccione "055: AUTO TRIM" y luego, presione ENTER .
- D. En la pantalla siguiente, presione "1" para cambiar "0" al "1", y presione ENTER para poner en función automática de corte.

- << Main Menu >> 2. Program 3. Bobbin Wind
- 4. Machine Test

 ORIGIN
 NONE

 X:00000A
 N:00000

 Y:00000A
 Function

<Function Code> CODE NO :055

| 0 | 5 | 5 | : | Α | U | Т | 0 |   | Т | R | IJ | M |  |
|---|---|---|---|---|---|---|---|---|---|---|----|---|--|
| т | R | I | М | : | 1 | [ | 0 | / | 1 | ] |    |   |  |

E. Cuando se borra puntadas o padrones, el usuario puede confirmar la función automática del corte, marcando nuevo diseño o retirando el diseño que existe, salvando en el diskette.
 Ver en el "2-3) Número borrado de puntadas" y "2-4) Datos de padron borrado parcialmente".

| ORIGIN   | NONE    |
|----------|---------|
| X:0000A  | N:00000 |
| Y:0000A  |         |
| Function | Code?   |

SunStar

### 3-14) Función de configuración según el punto de referencia de Ampliación/Reducción

Al realizar la función de Ampliación/Reducción en el modo de costura, el usuario puede Ampliar/Reducir tomando como referencia el punto origen de la máquina, el punto de inicio de costura y el segundo punto origen o, según el punto de referencia del usuario. Pero, para ampliar/reducir el segundo punto origen y el punto de referencia del usuario, debe estar configurada en el diseño del patrón.

- A. Presionar MODE.
- B. Usar las teclas direccionales ▲ ▼ para seleccionar el menu "1.Parameter Set"
- C. Al pulsar la tecla ENTER, aparecerá en la pantalla el dibujo de la derecha. Entonces, introduzca los números [0] [6] [5] y pulse ENTER, para seleccionar el parámetro 065. Scale Refer.

- << Main Menu >> 1. Parameter Set 2. Program
- 3. Bobbin Wind

<Parameter Set> PARA No :065

065. Scale Refer 1) MACHINE\_ORG 2) SECOND\_ORG 3) SEWING\_STR 4) REFER\_PNT

Descripción de cada item está aquí:

MACHINE\_ORG : Enfoque baseado al origen de la máquina

- SECOND\_ORG : ENfoque baseado al segundo origen
- SEWING\_STR : Enfoque baseado en el punto inicial de la costura.
- **REFER\_PNT:** Enfoque baseado en el punto definido por el usuario en el número de codigo 056 en el programa de Function Code.

- E. Crear Punto de referencia para perforación reference point.
  - Luego de crear cualquier diseño de padrón, use back/forth función de puntada para mover esto al punto de referencia, y luego presione el boton CODE.
  - ② Poner 056 en el número del codigo y presionar ENTER .

| <function code=""></function> |
|-------------------------------|
| Code No :056                  |
|                               |
| SCALE REFER NONE              |
| X:-0300A N:00097              |
| Y:-0300A                      |

Function Code?

- ③ En el siguiente SCALE REFER item, usar back/forth función de puntada para confirmar el punto de referencia a ser inseretado.
- F. Una vez configurado el parámetro del punto de referencia y el punto de referencia, guarde el diseño configurado en el disquete. Después, pulse ESC para volver al modo de costura, y aplicando la función de Ampliación/Reducción, realice la costura.

El siguiente dibujo muestra las funciones de enfoque en cada punto referente.

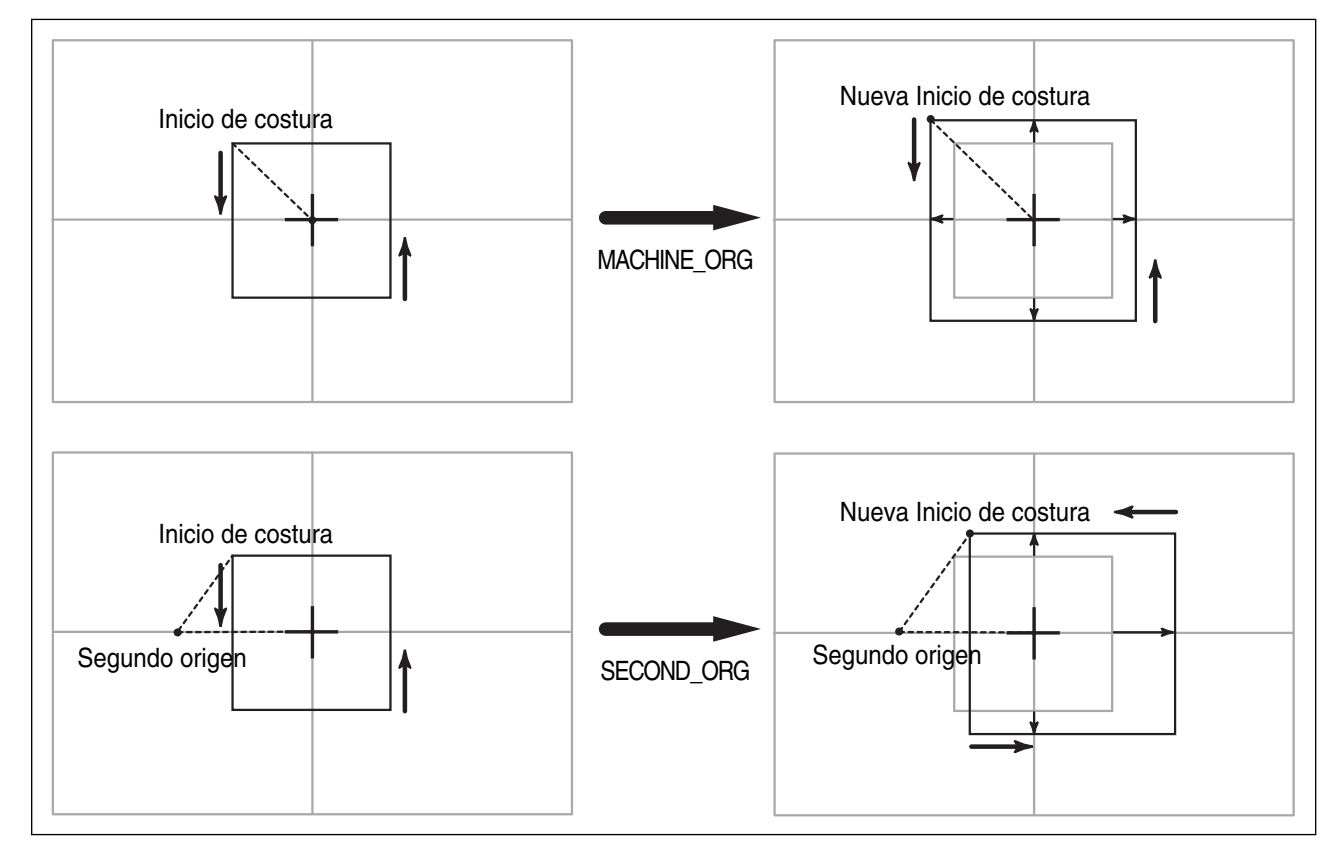

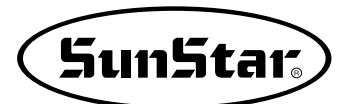

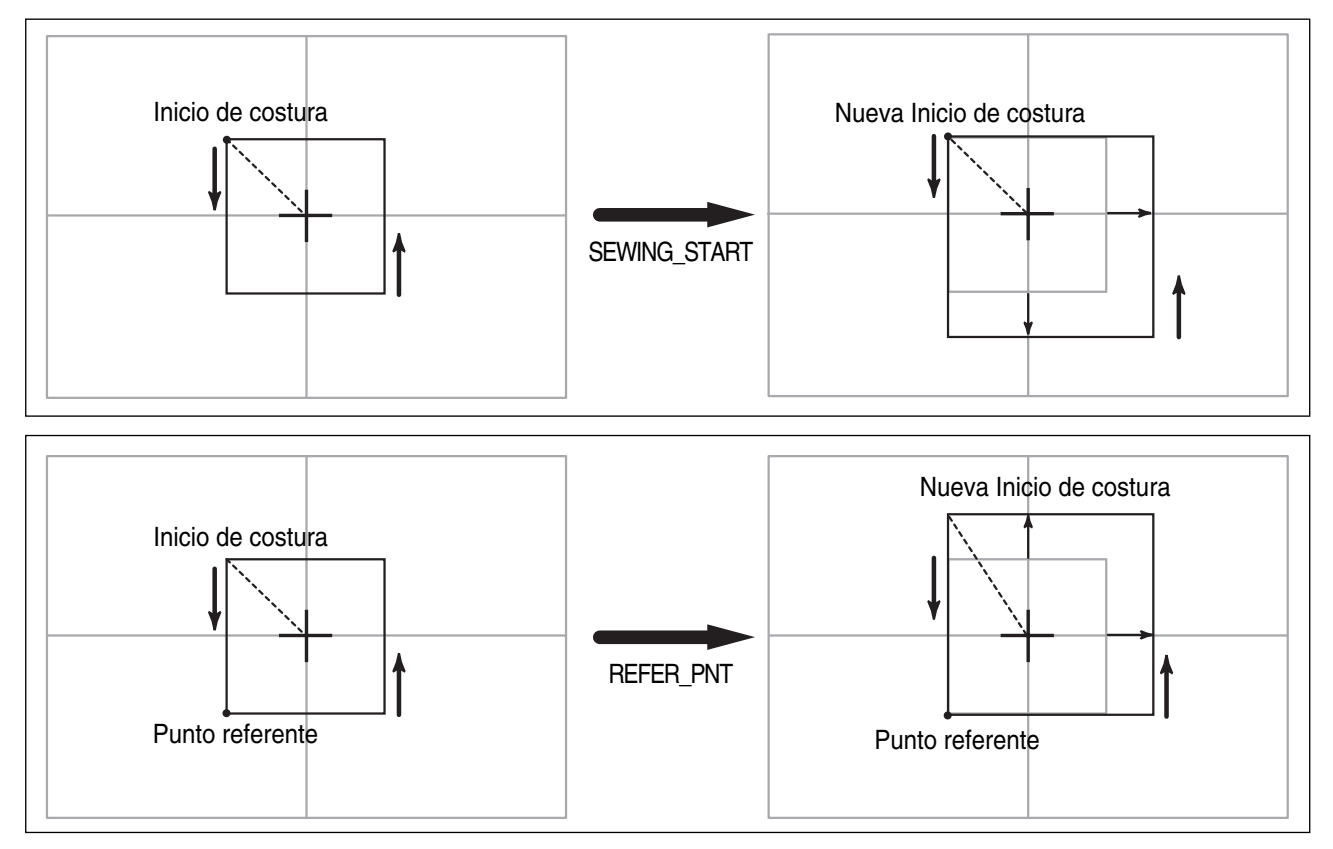

## 3-15) Función de llamar diseño bordado

Esto significa que la función convertida para coser es llamada SunStar " \* .SST Sewing Design File" y Tajima " \* .DST Sewing Design File".

- A. Introducir el flopply diskette que contenga el diseño de costura en el floppy disk driver.
- B. Presionar el boton MODE.
- D. Aparece la siguiente pantalla y la Iz del READY LED de la caja operadora. Seleccionar TAJIMA diseño de costura presionando el botón N° 1.
- E. La siguiente pantalla aparece de nuevo (esta pantalla puede ser diferente de acuerdo al diseño de la costura en el diskette) Luego de seleccionar el diseño para convertir utilizar las teclas direccionales, presione el botón ENTER.

<< Main Menu >> 0. Initialize 1. Parameter Set 2. Program

<< Main Menu >> 6. EMB Call

| Ins | е | r | t |   | D | i | ន | k |   |   | _ |   | _ |  |
|-----|---|---|---|---|---|---|---|---|---|---|---|---|---|--|
| SWF | ( | 0 | ) | / | Т | Α | J | Ι | Μ | Α | ( | 1 | ) |  |
| То  | E | x | i | t |   | ( | Е | S | C | ) | • | • | • |  |
|     |   |   |   |   |   |   |   |   | · |   |   |   |   |  |
| < < | F | I | L | Е |   | L | Ι | S | т |   | > | > |   |  |
| G01 | 3 | • | d | s | t |   |   |   |   |   |   |   | < |  |
|     |   |   |   |   |   |   |   |   |   |   |   |   |   |  |

- F. Luego la pantalla cambia de nuevo y pone el número del diseño utilizando las teclas numérica y salva en el archivo del padrón. Luego presione el boton ENTER.
- G. **READY LED** en la caja operadora pisca continuamente y llega tener un ruido que lee el floppy diskette.
- H. Si conviertes y lees el diseño de la costura en el archivo de padrón la siguiente pantalla aparece.
- I. Volver a la pantalla de la costura inicial presionanado el boton **ESC.** (La siguiente pantalla puede ser diferente de acuerdo al tipo de diseño de la costura, uso del trabajo, orden y medio ambiental.)
- J. Luego de introducir el archivo del numero del padrón salvado en frente presionanado el boton N°. en la caja operadora, llama el diseño presionando el boton ENTER.
- K. Sujetar el material de trabajo con el plato del pedal derecho y comenzar a costurar pisando el pedal de comienzo.

### 3-16) Función de llamada del diseño

Hemos añadido la función de conversión del archivo diseño Serie-AMS de JUKI.

- A. Seleccione el número 7 OtherPtrnCall del Menú principal.
- B. Introduzca el disquete y pulse la tecla número 0.
- C. Se visualizará la lista de archivos de JUKI. Mover el cursor y poner sobre el archivo que desee realizar la conversión y pulse Enter.

Enter Number to be stored

- NO :001
- << Main Menu >> 6. EMB Call NO:000 NOR SEW XS:100% YS:100% SP:2500 BC:058 PC:0058 NO:001 NOR SEW XS:100% YS:100% SP:2500 BC:058 PC:0058

- << Main Menu >> 7. OtherPtrnCall <
- Insert Disk JUKI/Press(0) To Exit(ESC)...

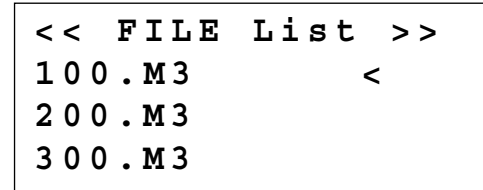
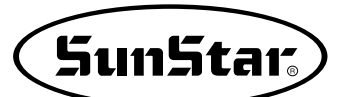

- D. Introducir un nuevo nombre para guardarlo y pulse Enter.
- E. Después de la conversion, se vuelve al estado inicial.
- F. Haciendo uso de la función número 5 Pattern List del Menú principal, compruebe el nombre del nuevo archivo convertido en el disquete.
- G. Pulse el número 1.
- H. Se visualizará la lista de diseños de patrones guardados.

```
Enter Number to
be stored
```

NO:001

- << Main Menu >>
- 7. OtherPtrnCall <
- << Main Menu >>
- 5. Pattern List <
- 6. EMB Call
- 7. OtherPtrnCall

Memory(0)/FDD(1)

To Exit(ESC)...

<< Pattern List >> 001 <

#### 3-17) Configuración del límite de costura por el usuario

Esta función se utiliza para ampliar el área de costura modificando mecánicamente la máquina según el gusto del usuario. Una vez modificado los ejes X e Y de la máquina, configure los parámetros para poder realizar la costura.

% En caso de que sean Serie-C podrá aumentar el área hasta 25000  $\times$  25000mm.

El método de Función de configuración es el siguiente.

- A. Pulse la tecla MODE y seleccione PARAMETER SET en la lista del Menú principal.
- B. Dentro de la función PARAMETER SET, utilizando las teclas direccionales, seleccione 067. SEWING LIMIT.
- C. Observará que la SEWING LIMIT está configurada a 1) Desactivar.

<< Main Menu >> **1**. Parameter Set 2. Program Bobbin Wind 3. < Parameter Set > 067. Sewing Limit 070. XPLUS Limit 071. XMINUS Limit 067.Sewing Limit < 1) DISABLE 2) ENABLE

- D. Utilice los botones ▲ ▼ para seleccionar 2) Activar y luego, pulse la tecla ENTER .
- E. Ahora, seleccione 068.XPULS LIMIT moviendo las teclas direccionales. Estará configurado a 65mm como valor estándar. (Para SPS-1306). Mueva las teclas direccionales ▲ ▼ para ampliar el área de costura deseado.
   ※ En la Serie-C, la configuración se realiza en unidades de [50mm]. En caso de que la configuración sea de 5050, se
- [50mm]. En caso de que la configuración sea de 5050, se mostrará de la siguiente manera: X : 00050, es decir, 50 × 50[mm]=2500mm. Por consiguiente, los límites del área es X : 00250 y que significa  $250 \times 50$ [mm]=12500mm.
- \* Por ejemplo, si ha modificado mecánicamente aumentado el eje X al máximo a 140mm, puede configurar hasta 70mm en la dirección del eje X Plus.
- F. Para aumentar el área de la dirección opuesta, seleccione 069. XMINUS LIMIT.
   Estará configurado a -65mm como valor estándar (Para SPS-1306). Mueva las teclas direccionales ▲ ▼ para ampliar el área de costura deseado.

\* Por ejemplo, si ha modificado mecánicamente aumentado el eje X al máximo a 140mm, puede configurar hasta -70mm en la dirección del eje X Minus. 067.Sewing Limit 1) DISABLE 2) ENABLE <

< Parameter Set > 068. XPLUS Limit 069. XMINUS Limit 070. YPLUS Limit

068. XPLUS Limit X:00065

068. XPLUS Limit X:00070

< Parameter Set > 069. XMINUS Limit 070. YPLUS Limit 071. YMINUS Limit

068. XMINUS Limit X:-00065

068. XMINUS Limit X:-00070

G. Si ha modificado mecánicamente aumentando el eje Y, puede aumentar la costura límite siguiendo los pasos ye mencionados.

Si ha configurado los valores del límite de costura según el área ampliado como el ejemplo de arriba, puede confirmar si puede realizar la costura en dicho área.

Para ello, se utiliza la función X-Y Jog Test de la función Machine Test.

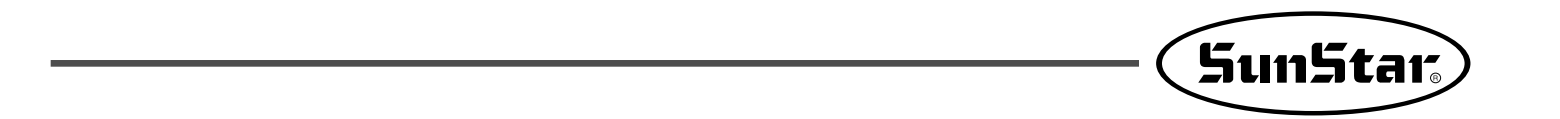

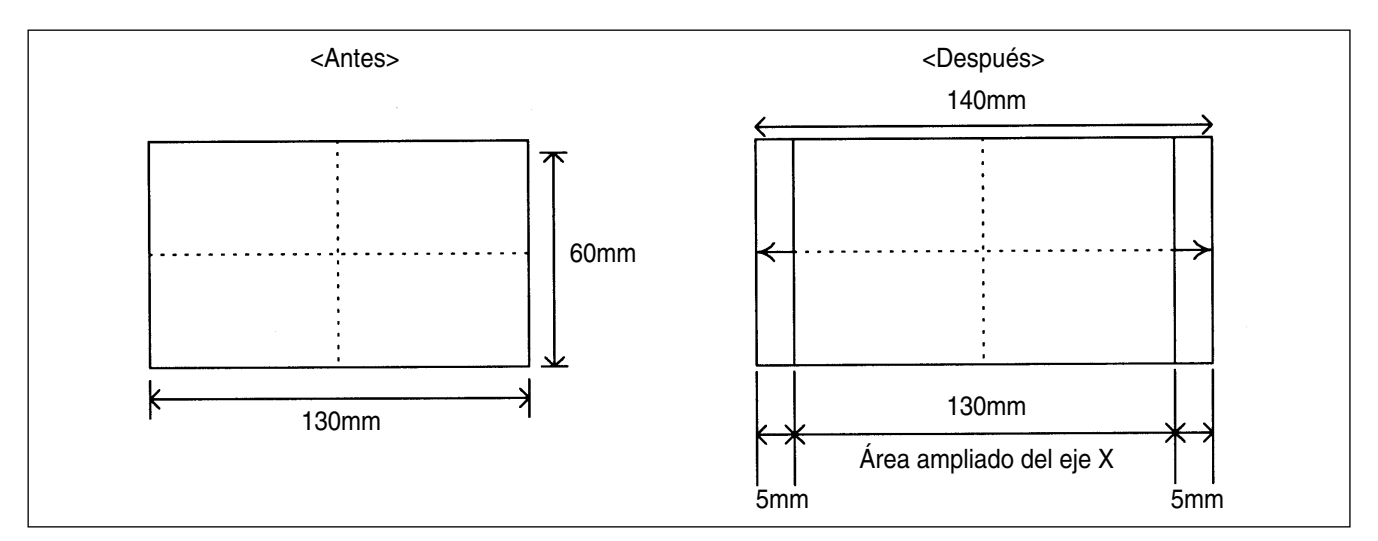

<Precaución>

La función del Límite de costura está configurada, desde el principio, a "Desactivar". Y el valor estándar del Límite de costura varía según el modelo.

#### 3-18) Función búsqueda rápida del punto origen para el modelo 1811

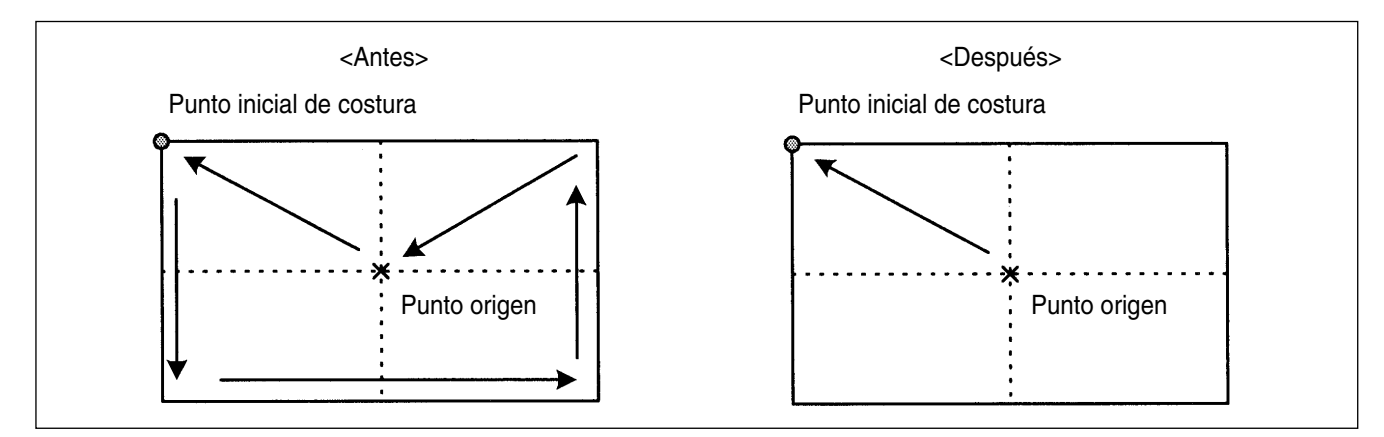

El modelo SPS-1811 está equipado con un dispositivo Reverso, el cual después de realizar un movimiento de búsqueda del punto origen, se traslada al punto inicial de costura como se ve en el dibujo <Antes>. En cambio, si no estuviese equipado con este dispositivo, el movimiento de búsqueda sería muy lento. La función búsqueda rápida del punto origen hace que el traslado al punto inicial de costura después de buscar el punto origen sea más rápida tal y como se observa en el dibujo <Después>.

El método de Función de configuración es el siguiente.

- A. Pulse la tecla MODE y seleccione PARAMETER SET en la lista del Menú principal.
- B. Dentro de la función PARAMETER SET, utilizando las teclas direccionales, seleccione 072. FF ORIGN 1811.
  - Referencia) Dentro de la lista del PARAMETER SET, la función 074. UpStop Pos sólo se ve en los modelos de motor directo. Por lo tanto, para los modelos tipo correa no aparecerá esta función.

| < < | Main M  | enu | >>  |
|-----|---------|-----|-----|
| 1.  | Parame  | ter | Set |
| 2.  | Program | m   |     |
| 3.  | Bobbin  | Wir | nd  |

< Parameter Set > 072. FFOrign 1811 073. Laser Point 074. HOOKORG MODE  C. Al seleccionar FFOrign 1811, verá que está configurada a 1) Desactivar.
 Es decir, está configurada para que la búsqueda del

Es decir, esta configurada para que la busqueda del punto origen sea lenta.

D. Utilice las teclas direccionales ▲ ▼ para seleccionar
 2) Activar y luego, pulse la tecla ENTER .
 Activa la búsqueda rápida del punto origen.

| 072.FFOrign<br>1) DISABLE<br>2) ENABLE | 1811 |
|----------------------------------------|------|
|                                        |      |
| 072.FFOrign                            | 1811 |
| 1) DISABLE                             |      |
| 2) ENABLE                              | <    |

## 3-19) Función de configuración de la búsqueda del punto origen del eje superior e inferior después de finalizar la costura. (Válido para el modelo Serie SPS/C)

La siguiente función permite configurar o no la búsqueda del punto origen del eje superior e inferior (sincronización del gancho) después de finalizar la costura de un diseño de patrón. La Serie SPS/C posee el eje superior e inferior separados con movimientos independientes uno del otro, por lo que, la sincronización con el gancho es muy importante. En caso de que haya perdido la sincronización durante la costura o el corte de hilo, a través de esta función puede reconfigurar la sincronización.

Para configurar siga los pasos siguientes.

- A. Pulse la tecla MODE y en la lista del Menú principal (Main Menu) seleccione Configuración de parámetros (Parameter Set)
- B. Dentro del Parameter Set, seleccione 074. HOOKORG
   MODE utilizando las teclas direccionales ▲ ▼.
- C 074. HOOKORG MODE está configurado al principio como 2) JOB\_READY.

1) JOB\_SETUP : No realiza la búsqueda del punto origen del eje superior e inferior después de finalizar la costura.

2) JOB\_READY : Realiza la búsqueda del punto origen del eje superior e inferior después de finalizar la costura.

- << Main Menu >>
- 1. Parameter Set
- 2. Program
- 3. Bobbin Wind

< Parameter Set > 074. HOOKORG MODE 075. HEAD En/Dis 076. RevAfterTrim

074.HOOKORG MODE 1) JOB\_SETUP 2) JOB\_READY <

D. Si no desea realizar la búsqueda del punto origen del eje superior e inferior después de finalizar la costura, mueva el cursor hacia 1) JOB\_SETUP y pulse la tecla ENTER .

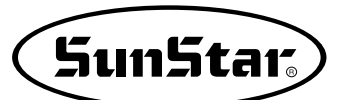

## 3-20) Función de configuración de elevación y bajada del cabezal de la máquina de costura. (Válido para el modelo Serie SPS/C)

La siguiente función permite elevar o bajar el cabezal de la máquina durante la costura. El cabezal de la Serie SPS/C está conectado a un cilindro de presión para que la maniobra del cabezal sea más fácil. Debe cambiar los parámetros actuales para que se eleve el cabezal después de finalizar la costura. Utilice esta función según el tipo del material y el trabajo.

Para configurar siga los pasos siguientes.

- A. Pulse la tecla MODE y en la lista del Menú principal (Main Menu) seleccione Configuración de parámetros (Parameter Set)
- << Main Menu >> 1. Parameter Set 2. Program
- 3. Bobbin Wind
- B. Dentro del Parameter Set, seleccione 075. HEAD
   En/Dis utilizando las teclas direccionales ▲ ▼.
- < Parameter Set > 075. HEAD En/Dis 076. RevAfterTrim 077. ReverseAngle
- C. 075. HEAD En/Dis está configurado al principio en 1) DISABLE.
  - 1) DISABLE : Mantiene el cabezal de la máquina en la posición bajada después de finalizar la costura.
  - 2) ENABLE : Mantiene el cabezal de la máquina en la posición elevada después de finalizar la costura.

075.HEAD En/Dis 1) DISABLE

2) ENABLE <-

D. Si no desea elevar el cabezal de la máquina, mueva el cursor hacia 2) ENABLE y pulse la tecla ENTER .

## 3-21) Función de configuración de rotación reversa después de cortar el hilo. (Válido para el modelo Serie SPS/B/C)

La función de rotación reversa después del corte de hilo es la siguiente. En caso de que el material sea grueso, después del corte de hilo la aguja se posiciona en el punto más alto de la palanca tira-hilo pero, por el grosor del material puede interferir a la aguja. Por tanto, el usuario puede prevenir esta interferencia utilizando esta función, haciendo que la aguja se posicione rotando al revés. Para ello, configure el valor de rotación reversa según el ángulo correspondiente. No use esta función si el material no es grueso.

Para configurar siga los pasos siguientes.

- A. Pulse la tecla MODE y en la lista del Menú principal (Main Menu) seleccione Configuración de parámetros (Parameter Set)
- B. Dentro del Parameter Set, seleccione 076. RevAfterTrim utilizando las teclas direccionales ▲ ▼.
- C. 076. RevAfterTrim está configurado al principio como 1) DISABLE.
  1) DISABLE : Bloquea la función de rotación reversa
  - después del corte de hilo.
  - 2) ENABLE : Utiliza la función de rotación reversa después del corte de hilo.

- << Main Menu >> 1. Parameter Set 2. Program
- 3. Bobbin Wind

< Parameter Set > 076. RevAfterTrim 077. ReverseAngle 078. UpStop Pos

- 076.RevAfterTrim
- 1) DISABLE
- 2) ENABLE <
- D. Si desea utilizar esta función, mueva el cursor hacia 2) ENABLE y pulse la tecla ENTER .

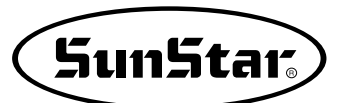

## 3-22) Función de configuración del ángulo de rotación reversa después de cortar el hilo. (Válido para el modelo Serie SPS/B/C)

Esta función configura el ángulo de rotación reversa deseada por el usuario después del corte de hilo. Para ello, debe estar configurado en Enable la función del apartado anterior 076. RevAfterTrim.

Para configurar siga los pasos siguientes.

- A. Pulse la tecla MODE y en la lista del Menú principal (Main Menu) seleccione Configuración de parámetros (Parameter Set)
- B. Dentro del Parameter Set, seleccione 077. ReverseAngle utilizando las teclas direccionales ▲ ▼.
- C. 077. ReverseAngle está configurado al principio como 15 [degree].
  El ángulo que puede formar es de 1 a 40 [degree].
  Seleccione el valor del ángulo utilizando las teclas

D. Si desea guardar el valor configurado pulse la tecla ENTER .

direccionales 🔺 🔻 del Panel de operación.

<< Main Menu >> 1. Parameter Set 2. Program Bobbin Wind 3. < Parameter Set > 077. ReverseAngle 078. UpStop Pos 000. Jog En/Dis 077.ReverseAngle 15[degree]

#### 077.ReverseAngle 40[degree]

[Configuración de la función de giro a contrarrevolución después del corte de hilo en tipo cinta series-SPS/A]

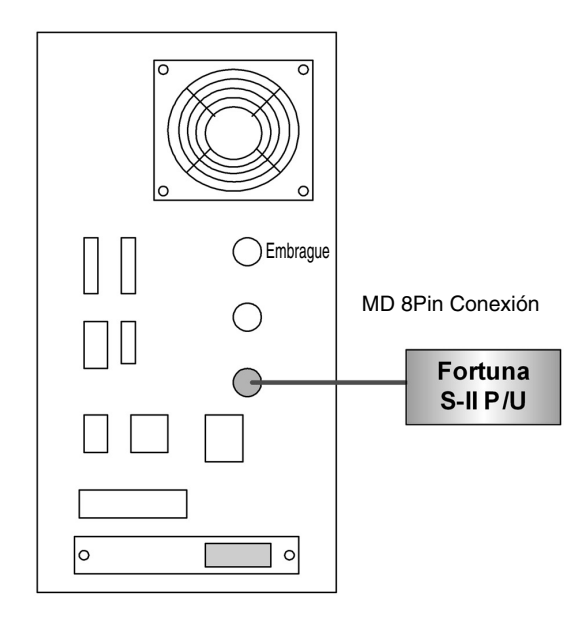

| /                             |                                                                                                    |
|-------------------------------|----------------------------------------------------------------------------------------------------|
| Sunstar®<br>Model No. SPU-200 | °ฅ°₽°₽°₽                                                                                                    |
|                               | $\bigcirc \bigcirc \bigcirc \bigcirc \bigcirc \bigcirc \bigcirc \bigcirc \bigcirc \bigcirc \bigcirc \bigcirc \bigcirc \bigcirc \bigcirc \bigcirc \bigcirc \bigcirc \bigcirc $ |
| A B C D N2 N1                 | °↓ ° ↑ ° † ° ₹                                                                                                    |
| Prog                          | Count Edge Enter                                                                                                    |

- 1. Después de apagar en OFF, conectar P/U Fortuna S-II.
- 2. Encender en ON con el botón Prog del P/U apretado.
- 3. Producirá un sonido grave.
- Pulsar simultáneamente el botón A del P/U y el botón Prog para entrar en parámetro del A-Group.

Fortuna S-II P/U

- 5. Seleccionar el apartado 60 de la lista A-Group pulsando el botón N2. (Configuración de la contrarrevolución tras el corte de hilo)
- 6. Cambiar el valor "0"a "1" pulsando el botón C.
- 7. Para guardar la configuración pulsar el botón Enter.
- 8. Volver a pulsar N2 y seleccionar el apartado 61 de la lista A-Group. (Configuración de la
- cantidad de revoluciones tras el corte de hilo)
- 9. Configurar la cantidad de revoluciones pulsando el botón C. La máxima revolución es de 40.
- 10. Volver a pulsar el botón Enter para guardar la configuración.
- 11. Finalizar la configuración de parámetros pulsando el botón Prog.
- Apagar en OFF y extraer los cables en estado normal.
   Girará a contrarrevolución según la configuración tras el corte de hilo.
- \* Para más detalles consulte el Manual P/U Fortuna S-II

### 3-23) Función de configuración del puerto output del usuario. (Válido para el modelo Serie SPS/C)

Esta función permite programar los dispositivos mostrados en la tabla. Esta es la tabla de los dispositivos que puede ser programado.

| Número | Dispositivos | Contenido                                          |
|--------|--------------|----------------------------------------------------|
| 00     | PF           | Pie prensatela                                     |
| 01     | FF           | Placa de alimentación                              |
| 02     | TT           | Corte de hilo                                      |
| 03     | ТН           | Recogedor de hilo                                  |
| 04     | WP           | Retira-hilo                                        |
| 05     | FF_L         | Placa de alimentación izquierda                    |
| 06     | TWO_STG      | Placa de alimentación del segundo nivel de torsión |
| 07     | REV_DEV      | Dispositivo reverso                                |
| 08     | REAR_FF      | Placa de alimentación posterior                    |
| 09     | TR           | Retardador de hilo                                 |
| 10     | AFC          | Dispositivo de presión del material alimentado     |
| 11     | TR3          | Tercer retardador de hilo                          |
| 12     | HEAD         | Cabezal de la máquina                              |
| 13     | OP55~OP57    | Puerto adicional [No se usa]                       |
| 14     | OP60~OP67    | Puerto adicional [No se usa]                       |

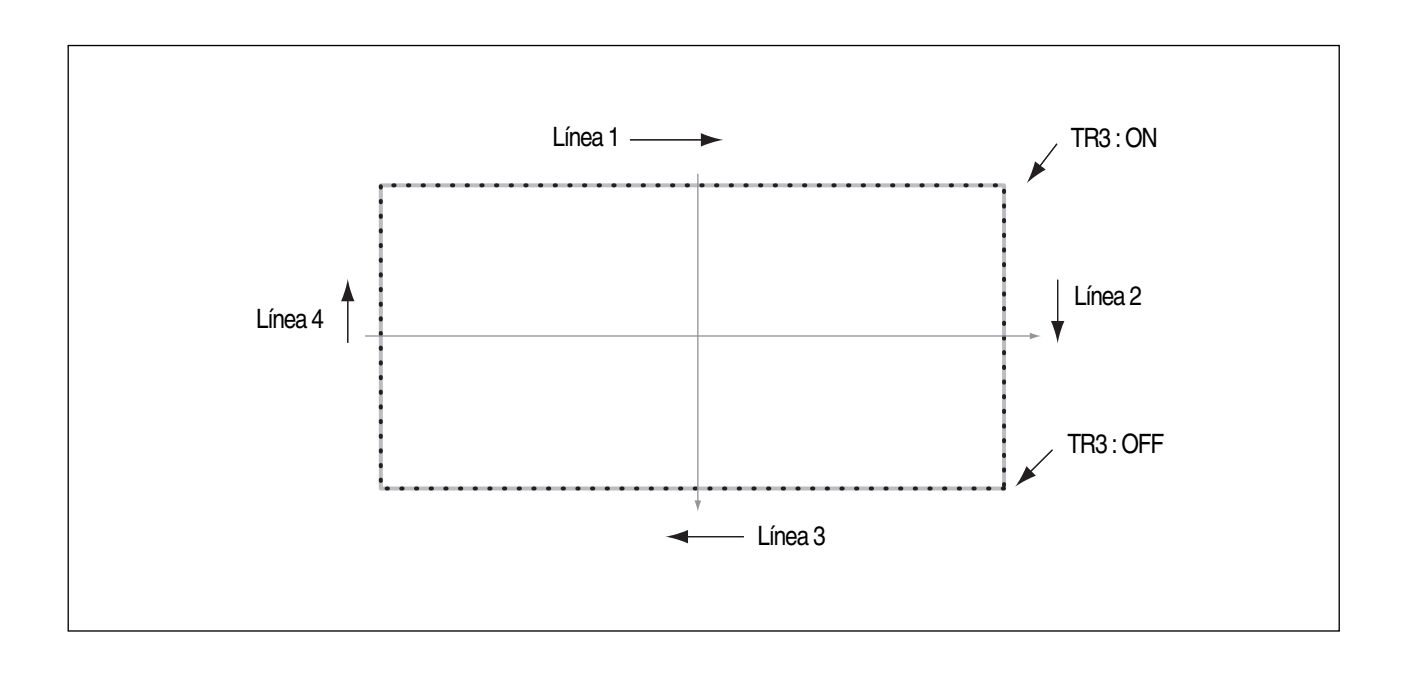

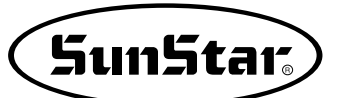

A continuación, podrá observar el proceso de programación para controlar el dispositivo de ajuste del tercer hilo dentro de un tramo específico de un patrón cuadrado.

- A. Pulse la tecla MODE.
- B. Utilizando las teclas direccionales ▲ ▼, mueva el cursor sobre el menú "2. Program" y pulse ENTER. . Entonces, la placa de alimentación baja y se traslada al punto origen.
- C. Después de pulsar la tecla JUMP, posicione el cursor en el punto de inicio del diseño cuadrado utilizando las teclas direccionales ▲ ▼. Luego presione la tecla PNT.SET.
- D. Al pulsar la tecla **EXE**, calcula el dato del patrón y dependiendo del resultado, se mueve la placa de alimentación.
- F. Utilizando las teclas direccionales ▲ ▼, posicione el cursor en el primer punto de LINE. Después, pulse la tecla PNT.SET.
- G. Pulse la tecla EXE para registrar la posición del primer punto del diseño cuadrado. Después calcula el dato del patrón y dependiendo del resultado, se mueve la placa de alimentación.

- << Main Menu >>
- 2. Program
- 3. Bobbin Wind
- 4. Machine Test

ORIGIN X:00000A N:00000 Y:00000A Function Code?

004:JUMP X:-0650 Y:00300 N:001

JUMP NONE X:-0650A N:00065 Y:00300A Function Code?

007:LINE WIDTH:030[0.1mm]

007:LINE X:00650 Y:00300 N:001

| LINE     | NONE    |
|----------|---------|
| X:00650A | N:00104 |
| Y:00300A |         |
| Function | Code?   |

- H. Pulse la tecla CODE para programar TR3 (dispositivo de ajuste del tercer hilo). El número del código funcional es el 57. En caso que no lo sepa, pulse la tecla ENTER → para ver la lista de códigos funcionales y utilizando las teclas direccionales ▲ ▼, seleccione el número 57 SET OP.
- Pulse la tecla ENTER para posicionar el cursor sobre el TR3 número 11 de la lista de funciones del SET OP. Después pulse la tecla ENTER.
- J. Al pulsar la tecla ENTER, aparecerá el dibujo de la derecha en la pantalla. Posicione el cursor en ON y pulse ENTER. Entonces, el dispositivo de ajuste del tercer hilo se programa al final del LINE generado.
- K. Vuelve a la pantalla inicial del programa. Para generar la segunda LINE, pulse la tecla LINE e introduzca el valor del ancho de puntada.
- L. Pulse la tecla PNT.SET y después la tecla EXE para registrar la segunda LINE. Luego, calcula el dato del patrón y dependiendo del resultado, se mueve la placa de alimentación.
- M. Pulse la tecla CODE para programar TR3 (dispositivo de ajuste del tercer hilo). El número del código funcional es el 57. En caso que no lo sepa, pulse la tecla ENTER para ver la lista de códigos funcionales y utilizando las teclas direccionales ▲ ▼, seleccione el número 57 SET OP.
- N. Pulse la tecla ENTER para posicionar el cursor sobre el TR3 número 11 de la lista de funciones del SET OP. Después pulse la tecla ENTER.

| <function< th=""><th>Code&gt;</th></function<> | Code> |
|------------------------------------------------|-------|
| 057:SET                                        | 0 P < |
| 058:TIME                                       | DELAY |
| 059:TRIM                                       |       |

| 057:SET | OP |   |
|---------|----|---|
| 11:TR3  |    | < |
| 12:HEAD |    |   |
| 13:OP55 |    |   |

| 057:SET  | OP |
|----------|----|
| TR3 :OFF |    |
| O N      | <  |
|          |    |

| TR3 ON   | NONE    |
|----------|---------|
| X:00650A | N:00105 |
| Y:00300A |         |
| Function | Code?   |

| LINE     | NONE    |
|----------|---------|
| X:00650A | N:00125 |
| Y:-0300A |         |
| Function | Code?   |

<Function Code> 057:SET OP < 058:TIME DELAY 059:TRIM

| 057:SET | OP |
|---------|----|
| 11:TR3  | <  |
| 12:HEAD |    |
| 13:0P55 |    |

- O. Al pulsar la tecla ENTER. , aparecerá el dibujo de la derecha en la pantalla.
   Para cancelar la configuración TR3 realizada anteriormente, posicione el cursor en OFF y pulse ENTER. Entonces, el dispositivo de ajuste del tercer hilo se programa al final del LINE generado.
- P. Vuelve a la pantalla inicial del programa.

| 057:SET | OP |
|---------|----|
| TR3:OFF | <  |
| ON      |    |

**SunStar** 

 TR3
 OFF
 NONE

 X:00650A
 N:00126

 Y:-0300A

 Function
 Code?

- Q. Puede crear la tercera y cuarta LINE siguiendo los pasos de la primera y segunda LINE generada. Una vez creada, pulse la tecla TEST para comprobar la operación del TR3.
   En la primera LINE, TR3 estaba apagada, en la segunda LINE, el comienzo estaba encendida por lo que, después de
- R. Si no hay problema en la costura, pulse la tecla TEST para salir de la función y presione la tecla WRITER para guardar el diseño.

#### 3-24) Función de configuración del tiempo de demora al usar el puerto output. (Válido para el modelo Serie SPS/C)

finalizar la costura, se puede comprobar que al final de la segunda LINE se apaga.

Esta función permite programar el tiempo de demora al usar el puerto output.

A continuación se volverá a explicar los pasos de programación a partir del apartado J. del tema anterior "Función de configuración del puerto output del usuario".

- A. Al pulsar la tecla ENTER, aparecerá el dibujo de la derecha en la pantalla. Posicione el cursor en ON y pulse ENTER. Entonces, el dispositivo de ajuste del tercer hilo se programa al final del LINE generado.
- B. Vuelve a la pantalla inicial del programa.
   Antes de crear la segunda LINE, programe el tiempo de demora (Time Delay).
- C. Pulse la tecla CODE para programar el tiempo de demora (Time Delay). El número del código funcional es el 58. En caso que no lo sepa, pulse la tecla ENTER para ver la lista de códigos funcionales. Seleccione el número 58 TIME DELAY.

057:SET OP TR3:OFF ON <

 TR3
 ON
 NONE

 X:00650A
 N:00105

 Y:00300A

 Function
 Code?

<Function Code>
058:TIME DELAY <
000:TRIM
001:SEC\_ORG</pre>

- D. Pulse la tecla ENTER para configurar el valor del tiempo de demora. El valor inicial es 0[ms], y la unidad del tiempo de demora es 4[ms]. Seleccione un valor utilizando las teclas numéricas. Configure el valor a 50[ms] que equivale en tiempo real a 200[ms].
- E. Vuelve a la pantalla inicial del programa. Para generar la segunda LINE, pulse la tecla LINE e introduzca el valor del ancho de puntada.
- F. Pulse la tecla **PNT.SET** y después la tecla **EXE** para registrar la segunda LINE. Luego, calcula el dato del patrón y dependiendo del resultado, se mueve la placa de alimentación.

058:TIME DELAY DELAY:0050[x4ms]

TIME DELAY NONE X:00650A N:00106 Y:00300A Function Code?

| LINE     | NONE    |
|----------|---------|
| X:00650A | N:00126 |
| Y:-0300A |         |
| Function | Code?   |

G. El proceso de programación es igual a partir del apartado L. de la "Función de configuración del puerto output del usuario".

Una vez programado el tiempo de demora, al finalizar la primera LINE y antes de comenzar la segunda LINE, se ejecuta el TR3 (dispositivo de ajuste del tercer hilo) y demora 200[ms] antes de que comience la costura de la segunda LINE. De esta manera, el usuario puede configurar para cada dispositivo el tiempo de demora dando un movimiento más natural en la operación de los dispositivos con el puerto output.

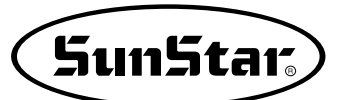

#### 4) Función de diseño esclusivo de viseras para gorras[Series SPS/S-CV1]

La siguiente función consiste en la producción de diseños de viseras para gorras. Produciendo una línea de viseras puede producir automáticamente el resto de las líneas.

Referencia) La numeración de las funciones puede ser diferente en cada modelo de máquina

La aplicación de las funciones son las siguientes.

- A. Seleccionar Parameter Set en el menú principal pulsando el botón MODE. Configurar los parámetros de producción automática de diseños de viseras y aplicar. Los parámetros son los siguientes. 085. CapLineNum : Número de líneas de producción 086. CapRoundOfst : Distancia desde el ángulo de la curvatura
   087. JumpToLine : Tipo de puntadas producidas entre línea y línea
- B. Mover el cursor de dirección en el menú de Parameter Set hasta 085. CapLineNum y seleccionar pulsando el botón ENTER . Configurar el número de líneas de producción automática deseada.
- C. La configuración básica es de 3 líneas. Mediante los botones ▲ ▼ configurar el número de líneas de producción automática deseada. Después de la configuración pulsar el botón ENTER → para guardar la configuración.

<< Main Menu >> 1. Parameter Set 2. Program 3. Bobbin Wind

<Parameter Set>
085.CapLineNum
086.CapRoundOfst
087.JumpToLine

085.CapLineNum 3[Number]

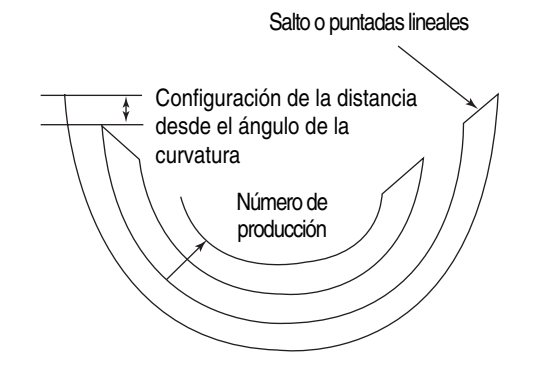

- D. Volviendo al parámetro 086. CapRoundOfst, hay que configurar la [distancia desde el ángulo de la curvatura] para configurar la distancia entre línea y línea del eje Y en la producción de cada línea. Utilizar los botones de dirección ▲ ▼ para la configuración. Después de la configuración pulsar el botón [ENTER] para guardar la configuración. La unidad de distancia es [0.1 mm].
- E. Mediante el parámetro 087. JumpToLine hay que configurar el salto o puntadas lineales entre línea y línea según el número de líneas de producción para la producción automática. El JUMP(salto) durante el proceso lentifica y para el proceso por tanto para maximizar la velocidad de producción se recomienda la configuración en LINE(línea). La configuración básica es LINE(línea).

Al finalizar la configuración del Parameter, mediante la función del programa de punteo hay que producir una línea del contorno exterior acorde al diseño de la visera para la producción automática.

F. Hay que seleccionar 2. Program en el menu principal.

#### 086.CapRoundOfst 25[Offset]

087.JumpToLine 1)JUMP 2)LINE <-

<<Main Menu>> 2.Program 3.Bobbin Wind 4.Machine Test

- G. Mediante el JUMP Code(código de salto) en la posición inicial u origen de la máquina introducir la posición de inicio de la visera. [Para el uso del JUMP Code(código de salto) consultar las instrucciones de producción de datos del patrón.]
- H. Si ha introducido el JUMP Code(código de salto), seleccionar la función del Program
   059. CAP VISOR

<Function Code > 059.CAP VISOR < 000.TRIM 001.SEC\_ORG I. Tras la selección aparecerá el parámetro de configuración del tamaño de la puntada(Pitch). Introducir el tamaño de la puntada(Pitch) y pulsar ENTER —.

028: CURVE DBL PITCH:030[0.1mm]

SunStar

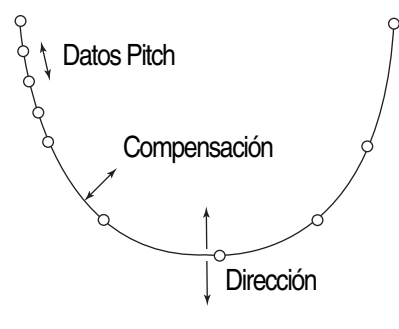

- J. Al finalizar la introducción del tamaño de la puntada aparecerá el parámetro de configuración de la distancia de compensación. Introducir el valor de compensación y pulsar ENTER .
- K. Después de configurar la compensación aparecerá el parámetro de configuración de la dirección de producción .
   El valor puede cambiar según la dirección de producción deseada. Como en el ejemplo del dibujo superior, si la dirección de producción está configurado de izquierda a derecha DIR : 0 la dirección de producción según la compensación será hacia el interior del diseño(hacia la parte superior). Si no es así la dirección de producción será hacia la parte inferior. Después de introducir el valor de configuración pulsar
- L. Si al finalizar la configuración el ususario produce la primera línea del contorno de la visera para gorras podrá producir el resto automáticamente según la configuración anterior.
- M. Según el dibujo de la derecha hay que introducir los puntos básicos P1 ~ P6 y producir la curva de contorno exterior. [La producción de la curva de contorno exterior se realiza del mismo modo que el código de patrón CURVE(curva). Las instrucciones de uso consultar en la producción de datos del patrón .]

028: CURVE DBL PITCH:030[0.1mm] OFSET:050[0.1mm]

028: CURVE DBL PITCH:030[0.1mm] OFSET:050[0.1mm] DIR :0[0/1]

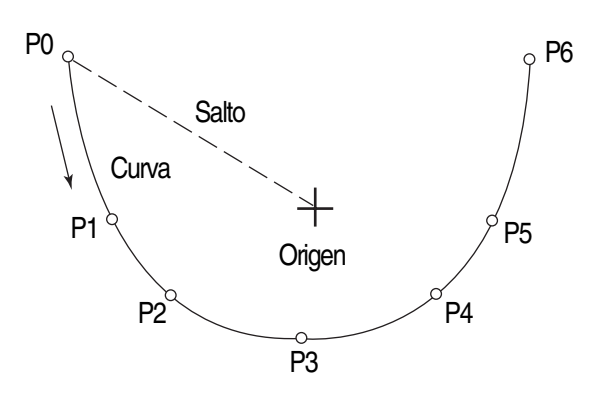

- Referencia) Si el número de líneas de producción es elevada la distancia de los puntos P0 y P1, P5 y P6 debe ser larga porque según la configuración 086. CapRoundOfst en el parámetro, en la producción automática hay que mover los puntos P0 y P6 hacia abajo según la compensación del ángulo de curvatura para buscar el punto de inicio de la siguiente línea de producción por tanto si el número de producción es elevada puede suceder que la operación se produzca demasiado al inferior por debajo de los puntos P1 y P5. En estos casos el diseño puede distorsionarse por la estructura algorítmica de producción de curvas. Introducir el punto teniendo en cuenta esta referencia.
- N. Al introducir los puntos básicos y pulsar **EXE** comienza la producción según la configuración interna del programa, el compensador, número de producción, tamaño de la puntada, dirección, etc. El proceso puede tardar y como indica el dibujo de la derecha, en el punto CAP puede ver el contador de cada línea de producción. La producción puede lentificarse por la operación interna del programa y al finalizar la producción la máquina vuelve al estado inicial.

028: CURVE DBL X:-00800 Y:000800 CAP:1 N:006

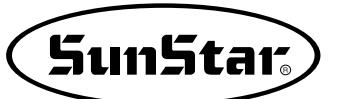

#### 5) Función General de Dato de Padrón

#### 5-1) Comprobación y borrado de un patrón de costura programado

Se utiliza para comprobar o borrar el numero de patrón en el disquete y en la memoria interna.

- A. Pulsar la tecla MODE.
- B. Moverse a "5.Program List" utilizando las teclas direccionales ▲ ▼.
- C. Si se pulsa la tecla ENTER, aparecerá la pantalla de la derecha. Para comprobar el número de patrón en la memoria interna, pulsar las teclas numérica "0", y para comprobar el número de patrón en el disquete, pulsar la tecla "1".

<< Main Menu >> 5.Pattern List 6.EMB CALL

Memory(0)/FDD(1)

- To Exit(ESC)...
- D. Si se pulsa la tecla "1", se mostrará el número de patrón en el disquete.
- E. Si en la pantalla no se indica un número de patrón, comprobarlo utilizando las teclas direccionales ▲ ▼, moviéndose arriba y abajo.
- F. Utilizando las teclas direccionales ▲ ▼, posicione el curso sobre el número de patrón que desea eliminar. Al pulsar la tecla PTN DEL, aparece el dibujo de la derecha en la pantalla. Si desea eliminar, pulse ENTER y si desea salir, pulse ESC.
- G. Pulsando ESC, se completará la comprobación del número de patrón. Pulsando ESC otra vez, volverá a la pantalla inicial.

| < <pattern< th=""><th>List&gt;&gt;</th></pattern<> | List>> |
|----------------------------------------------------|--------|
| 002                                                | < -    |
| 003                                                |        |
| 004                                                |        |

| < <pattern< th=""><th>List&gt;&gt;</th></pattern<> | List>> |
|----------------------------------------------------|--------|
| 004                                                | < -    |
| 005                                                |        |
| 006                                                |        |

| Are   | YOU   | Sure?   |
|-------|-------|---------|
| Y (EN | ITER) | /N(ESC) |

#### 5-2) Realización de una copia de un patrón a otro número o disquete

Se utiliza para hacer una copia de un patrón a otro número o disquete. Está disponible para comprobar, realizar una copia o para borrar un número de patrón.

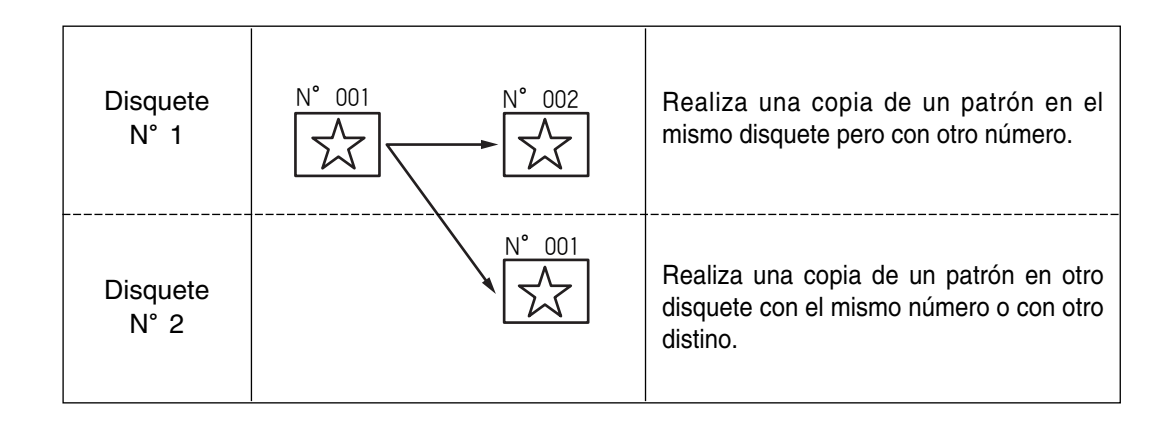

- A. Introducir el disquete en el que se desea añadir el patrón.
- B. Pulsar la tecla MODE.
- C. Moverse al "2.Program" utilizando las teclas direccionales ▲ ▼, y pulsar la tecla ENTER. En ese momento, el plato superior bajará y se moverá al origen.
- D. Después de pulsar la tecla READ, introducir las teclas numéricas de patrón las teclas numéricas del que se desea hacer una copia. (Por ejemplo, para hacer una copia del "001", introducir [0][0][1]).
- E. Pulsar ENTER. La luz de READY parpadeará durante la lectura de los datos del patron.

| < <        | Мa         | in       |   | Мe | n | u |   | > | >   |
|------------|------------|----------|---|----|---|---|---|---|-----|
| 2.         | Ρr         | og       | r | am |   |   |   |   |     |
| 3.         | Во         | bb       | i | n  | W | i | n | d |     |
| 4.         | Мa         | c h      | i | ne |   | Т | е | ទ | t   |
|            |            |          |   |    |   |   |   |   |     |
|            |            |          |   |    |   |   |   |   |     |
| ORJ        | GI         | N        |   |    |   |   |   |   |     |
| OR]<br>X:( | [GI<br>)00 | N<br>0 0 | A | N  | : | 0 | 0 | 0 | 0 0 |

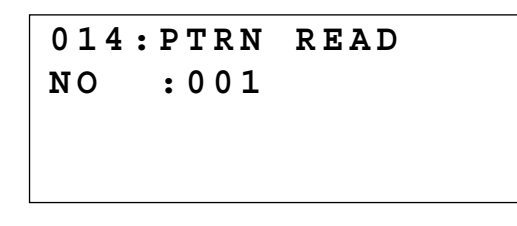

Function Code?

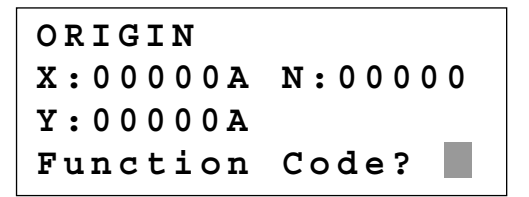

- F. Después de que se apague la luz de READY, si se desea realizar una copia del patrón al mismo disquete con otro número, pulsar la tecla WRITE e introducir el número de patrón a ser copiado utilizando las teclas numéricas. (Por ejemplo, introducir [0][0][2] para hacer una copia como "002").Para realizar una copia a otro disquete, quitar el disquete de la disquetera e introducir otro distinto y pulsar la tecla WRITE para introducir el número de patrón del que se desea hacer una copia mediante las teclas numéricas. (Por ejemplo, introducir [0][0][1] para hacer una copia como "001").
- G. Después de abandonar el menú de programación pulsando la tecla MODE, volver a la pantalla inicial pulsando ESC.
- Referirse a "Comprobación del número de patrón" para comprobar el número de patrón copiado.

015:PTRN WRITE NO :002

SunStar

<< Main Menu >> 2. Program 3. Bobbin Wind 4. Machine Test

#### 5-3) Función: Copiar el patrón en el disquete

La siguiente función permite, en estado modo de costura, copiar en un disquete el dato del diseño patrón guardado en la memoria CPU.

En el método convencional, el usuario tenía que diseñar personalmente el patrón en modo de programación para luego guardarlo en un disquete. No pudiendo copiar directamente en el disquete el dato del diseño patrón guardado en la memoria.

El método de almacenamiento es el siguiente.

- A. Antes de guardar el diseño, la máquina debe estar en estado de modo de costura.
- B. Estando en modo de costura, introduzca el Nº del diseño que quiera copiar y pulse la tecla Enter.
- C. Si se encuentra en el modo de costura, se enciende el indicador Ready LED, que está en la parte superior izquierda.
- D. Si vuelve a pulsar la tecla Enter, se desactiva el modo de costura y se apaga el indicador.
- E. Si ha seguido los pasos A, B, C y D, ya está listo para copiar el diseño guardado en la memoria del CPU y guardarlo en el disquete.
- F. Introduzca el disquete en la unidad de lectura y pulse la tecla Write que está en la parte inferior izquierda del panel de operación.
- G. Entonces, la pantalla del panel de operación de cambia del modo de costura al modo de almacenamiento.
- H. Introduzca el Nº de diseño que desea copiar y pulse la tecla Enter. Se guardará el diseño en el disquete.

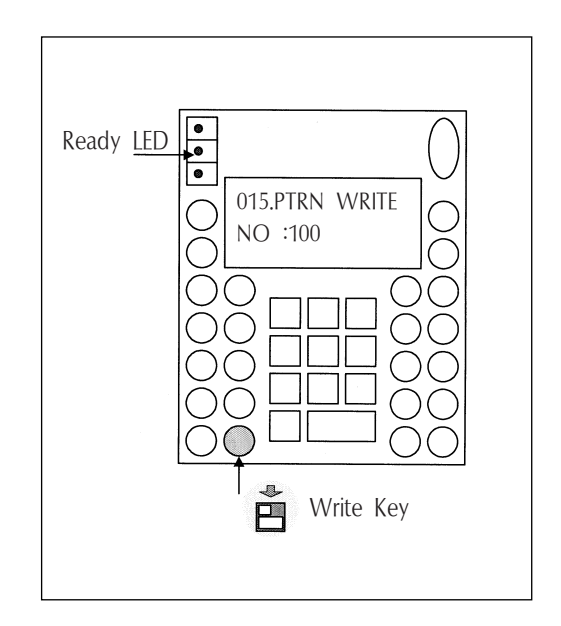

#### 5-4) Función de muestra de la información del padrón

Mientras perfora, muestra varias informaciones en el padrón corriente salvado en la memoria.

- A. Poner el floppy diskette que contiene en el padrón para usar la información del padrón de la función disponible.
- B. Presionar el boton MODE.
- C. Cambiar al "2 Program" menu, usando las teclas direccionales ▲ ▼ y presionar el ENTER. En este tiempo, el plato superior del pedal baja y mueve el punto de origen.
- D. Luego de presionar el boton READ, introduzca el número del padrón para cambiar el movimiento de puntada, movimentando las teclas numéricas y lea en el padron presionando el boton ENTER. (Por ejemplo: para leer el número de padrón 001, agregar [0][0][1]).
- E. Si conoce el número de la función relacionada a la programación de patrón, introduzca los tres dígitos 017 después de pulsar la tecla CODE. En caso que no lo sepa, pulse la tecla ENTER→ y utilizando las teclas direccionales ▲ ▼, seleccione "017:INFO DISP" y luego, presione ENTER→.

ORIGIN X:00000A N:00000 Y:00000A Function Code?

| 014:F<br>NO : | • T R N<br>0 0 1 | READ |
|---------------|------------------|------|
|               |                  |      |

| <function< th=""><th>Code&gt;</th></function<> | Code> |
|------------------------------------------------|-------|
| 017:INFO                                       | DISP< |
| 018:CORD                                       | SIS   |
| 019:LINE                                       | ZIG   |

- 017:INFO DISP NO:000 SP:2000 XS:100% RV:NONE YS:100% ST:00100
- F. Los significados de las informaciones disponidas en la pantalla son como las siguientes.
  - NO Número de Padrón
  - XS Extensión/reducción proporción del X-Hacha dirección.
  - YS Extensión/reducción proporción del Y-Hacha dirección.
  - SP Velocidad máxima de la costura.
  - RV Para usar inversión idear. NONE (no uso) YES (uso)
  - ST Numero total del las costuras efecticas puntadas.
- G. Si presionas el boton ESC, volver al estado previo.

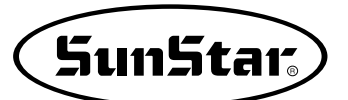

#### 5-5) Cambio de parámetros relativos al cosido general

Se utiliza cuando se desea modificar las condiciones de trabajo de la máquina de coser controlada electrónicamente para mejorar su rendimiento.

- A. Pulsar la tecla MODE.
- B. Moverse a "1. Parameter Set" utilizando las teclas direccionales ▲ ▼.
- C. Si se pulsa la tecla **ENTER**, aparecerá la pantalla de la derecha. Si se sabe el número de parámetro relativo al cosido general, introducir los tres dígitos de dicho numero. Por ejemplo, si se desea cambiar "004:Strt Ret Mod", introducir [0][0][4]. En este momento, es necesario introducir [0] dos veces para el primer y el segundo dígitos.
- Apéndice: Referirse a "Número de parámetro relativo al cosido general"
- D. Si no se conoce ningún número relevante, pulsar ENTER → para mover el número de parametro que se desea mediante las teclas direccionales ▲ ▼.
- Apéndice: Referirse a "Número de parámetro relativo al cosido general"
- E. Después de pulsar ENTER→, cambiar el valor ajustado u otro estado que se desee mediante las teclas direccionales
   ▲ ▼.
- F. Si se pulsa ENTERIO, la condición cambiada quedará validada y la máquina volverá al menú anterior. Si no se desea realizar ningún cambio, pulsar ESC.
- G. Si se desea volver al menú inicial, pulsar ESC.
- H. Pulsar ESC para volver a la pantalla inicial.
- Se puede confirmar que la máquina vuelva al punto de cosido inicial directamente sin pasar a través del origen después de finalizar el cosido.

<< Main Menu >> 1. Parameter Set 2. Program 3. Bobbin Wind <Parameter Set> PARA No : 004

<Parameter Set>
004.Strt Ret Mod
005.Bobbin Count
006.Prodct Count

004:Strt Ret Mod 1) SHORTEST <-2) ORG\_TO\_STR 3) REV\_ORG\_STR

<Parameter Set> 004.Strt Ret Mod 005.Bobbin Count 006.Prodct Count

<< Main Menu >>
1. Parameter Set
2. Program
2. Dahhdm Ndmd

3. Bobbin Wind

#### 5-6) Inicialización de parámetros relativos al cosido general

Se utiliza para retornar a los ajustes de parámetros establecidos de origen. Se recomienda que esta operación sea realizada por un tecnico profesional.

- A. Pulsar la tecla MODE.
- B. Pulsar la tecla ENTER .
- C. Después de situarse en el menú "1.Para.Init." utilizando las teclas direccionales ▲ ▼, pulsar ENTER. En este momento se podrá ver la pantalla de la derecha. Cuando se finaliza la inicialización de un parametro, aparecerá la pantalla previa.
- D. Pulsar ESC para volver al modo de cosido general.

<< Main Menu >> 0. Initialize 1. Parameter Set 2. Program

<< Initialize >> 1. Para. Init. 2. Sys. UpDate

System Parameter Initializing....

| NO:000  | NOR_SEW |
|---------|---------|
| XS:100% |         |
| YS:100% | SP:1500 |
| BC:000  | PC:0000 |

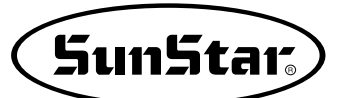

#### 5-7) Actualización del programa

Se utiliza para actualizar el sistema de programación que controla electrónicamente la máquina de coser. Se recomienda que esta operación sea realizada por un técnico especializado.

- A. Introducir un disquete que contenga el sistema de programación que se desea actualizar en la disquetera.
- B. Después de pulsar la tecla MODE, pulsar ENTER .

Precaución: Si la luz de READY se enciende o si el plato está abajo, algunas teclas no estarán disponibles. Cuando sucede, hacer funcionar estas teclas después de elevar el plato o pulsando la tecla ENTER .

C. Situarse en "2.Sys. Update" mediante las teclas direccionales ▲ ▼, y pulsar ENTER .

<< Initialize >> 2. Sys. UpDate

- D. Se puede ver una pantalla como la de la figura de la derecha.
- E. Si se pulsa cualquier tecla, el sistema de programación se actualizará después de la lectura del disquete. Durante la actualización, la luz de READY parpadeará.
   \* Precaución:
  - Durante la lectura del disquete, no quitarlo de la disquetera ni tampoco apagar el interruptor principal.
- F. Cuando se finaliza la actualización, se puede ver una pantalla como la de la figura de la derecha. Apagando y volviendo a encender el interruptor principal, la actualización del sistema de programacion quedará completada.

Insert System Disk... Press Any Key To Continue...

Updating....-

| Sys | tem | ŪΡ  | dat | ed  | ! |
|-----|-----|-----|-----|-----|---|
| Pow | er  | Off | &   | On  | ! |
| То  | Res | tar | t   | • • | • |

<sup>&</sup>lt;< Main Menu >> 0. Initialize 1. Parameter Set 2. Program

#### 5-8) Confirmación de la versión del programa

- A. Pulsar la tecla MODE.
- \* Precaución:

Si la luz de READY se enciende o el plato superior está abajo, algunas teclas no estarán disponibles. Cuando sucede, se debe hacer funcionar dichas teclas después de elevar el plato superior o de pulsar ENTER.

B. Pulsar la tecla ENTER .

- << Main Menu >> 0. Initialize 1. Parameter Set
- 2. Program

<< Initialize >> 0. S/W Version 1. Para. Init. 2. Sys. UpDate

- C. Si se pulsa ENTER., se obtendra la pantallá de la figura de la derecha. Se puede confirmar los datos cuando el sistema de programación está hecho.
- \* Aqui XXXX representa el modelo de maquina.
- D. Pulsar cualquier tecla para confirmar la versión y volver a la pantalla inicial pulsando ESC.

| S/W Version<br>2000/01/02-XXXX |
|--------------------------------|
| Press Any key                  |
|                                |

<< Main Menu >> 0. Initialize 1. Parameter Set 2. Program

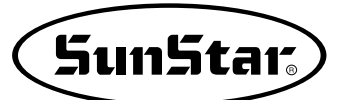

#### 5-9) Configuración del contador de bobina según el diseño

En las versiones antiguas, una vez configurada el contador de bobina, se utilizaba para todos los diseños de patrón a no ser que el usuario cambiese el valor del contador. (Exceptuando el caso de formateo) Sin embargo, a través de esta función adicional, el usuario puede designar para cada diseño de patrón el valor del contador de bobina.

Existen dos métodos para configurar y son las siguientes.

Método 1: Cómo configurarlo al crear un diseño

- A. Seleccione un valor que desee en la pantalla incial y pulsando la tecla B. SET configure como valor del contador de bobina.
- B. En el Menú principal seleccione el modo de Programa.

| NO:001  | NOR_SEW |
|---------|---------|
| XS:100% |         |
| YS:100% | SP:2000 |
| BC:100  | PC:0000 |

| < < | Main Menu >> |
|-----|--------------|
| 2.  | Program      |
| 3.  | Bobbin Wind  |
| 4.  | Machine Test |

X:-0012A N:0032

Function Code?

WRITE

LINE

Y:0000A

015:PTRN

NO :001

C.Crear un diseño cualquiera

- D. Una vez creado el diseño, gúardelo en el disquete de la unidad FDD.
- E. Entonces, se guardará el diseño 001 creado con el valor 100 del contador de bobina.

Finalizado el proceso de arriba, al leer el diseño 001, el valor del contador de bobina se indicará en la pantalla inicial como 100.

Método 2: Cómo configurarlo al guardar el patrón de la memoria interna al disquete.

- A. Introduzca el disquete en la unidad FDD.
- B. Teclee el número de patrón que desee en la pantalla incial y después pulse la tecla ENTER.

| NO:003  | NOR_SEW |
|---------|---------|
| XS:100% |         |
| YS:100% | SP:2000 |
| BC:100  | PC:0000 |

- C. Cuando esté parpadeando el indicador **READY LED** de la caja de panel de operación, pulse una vez más la tecla **ENTER** para desactivarlo.
- D. Seleccione un valor que desee en la pantalla incial y pulsando la tecla B. SET configure como valor del contador de bobina.

| NO:003  | NOR_SEW |
|---------|---------|
| XS:100% |         |
| YS:100% | SP:2000 |
| BC:005  | PC:0000 |

- E. Guarde el diseño en el disquete FDD pulsando la tecla WRITE (Guardar). Puede hacerlo con el mismo nombre o guardarlo con otro nombre.
- 015:PTRN WRITE NO :002
- F. El valor del contador de bobina configurado de la forma de arriba en la pantalla inicial, se guardará en el diseño como un valor nuevo.

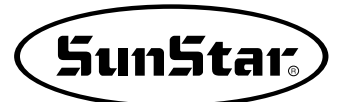

#### 5-10) Guardar en la memoria interna después de editar un diseño de patrón

En versiones anteriores, después de haber creado un diseño de patrón, el usuario tenía que guardarlo sólo en la unidad de disquete. Sin embargo, ahora hemos añadido una nueva función; la de guardar en la memoria interna. A la hora de guardar el diseño, el usuario puede seleccionar el lugar de memoria siguiendo los pasos que se muestran abajo.

Pasos a seguir.

- A. Pulse la tecla Mode y seleccione Parameter Set en el menú principal (Main Menu).
- B. Pulse ENTER para entrar dentro del Parameter Set y seleccione "074. Save Type". ¡Atención!

Cuando el modelo es SPS/B-Tipo directo, se visualiza automáticamente el parámetro "075. UpStop Pos". Y cuando el modelo es SPS/C-Serie, el parámetro a seleccionar está ubicado en el "082. Save Type".

- C. La máquina está configurada por defecto para que se guarde el diseño en la Unidad de disquete: "1) SAVE FDD".
- D. Para seleccionar la memoria interna seleccione el parámetro "2) SAVE FLASH" y pulse ENTER .
- E. Si ha seguido los pasos de arriba correctamente, al guardar el diseño de patrón creado podrá observar que se guarda en la memoria interna (FLASH Memory) y no en la unidad de disquete.
- F. Vuelva a la pantalla inicial del menú e introduzca el número de patrón guardado, luego pulse la tecla ENTER para traer el diseño y trabajar con él.

| < < | Main Men  | u >>  |
|-----|-----------|-------|
| 1.  | Paramete: | r Set |
| 2.  | Program   |       |
| 3.  | Bobbin W  | ind   |

<Parameter Set> 074.Save Type 000.Jog En/Dis 001.Jog Mode

074:Save Type 1) SAVE FDD <-2) SAVE FLASH

074:Save Type 1) SAVE FDD 2) SAVE FLASH <-

| NO:003  | NOR_SEW |
|---------|---------|
| XS:100% |         |
| YS:100% | SP:2000 |
| BC:100  | PC:0000 |

# 4

## DESCRIPCIÓN DETALLADA DEL MÉTODO DE OPERACIÓN

1) Comprensión de la funcion de test de la máquina : Puede variar el orden de operación según los diferentes tipos de serie SPS/A/B/C.

#### 1-1) Test de la placa

Es un test realizado cuando la entrada de la placa y el sincronizador es correcta a lo largo de la posicion del barra-agujas.

- A. Pulsar la tecla MODE.
- B. Después de situarse en "4.Machine Test" mediante las teclas direccionales ▲ ▼, pulsar ENTER .

- C. Pulsar **ENTER**. El plato superior bajará y se desplazará hasta el origen. En este momento, si se gira el eje superior manualmente de forma lenta, se marcará el valor de pulso de la placa, relativa a la posición del electroimán del eje superior del sincronizador y las veces que gira el eje superior.
- D. Si se desea finalizar el test de la placa, pulsar ESC. Si se desea finalizar el menú de test, pulsar ESC otra vez.
- E. Para volver al modo de cosido general, pulsar nuevamente ESC.

#### 1-2) Test del motor de paso - motor de eje principal (Test principal X-Y)

Es un test que se realiza si trabajan a la vez un motor de paso y un motor de eje principal.

- A. Pulsar la tecla MODE.
- B. Después de situarse en "4.Machine Test" mediante las teclas direccionales ▲ ▼ pulsar ENTER.
- C. Después de situarse en "1.XY-Main Test" a través de las teclas direccionales ▲ ▼, pulsar ENTER. El plato superior bajará y se situará en el origen.

t principal X-Y)

PulySize = 01150

<< Main Menu

5.

6.

4. Machine Test

EMB Call

<< Test Menu

2.MainMotorTest

0.Encoder

1.XY-Main

Enc Val =

Pos Val =

Syn Num =

Pattern List

>>

>>

Test

Test

00000

00000

00000

<< Main Menu >> 4. Machine Test 5. Pattern List 6. EMB Call

<< Test Menu >> 1.XY-Main Test 2.MainMotorTest 3.InterruptTest Después de introducir la velocidad del eje principal y la distancia de transmisión de X e Y, pulse la tecla ENTER.
 Si desea comprobar los valores configurados de la fábrica pulse ENTER.
 Podrá observar el ángulo inicial del eje superior, el número de giro de dicho eje y el número de puntadas.
 Asimismo, hacer funcionar el motor de paso y el motor

del eje pricipal unas SPM/ 10 veces y detiene automáticamente la comprobación de ambos motores.

E. Si se desea finalizar el menú de test, pulsar ESC. Volver a pulsar ESC para volver a la pantalla inicial. X-Y-Main Motor Test.... SPM:0200 dx:020 dy:**0**20

SunStar

Start = 00240

#### 1-3) Test del motor principal

Se utiliza para realizar un test de comprobación del funcionamiento correcto del motor de eje principal.

- A. Pulsar la tecla MODE.

| < < | Main Menu >> |
|-----|--------------|
| 4.  | Machine Test |
| 5.  | Pattern List |
| 6.  | EMB Call     |

<< Test Menu >> 2.MainMotorTest 3.InterruptTest 4.PWM Test

- D. El plato superior bajará. Pulsar ENTER. Si se desea cambiar la velocidad del eje principal, pulsar la tecla SPEED.
- E. Si se desea finalizar el test del motor de eje principal, pulsar ESC.
   Si se desea finalizar el menú de test, pulsar ESC.
- F. Para volver a la pantalla inicial, pulsar ESC.

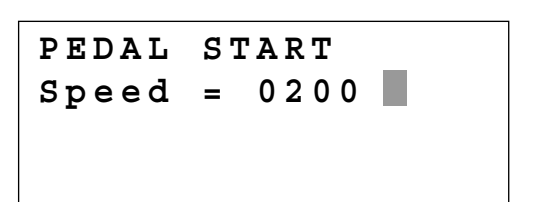

#### 1-4) Test de interrupción

Se utiliza para comprobar si el panel de programación funciona correctamente.

- A. Pulsar la tecla MODE.
- << Main Menu >> 4. Machine Test 5. Pattern List 6. EMB Call
- C. Después de situarse en "3.Interrupt Test" mediante las teclas direccionales ▲ ▼, pulsar ENTER.
- << Test Menu >> 3.InterruptTest 4.PWM Test 5.LCD Test
- IRQ1 : 0000000 IRQ4 : 0000000 IRQ5 : 0000000 IRQ7 : 0000000
- D. IRQ1 indica las veces que la tecla es pulsada y IRQ4 indica las veces que se cuenta el sincronizador. IRQ5 indica las veces que se detecta que el interruptor está apagado. IRQ7 muestra el funcionamiento del temporizador interno del CPU. Al mismo tiempo, si se pulsa una tecla o se gira el eje superior manualmente, el valor relevante cambiará.
- E. Si se desea finalizar el Test de interrupción, pulsar ESC. Si se desea finalizar el menu de test, pulsar ESC otra vez.
- F. Si se vuelve a pulsar ESC, volvera a la pantalla inicial.

#### 1-5) Test PWM

Se utiliza para comprobar si el electroimán trabaja adecuadamente. Se recomienda que realice este test un técnico especializado.

- A. Pulsar la tecla MODE.
- B. Después de situarse en "4.Machine Test" a traves de las teclas direccionales ▲ ▼, pulsar ENTER .
- C. Después de situarse en "4.PWM Test" mediante las teclas direccionales ▲ ▼, pulsar ENTER .
- << Main Menu >> 4. Machine Test 5. Pattern List 6. EMB Call

| << Test        | Menu >> |
|----------------|---------|
| <b>4</b> . PWM | Test    |
| 5.LCD          | Test    |
| 6.Keyboa       | rd Test |

D. Pulsar cualquier tecla para realizar el test.

PWM output Test. Press any key...

SunStar

- E. Si se desea finalizar el test PWM, pulsar ESC. Si se desea finalizar el menú de test, pulsar ESC.
- F. Para regresar a la pantalla inicial, pulsar ESC.

#### 1-6) Test LCD

Este test se realiza para comprobar si el LCD funciona correctamente.

- A. Pulsar la tecla MODE.
- << Main Menu >> 4. Machine Test 5. Pattern List 6. EMB Call
- C. Después de situarse en "5.LCD Test" mediante las teclas direccionales ▲ ▼, pulsar ENTER .

| < < | Test  | Menu  | >> |
|-----|-------|-------|----|
| 5.L | CD    | Те    | st |
| 6.K | eyboa | rd Te | st |
| 7.I | nput0 | Te    | st |

<<< LCD Test >>>

3 3 3 3 3 2 2 2 2 2

- D. Si se pulsa una tecla, aparecerá el valor de la tecla en la pantalla.
- E. Si se desea finalizar el test LCD, pulsar ESC. Si se desea finalizar el menú de test, pulsar ESC.
- F. Para regresar a la pantalla inicial, pulsar ESC.

#### 1-7) Test del teclado

Se utiliza para comprobar que el teclado tenga un funcionamiento correcto. Si se pulsa una tecla, el valor de la misma aparecerá en pantalla.

- A. Pulsar la tecla MODE.

| < < | Main Menu >> |
|-----|--------------|
| 4.  | Machine Test |
| 5.  | Pattern List |
| 6.  | EMB Call     |

 C. Después de situarse en "6.Keyboard Test" mediante las teclas direccionales ▲ ▼, pulsar ENTER .

| << Test Mer | 1u >> |
|-------------|-------|
| 6.Keyboard  | Test  |
| 7.Input0    | Test  |
| 8.Input1    | Test  |

00

Key Code =

- D. Si se pulsa una tecla, aparecerá el valor de la tecla en la pantalla.
- E. Si se desea finalizar el test del teclado, pulsar ESC. Si se desea finalizar el menu de test, pulsar ESC.
- F. Para regresar a la pantalla inicial, pulsar ESC.

1-8) Comprobación del puerto input 0

Se utiliza para comprobar si cada señal de entrada del electroimán funciona adecuadamente. Para realizar el test, se debe desconectar el conector de salida del motor de paso de la caja de control.

- A. Pulsar la tecla MODE.
- B. Después de situarse en "4.Machine Test" a través de las teclas direccionales ▲ ▼, pulsar ENTER .
- << Main Menu >> 4. Machine Test 5. Pattern List 6. EMB Call
- C. Después de situarse en "7.Input0 Test" mediante las teclas direccionales ▲ ▼, pulsar ENTER .

| < < | Tes | t   | Menu | >>  |
|-----|-----|-----|------|-----|
| 7.I | npu | t 0 | Т    | est |
| 8.I | npu | t 1 | Т    | est |
| 9.I | npu | t 2 | Т    | est |

- D. Comprobar si los valores de Xorg y Yorg están cambiados cuando el plato pasa por el origen moviéndolo manualmente hacia el eje de X e Y. Confirmar si el valor de ThSen esta cambiado cuando se afloja el muelle tirahilos despues de tirar de el un poco.
- E. Si se desea finalizar el test de entrada0, pulsar ESC. Si se desea finalizar el menú de test, pulsar ESC.
- F. Para regresar a la pantalla inicial, pulsar ESC.

XPSen 1 X0rg 1 XMSen 1 YPSen 0 Y0rg 1 ThSen 0

#### 1-9) Comprobación del puerto input 1

Se utiliza para comprobar si la entrada del interruptor periférico a lo largo de todas las señales de entrada funciona apropiadamente.

- A. Pulsar la tecla MODE.
- B. Después de situarse en "4.Machine Test" a través de las teclas direccionales ▲ ▼, pulsar ENTER -.
- << Main Menu >> 4. Machine Test 5. Pattern List 6. EMB Call

>>

Test

Test

Test

<< Test Menu

8.Input1

9.Input2

TS SW

10.XY-Jog

C. Después de situarse en "8.Input1 Test" mediante las teclas direccionales ▲ ▼, pulsar ENTER .

D. Comprobar si el valor de EM\_SW esta cambiado cuando se pulsa el interruptor de EMERGENCY STOP (paro de emergencia).
 Comprobar si el valor de FF\_SW está cambiado cuando se aprieta el interruptor derecho del pedal o si el de ST\_SW está cambiado cuando se aprieta el interruptor izquierdo del pedal.

- E. Si se desea finalizar el test de entrada1, pulsar ESC. Si se desea finalizar el menu de test, pulsar ESC.
- F. Para regresar a la pantalla inicial, pulsar ESC.

| MMErr | 1 | Sync  | 0 |
|-------|---|-------|---|
| EM_SW | 1 | ST_SW | 1 |
| FF SW | 1 | FFLSW | 1 |

1

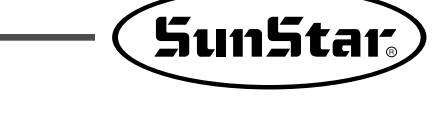

#### 1-10) Comprobación del puerto input 2

Se utiliza para comprobar la correcta operación de las señales de input especialmente de los input directos y input de presión.

- A. Pulse la tecla MODE.
- C. Utilizando las teclas direccionales ▲ ▼, posicione el cursor sobre el menú "9. Input2 Test" y pulse ENTER.
- << Main Menu >> 4. Machine Test 5. Pattern List 6. EMB Call
- << Test Menu >> 9. Input2 Test 10. Input3 Test 11. Input4 Test

| D. | LOWPR : Señal de error de presión (Normal: 1)                                                         | LOWPR  | 1 | BDNEW | 0 |
|----|----------------------------------------------------------------------------------------------------|--------|---|-------|---|
|    | BDNEW : Nuevo panel I/O (0)                                                                           | DIRECT | 0 | ASYNC | 0 |
|    | DIRECT : Tipo directo (0)                                                                             | IOB21  | 0 | NEWOP | 1 |
|    | ASYNC : Comunicación entre el panel del eje principal<br>y motor principal cuando es tipo directo (0) | IP26   | 1 | IP27  | 0 |
|    | IOB21 : Cuando el panel I/O es 21 (0)                                                                 |        |   |       |   |
|    | NEWOP : Cuando el OP es antiguo (1), y cuando es nuevo está configurado con el "0".                   |        |   |       |   |

IP26.27 : No se usa.

E. Si desea finalizar la comprobación del input 2, pulse la tecla ESC. Y para finalizar el menú de comprobación pulse ESC.

F. Pulse la tecla ESC para volver a la pantalla inicial.

#### 1-11) Comprobación del puerto input 3

Se utiliza para comprobar la correcta operación de las señales de input.

- A. Pulse la tecla MODE.

<< Main Menu >> 4. Machine Test 5. Pattern List 6. EMB Call

| < < | Test | Menu | 1 >> |
|-----|------|------|------|
| 10. | Inpu | t3   | Test |
| 11. | Inpu | t4   | Test |
| 12. | Inpu | t5   | Test |

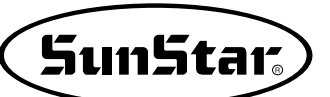

> >

D. El puerto input 3 no está en uso.

| 1 | IP31             | 1                                    |
|---|------------------|--------------------------------------|
| 1 | IP33             | 1                                    |
| 1 | IP35             | 1                                    |
| 1 | IP37             | 1                                    |
|   | 1<br>1<br>1<br>1 | 1 IP31<br>1 IP33<br>1 IP35<br>1 IP37 |

<< Main Menu

- E. Si desea finalizar la comprobación del input 3, pulse la tecla ESC. Y para finalizar el menú de comprobación pulse ESC.
- F. Pulse la tecla ESC para volver a la pantalla inicial.

#### 1-12) Comprobación del puerto input 4 (Válido para el modelo Serie SPS/C)

Se utiliza para comprobar la correcta operación de la señal de input "error de motor X e Y".

A. Pulse la tecla MODE.

| <ul> <li>B. Utilizando las teclas direccionales ▲ ▼, posicione el cursor sobre el menú "4. Machine Test" y pulse ENTER .</li> </ul>                                                                   | 4. Machine Test<br>5. Pattern List<br>6. EMB Call                        |
|----------------------------------------------------------------------------------------------------|--------------------------------------------------------------------------|
| C. Utilizando las teclas direccionales ▲ ▼, posicione el cursor sobre el menú "11. Input4 Test" y pulse ENTER                                                                                         | << Test Menu >><br>11. Input4 Test<br>12. Input5 Test<br>13. Input6 Test |
| <ul> <li>D. YMErr : Señal de error del motor Servo del eje Y (normal: 1)</li> <li>XMErr : Señal de error del motor Servo del eje X (normal: 1)</li> <li>Los demás puertos no están en uso.</li> </ul> | YMErr1XMErr1IP421IP431IP441IP451IP461IP471                               |

- E. Si desea finalizar la comprobación del input 4, pulse la tecla ESC. Y para finalizar el menú de comprobación pulse ESC.
- F. Pulse la tecla ESC para volver a la pantalla inicial.

#### 1-13) Comprobación del puerto input 5 (Válido para el modelo Serie SPS/C)

Se utiliza para comprobar la correcta operación de las señales de input.

- A. Pulse la tecla MODE.

| < < | Main Menu >> |
|-----|--------------|
| 4.  | Machine Test |
| 5.  | Pattern List |
| 6.  | EMB Call     |

| C. Utilizando las teclas direccionales ▲ ▼, posicione el cursor sobre el menú "12. Input5 Test" y pulse ENTER. | << Test Menu >><br>12. Input5 Test<br>13. Input6 Test<br>14.Encoder1 Test |
|----------------------------------------------------------------------------------------------------|---------------------------------------------------------------------------|
| D. El puerto input 5 no está en uso.                                                                           | DIP101DIP111DIP121DIP131DIP141DIP151DIP161DIP171                          |

E. Si desea finalizar la comprobación del input 5, pulse la tecla ESC. Y para finalizar el menú de comprobación pulse ESC.

F. Pulse la tecla ESC para volver a la pantalla inicial.

#### 1-14) Comprobación del puerto input 6. (Válido para el modelo Serie SPS/C)

Se utiliza para comprobar la correcta operación de la señal de input del motor eje inferior.

| Α.                                                                                                    | Pulse la tecla MODE.                                         | < <              | Mai | n       | Menu >>  | ı |
|----------------------------------------------------------------------------------------------------|--------------------------------------------------------------|------------------|-----|---------|----------|---|
|                                                                                                    |                                                              | 4.               | Mac | hi      | ne Test  |   |
| Б                                                                                                    | I kilizondo los teslos diversionales 🔥 💌 posisione el surrey | 5.               | Pat | te      | rn List  |   |
| В.                                                                                                    | sobre el menú "4. Machine Test" y pulse ENTER⊡.              | 6.               | EMB | C       | all      |   |
|                                                                                                    |                                                              |                  |     |         |          |   |
| C. Utiliz                                                                                                    | zando las teclas direccionales 🔺 🔻, posicione el             | << Test Menu >>  |     |         |          |   |
|                                                                                                    | cursor sobre el menú "13. Input6 Test" y pulse ENTER         | 13. Input6 Test  |     |         |          |   |
|                                                                                                    |                                                              | 14.              | Enc | -<br>od | er1 Test | t |
|                                                                                                    |                                                              | 15.Solenoid Test |     |         | t        |   |
|                                                                                                    |                                                              |                  |     |         |          |   |
| <ul> <li>D. Sync1 : Comprobación de dete sincro del motor eje inf</li> <li>MErr1 : Detección de la señal a eje inferior. (normal: 1)</li> </ul> | Sync1 : Comprobación de detección de la señal de             | Syr              | nc1 | 1       | MErr1    | 1 |
|                                                                                                    | sincro del motor eje interior.                               | IP6              | 52  | 1       | IP63     | 1 |
|                                                                                                    | eje inferior. (normal: 1)                                    | IP6              | 54  | 1       | IP65     | 1 |
|                                                                                                    | Los demás señales de input no están en uso.                  | IP6              | 6   | 1       | IP67     | 1 |
|                                                                                                    |                                                              |                  |     |         |          |   |

E. Si desea finalizar la comprobación del input 6, pulse la tecla ESC. Y para finalizar el menú de comprobación pulse ESC.

F. Pulse la tecla ESC para volver a la pantalla inicial.
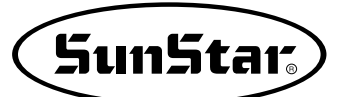

### 1-15) Comprobación del codificador del eje inferior (Válido para el modelo Serie SPS/C)

Se utiliza para comprobar la correcta operación del codificador del motor eje inferior y el sincro además de la correcta posición de la aguja.

- A. Pulse la tecla MODE.

- D. Pulse la tecla ENTER. Entonces la placa de alimentación superior baja y se traslada al punto origen. En ese momento, si gira la polea con la mano lentamente podrá observar los valores de pulso de codificador del eje inferior, la posición del sensor sincro y el número de rotación.

<< Main Menu >> 4. Machine Test 5. Pattern List 6. EMB Call

<< Test Menu >> 14.Encoder1 Test 15.Solenoid Test 16.Output4 Test

| Enc | Val | = | 00000 |
|-----|-----|---|-------|
| Pos | Val | = | 00000 |
| Syn | Num | = | 00000 |
|     |     |   |       |

- E. Si desea finalizar la comprobación del codificador del eje inferior pulse la tecla ESC. Y para finalizar el menú de comprobación pulse ESC.
- F. Pulse la tecla ESC para volver a la pantalla inicial.

#### 1-16) Comprobación del solenoide

Se utiliza para comprobar la correcta operación de los solenoides.

- A. Pulse la tecla MODE.
- C. Utilizando las teclas direccionales ▲ ▼, posicione el cursor sobre el menú "15. Solenoide Test" y pulse ENTER .

<< Main Menu >> 4. Machine Test 5. Pattern List 6. EMB Call

<< Test Menu >> 15.Solenoid Test 16.Output4 Test 17.Output5 Test

- D. Pulse el número del solenoide que desea comprobar y active y desactive el solenoide repetidas veces.
  - 1. PF : Pie prensatela
  - 2. FF : Placa de alimentación
  - 3. TT : Corte de hilo
  - 4. TH : Recogedor de hilo
  - 5. WP : Retira-hilo
  - 6. FFL : Placa de alimentación izquierda
  - 7. TS : Placa de alimentación de segundo nivel de torsión
  - 8. RV : Dispositivo reverso
- E. Si desea finalizar la comprobación del solenoide, pulse la tecla ESC. Y para finalizar el menú de comprobación pulse ESC.
- F. Pulse la tecla ESC para volver a la pantalla inicial.

# 1-17) Comprobación del puerto output 4 (Válido para el modelo Serie SPS/C)

Se utiliza para comprobar la correcta operación relacionada con los dispositivos de presión.

- A. Pulse la tecla MODE.
- C. Utilizando las teclas direccionales ▲ ▼, posicione el cursor sobre el menú "16. Output4 Test" y pulse ENTER.
- D. Pulse el número del puerto de presión que desea comprobar y, active y desactive el puerto repetidas veces.
  - 1. PFA : Pie prensatela
  - 2. FFA : Placa de alimentación
  - 3. TTA : Corte de hilo
  - 4. THA : Recogedor de hilo
  - 5. WPA : Retira-hilo
  - 6. FFLA : Placa de alimentación izquierda
  - 7. TSA : Placa de alimentación de segundo nivel de torsión
  - 8. RVA : Dispositivo reverso
- E. Si desea finalizar la comprobación del puerto de presión, pulse la tecla ESC. Y para finalizar el menú de comprobación pulse ESC.
- F. Pulse la tecla ESC para volver a la pantalla inicial.

| 1 | ΡF | Of | 2 F F   | Οf |
|---|----|----|---------|----|
| 3 | ΤТ | Of | 4 T H   | Οf |
| 5 | WP | Of | 6 F F L | Οf |
| 7 | ΤS | Οf | 8 R V   | Οf |

| < < | Main Me | nu >> |
|-----|---------|-------|
| 4.  | Machine | Test  |
| 5.  | Pattern | List  |

6. EMB Call

| << Test Mer | 1u >> |
|-------------|-------|
| 16.Output4  | Test  |
| 17.Output5  | Test  |
| 18.Output6  | Test  |

| 1 | PFA | Of | 2FFA    | Οf |
|---|-----|----|---------|----|
| 3 | TTA | Of | 4THA    | Οf |
| 5 | WPA | Οf | 6FFLA   | Οf |
| 7 | TSA | Of | 8 R V A | Of |

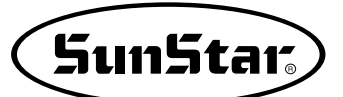

# 1-18) Comprobación del puerto output 5(Válido para el modelo Serie SPS/C)

Se utiliza para comprobar la correcta operación de los dispositivos de presión relacionados con la Serie SPS/C.

- A. Pulse la tecla MODE.

- << Main Menu >> 4. Machine Test 5. Pattern List 6. EMB Call
- << Test Menu >> 17.Output5 Test 18.Output6 Test 19.Output7 Test

| 1 | RFF  | Of | 2TRS  | Of |
|---|------|----|-------|----|
| 3 | AFC  | Of | 4TRS3 | Οf |
| 5 | HEAD | Of | 6LPT  | Οf |
| 7 | AX6  | Of | 8AX7  | Of |

- D. Pulse el número del puerto de presión que desea comprobar y, active y desactive el puerto repetidas veces.
  - 1. RFF : Prensa de sujeción posterior
  - 2. TRS : Dispositivo de ajuste de hilo
  - 3. AFC : Dispositivo de presión del material alimentado
  - 4. TRS3 : Dispositivo de ajuste del tercer hilo
  - 5. HEAD : Cabezal de la máquina
  - 6. LPT : Puerto láser
  - 7. AX6 : No se usa
  - 8. AX7 : No se usa
- E. Si desea finalizar la comprobación del puerto de presión, pulse la tecla ESC. Y para finalizar el menú de comprobación pulse ESC.
- F. Pulse la tecla ESC para volver a la pantalla inicial.

#### 1-19) Comprobación de otros puertos output (Válido para el modelo Serie SPS/C)

Los puertos mencionados abajo no se están usando.

18.Output6 Test 19.Output7 Test 20.DAC0 21.DAC1

### 1-20) Comprobación manual del Motor de paso

Se utiliza para comprobar la correcta operación al hacer funcionar manualmente el motor de paso de X e Y.

- A. Pulse la tecla MODE.
- B. Utilizando las teclas direccionales ▲ ▼, posicione el cursor sobre el menú "4. Machine Test" y pulse ENTER .
- sobre el menú "22. XY-Jog Test" y pulse ENTER.
- EMB Call 6. C. Utilizando las teclas direccionales ▲ ▼, posicione el cursor << Test Menu > > 22.XY-Joq Test 23.Origin Test 24.Jump Test D. Al presionar las teclas direccionales, se mueve a esa X-Y jogging Test dirección de un paso a paso e indica la cuarta parte de la ESC to Exit posición actual de las coordenadas del eje X e Y. X:0000Y:0000
- E. Si desea finalizar la comprobación de la operación manual del motor de paso, pulse la tecla ESC. Y para finalizar el menú de comprobación pulse ESC.
- F. Pulse la tecla ESC para volver a la pantalla inicial.

# 1-21) Comprobación del punto origen

Se utiliza para comprobar la correcta operación de traslado al punto origen.

- A. Pulse la tecla MODE.
- B. Utilizando las teclas direccionales ▲ ▼, posicione el cursor sobre el menú "4. Machine Test" y pulse ENTER .
- C. Utilizando las teclas direccionales ▲ ▼, posicione el cursor sobre el menú "23. Origin Test" y pulse ENTER -

| < < | Main Menu >> |
|-----|--------------|
| 4.  | Machine Test |
| 5.  | Pattern List |
| 6.  | EMB Call     |
|     |              |

<< Main Menu

4.

Xsen:1

Machine

5. Pattern List

Ysen:1

>>

Test

| << Test Me | nu >> |
|------------|-------|
| 23.Origin  | Test  |
| 24.Jump    | Test  |
| 25.Async   | Test  |

- D. Al presionar cualquier tecla, se traslada al punto origen y finaliza automáticamente el test.
- Origin Test. Press AnyKey

- E. Para finalizar el menú de comprobación pulse ESC.
- F. Pulse la tecla ESC para volver a la pantalla inicial.

#### 1-22) Comprobación de salto

Se utiliza para comprobar la correcta operación del motor de paso de X e Y y el límite de salto.

- A. Pulse la tecla MODE.
- C. Utilizando las teclas direccionales ▲ ▼, posicione el cursor sobre el menú "24. Jump Test" y pulse ENTER -...
- D. Pulse la tecla ENTER e introduzca el tiempo de repetición de la función JUMP y la trayectoria de transmisión. Para comprobar con los datos introducidos en la fábrica, pulse la tecla ENTER.
- E. Para finalizar el menú de comprobación pulse ESC.
- F. Pulse la tecla ESC para volver a la pantalla inicial.

#### 1-23) Comprobación de comunicación entre el panel del eje principal y el panel CPU/IO

En los modelos tipo directo, hemos añadido la función de comunicación de la unidad del eje principal para configurar la posición de detención superior con parámetros. Para la comprobación siga los pasos siguientes.

- A. Pulse la tecla MODE.
- B. Utilizando las teclas direccionales ▲ ▼, posicione el cursor sobre el menú "4. Machine Test" y pulse ENTER .

| < < | Main Men  | u >> |
|-----|-----------|------|
| 4.  | Machine ' | Test |
| 5.  | Pattern 3 | List |
| 6.  | EMB Call  |      |

<< Test Menu >> 24.Jump Test 25.Async Test

X-Y Jump Test Delay : 0007[ms] jmp\_dx : 0020 jmp\_dy : 0020

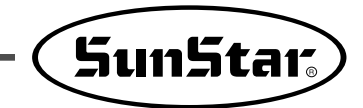

- C. Utilizando las teclas direccionales ▲ ▼, posicione el cursor sobre el menú "25. Async Test" y pulse ENTER .
- << Test Menu >> 25.Async Test

100

- Async. Test Speed = MotorStop
- D. La velocidad viene configurada a 100 y se muestra en la
- E. Al pulsar la tecla ENTER, el eje principal da un giro y se visualiza en la pantalla "MotorRun".

Si vuelve a pulsar ENTER, podrá observar que el eje principal da un giro. Esto significa que hay comunicación entre el panel del eje principal y el panel CPU/IO. (Esta función sólo se aplica en los modelos de motor tipo directo)

- F. Para finalizar el menú de comprobación pulse ESC.
- G. Pulse la tecla ESC para volver a la pantalla inicial.

# **5** DESCRIPCIÓN DE LOS PÁRAMETROS RELATIVOS A LA OPERACIÓN GENERAL DE COSIDO

\* Puede variar el orden de operación según los diferentes tipos de serie SPS/A/B/C.

\* El área sombreada indica las condiciones instaladas de fábrica

| N° c               | le función : 000 | Denominación de la función : Operación manual En/Dis                                                                                                    |
|--------------------|------------------|----------------------------------------------------------------------------------------------------|
| 0                  | 00. Jog En/Dis   | Se utiliza para ajustar el movimiento del plato manualmente a través de las teclas de flecha.                                                                                                    |
|                    | 1) DESACTIVADO   | No es posible mover el plato a través de las techas de flecha.                                                                                                    |
| Valor de<br>aiuste |                  | <ul> <li>[Contenido] Es imposible realizar el movimineto manual del plato utilizando las teclas de flecha en el modo de cosido.</li> <li>[Precaución] Es posible mover el plato manualmente utilizando las teclas de flecha sin tener ninguna relacion de ajuste bajo la condición de programación de patrón. Si se ajusta para "No disponible", no se podrá utilizar la función N° 001 "Movimiento a la posicion de inicio/el 2° origen por funcionamiento manual".</li> </ul> |
|                    | 2) ACTIVADO      | Es posible realizar el movimiento del plato mediante las teclas de flecha.<br>(Condición instalada de fábrica)                                                                                                    |
|                    |                  | <ul> <li>[Contenido] Es posible realizar el movimiento del plato manualmente utilizando las teclas de<br/>flecha en el modo de cosido.</li> <li>[Precaución] Sólo es posible cuando el plato superior está abjo.</li> </ul>                                                                                                    |

| N° (               | de función : 001 | Denominación de la función : Movimiento a la posición de origen El 2° origen por<br>funcionamiento manual                                                                                                    |
|--------------------|------------------|----------------------------------------------------------------------------------------------------|
| 0                  | 01. Jog Mode     | Se utiliza para ajustar el movimiento de la posición de cosido inicial o el 2° origen a través de las teclas de flecha después de realizar el movimiento del plato manualmente en el modo de cosido.                                                                                                    |
|                    | 1) PTN_STR_POS   | Se utiliza para ajustar la posición de cosido inicial (Condición instalada de fábrica)                                                                                                    |
|                    |                  | <ul> <li>[Contenido] Permite que el plato superior se pueda mover manualmente con las flechas en el modo de costura. La costura se iniciará en ese punto con independencia de la posición de inicio de la costura programada.</li> <li>[Precaución] Antes de salir del modo de costura y tras haber hecho los ajustes, la costura se iniciará donde se le haya indicado manualmente. Sin embargo, una vez se sale del modo de costura, este inicio deja de estar disponible y la máquina toma como inicio aquél programado.</li> </ul>                                                     |
| Valor de<br>ajuste | 2) SECND_ORG     | Es para establecer el segundo origen.                                                                                                    |
|                    |                  | <ul> <li>[Contenido] Permite que el plato superior se pueda mover manualmente con las teclas de flecha en el modo de costura. La costura se iniciará en ese punto con independencia de la posición del segundo origen programado.</li> <li>[Precaución] Antes de salir del modo de costura y tras haber hecho los ajustes, la costura se iniciará como una segunda posición allí donde se haya movido manualmente el plato superior. Sin embargo, una vez se sale del modo de costura, este segundo origen deja de estar disponible y pasa a activarse el 2° origen programado.</li> </ul> |
|                    | ×<br>•<br>[,     | El 2° origen<br>Movimiento de la<br>posición inicial<br>Start Position<br>Posición inicial<br>Ajuste de la posición inicial de cosido ]<br>$\begin{bmatrix} I 2° origen \\ Vovimiento del 2° origen \end{bmatrix}$                                                                                                    |

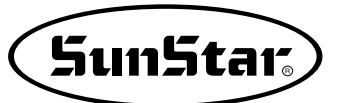

| N° c               | le función : 002 | Denominación de la función : Retorno de la máquina a su posición de origen<br>después de finalizar la costura                                                                                                    |
|--------------------|------------------|----------------------------------------------------------------------------------------------------|
| 002                | . Machine Org1   | Establece si la máquina se mueve hacia su posición inicial de costura sin pasar por la posición de origen tras haber finalizado la costura o si por el contrario, si se mueve hacia su posición inicial pasando por su posición de origen.                                                                                                    |
|                    | 1) DISABLE       | La máquina se mueve directamente hacia su posición inicial de costura sin pasar por la posición de origen de la máquina tras haber finalizado la costura. (Condición instalada de fábrica)                                                                                                    |
| Valor de<br>ajuste |                  | <ul> <li>[Contenido] La máquina se mueve directamente hacia su posicion inicial de costura sin pasar por la posición de origen de la máquina tras haber finalizado la costura. Pero si lee los programas nuevamente, la máquina se moverá hacia su punto inicial de costura pasando previamente por su punto de origen.</li> <li>[Precaución] Para que se ejecute <u>la función "modo de retorno al punto de inicio de costura" del número 004, debe configurarlo en 1) SHORTEST</u>.</li> </ul>                                                                                                    |
|                    | 2) ENABLE        | La máquina se mueve hacia su posición inicial de costura pasando por su posición de origen.                                                                                                    |
|                    |                  | [Contenido] La máquina se mueve hacia su posición inicial de costura pasando por su posición de origen, cada vez que finaliza la costura.                                                                                                    |
|                    |                  | Posición inicial Posición final Posición inicial Posición final<br>Posición inicial Posición final<br>Posición inicial Posición final<br>Posición inicial Posición final<br>Posición inicial Posición final<br>Posición inicial Posición final<br>Posición final<br>Posició |

| N° de función : 003 |            | Denominación de la función : Retorno al origen cuando sucede un error de límite                                                                                                    |  |  |  |
|---------------------|------------|----------------------------------------------------------------------------------------------------|--|--|--|
| 003. Machine Org2   |            | Cuando el plato superior excede el límite durante la costura, aparece un error de limite. En ese momento, si se aprieta la tecla ESC, se podrá decidir que la máquina vuelva a su punto inicial de costura sin pasar por el punto de origen de la maquina, o por el contrario, que vuelva pasando por su punto de origen. |  |  |  |
| Valor de<br>ajuste  | 1) DISABLE | De esta forma la máquina vuelve a su punto de inicio de costura sin pasar por su punto de origen.                                                                                                    |  |  |  |
|                     |            | [Contenido] Cuando el plato superior excede el límite durante la costura, aparece un error de límite. En ese momento, si se aprieta la tecla ESC la máquina vuelve a su punto inicial de costura sin pasar por el punto de origen de la máquina.                                                                          |  |  |  |
|                     | 2) ENABLE  | De esta forma la máquina vuelve a su punto de inicio de costura pasando antes por su punto de origen. (Condición instalada de fábrica)                                                                                                    |  |  |  |
|                     |            | [ Contenido ] Cuando el plato superior excede el límite durante la costura, aparece un error de límite. En ese momento, si se aprieta la tecla ESC, la máquina vuelve a su punto de inicio de costura pasando por su punto de origen.                                                                                     |  |  |  |

| N° de función : 004 |                 | Denominación de la función : Modo de retorno a la posición inicial de costura                                                                                                    |  |  |  |  |
|---------------------|-----------------|----------------------------------------------------------------------------------------------------|--|--|--|--|
| 004. Strt Ret Mod   |                 | Es para establecer el modo de movimiento hacia el punto inicial de costura tras finalizar el cosido.                                                                                                    |  |  |  |  |
|                     | 1) SHORTEST     | Significa el más corto. La máquina vuelve hacia el punto inicial por el camino mas corto.(Condición<br>instalada de fábrica)                                                                                                    |  |  |  |  |
|                     |                 | [Contenido] La máquina se mueve directamente hacia el punto inicial de costura sin pasar por el punto de origen tras haber acabado la costura por el camino más corto. Pero si lee el programa nuevamente, la máquina volverá al inicio, pero pasando por el origen.                                                                                                    |  |  |  |  |
|                     |                 | [Precaución] Para que se ejecute <u>la función "retorno al punto origen después de la costura" del</u><br>número 002, debe configurarlo en 1) DISABLE (desactivado).                                                                                                    |  |  |  |  |
| Valor               | 2) ORG_TO_STR   | De esta forma la máquina vuelve hacia el punto inicial de costura tras haber pasado por su punto de origen.                                                                                                    |  |  |  |  |
| ajuste              |                 | [Contenido] La máquina vuelve hacia el punto inicial de costura tras haber pasado por su punto de origen cada vez que acaba de coser.                                                                                                    |  |  |  |  |
|                     | 3) REV_ORG_STR  | De esta forma la máquina vuelve a su punto de inicio de costura tras pasar por el punto de origen resiguiendo el trazo marcado por el programa de costura.                                                                                                    |  |  |  |  |
|                     |                 | [Contenido] Una vez acabada la costura, la máquina se mueve hacia atrás siguiendo los pasos marcados por el programa de costura, a continuación, pasa por el punto de origen para acabar llegando al punto inicial de costura.                                                                                                    |  |  |  |  |
|                     | 4) Strt Ret Mod | Strt Ret Mod cambia del método de retorno para inicial el punto de costura; cuando usa fución de cadena.                                                                                                    |  |  |  |  |
|                     |                 | [Contenido] En el pasado, cuando trabaja en padrones diversos utilizando la funcion de la cadena, siempre debe pasar entre el punto original de la máquina para ir al punto inicial de la costura, cuando salta de un padrón al otro. Pero esto reduce el horario de trabajo usando el movimiento directo del punto inicial de costura de acuerdo a crear el [Parameter 004, Strt. Ret. Mod]. |  |  |  |  |
|                     | Posición ini    | cial Posición final Posición inicial Posición final Posición inicial Posición final                                                                                                    |  |  |  |  |
|                     |                 | Origen                                                                                                    |  |  |  |  |
|                     |                 | Padrón 001 2 Padrón 002                                                                                                    |  |  |  |  |
|                     |                 |                                                                                                    |  |  |  |  |
|                     | [Función de la  | cadena usando el método de retorno] Padrón 003                                                                                                    |  |  |  |  |

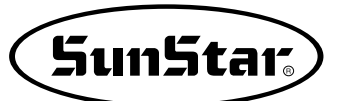

| N° c              | de función : 005 | Denominación de la función : Método contador para contar la bobina                                                                                                    |  |  |  |
|-------------------|------------------|----------------------------------------------------------------------------------------------------|--|--|--|
| 005. Bobbin Count |                  | Se utiliza para establecer el método contador para contar la bobina                                                                                                    |  |  |  |
|                   | 1) UP_COUNT      | Sirve para contar números en ascenso (Condición instalada de fábrica)                                                                                                    |  |  |  |
| Valor             |                  | <ul> <li>[Contenido] Cada vez que se acaba una costura, el contador de la bobina indica cuántas veces la máquina podrá coser ese programa tras haber hecho canilla. Cuando se utiliza la bobina por primera vez tras haberla llenado, colocar el contador a "0". Mientras la bobina corre, se debe dejar que el contador de canilla recuerde el número de ese momento, y se debe ajustar el método de ajuste como "DN_COUNT" y establecer dicho número como valor inicial del contador de bobina.</li> <li>[Precaución] No indica el tiempo de cambio de bobina.</li> </ul>                                                                       |  |  |  |
| de<br>aiuste      | 2) DN_COUNT      | Sirve para contar con números en descenso                                                                                                    |  |  |  |
| ,                 |                  | <ul> <li>[Contenido] Cada vez que se acaba de coser, se debe contar el contador de bobina marcado en la pantalla con los números en descenso. Se debe utilizar después de establecer el valor inicial del contador de bobina</li> <li>[Precaución] Cuando el contador de bobina llega a "0", la costura se detendra y aparecera "Reset Counter" para indicar el tiempo de cambio de la bobina. Después, cambiar la bobina y pulsar ESC, de modo que el valor inicial del contador de bobina volverá al valor por defecto. El valor por defecto del contador de bobina se debe establecer tras haber cambiado los programas de costura.</li> </ul> |  |  |  |

| N° de función : 006   |            | Denominación de la función : Uso del contador de artículos                                                                                                    |  |  |
|-----------------------|------------|----------------------------------------------------------------------------------------------------|--|--|
| 006. Prodct Count     |            | Se utiliza para usar el contador de artículos                                                                                                    |  |  |
|                       | 1) DISABLE | No se utiliza para usar el contador de artículos.                                                                                                    |  |  |
| Valor<br>de<br>ajuste |            | <ul> <li>[Contenido] No se utiliza el contador que informa de la cantidad de articulos cada vez que finaliza una operación de costura.</li> <li>[Precaución] El contador de artículos que aparece en pantalla no se ajuste.</li> </ul> |  |  |
|                       | 2) ENABLE  | Sirve como contador de artículos (Condición instalada de fábrica)                                                                                                    |  |  |
|                       |            | [Contenido] Se utiliza el contador que informa de la cantidad de artículos cada vez que finaliza una operación de costura y cuyos dígitos van aumentando de uno en uno.                                                                |  |  |

| N° de función : 007 |              | Denominación de la función : Tiempo necesario para leer los patrones de costura                                                                                                    |  |  |  |  |  |
|---------------------|--------------|----------------------------------------------------------------------------------------------------|--|--|--|--|--|
| 007. Pattern Read   |              | Establece el tiempo necesario para leer los patrones de los disquetes o de la memoria de la máquina.                                                                                                    |  |  |  |  |  |
|                     | 1) JOB_SETUP | Es posible leer los programas justo antes de la preparacion para la operación de costura.                                                                                                    |  |  |  |  |  |
| Valor               |              | <ul> <li>[Contenido] La máquina puede leer programas siempre con la condicion de que el indicativo READY esté apagado. Una vez se haya producido la lectura de los programas, el indicativo luminoso READY se encenderá y la máquina pasará al modo de costura. Bajo esta condición, el boton NO no funciona.</li> <li>[Precaución] Tras pulsar la tecla ENTER., el indicativo luminoso de READY se apagara y se podrá leer el programa siguiente.</li> </ul> |  |  |  |  |  |
| de<br>ajuste        | 2) JOB_READY | Permite leer el dato de diseño incluso finalizada la fase de preparación para la costura.<br>(Condición instalada de fábrica)                                                                                                    |  |  |  |  |  |
|                     |              | [Contenido] La máquina puede leer programas en el modo de costura si el indicativo luminoso<br>de READY está apagado. Una vez se haya producido la lectura de los programas,<br>el indicativo luminoso READY se encenderá y la máquina pasará al modo de<br>costura. Bajo esta condición, si se aprieta el botón NO el indicativo luminoso de<br>preparación se apagara y la maquina podrá leer los programas otra vez.                                       |  |  |  |  |  |

| N° de función : 008   |              | Denominación de la función : Corte durante un paro de emergencia                                                                                                    |  |  |  |
|-----------------------|--------------|----------------------------------------------------------------------------------------------------|--|--|--|
| 008. Trim EM Stop     |              | Sirve para introducir un método de corte, sea manual o automático, cuando la máquina separa por<br>haber apretado el interruptor de paro de emergencia.                                            |  |  |  |
|                       | 1) AUTO_TRIM | Permite cortar automáticamente cuando se produce un paro de emergencia.                                                                                                    |  |  |  |
| Valor<br>de<br>ajuste |              | [Contenido] La máquina corta automáticamente si se aprieta el interruptor de paro de emergencia mientras ésta está cosiendo.                                                                       |  |  |  |
|                       | 2) MANU_TRIM | Sirve para cortar al apretar el interruptor de paro de emergencia. (Condición instalada de fábrica)                                                                                                |  |  |  |
|                       |              | [Contenido] La máquina para si se pulsa el interruptor de paro de emergencia durante el cosido.<br>Si se pulsa dicho interruptor una vez más se producira el corte después de que la máquina pare. |  |  |  |
|                       |              | [Precaución] Si se aprieta el pedal para empezar a coser cuando el cortador no está disponible,<br>la costura se reiniciará. La tecla de ORIGIN no funcionara.                                     |  |  |  |

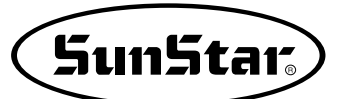

| N° de función : 009 |                                        | Denominación de la función : Características de la velocidad del eje principal                                                                                                    |                                                           |                                                          |                                               |                                   |               |
|---------------------|----------------------------------------|----------------------------------------------------------------------------------------------------|-----------------------------------------------------------|----------------------------------------------------------|-----------------------------------------------|-----------------------------------|---------------|
| 009. Slow Start     |                                        | Sirve para establecer las caracteristicas de aceleración de la velocidad cuando se empieza la operación de costura.<br>Valor estándar de fábrica de SPS/A/B-1306, 1310 y 1507: SLOW-STRT0<br>Valor estándar de fábrica de SPS/A/B-1811, 3020, y 5030: SLOW-STRT1<br>Valor estándar de fábrica de SPS/A/B-2516, 2211: SLOW-STRT4<br>Valor estándar de fábrica de SPS/C: SLOW-STRT5 |                                                           |                                                          |                                               |                                   |               |
|                     |                                        | Los valores de                                                                                                    | la configuración ir                                       | nferior es en 130                                        | 6, 1310, 1507.                                |                                   |               |
|                     | Velocidad aguja<br>Caracteristicas     | Velocidad 1 <sup>a</sup><br>aguja                                                                                                    | Velocidad<br>2 <sup>a</sup> aguja                         | Velocidad<br>3 <sup>a</sup> aguja                        | Velocidad<br>4 <sup>a</sup> aguja             | Velocidad<br>5 <sup>a</sup> aguja | Ref.          |
|                     | 1) SLOW_STRT0                          | 200                                                                                                    | 400                                                       | 1000                                                     |                                               |                                   |               |
|                     | 2) SLOW_STRT1                          | 300                                                                                                    | 400                                                       | 1000                                                     |                                               |                                   |               |
| Valar               | 3) SLOW_STRT2                          | 400                                                                                                    | 500                                                       | 1000                                                     |                                               |                                   |               |
| valor<br>de         | 4) SLOW_STRT3                          | 500                                                                                                    | 600                                                       | 1000                                                     |                                               |                                   |               |
| ajuste              | 5) SLOW_STRT4                          | 600                                                                                                    | 600                                                       | 1000                                                     |                                               |                                   |               |
|                     | 6) SLOW_STRT5                          | 200                                                                                                    | 200                                                       | 200                                                      | 600                                           | 1000                              | Para bordar   |
|                     |                                        | × Los valores<br>modificados                                                                                                    | aguja, la velocida<br>de la configurac<br>para mejorar la | ad de cosido tien<br>ión pueden vari<br>calidad de las i | ne prioridad.<br>iar según el mo<br>máquinas. | delo de máquina                   | y pueden ser  |
|                     | Velocidad<br>1000<br>800<br>600<br>400 |                                                                                                    |                                                           | idad establecida<br>or el operario                       |                                               |                                   |               |
|                     | 0                                      | Velocidad<br>1° aguja<br>[ Característic                                                                                                    | Velocidad<br>2° aguja<br>cas de la acelerad               | Velocidad<br>3° aguja<br>ción de la velocio              | Velocidad<br>4° aguja<br>lad de costura ]     | ► Núr<br>Velocidad<br>5° aguja    | nero de aguja |
|                     |                                        |                                                                                                    |                                                           |                                                          |                                               |                                   |               |

| N° de función : 010 |                                                       | Denominación de la función : Límite de velocidad máxima de cosido                                                                                                    |  |  |  |  |
|---------------------|-------------------------------------------------------|----------------------------------------------------------------------------------------------------|--|--|--|--|
| 010. Max Speed      |                                                       | Limita la velocidad máxima de la maquina de coser.                                                                                                    |  |  |  |  |
|                     | 1) 2500spm(1306)                                      | Limita la velocidad por debajo de 2500 spm (Condición instalada de fábrica)                                                                                                    |  |  |  |  |
|                     | 2) 2000spm                                            | Limita la velocidad por debajo de 2000 spm                                                                                                    |  |  |  |  |
|                     | 3) 1700spm                                            | Limita la velocidad por debajo de 1700 spm                                                                                                    |  |  |  |  |
| Valor<br>de         | 4) 1300spm                                            | Limita la velocidad por debajo de 1300 spm                                                                                                    |  |  |  |  |
| ajuste              |                                                       | <ul> <li>[ Precaución ] La velocidad de costura establecida en los patrones tiene prioridad que la velocidad<br/>máxima de costura seleccionada.</li> <li>Por ejemplo, aunque haya ajustado la velocidad máxima de costura a 1700spm, si<br/>ha establecido la velocidad a 2100spm en el patrón, la velocidad real de costura<br/>será la última, 2100spm. La velocidad máxima es de 2000spm para todos los<br/>modelos menos el 1306.</li> </ul> |  |  |  |  |
|                     | Velocidad<br>2500<br>2000<br>1500<br>1000<br>500<br>0 | (Límite máximo de velocidad de cosido ]                                                                                                    |  |  |  |  |

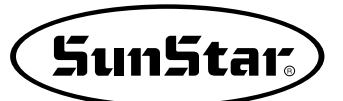

| N° de función : 011   |                               | Denominación de la función : Apertura del ángulo del movimiento del plato<br>superior                                                                                                    |  |  |  |
|-----------------------|-------------------------------|----------------------------------------------------------------------------------------------------|--|--|--|
| 011. Feed End Pos     |                               | Sirve para ajustar el ángulo de apertura del movimiento del plato según el movimiento del barra-<br>agujas.                                                                                                    |  |  |  |
|                       | 0~72°                         | Ajuste del ángulo de apertura del movimiento de la placa de alimentación según el grosor del material a coser. (Valor de la fábrica: Series SPS/A-0°, Series SPS/B-24°, Series SPS/C-50°)                                                                                                    |  |  |  |
| Valor<br>de<br>ajuste |                               | <ul> <li>[Contenido] Se debe ajustar la apertura del plato según el barra-agujas y de acuerdo con el grosor del tejido. Tal y como se muestra en la figura inferior, el ángulo de apertura indica la posición de la punta de la aguja según el lado del placa-agujas. Se debe colocar a 0° cuando la punta de la aguja este colocada sobre el lado del placa-agujas.</li> <li>[Precaución] La figura inferior no indica el tiempo real del plato superior, sino que indica el ajuste del tiempo (ángulo) que constituye la orden para el movimiento del plato. Hasta que empieza el movimiento, una vez transmitida la orden al plato, existe un tiempo de retardo, de forma que el tiempo real (ángulo) de inicio del movimiento del plato empieza cuando la aguja se coloca en el lado del placa-agujas.</li> </ul> |  |  |  |
|                       | Lado del<br>placa –<br>agujas | Aguja       Altura         Movimiento de       agentura del plato         Opening Angle       Opening Angle         for Transfer       Viel de ajuste de la apertura         Lagudo de apertura del movimiento del plato       Jagudo de apertura del movimiento del plato                                                                                                    |  |  |  |

| N° de función : 012   |               | Denominación de la función : Estado del plato cuando se finaliza la costura                                                                                                    |
|-----------------------|---------------|----------------------------------------------------------------------------------------------------|
| 012. FF Operation     |               | Sirve para establecer el estado del plato superior cuando se mueve hacia el punto inicial de la costura, una vez finalizada la operacion de costura.<br>[Precaución] Configuración de <u>la función nº 013 "Mantener o no bajada la placa de alimentación superior"</u> es primordial.                                                                              |
|                       | 1) STRT_OPEN  | Sirve para subir el plato superior, tras el movimiento hacia el punto de inicio de la costura y siempre que el plato esté abajo. (Condición instalada de fábrica)                                                                                                    |
|                       |               | [Contenido] Tras haber finalizado una operación de costura, el plato superior se mueve hacia la posición de inicio siempre que este situado abajo, y tras desplazarse a la posición de inicio, ya se puede colocar los tejidos con el plato superior subido.                                                                                                    |
|                       | 2) STRT_HOLD  | Tras el movimiento hacia el punto de inicio, la máquina mantiene la condicion del plato superior abajo.                                                                                                    |
|                       |               | [Contenido] La máquina se mueve hacia su punto inicial de costura siempre que el plato<br>superior esté abajo e incluso tras dicho movimiento, el plato superior se mantiene<br>abajo. En ese momento, es posible hacer funcionar el plato superior con el pedal.                                                                                                   |
| Volar                 | 3) OPEN_STRT  | Sirve para moverse hacia el punto inicial de costura con el plato superior arriba.                                                                                                    |
| Valor<br>de<br>ajuste |               | [Contenido] Una vez acabada una operación de costura, la máquina se mueve hacia el punto inicial de costura con el plato superior arriba.                                                                                                    |
|                       | 4) OPEN_STRT1 | Sirve para moverse hacia el punto inicial de costura con el plato superior arriba durante la primera parte del recorrido.                                                                                                    |
|                       |               | [Contenido] Esta función es útil cuando se utiliza la función de recorrido en dos partes. Una vez<br>acabada una operacion de costura, la máquina se mueve hacia el punto inicial de<br>costura con el plato superior arriba durante la primera parte de la segunda parte.<br>Tras ese movimiento, se levanta el plato superior en el final para colocar el tejido. |
|                       | 5) OPEN_STRT2 | Sirve para moverse hacia el punto inicial de costura con el plato superior arriba durante la segunda parte del recorrido.                                                                                                    |
|                       |               | [Contenido] Esta función es útil cuando se utiliza la función de recorrido en dos partes. Una vez<br>acabada una operación de costura, la máquina se mueve hacia el punto inicial de<br>costura con el plato superior arriba durante la segunda parte del recorrido.                                                                                                |

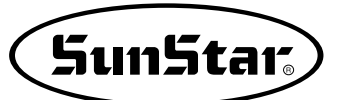

| N° de función : 013 |            | Denominación de la función : Mantenimiento del descenso del plato superior                                                                                                    |  |  |  |  |  |
|---------------------|------------|----------------------------------------------------------------------------------------------------|--|--|--|--|--|
| 013. FF Close En    |            | Sirve para mantener el descenso del plato superior tras haber finalizado una operación de costura.                                                                                                    |  |  |  |  |  |
|                     | 1) DISABLE | ∠a máquina no mantiene siempre la condición de plato superior abajo.<br>(Condición instalada de fábrica)                                                                                                    |  |  |  |  |  |
| Valor               |            | [Contenido] Dependiendo de la configuración de <u>la función nº 012 "Movimiento de la placa</u><br><u>de alimentación superior al finalizar la costura"</u> , una vez finalizada la operación<br>de costura, la placa se traslada al punto de inicio de costura y después se<br>asciende.                       |  |  |  |  |  |
| de<br>ajuste        | 2) ENABLE  | La maquina mantendra siempre la condición de plato superior abajo.                                                                                                    |  |  |  |  |  |
|                     |            | <ul> <li>[Contenido] Tras finalizar una operación de costura, la máquina mantendra siempre el plato superior abajo.</li> <li>[Precaución] Será imposible hacer funcionar el plato superior con el pedal. Para poder subir el plato, se deberá cambiar el ajuste poniéndolo en DISABLE (Desactivado).</li> </ul> |  |  |  |  |  |

| N° de función : 014   |          | Denominación de la función : Señal del pedal 1                                                                                                    |
|-----------------------|----------|----------------------------------------------------------------------------------------------------|
| 014. Pedal 1 Mode     |          | Sirve para establecer cómo será la señal del pedal 1. (pedal que controla el plato superior)                                                                                                    |
|                       | 1) LATCH | El plato superior baja cuando se pisa una vez el pedal y luego se (mantener) retira el pie del mismo.<br>(Condición instalada de fábrica)                                                                                                    |
| Valor<br>de<br>ajuste |          | <ul> <li>[Contenido] Si se pisa una vez el pedal 1 (pedal del plato superior), la señal es tratada como una señal efectiva incluso aunque se retire el pie del pedal, y la máquina mantendrá el plato superior abajo. Si se desea subir el plato, se debe pisar el pedal una vez más.</li> <li>[Nota] La palabra LATCH (mantener) es un sistema de señal que una vez activada (cuando se pisa el pedal) es tratada como una señal efectiva aunque se cancele (incluso cuando se saca el pie del pedal)</li> </ul> |
|                       | 2) FLIP  | El plato superior baja cuando se pisa el pedal.                                                                                                    |
|                       |          | <ul> <li>[Contenido] El plato superior baja justo al pisar el pedal 1 (pedal del plato superior), pero si se retira el pie, el plato superior subirá.</li> <li>[Nota] La palabra FLIP (soltar) es un sistema de señal que es efectiva mientras se está produciendo (cuando se pisa el pedal).</li> </ul>                                                                                                    |

| N° de función : 015 |          | Denominación de la función : Señal del pedal 2                                                                                                    |
|---------------------|----------|----------------------------------------------------------------------------------------------------|
| 015. Pedal 2 Mode   |          | Sirve para establecer cómo será la señal del pedal 2 (pedal para iniciar la costura)                                                                                                    |
|                     | 1) LATCH | La costura se inicia cuando se pisa una el pedal y luego se retira el (mantener) pie del mismo.<br>(Condición instalada de fábrica)                                                                                                    |
| Valor de            |          | <ul> <li>[Contenido] Si se pisa una vez sobre el pedal 2 (pedal para iniciar la costura), la señal es tratada como una señal efectiva incluso aunque se retire el pie del pedal, y la operacion de costura empezará.</li> <li>[Nota] La palabra LATCH (mantener) es un sistema de señal que una vez activada (cuando se pisa el pedal) es tratada como una señal efectiva aunque se cancele (incluso cuando se saca el pie del pedal).</li> </ul> |
| ajusie              | 2) FLIP  | La costura se inicia justo cuando se pisa el pedal.                                                                                                    |
|                     |          | <ul> <li>[Contenido] La costura se inicia cuando se pisa el pedal 2 (pedal para iniciar la costura) pero si se retira el pie, la costura se parará.</li> <li>[Nota] La palabra FLIP (soltar) es un sistema de senal que es efectiva mientras se está produciendo (cuando se pisa el pedal).</li> </ul>                                                                                                    |

| N° de función : 016   |              | Denominación de la función : Ajuste de la función del prensatelas                                                                                                    |
|-----------------------|--------------|----------------------------------------------------------------------------------------------------|
| 016. PF Operation     |              | Sirve para ajustar el estado del prensatelas.                                                                                                    |
|                       | 1) ALWAYS_DN | Sirve para mantener el prensatelas siempre abajo.                                                                                                    |
| Valor<br>de<br>ajuste |              | [ Contenido ] La máquina mantiene al prensatelas siempre abajo incluso cuando no se está utilizando.                                                                                                    |
|                       | 2) SEW_DN    | El prensatelas esta siempre arriba excepto durante el cosido. (Condición instalada de fábrica)                                                                                                    |
|                       |              | [ Contenido ] La máquina baja el prensatelas justo cuando se inicia la operación de costura.<br>Cuando ésta finaliza, el prensatelas se sube arriba.<br>[ Nota ] Si se pulsa la tecla 5, el prensatelas baja para insertar el hilo. |
|                       | 3) TRIAL_DN  | La máquina baja el prensatelas durante el adelanto o el retraso de una puntada, así como durante el cosido.                                                                                                    |
|                       |              | [Contenido] El prensatelas baja no sólo en el adelanto o retraso de una puntada, sino también durante el cosido.                                                                                                    |

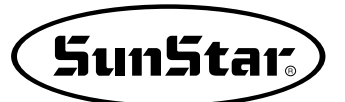

| N° de función : 017   |              | Denominación de la función : Juste del tiempo de descenso del prensatelas                                                                                                    |
|-----------------------|--------------|----------------------------------------------------------------------------------------------------|
| 017. PF Down Mode     |              | Sirve para ajustar el tiempo de descenso del prensatelas.<br>[Precaución ] Si la <u>función número 016 "Configuración del movimiento del pie prensatela"</u> está<br>configurada en <u>1) ALWAYS_DN</u> , no se ejecuta la función. |
|                       | 1) WITH_STRT | El prensatelas baja al mismo tiempo que el eje principal gira.<br>(Condición instalada de fábrica)                                                                                                    |
| Valor<br>de<br>ajuste |              | [Contenido] Cuando el eje principal gira, el prensatelas baja simultáneamente.                                                                                                    |
|                       | 2) WITH_FEED | El prensatelas baja al mismo tiempo que el plato superior.                                                                                                    |
|                       |              | [Contenido] Cuando el plato superior baja, el prensatelas baja simultáneamente.                                                                                                    |

| N° de función : 018   |               | Denominación de la función : Ajuste del funcionamiento del retirahilos                                                                                                    |
|-----------------------|---------------|----------------------------------------------------------------------------------------------------|
| 018. WP Operation     |               | Sirve para ajustar el funcionamiento y los tipos de retirahilos                                                                                                    |
|                       | 1) ALWAYS_OFF | Sirve para prohibir el funcionamiento del retirahilos.                                                                                                    |
| Valor<br>de<br>ajuste |               | [Contenido] El funcionamiento del retirahilos queda anulado. Se puede establecer esta función cuando no se quiera utilizar el retirahilos.                                                               |
|                       | 2) ELEC_TYPE  | Sirve para utilizar el retirahilos electrónicamente. (Condición instalada de fábrica)                                                                                                    |
|                       |               | [Contenido] Sirve para establecer el uso electrónico del retirahilos.<br>[Precaución] Si el ajuste no ha sido llevado a cabo adecuadamente, no se podrá utilizar el retirahilos.                         |
|                       | 3) AIR_TYPE   | Sirve para utilizar el retirahilos neumáticamente                                                                                                    |
|                       |               | <ul> <li>[Contenido] Sirve para establecer el uso neumatico del retirahilos.</li> <li>[Precaución] Si el ajuste no ha sido llevado a cabo adecuadamente, no se podrá utilizar el retirahilos.</li> </ul> |

| N° de función : 019   |                | Denominación de la función : Ajuste de la posición del retirahilos                                                                                                    |
|-----------------------|----------------|----------------------------------------------------------------------------------------------------|
| 019. WP Position      |                | Permite establecer la posición del retirahilos.<br>[Precaución ] Si la <u>función número 018 "Configuración del movimiento del retira-hilo"</u> está<br>configurada en <u>1) ALWAYS_OFF</u> , no se ejecuta la función. |
|                       | 1) BET_NEDL_PF | Permite ajustar la posición entre la aguja y el prensatelas. (Condición instalada de fábrica)                                                                                                    |
| Valor<br>de<br>ajuste |                | [Contenido] La posición del funcionamiento del retirahilos se establece entre la aguja y el prensatelas.                                                                                                    |
|                       | 2) BELW_PF     | Permite establecer la posición por debajo del prensatelas                                                                                                    |
|                       |                | [Contenido] La posición del funcionamiento del retirahilos se establece por debajo del prensatela.                                                                                                    |

| N° de función : 020   |            | Denominación de la función : Ajuste de la detección del hilo                                                                               |
|-----------------------|------------|----------------------------------------------------------------------------------------------------|
| 020. Thrd Detect      |            | Permite no establecer la detección del hilo<br>[Funciones relacionadas ] Funcion n° 021 "Thrd. Stitch 1"<br>Funcion n° 022 "Thrd. Stich 2" |
| Valor<br>de<br>ajuste | 1) DISABLE | Sirve para desactivar la función de detección del hilo                                                                                     |
|                       |            | [Contenido] La máquina no para hasta que haya cosido todo el programa de costura aunque se haya producido una rotura o un escape del hilo. |
|                       | 2) ENABLE  | Sirve para activar la función de detección del hilo. (Condición instalada de fábrica)                                                      |
|                       |            | [Contenido] Si el hilo se escapa o se rompe, la máquina para de coser y aparece un mensaje en la pantalla.                                 |

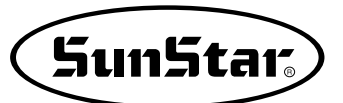

| Function No. : 021    |      | Denominación de la función : Detección del numero de puntadas al inicio de la costura                                                                                                    |
|-----------------------|------|----------------------------------------------------------------------------------------------------|
| 021. Thrd Stitch 1    |      | Sirve para establecer el n° de puntadas al inicio de costura.<br>[Precaución ] Si la <u>función número 020 "Configuración del uso de detección de hilo"</u> está<br>configurada en <u>1) DISABLE</u> no se ejecuta la función.                                                                                                    |
| Valor<br>de<br>ajuste | 0~15 | Permite establecer la deteccion del n° de puntadas. (Condición instalada de fábrica : "5")                                                                                                    |
|                       |      | <ul> <li>[ Contenido ] Si se empieza a coser cuando no haya hilo o éste esté roto, la máquina lo detectara y actuará de una determinada forma. Por ejemplo, si se establece "0", tan pronto como la máquina detecte que no hay hilo, se parará.</li> <li>[ Precaución ] En caso de que el valor ajustado sea pequeno, puede suceder que no se produzca</li> </ul> |
|                       |      | la detección.                                                                                                    |

| N° de función : 022 |      | Denominación de la función : Deteccion del n° de puntadas durante la costura                                                                                                    |
|---------------------|------|----------------------------------------------------------------------------------------------------|
| 022. Thrd Stitch 2  |      | Permite establecer el n° de puntadas durante la operación de costura.<br>[Precaución] Si la <u>función número 020 "Configuración del uso de detección de hilo"</u> está<br>configurada en <u>1) DISABLE</u> no se ejecuta la función.                                                                                                    |
| Valor de<br>ajuste  | 0~15 | Permite establecer la detección del n° de puntadas. (Condición instalada de fábrica : "3")                                                                                                    |
|                     |      | <ul> <li>[Contenido] Si el hilo se rompe mientras se esta cosiendo, la máquina lo detectará y actuará de una determinada forma. Por ejemplo, si se establece "0", tan pronto como la máquina detecte que no hay hilo se parará.</li> <li>[Precaución] En caso de que el valor sea pequeño, puede suceder que la detección no se produzca.</li> </ul> |

| N° de función : 023   |            | Denominación de la función : Uso de la función del cortahilos                                                                                                    |
|-----------------------|------------|----------------------------------------------------------------------------------------------------|
| 023. Trim En/Dis      |            | Permite establecer el uso o no de la función de cortahilos.                                                                                                    |
|                       | 1) DISABLE | Se desactiva la función del cortahilos                                                                                                    |
| Valor<br>de<br>ajuste |            | [Contenido] Si la máquina tiene el código de corte en los valores del programa o detecta una rotura del hilo durante la costura, no se activará la función del cortahilos. |
|                       | 2) ENABLE  | La función del cortahilos está activada. (Condición instalada de fábrica)                                                                                                  |
|                       |            | [Contenido] Si la máquina tiene el código de corte en los valores del programa o detecta una rotura del hilo durante la costura, se activará el cortahilos.                |

| N° de función : 024   |          | Denominación de la función : Tiempo de la operación manual en el nivel de velocidad 1                                                                              |
|-----------------------|----------|----------------------------------------------------------------------------------------------------|
| 024. Jog Time 1       |          | Permite aumentar la velocidad del plato en la operación manual                                                                                                    |
| Valor<br>de<br>ajuste | 0~9900ms | Permite establecer el tiempo de la operación manual en el nivel de velocidad 1. (Condición instalada de fábrica : "400ms")                                         |
|                       |          | [Contenido] Cuando se utiliza el plato de modo manual a través de las teclas de flecha, se establece el tiempo de movimiento del plato en el nivel de velocidad 1. |

| N° de función : 025   |          | Denominación de la función : Tiempo de la operación manual en el nivel de velocidad 2                                                                              |
|-----------------------|----------|----------------------------------------------------------------------------------------------------|
| 025. Jog Time 2       |          | Permite aumentar la velocidad del plato en la operación manual                                                                                                    |
| Valor<br>de<br>ajuste | 0~9900ms | Permite establecer el tiempo de la operación manual en el nivel de velocidad 2.<br>(Condición instalada de fábrica : "1000ms")                                     |
|                       |          | [Contenido] Cuando se utiliza el plato de modo manual a través de las teclas de flecha, se establece el tiempo de movimiento del plato en el nivel de velocidad 2. |

| N° de función : 026 |                                    | Denominación de la función : Tiempo de la operación manual en el nivel de velocidad 3                                                                              |
|---------------------|------------------------------------|----------------------------------------------------------------------------------------------------|
| 02                  | 26. Jog Time 3                     | Permite aumentar la velocidad del plato en la operacion manual                                                                                                    |
| Valor               | 0~9900ms                           | Permite establecer el tiempo de la operación manual en el nivel de velocidad 3. (Condición instalada de fábrica : "2000ms")                                        |
| de<br>ajuste        |                                    | [Contenido] Cuando se utiliza el plato de modo manual a través de las teclas de flecha, se establece el tiempo de movimiento del plato en el nivel de velocidad 3. |
|                     | Velo<br>Nivel veloc<br>Nivel veloc | picidad<br>pidad 3<br>pidad 2<br>pidad 2<br>pidad 1<br>0<br>0<br>1<br>1<br>2<br>1<br>3<br>1<br>1<br>1<br>1<br>1<br>1<br>1<br>1<br>1<br>1<br>1<br>1<br>1<br>1<br>1  |

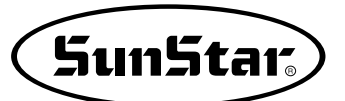

| N° de función : 027   |          | Denominación de la función : Tecla para el tiempo de funcionamiento del nivel de velocidad 1                                                        |
|-----------------------|----------|----------------------------------------------------------------------------------------------------|
| 027. Con Key Tm 1     |          | Permite ajustar el movimiento del plato a mayor velocidad.                                                                                          |
| Valor<br>de<br>ajuste | 0~9900ms | Permite establecer el tiempo de operación en velocidad nivel 1.<br>(Condición instalada de fábrica : "400ms")                                       |
|                       |          | [Contenido] Cuando se pulsan las teclas FORW, BACK de forma continua para mover el plato, se ajusta el tiempo de velocidad de movimiento a nivel 1. |

| N° de función : 028   |          | Denominación de la función : Tecla para el tiempo de funcionamiento del nivel de velocidad 2                                                        |
|-----------------------|----------|----------------------------------------------------------------------------------------------------|
| 028. Con Key Tm 2     |          | Permite ajustar el movimiento del plato a mayor velocidad.                                                                                          |
| Valor<br>de<br>ajuste | 0~9900ms | Permite establecer el tiempo de operación en velocidad nivel 2.<br>(Condición instalada de fábrica : "100ms")                                       |
|                       |          | [Contenido] Cuando se pulsan las teclas FORW, BACK de forma continua para mover el plato, se ajusta el tiempo de velocidad de movimiento a nivel 2. |

| N° de función : 029   |          | Denominación de la función : Tecla para el tiempo de funcionamiento del nivel de velocidad 3                                                        |
|-----------------------|----------|----------------------------------------------------------------------------------------------------|
| 029. Con Key Tm 3     |          | Permite ajustar el movimiento del plato a mayor velocidad.                                                                                          |
| Valor<br>de<br>ajuste | 0~9900ms | Permite establecer el tiempo de operacion en velocidad nivel 3.<br>(Condición instalada de fábrica : "3000ms")                                      |
|                       |          | [Contenido] Cuando se pulsan las teclas FORW, BACK de forma continua para mover el plato, se ajusta el tiempo de velocidad de movimiento a nivel 3. |

| N° de función : 030   |          | Denominación de la función : Tiempo de operación del retirahilos eléctrico                                                                                                    |
|-----------------------|----------|----------------------------------------------------------------------------------------------------|
| 030. Elc WP On Tm     |          | Permite ajustar el tiempo de operación del retirahilos eléctrico.                                                                                                    |
|                       | 0~1020ms | Permite establecer el tiempo de operación del retirahilos eléctrico.<br>(Condición instalada de fábrica : "52ms")                                                                                                    |
| Valor<br>de<br>ajuste |          | [Contenido] Cuando se utiliza el retirahilos eléctrico, ajusta el tiempo de funcionamiento. Cuanto<br>más alto es el nivel, más larga resulta la operación. El retirahilos no funciona si el<br>tiempo ajustado es demasiado corto. |

| N° de función : 031   |          | Denominación de la función : Tiempo de posición de espera del retirahilos eléctrico                                                                                                    |
|-----------------------|----------|----------------------------------------------------------------------------------------------------|
| 031. Elc WP Off Tm    |          | Permite ajustar el tiempo de espera del retirahilos eléctrico.                                                                                                    |
| Valor<br>de<br>ajuste | 0~1020ms | Permite establecer el tiempo de espera del retirahilos eléctrico hasta su siguiente operación (Condición instalada de fábrica : "100ms")                                                                                                    |
|                       |          | [Contenido] El intervalo hasta la siguiente operación después de la ajuste actuación del retirahilos eléctrico. Cuanto más alto es el nivel, más largo es este intervalo entre operaciones. De todos modos, el retirahilos no funcionará si el nivel es demasiado bajo. |

| N° de función : 032   |          | Denominación de la función : Tiempo de operación del retirahilos neumatico                                                                                                    |
|-----------------------|----------|----------------------------------------------------------------------------------------------------|
| 032. Air WP On Tm     |          | Permite ajustar el tiempo de operación del retirahilos neumatico                                                                                                    |
| Valor<br>de<br>ajuste | 0~1020ms | Permite establecer el tiempo de operación del retirahilos.<br>(Condición instalada de fábrica : "100ms")                                                                                                    |
|                       |          | [ Contenido ] Cuando se utiliza el retirahilos neumático, ajusta el tiempo de funcionamiento.<br>Cuanto más alto es el nivel, mas larga resulta la operación. El retirahilos no funciona<br>si el nivel ajustado es demasiado bajo. |

| N° de función : 033   |          | Denominación de la función : Tiempo de posición de espera del retirahilos neumático                                                                                                    |
|-----------------------|----------|----------------------------------------------------------------------------------------------------|
| 033. Air WP Off Tm    |          | Permite ajustar el tiempo de espera del retirahilos neumático                                                                                                    |
| Valor<br>de<br>ajuste | 0~1020ms | Permite establecer el tiempo de espera del retirahilos neumático hasta su siguiente operación.<br>(Condición instalada de fábrica : "100ms")                                                                                                    |
|                       |          | [Contenido] El intervalo hasta la siguiente operación después de la actuación del retirahilos neumático. Cuanto más alto es el nivel, más largo es este intervalo entre operaciones. De todos modos, el retirahilos no funcionará si el nivel es demasiado bajo. |

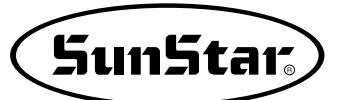

| N° de función : 034   |          | Denominación de la función : Tiempo de espera del prensatelas para estar<br>completamente abajo                                                     |
|-----------------------|----------|----------------------------------------------------------------------------------------------------|
| 034. PF Down Time     |          | Permite ajustar el tiempo de espera hasta el siguiente paso después de que el prensatelas haya bajado.                                              |
| Valor<br>de<br>ajuste | 0~1020ms | Permite establecer el tiempo de espera hasta el siguiente paso después de que el prensatelas haya bajado.(Condición instalada de fábrica : "152ms") |
|                       |          | [ Contenido ]                                                                                                    |

| N° de función : 035   |          | Denominación de la función : Tiempo de espera del prensatelas para estar<br>completamente arriba                                                     |
|-----------------------|----------|----------------------------------------------------------------------------------------------------|
| 035. PF Up Time       |          | Permite ajustar el tiempo de espera hasta el siguiente paso después de que el prensatelas haya subido.                                               |
| Valor<br>de<br>ajuste | 0~1020ms | Permite establecer el tiempo de espera hasta el siguiente paso después de que el prensatelas haya subido. (Condición instalada de fábrica : "152ms") |
|                       |          | [ Contenido ]                                                                                                    |

| N° de función : 036 |                                                         | Denominación de la función : Fuerza del prensatelas                                                                                                    |
|---------------------|---------------------------------------------------------|----------------------------------------------------------------------------------------------------|
| 036. PF Full On Tm  |                                                         | Se utiliza para establecer la fuerza inicial del electroimán de prensatelas.                                                                                                    |
|                     | 0~1020ms                                                | Establece el periodo de tiempo durante el cual la corriente eléctrica más elevada pasa a través del electroimán. (Condición instalada de fábrica : "200ms")                                                                                                    |
| Valor               |                                                         | [Contenido] En el caso de electroimanes eléctricos, ajustar la fuerza inicial del prensatelas estableciendo el periodo de tiempo en que la corriente eléctrica debe pasar. (Full on time).                                                                                                    |
| de<br>ajuste        |                                                         | [Precaución] Si se establece demasiado bajo, el electroimán no se accionará ; y si se ajusta demasiado alto, el exceso de corriente electrica puede dañar o sobrecalentar el electroimán y el fusible.                                                                                                   |
|                     |                                                         | [Nota] El tiempo de funcionamiento y la fuerza del prensatelas, el cortahilos, etc que utilizan los electroimanes, puede ajustarse a través del ajuste de la corriente eléctrica de los mismos.<br>"Full on time" es el periodo en que la corriente eléctrica del electroimán está en su punto más alto. |
|                     |                                                         | 0~t1 : Full On Time (periodo de máxima corriente eléctrica)<br>0~t2 : Tiempo de funcionamiento del electroimán<br>t1~t2: Periodo en el que la corriente electrica fluye des de señal                                                                                                    |
|                     |                                                         | Mávimo corriente eléctrico                                                                                                    |
|                     | Corriente eléctrica d                                   |                                                                                                    |
|                     | electroima                                              | án                                                                                                    |
|                     |                                                         |                                                                                                    |
|                     | -                                                       | 0 Full on time t1 t2 Tiempo                                                                                                    |
|                     | Señal de funcionamien<br>del electroima                 |                                                                                                    |
|                     | -                                                       | 0 t1 t2 Tiempo                                                                                                    |
|                     |                                                         | Tpiriod<br>Ton Toff                                                                                                    |
|                     |                                                         |                                                                                                    |
|                     | *Duty- Ton<br>Toiriod ×                                 | Tiempo<br>100(%)                                                                                                    |
|                     | * "Duty" es el porc<br>encendida. Por e<br>son Iguales. | entaje de tiempo en que la senal luminosa está<br>ejemplo, cuando "Duty" es del 50%, ton y Toff                                                                                                    |
|                     |                                                         |                                                                                                    |

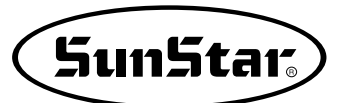

| N° de función : 037   |          | Denominación de la función : Fuerza del plato de alimentación                                                                                               |
|-----------------------|----------|----------------------------------------------------------------------------------------------------|
| 037. FF Full On Tm    |          | Se utiliza para establecer la fuerza inicial del electroimán de prensatelas.                                                                                |
| Valor<br>de<br>ajuste | 0~1020ms | Establece el periodo de tiempo durante el cual la corriente eléctrica más elevada pasa a través del electroimán. (Condición instalada de fábrica : "200ms") |
|                       |          | [Contenido] En el caso de platos con electroimanes eléctricos, la fuerza de corte al principio<br>puede ajustarse a través del método de Full on time.      |

| N° de función : 038   |          | Denominación de la función : Fuerza del cortahilos                                                                                                    |
|-----------------------|----------|----------------------------------------------------------------------------------------------------|
| 038. TT Full On Tm    |          | Se utiliza para establecer la fuerza inicial del electroimán del cortahilos.                                                                                |
| Valor<br>de<br>ajuste | 0~1020ms | Establece el periodo de tiempo durante el cual la corriente eléctrica más elevada pasa a través del electroiman. (Condición instalada de fábrica : "200ms") |
|                       |          | [Contenido] En el caso de cortahilos con electroimanes eléctricos, la fuerza de corte al principio<br>puede ajustarse a través del método de Full on time.  |

| N° de función : 039   |          | Denominación de la función : Fuerza del retén de hilo                                                                                                    |
|-----------------------|----------|----------------------------------------------------------------------------------------------------|
| 039. TR Full On Tm    |          | Se utiliza para establecer la fuerza inicial del electroimán de retén de hilo.                                                                                                    |
|                       | 0~1020ms | Establece el periodo de tiempo durante el cual la corriente eléctrica más elevada pasa a través del electroimán. (Condición instalada de fábrica : "200ms")                                                                                                    |
| Valor<br>de<br>ajuste |          | <ul> <li>[ Contenido ] En el caso de platos con electroimanes eléctricos, la fuerza de operación al principio puede ajustarse a través del método de Full on time.</li> <li>[ Precaución ] Esta función no se utiliza en las máquinas de coser de control electrónico de la serie SPS/A.</li> </ul> |

| N° de función : 040 |          | Denominación de la función : Fuerza del retirahilos                                                                                                    |
|---------------------|----------|----------------------------------------------------------------------------------------------------|
| 040. WP Full On Tm  |          | Se utiliza para establecer la fuerza inicial del electroimán de retirahilos.                                                                                       |
| Valor de<br>ajuste  | 0~1020ms | Establece el periodo de tiempo durante el cual la corriente eléctrica más elevada pasa a través del electroimán. (Condición instalada de fábrica : "200ms")        |
|                     |          | [Contenido] En el caso de retirahilos con electroimanes eléctricos, la fuerza de apartar el hilo al principio puede ajustarse a través del método de Full on time. |

| N° de función : 041   |          | Denominación de la función : Fuerza del plato de alimentación izquierdo                                                                                                    |
|-----------------------|----------|----------------------------------------------------------------------------------------------------|
| 041. FFLFull On Tm    |          | Se utiliza para establecer la fuerza inicial del electroimán del plato izquierdo.                                                                                                    |
| Valor<br>de<br>ajuste | 0~1020ms | Establece el periodo de tiempo durante el cual la corriente eléctrica mas elevada pasa a través del electroimán. (Condición instalada de fábrica : "200ms")                                                        |
|                       |          | [Contenido] En el caso de platos izquierdos con electroimanes eléctricos, la máquina ajusta el tiempo de corriente máxima al electroimán (Full on time) para establecer la potencia cuando se inicia la operación. |

| N° de función : 042   |                 | Denominación de la función : Fuerza del elevador en 2 pasos                                                                                                    |
|-----------------------|-----------------|----------------------------------------------------------------------------------------------------|
| 042                   | 2. TSFull On Tm | Se utiliza para establecer la fuerza inicial del electroimán del elevador en 2 pasos.                                                                                                    |
| Valor<br>de<br>ajuste | 0~1020ms        | Establece el periodo de tiempo durante el cual la corriente eléctrica más elevada pasa a través del electroimán. (Condición instalada de fábrica : "200ms")                                                                |
|                       |                 | [Contenido] En el caso de elevador de 2 pasos con electroimanes eléctricos, la máquina ajusta<br>el tiempo de corriente máxima al electroimán (Full on time) para establecer la<br>potencia cuando se inicia la operacion. |

| N° de función : 043   |          | Denominación de la función : Fuerza del dispositivo de inversión                                                                                                    |
|-----------------------|----------|----------------------------------------------------------------------------------------------------|
| 043. RVFull On Tm     |          | Se utiliza para establecer la potencia inicial del electroimán en la salida auxiliar 2.                                                                                                    |
| Valor<br>de<br>ajuste | 0~1020ms | Establece el periodo de tiempo durante el cual la corriente eléctrica más elevada pasa a través del electroiman. (Condición instalada de fábrica : "200ms")                                              |
|                       |          | [Contenido] En el caso de electroimanes auxiliares de salida 2, la máquina ajusta el tiempo de corriente máxima al electroimán (Full on time) para establecer la potencia cuando se inicia la operación. |

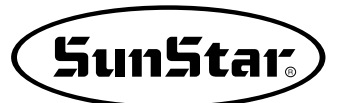

| N° de función : 044   |                                                                                  | Denominación de la función : Mantenimiento del prensatelas                                                                                                    |
|-----------------------|----------------------------------------------------------------------------------|----------------------------------------------------------------------------------------------------|
|                       | 044. PF Duty                                                                     | Se utiliza para establecer la capacidad de mantenimiento del electroimán del prensatelas.                                                                                                    |
|                       | 33~40%                                                                           | Establece la cantidad permitida de sostenimiento de corriente eléctrica al electroimán.<br>(Condición instalada de fábrica : 33%)                                                                                                    |
| Valor<br>de<br>ajuste |                                                                                  | <ul> <li>[Contenido] En el caso de utilizar prensatelas con electroimanes electrónicos, ajusta la potencia de mantener el prensatelas levantado permitiendo que pase la electricidad ajustada a través de la senal al electroimán.</li> <li>[Precaución] Si se establece demasiado bajo, el electroimán sólo se accionará una vez y volverá a su origen haciendo imposible el cosido; y si se ajusta demasiado alto, el exceso de corriente eléctrica puede dañar o sobrecalentar el electroimán y el fusible.</li> <li>[Nota] Tal y como muestra la figura, "duty" se refiere al porcentaje de tiempo cuando la señal está encendida durante un periodo de tiempo.<br/>En zonas de bajo voltaje, suba el valor de "duty" 5% más.</li> </ul> |
|                       |                                                                                  | 0~t1 : Full On Time (periodo de máxima corriente eléctrica)<br>0~t2 : Tiempo de funcionamiento del electroimán<br>t1~t2: Periodo en el que la corriente electrica fluye des de señal                                                                                                    |
|                       | Corriente eléctrio<br>del electroima                                             | ca<br>an<br>0 Full On Time t1 t2 Tiempo                                                                                                    |
|                       | Señal de funcionamien<br>del electroima                                          | to<br>án<br>0 t1 t2 Tiempo                                                                                                    |
|                       |                                                                                  | Tpiriod<br>Ton   Toff<br>Ton   Toff<br>Tiempo                                                                                                    |
|                       | *Duty= Ton<br>Tpiriod<br>* "Duty" es el porc<br>encendida. Por e<br>son Iguales. | × 100 [%]<br>entaje de tiempo en que la senal luminosa está<br>ejemplo, cuando "Duty" es del 50%, ton y Toff                                                                                                    |
|                       |                                                                                  |                                                                                                    |

| N° de función : 045   |              | Denominación de la función : Mantenimiento del plato                                                                                                    |
|-----------------------|--------------|----------------------------------------------------------------------------------------------------|
| (                     | 045. FF Duty | Se utiliza para establecer la capacidad de mantenimiento del electroimán del plato.                                                                                                    |
|                       | 40~48%       | Establece la cantidad permitida de sostenimiento de corriente eléctrica al electroimán.<br>(Condición instalada de fábrica : 43%)                                                                    |
| Valor<br>de<br>ajuste |              | [Contenido] En el caso de utilizar platos con electroimanes electrónicos, ajusta la potencia de presión del plato permitiendo que pase la electricidad ajustada a través de la señal al electroimán. |
|                       |              | [Referencia] En la area de voltage baja, levante el valor obligado de la falla al 5%.                                                                                                    |

| N° de función : 046   |        | Denominación de la función : Mantenimiento del cortahilos                                                                                                    |
|-----------------------|--------|----------------------------------------------------------------------------------------------------|
| 046. TT Duty          |        | Se utiliza para establecer la capacidad de mantenimiento del electroimán del cortahilos.                                                                                                    |
| Valor<br>de<br>ajuste | 30~80% | Establece la cantidad permitida de sostenimiento de corriente eléctrica al electroimán.<br>(Condición instalada de fábrica : 50%)                                                                                                 |
|                       |        | [Contenido] En el caso de utilizar cortahilos con electroimanes electrónicos, ajusta la potencia<br>que mantiene la operación de cortahilos permitiendo que pase la electricidad<br>ajustada a través de la señal al electroimán. |

| N° de función : 047   |        | Denominación de la función : Mantenimiento del retén de hilo                                                                                                    |
|-----------------------|--------|----------------------------------------------------------------------------------------------------|
| 047. TR Duty          |        | Se utiliza para establecer la capacidad de mantenimiento del electroimán de retención del hilo.                                                                                                    |
| Valor<br>de<br>ajuste | 30~80% | Establece la cantidad permitida de sostenimiento de corriente eléctrica al electroimán.<br>(Condición instalada de fábrica : 50%)                                                                                                    |
|                       |        | [Contenido] En el caso de utilizar retén de hilo con electroimanes electrónicos, ajusta la potencia que mantiene la operación de retención del hilo permitiendo que pase la electricidad ajustada a través de la señal al electroimán. |

| N° de función : 048   |        | Denominación de la función : Mantenimiento del retirahilos                                                                                                    |
|-----------------------|--------|----------------------------------------------------------------------------------------------------|
| 048. WP Duty          |        | Se utiliza para establecer la capacidad de mantenimiento del electroimán del retirahilos.                                                                                                    |
| Valor<br>de<br>ajuste | 30~80% | Establece la cantidad permitida de sostenimiento de corriente eléctrica al electroimán. (Condición instalada de fábrica : 50%)                                                                                                    |
|                       |        | [Contenido] En el caso de utilizar retirahilos con electroimanes electrónicos, ajusta la potencia<br>que mantiene la operación de retirahilos permitiendo que pase la electricidad<br>ajustada a través de la señal al electroimán. |

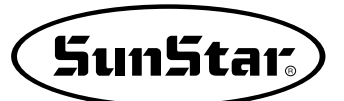

| N° de función : 049   |        | Denominación de la función : Mantenimiento del plato izquierdo                                                                                                    |
|-----------------------|--------|----------------------------------------------------------------------------------------------------|
| 049. FFL Duty         |        | Se utiliza para establecer la capacidad de mantenimiento del electroimán del plato izquierdo.                                                                                                    |
| Valor<br>de<br>ajuste | 30~80% | Establece la cantidad permitida de sostenimiento de corriente eléctrica al electroimán. (Condición instalada de fábrica : 80%)                                                                          |
|                       |        | [Contenido] En el caso de utilizar electroimanes en el plato izquierdo, ajusta la potencia que mantiene la operación permitiendo que pase la electricidad ajustada a través de la señal al electroiman. |

| N° de función : 050   |              | Denominación de la función : Mantenimiento del elevador en 2 pasos                                                                                                    |
|-----------------------|--------------|----------------------------------------------------------------------------------------------------|
| (                     | 050. TS Duty | Se utiliza para establecer la capacidad de mantenimiento del electroimán del elevador en 2 pasos.                                                                                                    |
| Valor<br>de<br>ajuste | 30~80%       | Establece la cantidad permitida de sostenimiento de corriente eléctrica al electroimán. (Condición instalada de fábrica : 80%)                                                                            |
|                       |              | [Contenido] En el caso de utilizar electroimán en el elevador en 2 pasos, ajusta la potencia que mantiene la operación permitiendo que pase la electricidad ajustada a través de la señal al electroimán. |

| N° de función : 051   |        | Denominación de la función : Mantenimiento del dispositivo de inversión                                                                                                    |  |  |
|-----------------------|--------|----------------------------------------------------------------------------------------------------|--|--|
| 051. RV Duty          |        | Se utiliza para establecer la capacidad de mantenimiento del electroimán del dispositivo de inversion.                                                                                                    |  |  |
| Valor<br>de<br>ajuste | 30~80% | Establece la cantidad permitida de sostenimiento de corriente eléctrica al electroimán. (Condición instalada de fábrica : 80%)                                                                                       |  |  |
|                       |        | [Contenido] En el caso de utilizar electroimán en el dispositivo de inversión, ajusta la potencia<br>que mantiene la operación permitiendo que pase la electricidad ajustada a través de<br>la señal al electroimán. |  |  |

| N° de función : 052 |            | Denominación                                                                                                    | n de la función :                                                                                                    | Modo de lectura de los datos del patrón de co                                                                                                    | ostura                                                         |  |
|---------------------|------------|----------------------------------------------------------------------------------------------------|----------------------------------------------------------------------------------------------------|----------------------------------------------------------------------------------------------------|----------------------------------------------------------------|--|
| 052. PTRN RD MODE   |            | Establece el mo                                                                                                    | do de búsqueda y k                                                                                                    | ectura de los datos del patrón de costura.                                                                                                    |                                                                |  |
|                     | 1) DISABLE | Busca y lee del d                                                                                                    | disquete                                                                                                    |                                                                                                    |                                                                |  |
|                     |            | [ Contenido ] C<br>pa<br>se<br>le<br>pa<br>m<br>[ Precaución ] E                                                                                                    | uando se leen los<br>atron se leen mient<br>e leen exclusivame<br>ido una vez del di<br>atrón de costura es<br>ientras la luz de RE<br>ste proceso puede | datos de un nuevo patrón, es decir, cuando los dat<br>ras la luz de READY está apagada, dichos datos se<br>nte del disquete. Después de que un patron de costr<br>squete, los datos quedan grabados en la memoria ir<br>s cosido a partir de los datos existentes en la memor<br>EADY esta encendida.<br>alargarse debido a que la lectura del disquete es lenta | tos de un<br>buscan y<br>ura se ha<br>nterna. El<br>ia interna |  |
| Valor               | 2) ENABLE  | El patrón se lee                                                                                                    | primero de la memo                                                                                                    | oria interna (Condición instalada de fábrica )                                                                                                    |                                                                |  |
| ajuste              |            | <ul> <li>[Contenido] Cuando se lee un nuevo patrón de costura, primero se busca en la memoria interna. Si el programa no existe en dicha memoria, se busca y se lee del disquete.</li> <li>[Precaución] Sale de una operación de costura y en estado de programación crea un nuevo patrón y lo guarda en el disquete con el mismo número que el patrón ya existente. En el disquete se graba el nuevo patrón creado pero en la memoria de la máquina sigue el patrón antiguo.</li> <li>En este caso, elimine el número de patrón de la memoria siguiendo los pasos del apartado 2 al 3 "Comprobación y eliminación del número al patrón creado cuando vaya a guardar.</li> </ul> |                                                                                                    |                                                                                                    |                                                                |  |
|                     |            | Disquete                                                                                                    | Memoria                                                                                                    | Sobre los procesos                                                                                                    |                                                                |  |
|                     |            | No. 003                                                                                                    | AL 000                                                                                                    | Hay un patrón estrella n°003 en el disquete.                                                                                                    |                                                                |  |
|                     |            | No. 003                                                                                                    | No. 003                                                                                                    | Cuando el patrón es leído, los datos se copian y se<br>graban en la cosido con los datos leídos de la<br>memoria interna.                                                                                                    |                                                                |  |
|                     |            |                                                                                                    |                                                                                                    | En el modo de programación, se escribe y graba un patron circular con n° 003.                                                                                                    |                                                                |  |
|                     |            |                                                                                                    |                                                                                                    | Cuando se lee el patrón n° 003 de la memoria<br>interna, el patrón estrella, que ya existía antes que el<br>patrón de círculo, es llamado. Así pues, el patrón de<br>círculo no se ha grabado en el disquete.                                                                                                    |                                                                |  |
|                     |            |                                                                                                    |                                                                                                    |                                                                                                    |                                                                |  |

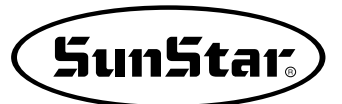

| N° de función : 053   |                                                                     | Denominación de la función : Modo de aumento/reducción                                                                                                    |
|-----------------------|---------------------------------------------------------------------|----------------------------------------------------------------------------------------------------|
| 053. Scale Mode       |                                                                     | Selecciona y establece el modo aumento/reducción.                                                                                                    |
|                       | 1) DISABLE                                                          | La funcion aumento/reducción no se utiliza.                                                                                                    |
|                       |                                                                     | [Contenido]<br>La máquina utiliza los datos del patrón según el tamaño programado.<br>Como no se usa la función Ampliación/Reducción, las teclas X SCALE y Y SCALE del panel de<br>operación no funcionan. Las indicaciones del "Xs" y "Ys" en la pantalla está ajustada al 100%.                                    |
|                       | 2) STITCH_LEN                                                       | Selecciona el modo aumento/reducción utilizando la longitud de puntada.<br>(Condición instalada de fábrica)                                                                                                    |
| Valor<br>de<br>ajuste |                                                                     | [ Contenido ] Mientras el número de puntadas es el mismo, la longitud de las mismas a lo largo<br>de los ejes X e Y se ajusta de acuerdo con el porcentaje de aumento/reducción.<br>Establecer el porcentaje dentro de los límites del plato.                                                                        |
|                       | 3) STITCH_NUM                                                       | Establece el modo aumento/reducción utilizando el número de puntadas.                                                                                                    |
|                       | <ul> <li>No es aplicable<br/>(Se aplicará más<br/>tarde)</li> </ul> | [Contenido] Se fija el ancho de puntada y según el porcentaje de Ampliación/Reducción,<br>ampliar o reduce independientemente la longitud de costura de X e Y.<br>Para configura el porcentaje de Ampliación/Reducción, debe tener en cuenta<br>de no exceder del límite de transmisión de la placa de alimentación. |
|                       |                                                                     | Ampliación/Reducción según el<br>ancho de puntada                                                                                                    |

| N° de función : 054   |                                          | Denominación de la función : Número de costuras en cadena                                                                                                    |
|-----------------------|------------------------------------------|----------------------------------------------------------------------------------------------------|
| 054. Chain Number     |                                          | Establece el modo de cosido y el número de patrones de costura en cadena a coserse.                                                                                                    |
|                       | 0~16                                     | Establece el número de patrones de la cadena de cosido. (Condición instalada de fábrica : 0)                                                                                                    |
| Valor<br>de<br>ajuste |                                          | [Contenido] Cuando el número ajustado es "0", se repetirá siempre el mismo patrón y en la pantalla aparecerá "NOR_SEW". Cuando se establece un número distinto a "0", éste indicará la costura en cadena. Esta función se utiliza para coser varios patrones determinados. El modo indicado en la pantalla es "CHN_XX". |
|                       | Número establecido<br>Número establecido | b en 2     i     i     i     i     i     i       b en 3     i     i     i     i     i     i                                                                                                    |

| N° de función : 055   |             | Denominación de la función : Cambio de los números de patrón de costura en la cadena                                                                                                    |
|-----------------------|-------------|----------------------------------------------------------------------------------------------------|
| 055. Chain Select     |             | Establece el modo de paro de un patrón y el inicio del siguiente.                                                                                                    |
|                       | 1) MANUAL   | El patron de costura se lee y se cambia manualmente.                                                                                                    |
| Valor<br>de<br>ajuste |             | [Contenido] Mientras se cosen los patrones de la costura en cadena, la máquina se para cuando se acaba el patrón. Pulsar la tecla ENTER para leer y coser el siguiente patrón de costura.                     |
|                       | 2) AUTO     | El siguiente patrón de costura se lee y se cambia automaticamente.<br>(Condición instalada de fábrica)                                                                                                    |
|                       |             | [ Contenido ] Cuando un patrón se para durante la costura en cadena, la máquina se para y el siguiente patrón se lee automaticamente. La costura se puede empezar a coser a través del interruptor del plato. |
|                       | 3) EXTERNAL | El siguiente patrón se lee y se cambia a través de una senal externa.                                                                                                    |
|                       |             | [Contenido] Después de que la máquina se pare cuando un patrón se detiene durante la costura en cadena, debe haber una señal externa para leer el siguiente patrón de costura.                                |

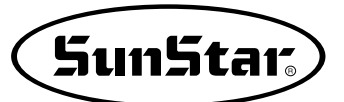

| N° de función : 056   |           | Denominación de la función : Configuración de la abrazadera en cadena                                                                                                    |
|-----------------------|-----------|----------------------------------------------------------------------------------------------------|
| 056. Chain Clamp      |           | Configuración de la subida / bajada de la abrazadera en cadena.                                                                                                    |
|                       | 1)DISABLE | No se configura el mantenimiento de la bajada de la abrazadera. (Por defecto)                                                                                                    |
| Valor<br>de<br>ajuste |           | [ Contenido ] Si usa 3 patrones en cadena, tras la operación del patrón nº 1 automáticamente lee<br>el patrón nº 2 y la abrazadera se eleva. Por tanto, tras la operación del patrón la<br>abrazadera sube.                                                                                                    |
|                       | 2)ENABLE  | Se configura el mantenimiento de la bajada de la abrazadera.                                                                                                    |
|                       |           | [Contenido] Si usa 3 patrones en cadena, tras la operación del patrón nº 1 automáticamente lee<br>el patrón nº 2, la abrazadera mantiene la bajada. Al finalizar la operación del patrón<br>nº 2 automáticamente lee el patrón nº 3, la abrazadera sigue manteniendo la<br>bajada. Al finalizar la operación del patrón nº 3 y retornar al patrón nº 1, entonces la<br>abrazadera se eleva. |

| N° de función : 057   |             | Denominación de la función : Número de puntadas para la deceleración antes de finalizar el trabajo                                                                                         |
|-----------------------|-------------|----------------------------------------------------------------------------------------------------|
| 057. Decel Stitch     |             | Establece el número de puntadas necesario para la deceleración antes de finalizar el trabajo.                                                                                              |
| Valor<br>de<br>ajuste | 2~16 Stitch | Establece el número de puntadas cuando la máquina debe desacelerar.<br>(Condición instalada de fábrica : SPS/A/B-1306, 1507, 1310, 1811, 5030 : 2<br>SPS/A/B-2516 : 5<br>SPS/C-Series : 4) |
|                       |             | [Contenido] Establece el número de puntadas necesario cuando la máquina debe empezar la deceleración antes de finalizar una operación.                                                     |

| N° de función : 058   |            | Denominación de la función : Velocidad de deceleración antes de finalizar el trabajo                                                                                      |
|-----------------------|------------|----------------------------------------------------------------------------------------------------|
| 058. Decel SPM        |            | Establece la velocidad necesaria de deceleración de la máquina antes de finalizar el trabajo.                                                                             |
| Valor<br>de<br>ajuste | 200~500spm | Establece la velocidad de deceleración antes de finalizar el trabajo.<br>(Condición instalada de fábrica : "400"), SPS/C-Servies : Condición instalada de fábrica : "200" |
|                       |            | [Contenido] Se debe reducir la velocidad antes de finalizar una operación. La velocidad de deceleración se ajusta con esta función.                                       |

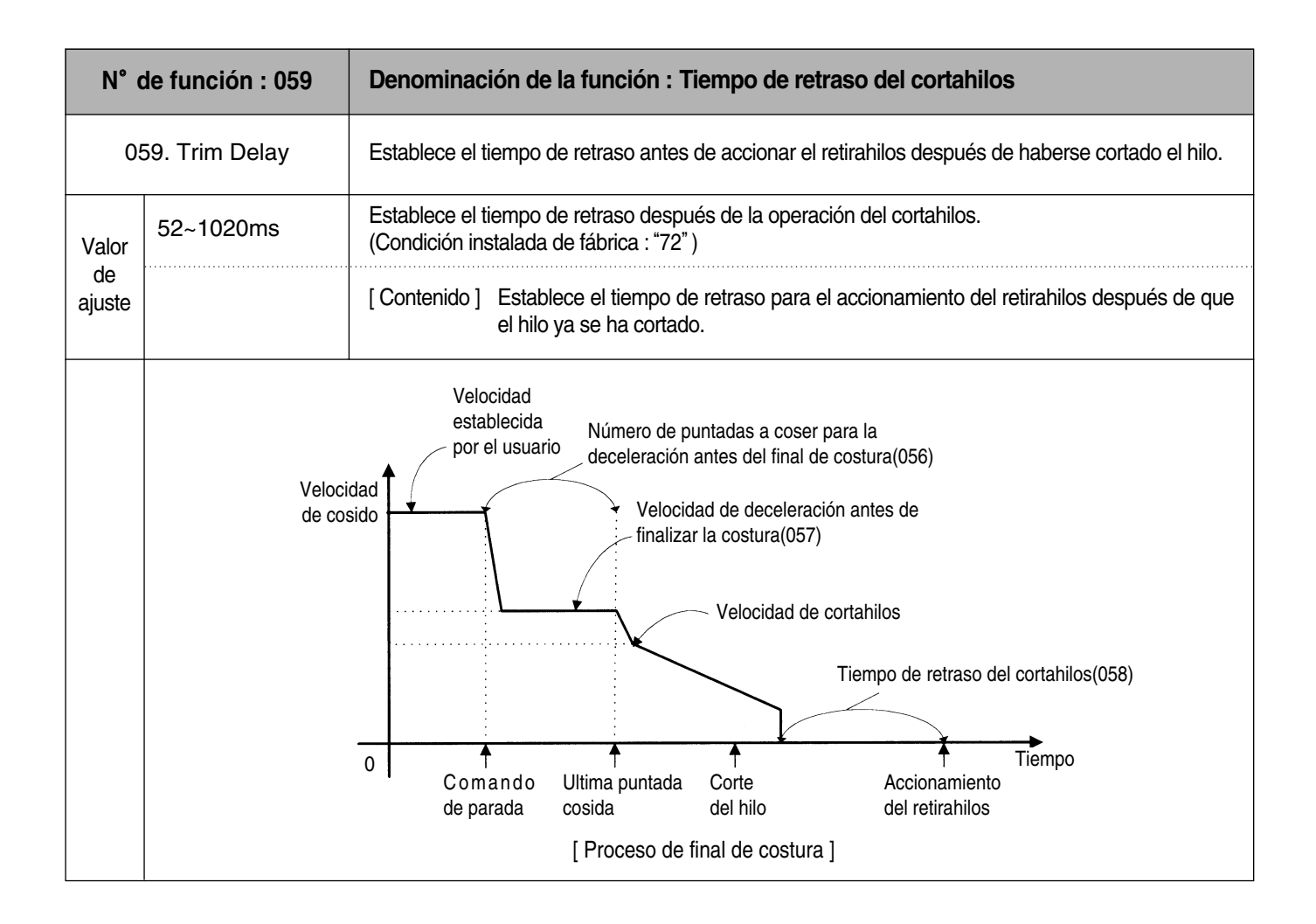

| N° de función : 060   |            | Denominación de la función : Seleccion del dispositivo de detección de baja presión                                                                                          |
|-----------------------|------------|----------------------------------------------------------------------------------------------------|
| 060. Low Pressure     |            | Con las máquinas equipadas con aire comprimido es posible utilizar el dispositivo de detección de<br>baja presión.                                                           |
|                       | 1) DISABLE | El dispositivo de detección de baja presión no se utiliza. (Condición instalada de fábrica)                                                                                  |
| Valor<br>de<br>ajuste |            | [Contenido] Con las máquinas que utilizan aire comprimido, no se puede saber si la presión del compresor está por debajo del limite.                                         |
|                       | 2) ENABLE  | Se utiliza el dispositivo de detección de baja presión.                                                                                                    |
|                       |            | [Contenido] Si la presión del compresor está por debajo de su nivel, en el caso de los modelos neumáticos, el error queda reflejado en la pantalla para informar al usuario. |
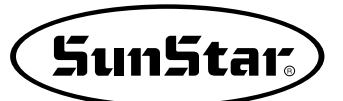

| N° de función : 061 |         |                          | Denominación de la función : Control del plato de alimentación                                                                                                    |                        |                                          |                                        |
|---------------------|---------|--------------------------|----------------------------------------------------------------------------------------------------|------------------------|------------------------------------------|----------------------------------------|
| 061. FF Number      |         |                          | El control del funcionamiento del plato se realiza tal y como se muestra en la siguiente tabla.                                                                                                    |                        |                                          |                                        |
| [Co                 |         |                          | <ul> <li>[Contenido] El plato y las operaciones se ajustan de acuerdo al tipo de máquina de coser.<br/>Ajustar las órdenes de control para las pausas en la ejecución de los patrones<br/>programados y el pedal para el plato superior.</li> <li>[Precaución] Cuando aparece el código de "pausa durante la operación", ajustar el control del<br/>plato superior en la función n° 061, "Control del plato de alimentación cuando se<br/>realiza una pausa".</li> </ul> |                        |                                          |                                        |
| Item                |         | Plato superior           |                                                                                                    | Altura en<br>2 niveles | Control del plato superior<br>para pausa | Plato superior del control del pedal   |
|                     | 0       | Plato de una sola simple |                                                                                                    | ×                      | El plato sube y para                     |                                        |
|                     | 1       | Plato de una sola simple |                                                                                                    | 0                      | El plato sube y para                     |                                        |
|                     | 2       | Plato dos partes         |                                                                                                    | ×                      | Las dos partes suben y paran             |                                        |
|                     | 3       | Plato dos partes         |                                                                                                    | ×                      | Sólo sube y se para la parte izq.        |                                        |
|                     | 4       | Plato dos partes         |                                                                                                    | ×                      | Sólo sube y se para la parte dcha.       |                                        |
|                     | 5       | Plato dos partes         |                                                                                                    | 0                      | Las dos partes suben y paran             |                                        |
|                     | 6       | Plato dos partes         |                                                                                                    | 0                      | Sólo sube y se para la parte izq.        |                                        |
| Volar               | 7       | Plato dos partes         |                                                                                                    | 0                      | Sólo sube y se para la parte dcha.       |                                        |
| valor<br>de         | 8       | Plato dos partes         |                                                                                                    | 0                      | Las dos partes suben y paran             | Primer bajo plato del pedal derecho    |
| ajusie              | 9       | Plato dos partes         |                                                                                                    | 0                      | Sólo sube y se para la parte izq.        | Primer bajo plato del pedal derecho    |
|                     | 10      | Plato dos partes         |                                                                                                    | 0                      | Las dos partes suben y paran             | Primer bajo plato del pedal izquierdo. |
|                     | 11      | Plato de                 | os partes                                                                                                    | 0                      | Sólo sube y se para la parte dcha.       | Primer bajo plato del pedal izquierdo. |
|                     | 12      | Plato de                 | os partes                                                                                                    | ×                      | Las dos partes suben y paran             | Primer bajo plato del pedal derecho    |
|                     | 13      | No se                    | e utiliza                                                                                                    | ·                      |                                          |                                        |
|                     | •       | No se                    | e utiliza                                                                                                    |                        |                                          |                                        |
|                     | •       | No se                    | e utiliza                                                                                                    |                        |                                          |                                        |
|                     | 31      | No se                    | e utiliza                                                                                                    |                        |                                          |                                        |
| [Prec               | caución | ] En el apartado         | segundo nivel de te                                                                                                    | orsión, o sig          | nifica que puede utilizar esta función y | r x, que no puede.                     |

| N° c                  | de función : 062 | Denominación de la función : Control del plato superior cuando se produce la pausa                                                                                                    |  |  |
|-----------------------|------------------|----------------------------------------------------------------------------------------------------|--|--|
| 062. FF PauseCntl     |                  | Cuando se produce un código de pausa, se utiliza para establecer la condición de funcionamiento<br>del plato superior.                                                                                                    |  |  |
|                       | 1) CLOSE         | Mantiene el plato superior en la posición inferior.                                                                                                    |  |  |
|                       |                  | [Contenido] Cuando se produce la pausa durante la operación, se mantienen los platos superiores en la posición inferior. En tal caso, los platos superiores pueden controlarse a través del pedal.                                                                                                    |  |  |
|                       | 2) OPEN          | Mantiene el plato superior en la posición superior.                                                                                                    |  |  |
| Valor<br>de<br>ajuste |                  | [Contenido] Cuando se produce la pausa durante la operación, se mantienen los platos<br>superiores en la posición superior. En tal caso, los platos superiores pueden<br>controlarse a través del pedal.                                                                                                    |  |  |
|                       | 3) FF_NUMBER     | El estado de la placa de alimentación superior viene dado con la función 060: en un apartado del control de la placa de alimentación llamado <u>"Control de la placa de alimentación superior cuando coincide con el código de detención temporal durante la costura"</u> . (Condición dada desde la fábrica) |  |  |
|                       |                  | [Contenido] El estado de la placa de alimentación superior viene dado con la función 060: en un apartado del control de la placa de alimentación llamado <u>"Control de la placa de alimentación superior cuando coincide con el código de detención temporal durante la costura"</u> .                       |  |  |

| N°                    | de función : 063 | Denominación de la función : usar tensión del hilo de ajuste del plato luego del corte.    |
|-----------------------|------------------|--------------------------------------------------------------------------------------------|
| 063. Trim Hold En     |                  | Definir si la tensión del plato en el uso del hilo adjustar el plato luego del corte.      |
|                       | 1) DISABLE       | No usar el ajuste de la tensión del hilo luego del corte. (Condición instalada de fábrica) |
| Valor<br>de<br>ajuste |                  | [ Contenido ]                                                                              |
|                       | 2) ENABLE        | Uso del ajuste del plato de tensión del hilo luego del corte.                              |
|                       |                  | [ Contenido ]                                                                              |

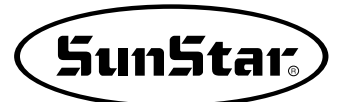

| N° de función : 064   |            | Denominación de la función : Plato Superior del control                                                                               |
|-----------------------|------------|----------------------------------------------------------------------------------------------------|
| 064. Upper Clamp En   |            | Definir el uso del plato superior del pedal.                                                                                          |
|                       | 1) DISABLE | La costura será permitida cuando el plato superior del pedal este abierto.                                                            |
| Valor<br>de<br>ajuste |            | [Contenido] En otro caso de abrir y cerrar el plato superior del pedal presione el interruptor<br>-en el stán de comenzar la costura. |
|                       | 2) ENABLE  | La costura no será permitida cuando el plato superior del pedal esté abierta.<br>(Condición instalada de fábrica)                     |
|                       |            | [Contenido] Solamente en caso de cerrar el plato superior, presionar el interruptor en el stan para comenzar la costura.              |

| N°                    | de función : 065                                         | Denominación de la función : Punto de referencia de creación del enfoque.                                                                                                |
|-----------------------|----------------------------------------------------------|----------------------------------------------------------------------------------------------------|
| 06                    | 5. ConKey3 Num                                           | Usuario puede definir calor de puntada para mover. 1~100 [puntada]                                                                                                    |
|                       | 1                                                        | [Contenido] Para confirmar el padrón con el back/ forth función de puntada, el usuario<br>puede usar el valor de puntada para reducir el tiempo para retirar la puntada. |
| Valor<br>de<br>ajuste | ↓<br>↓<br>↓<br>↓<br>↓<br>↓<br>↓<br>↓<br>↓<br>↓<br>↓<br>↓ | /3 Num = 1 [Antes de ser criado]                                                                                                    |

| N°                    | de función : 066 | Denominación de la función : Punto de referencia de creación del enfoque                                                                                                    |
|-----------------------|------------------|----------------------------------------------------------------------------------------------------|
| 066. Scale Refer      |                  | En modo de costura el usuario puede enfocar el diseño baseado al origen de la máquina, segundo origen, punto inicial de la costura y puento referente definido por el usuario. |
|                       | 1) MACHINE_ORG   | Enfoque baseado en origen de la máquina (falta de fábrica)                                                                                                    |
|                       |                  | [Contenido] Reducir/Aumentar a base de la corriente origen de máquina.                                                                                                    |
|                       | 2) SECOND_ORG    | Enfoque baseado en el segundo origen definido por el usuario.                                                                                                    |
| Valor<br>de<br>ajuste |                  | [Contenido] Aumentar a base del segundo origen definido por el usuario en cualquier local deseado.                                                                             |
|                       | 3) SEWING_STRT   | Enfoque baseado referente del punto inicial de costura.                                                                                                    |
|                       |                  | [Contenido] Enfoque a base de la primera puntada de cualquier padrón de diseño.                                                                                                |
|                       | 4) REFER_PNT     | Enfoque baseado referente al punto definido por el usuario en cualquier local.                                                                                                 |
|                       |                  | [Contenido] Enfoque a base referente al punto definido por el usuario en código de<br>programa N° 058 del <function code="">.</function>                                       |

| N°                    | de función : 067 | Denominación de la función : Comprobación paleta de senal                                |
|-----------------------|------------------|------------------------------------------------------------------------------------------|
| 067. Palette Chk      |                  | Si hay un sensor en el plato superior del pedal, definir al usuario el señal comprebado. |
|                       | 1) DISABLE       | Desactivado / No señal comprobado (Condición instalada de fábrica)                       |
| Valor<br>de<br>ajuste |                  | [ Contenido ]                                                                            |
|                       | 2) ENABLE        | Señal comprobado                                                                         |
|                       |                  | [ Contenido ]                                                                            |

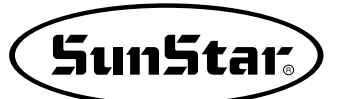

| N°                               | de función : 068 | Denominación de la función : Configuración del límite de costura por el usuario.                                                                                                    |
|----------------------------------|------------------|----------------------------------------------------------------------------------------------------|
| 068. Sewing Limit                |                  | Esta función se utiliza para ampliar el área de costura modificando mecánicamente la máquina según el gusto del usuario.<br>No se puede aplicar esta función en la serie SPS/C.                                                                                                 |
|                                  | 1) Desactivar    | Valor desactivado. (Desde la fábrica)                                                                                                    |
| Valor                            |                  | [Contenido] No puede ampliar el área de costura. El área de costura ya viene definido según el modelo.                                                                                                    |
| configu<br>ración                | 2) Activar       | Valor activado.                                                                                                    |
|                                  |                  | [Contenido] Puede ampliar el área de costura según el deseo del operador.<br>[Precaución] No debe sobrepasar el límite máximo, ya que, causar daños irreparables a la<br>máquina.                                                                                               |
| N°                               | de función : 069 | Denominación de la función : Configuración del límite de costura en la dirección de X.                                                                                                    |
| 0                                | 69. XPLUS Limit  | Puede ampliar el área de costura en la dirección de X.                                                                                                    |
| Valor                            | 1 ~ 255mm        | Valor de configuración<br>Introducir el valor deseado para configurar el grado de ampliación en la dirección de X.<br>(Desde la fábrica ya viene configurado con valores estándares según los modelos)<br>Por ejemplo: 1306 viene con el valor estándar 65mm                    |
| configu<br>ración                |                  | [Contenido] Puede ampliar el límite de costura en el programa.<br>[Precaución] El eje de alimentación debe ser modificado según el grado de ampliación del<br>límite de costura. Sólo cambiando los parámetros en el programa, puede<br>causar daños irreparables a la máquina. |
| N°                               | de función : 070 | Denominación de la función : Configuración del límite de costura en la dirección opuesta de X.                                                                                                    |
| 07                               | 0. XMINUS Limit  | Puede ampliar el área de costura en la dirección opuesta de X.                                                                                                    |
| Valor<br>de<br>configu<br>ración | –1 ~ –255mm      | Valor de configuración<br>Introducir el valor deseado para configurar el grado de ampliación en la dirección opuesta de X.<br>(Desde la fábrica ya viene configurado con valores estándares según los modelos)<br>Por ejemplo: 1306 viene con el valor estándar -65mm           |
|                                  |                  | [Contenido] Puede ampliar el límite de costura en el programa.<br>[Precaución] El eje de alimentación debe ser modificado según el grado de ampliación del<br>límite de costura. Sólo cambiando los parámetros en el programa, puede<br>causar daños irreparables a la máquina. |

| N°                               | de función : 071 | Denominación de la función : Configuración del límite de costura en la dirección de Y                                                                                                    |
|----------------------------------|------------------|----------------------------------------------------------------------------------------------------|
| 071. YPLUS Limit                 |                  | Puede ampliar el área de costura en la dirección de Y.                                                                                                    |
| Valor<br>de<br>configu<br>ración | 1 ~ 255mm        | Valor de configuración<br>Introducir el valor deseado para configurar el grado de ampliación en la dirección de Y.<br>(Desde la fábrica ya viene configurado con valores estándares según los modelos)<br>Por ejemplo: 1306 viene con el valor estándar 30mm                    |
|                                  |                  | [Contenido] Puede ampliar el límite de costura en el programa.<br>[Precaución] El eje de alimentación debe ser modificado según el grado de ampliación del<br>límite de costura. Sólo cambiando los parámetros en el programa, puede<br>causar daños irreparables a la máquina. |

| N° de función : 072              |             | Denominación de la función : Configuración del límite de costura en la dirección<br>opuesta de Y                                                                                                    |
|----------------------------------|-------------|----------------------------------------------------------------------------------------------------|
| 072. YMINUS Limit                |             | Puede ampliar el área de costura en la dirección opuesta de Y.                                                                                                    |
| Valor<br>de<br>configu<br>ración | –1 ~ –255mm | Valor de configuración<br>Introducir el valor deseado para configurar el grado de ampliación en la dirección opuesta de<br>Y.<br>(Desde la fábrica ya viene configurado con valores estándares según los modelos)<br>Por ejemplo: 1306 viene con el valor estándar 30mm         |
|                                  |             | [Contenido] Puede ampliar el límite de costura en el programa.<br>[Precaución] El eje de alimentación debe ser modificado según el grado de ampliación del<br>límite de costura. Sólo cambiando los parámetros en el programa, puede<br>causar daños irreparables a la máquina. |

| N° de función : 073              |               | Denominación de la función : Selección de búsqueda rápida del punto origen<br>para 1811                                                                                                    |
|----------------------------------|---------------|----------------------------------------------------------------------------------------------------|
| 072. FFOrign 1811                |               | Gracias al dispositivo Reverso que posee el modelo SPS-1811, realiza el movimiento de<br>búsqueda del punto origen. Pero, sin este dispositivo, el movimiento de búsqueda sería muy<br>lento. La función búsqueda rápida del punto origen permite que el traslado al punto inicial de<br>costura después de buscar el punto origen sea más rápida tal. |
|                                  | 1) Desactivar | La búsqueda rápida está desactivada (Desde la fábrica)                                                                                                    |
| Valor<br>de<br>configu<br>ración |               | [Contenido] Generalmente explora toda el área de costura y se traslada al punto inicial de costura después de realizar el movimiento de búsqueda del punto origen.                                                                                                    |
|                                  | 2) Activar    | La búsqueda rápida está activada.                                                                                                    |
|                                  |               | [Contenido] No explora toda el área de costura, se traslada al punto inicial de costura después de realizar el movimiento de búsqueda del punto origen.                                                                                                    |

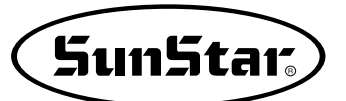

| N° de función : 074              |          | Denominación de la función : Función de configuración del tiempo de demora del descenso de AFC                                                                                                    |
|----------------------------------|----------|----------------------------------------------------------------------------------------------------|
| 074. AFC Down Time               |          | Puede configurar el tiempo de demora del descenso cuando está operando AFC.                                                                                                    |
| Volor                            | 0° ~255° | Configura el valor de tiempo de demora del descenso.<br>(Valor configurado desde fábrica "125")                                                                                                    |
| Valor<br>de<br>configu<br>ración |          | [Contenido] Configura el tiempo de demora del descenso de AFC.<br>El valor de la unidad de configuración es 4ms. Desde la fábrica ya viene<br>configurado con el valor 125. 125*4=500ms, es decir, equivale a 0,5segundos. |

| N° de función : 075              |                 | Denominación de la función : Función de configuración del tiempo de ascenso de AFC(Series SPS/C)                                                                                                    |
|----------------------------------|-----------------|----------------------------------------------------------------------------------------------------|
| 07                               | 75. AFC Up Time | Puede configurar el tiempo de demora del ascenso cuando está operando AFC.                                                                                                    |
| Valar                            | 0° ~225°        | Configura el valor de tiempo de demora del ascenso. (Valor configurado desde fábrica "125")                                                                                                    |
| Valor<br>de<br>configu<br>ración |                 | [Contenido] Configura el tiempo de demora del ascenso de AFC.<br>El valor de la unidad de configuración es 4ms. Desde la fábrica ya viene<br>configurado con el valor 125. 125*4=500ms, es decir, equivale a 0,5segundos. |

| N° de función : 076              |                | Denominación de la función : Función de configuración del tiempo de<br>ascenso/descenso de AFC (Series SPS/C)                                                                                                    |
|----------------------------------|----------------|----------------------------------------------------------------------------------------------------|
| O                                | 76. AFC En/Dis | Configura el uso del ascenso/descenso de AFC.                                                                                                    |
| Valor<br>de<br>configu<br>ración | 1) DISABLE     | No hay configuración. (Condición instalada de fábrica)                                                                                                    |
|                                  |                | [Contenido] No utiliza la función Uso del ascenso/descenso de AFC.                                                                                                    |
|                                  | 2) ENABLE      |                                                                                                    |
|                                  |                | [Contenido] Se configura cuando es necesario realizar trabajos de secuencia, alimentando el material automáticamente después de finalizar el trabajo de costura. Es decir, previamente el operador tiene que programar la función que quiera aplicar durante la programación de datos de diseño. |

| N° de función : 077              |                  | Denominación de la función : Función de configuración de la búsqueda del punto origen del eje superior e inferior después de finalizar la costura (Series SPS/C)                                                                                                    |
|----------------------------------|------------------|----------------------------------------------------------------------------------------------------|
| 077. HOOKORG MODE                |                  | Configura la función de la búsqueda del punto origen del eje superior e inferior después de finalizar la costura.                                                                                                    |
|                                  | 1) JOB_SETUP     | No se usa.                                                                                                    |
| Valor                            |                  | [Contenido] No realiza la búsqueda del punto origen del eje superior e inferior.                                                                                                    |
| de                               | 2) JOB_READY     | Se usa. (Condición instalada de fábrica)                                                                                                    |
| configu<br>ración                |                  | [Contenido] Realiza la búsqueda del punto origen del eje superior e inferior.<br>A diferencia de las máquinas convencionales, la Series SPS/C posee el eje superior e inferior<br>separados con movimientos independientes uno del otro. Por lo tanto, la siguiente función<br>permite configurar la búsqueda del punto origen del eje superior e inferior después de<br>finalizar la costura para una sincronización correcta entre el eje superior e inferior y el gancho. |
| N°                               | de función : 078 | Denominación de la función : Función de configuración de elevación y bajada del cabezal de la máquina de costura. (Series SPS/C)                                                                                                    |
| 078. HEAD En/Dis                 |                  | Configura para que el cabezal de la máquina se ascienda después de finalizar la costura.                                                                                                    |
|                                  | 1) HEAD_DOWN     | No se usa. (Condición dada desde la fábrica)                                                                                                    |
|                                  |                  | [Contenido] No eleva el cabezal de la máquina después de finalizar la costura.                                                                                                    |
| Valor<br>de                      | 2) HEAD_UP       | Se usa.                                                                                                    |
| configu<br>ración                |                  | [Contenido] Eleva el cabezal de la máquina al finalizar la costura. A diferencia de las máquinas convencionales, la Series SPS/C puede elevar o bajar el cabezal. Por lo tanto, utilice esta función según la necesidad del usuario.                                                                                                    |
|                                  | 3) JUMP_HEADUP   | [Contenido] Siempre se aplica la función de elevación del cabezal cuando se realiza el salto.                                                                                                    |
| N°                               | de función : 079 | Denominación de la función : Función de configuración de rotación reversa<br>después de cortar el hilo. (Series SPS/B/C)                                                                                                    |
| 079. RevAfterTrim                |                  | Configura la función de rotación reversa después del corte de hilo.                                                                                                    |
|                                  | 1) DISABLE       | No se usa. (Condición dada desde la fábrica)                                                                                                    |
| Valor<br>de<br>configu<br>ración |                  | [Contenido] No realiza rotación reversa después del corte de hilo.                                                                                                    |
|                                  | 2) ENABLE        | Se usa.                                                                                                    |
|                                  |                  | [Contenido] Realiza la rotación reversa después del corte de hilo. A diferencia de las máquinas convencionales, la Series SPS/C puede hacer rotar al revés después del corte de hilo. En caso de que el material sea grueso, después del corte de hilo, puede interferir a la aguja. Por tanto, el usuario puede prevenir esta interferencia utilizando esta función.                                                                                                    |

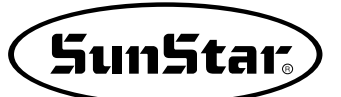

| N° de función : 080              |        | Denominación de la función : Función de configuración del ángulo de rotación<br>reversa después de cortar el hilo. (Series SPS/B/C)                                                                                                    |
|----------------------------------|--------|----------------------------------------------------------------------------------------------------|
| 080. ReverseAngle                |        | Pude configurar el ángulo de rotación reversa al realizar la función de rotación reversa después del corte de hilo.                                                                                                    |
| Valor<br>de<br>configu<br>ración | 1°~40° | Configura el grado del ángulo de rotación reversa. (Valor estándar de fábrica es "15°")                                                                                                    |
|                                  |        | [Contenido] Configura el ángulo de rotación reversa después del corte de hilo.<br>La función de configuración del ángulo de rotación reversa se ejecuta en el<br>ángulo configurado y el apartado anterior 76 debe estar configurado en<br>ENABLE. |

| N° de función : 081              |        | Denominación de la función : Función de configuración de suminstro de aceite<br>(Series SPS/C/S)                                                                                                    |
|----------------------------------|--------|----------------------------------------------------------------------------------------------------|
| 081. Oil Control                 |        | Configura el tiempo de suministro de aceite en el gancho después del corte de hilo.                                                                                                    |
| Valor<br>de<br>configu<br>ración | 0°~10° | Configura el tiempo de suminstro de aceite. (Valor configurado desde fábrica "4°")                                                                                                    |
|                                  |        | [Contenido] Esta función suministra el aceite al gancho a través del sistema de presión de aire por un tiempo determinado después del corte de hilo. El valor de la unidad de configuración del programa está a 4ms y el valor configurado desde la fábrica está a 4 por lo que, 25*4=100ms, es decir, equivale a 0,1segundo. Si no desea utilizar esta función configure el valor a "0". |

| N° de función : 082              |               | Denominación de la función : Selección del SAVE Type                      |
|----------------------------------|---------------|---------------------------------------------------------------------------|
| 082. Save Type                   |               | Función para seleccionar la unidad al guardar el diseño de patrón creado. |
| Valor<br>de<br>configu<br>ración | 1) SAVE FDD   | Guarda el diseño en la unidad de disquete. (por defecto desde la fábrica) |
|                                  |               | [Contenido] Forma de grabación convencional.                              |
|                                  | 2) SAVE FLASH | Guarda el diseño en la memoria interna (Flash Memory).                    |
|                                  |               | [Contenido] Cuando no hay Unidad de disquete o esté rota.                 |

| N° de función : 083              |                 | Denominación de la función : Función de eleminación de un diseño guardado en<br>la memoria durante la apertura de un diseño.                                                                                                    |
|----------------------------------|-----------------|----------------------------------------------------------------------------------------------------|
| 08                               | 33. DsgnOpnCtrl | Configura la función de borrado de los demás diseños al abrir un diseño.                                                                                                    |
| Valor<br>de<br>configu<br>ración | 1)SAVE          | Guardar en la memoria interna (Por defecto)                                                                                                    |
|                                  |                 | [Contenido] Al abrir un diseño en un disquete Floppy o tarjeta CF, guarda el diseño abierto<br>en la memoria interna. Sí se abren varios diseños seguidos y estos son<br>guardados en la memoria interna, puede que la memoria se llene<br>sobrepasando su capacidad de memoria, por tanto, se recomienda no guardar<br>más de 16 diseños (100 kbyte por cada diseño). |
|                                  | 2) DELETE       | Eliminación de diseños de la memoria interna                                                                                                    |
|                                  |                 | [Contenido] Al abrir un diseño se elimina en orden de uno en uno los diseños guardados<br>en la memoria interna. Por tanto, en la memoria quedan solo los diseños<br>actuales y los anteriores son eliminados.                                                                                                    |

| N° de función : 084              |            | Denominación de la función : Configuración de la función de seguridad                                                                                                    |
|----------------------------------|------------|----------------------------------------------------------------------------------------------------|
| 084. Safety Mode                 |            | Es una función para la seguridad del usuario.                                                                                                    |
|                                  | 1) DISABLE | No se usa. (por defecto desde la fábrica)                                                                                                    |
| Valor<br>de<br>configu<br>ración |            | [Contenido] No está activado la función de seguridad                                                                                                    |
|                                  | 2) ENABLE  | Se usa.                                                                                                    |
|                                  |            | [Contenido] Por razones de seguridad del usuario, las teclas del interruptor pedal, interruptor de ascenso/descenso de la abrazadera y las del panel de operación no tienen la función de reinicio de la máquina habiéndose detenido ésta por causa de varios factores como la detención por emergencia, detección de hilo, código de pausa (PAUSE CODE), etc. Sólo se reinicia al pulsar la tecla de desactivación. Ésta, "EXE", se localiza en la parte inferior izquierda del panel de operación, que al pulsarla, la máquina se vuelve a funcionar. |

| N° de función : 085              |            | Nombre de la función: Función de configuración de la placa de cambio de línea<br>[SPS/S-CV1]                                                                           |
|----------------------------------|------------|----------------------------------------------------------------------------------------------------|
| 085. ClampHoldSet                |            | Esta función mantiene pulsada la placa de cambio de línea de la visera para gorra.                                                                                     |
|                                  | 1) DISABLE | No se usa.                                                                                                    |
| Valor<br>de<br>configu<br>ración |            | [Contenido] Al cancelar la instalación de pulsación sube.<br>Puede usar en el cambio de la placa de cambio de línea.                                                   |
|                                  | 2) ENABLE  | En uso. (Estado de salida de fábrica)                                                                                                    |
|                                  |            | [Contenido] Durante la operación esta function mantiene sujeta la placa de cambio de línea<br>para prevenir el balanceo.<br>Mantiene la sujeción hasta su cancelación. |

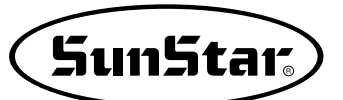

| N° de función : 086              |      | Nombre de la función: Configuración del número de producción lineal automática<br>[SPS/S-CV1]                                                                                                    |
|----------------------------------|------|----------------------------------------------------------------------------------------------------|
| 086. CapLineNum                  |      | Configuración del número de producción lineal automática de viseras para gorras.                                                                                                    |
| Valor<br>de<br>configu<br>ración | 0~26 | Puede configurarse desde 0 hasta 26.<br>(La configuración de fábrica es 3.)                                                                                                    |
|                                  |      | [Contenido] En el diseño de viseras parra gorras tras la primera línea de contorno el resto se<br>realiza automáticamente. Para ello en esta función se configuran el número de<br>producción para las siguientes líneas de producción. |

| N° de función : 087              |      | Nombre de la función: Configuración de la distancia de producción lineal<br>automática [SPS/S-CV1]                                                                                                    |
|----------------------------------|------|----------------------------------------------------------------------------------------------------|
| 087. CapRoundOfst                |      | En la producción automática de viseras para gorras configura la posición de inicio de la siguiente línea de producción.                                                                                                    |
|                                  | 0~45 | Puede configurarse desde 0 hasta 45 en unidades de [0.1mm].<br>(La configuración de fábrica es 25.)                                                                                                    |
| Valor<br>de<br>configu<br>ración |      | [Contenido] La mayoría de las viseras son curvilíneas. Los diseños compensados en una producción compensación común se producen en el plano del eje Y, pero en la producción de viseras al tener formas redondas la distancia de separación es la distancia de la parte Y, es decir, esta función permite producir las mismas líneas de contorno en las siguientes líneas de producción. |

| N° de función : 088              |                 | Nombre de la función: Configuración del salto o línea en una producción lineal<br>automática [SPS/S-CV1]                                     |
|----------------------------------|-----------------|----------------------------------------------------------------------------------------------------|
| (                                | 088. JumpToLine | Configura la función de unión lineal en una producción lineal automática.                                                                    |
|                                  | 1) JUMP(Salto)  | Producción automática de salto                                                                                                    |
| Valor<br>de<br>configu<br>ración |                 | [Contenido] Esta configuración consiste en producir un código de salto entre línea y línea.<br>Puede minimizar la producción.                |
|                                  | 2) LINE(Línea)  | Producción automática de línea. (Estado de salida de fábrica)                                                                                |
|                                  |                 | [Contenido] Esta configuración consiste en producir un código de puntada lineal entre línea y<br>línea. Puede elevar el nivel de producción. |

| N° de función : 089              |                | Denominación de la función : Configuración de la velocidad de salto<br>[Limitado para los modelos SPS/C-Series]                                               |  |
|----------------------------------|----------------|----------------------------------------------------------------------------------------------------|--|
| 089. Jump Speed                  |                | Configura la velocidad de salto.                                                                                                    |  |
|                                  | 1) SLOW_SPEED  | Configura la velocidad más lenta de salto.                                                                                                    |  |
| Valor<br>de<br>configu<br>ración |                | [ Contenido ]                                                                                                    |  |
|                                  | 2)MIDDLE_SPEED | Configura la velocidad media de salto. (Por defecto)                                                                                                    |  |
|                                  |                | [ Contenido ]                                                                                                    |  |
|                                  | 3)FAST_SPEED   | Configura la velocidad más rápida de salto.                                                                                                    |  |
|                                  |                | [Contenido] Para reducir la duración de la operación, se configura la velocidad más rápida,<br>de esta manera se puede reducir considerablemente la duración. |  |

| N° de función : 090              |            | Denominación de la función : Configuración de la función de Llamada automática de diseño. [Posible si usa los SPS/C-Series I/O Board] |  |
|----------------------------------|------------|----------------------------------------------------------------------------------------------------|--|
| 090. Auto Call                   |            | Configura la función de Llamada automática de diseño.                                                                                 |  |
|                                  | 1) DISABLE | Cancelar (Por defecto)                                                                                                    |  |
| Valor<br>de<br>configu<br>ración |            | [Contenido] En este caso es igual que el modo de costura NOR_SEW.                                                                     |  |
|                                  | 2) ENABLE  | Aceptar                                                                                                    |  |
|                                  |            | [Contenido] En este caso, haciendo combinación de entrada del sensor externo puede llamar automáticamente diseños desde 900 a 914.    |  |

| N° de función : 091              |            | Denominación de la función : Configuración del estado READY al utilizar la función<br>Llamada automática de diseño. [Posible si usa los SPS/C-Series I/O Board]       |  |  |
|----------------------------------|------------|----------------------------------------------------------------------------------------------------|--|--|
| 091. Auto Ready                  |            | Configura la opción de uso del estado READY al utilizar la función Llamada automática de diseño.                                                                      |  |  |
|                                  | 1) DISABLE | Cancelar (Por defecto)                                                                                                    |  |  |
| Valor<br>de<br>configu<br>ración |            | [Contenido] En este caso, el estado READY no se activa y sólo se cambia<br>automáticamente el número de diseño al utlizar la función Llamada automática<br>de diseño. |  |  |
|                                  | 2) ENABLE  | Aceptar                                                                                                    |  |  |
|                                  |            | [Contenido] En este caso, procede al estado READY de costura al utizar la función<br>Llamada automática de diseño                                                     |  |  |

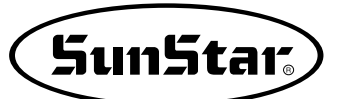

| N° de función : 092              |               | Denominación de la función : Configuración de uso de la señal de control exterior<br>[Posible si usa los SPS/C-Series I/O Board]                                               |
|----------------------------------|---------------|----------------------------------------------------------------------------------------------------|
|                                  | 092. Auto Set | Haciendo uso de la señal de recepción exterior puede configurar el uso de las señales como<br>Inicio de costura, Puntada de emergencia, Abrazadera, Botón ENTER, etc.          |
| Valor<br>de<br>configu<br>ración | 1) DISABLE    | Cancelar (Por defecto)                                                                                                    |
|                                  |               | [Contenido] No hay ninguna modificación en el uso.                                                                                                    |
|                                  | 2) ENABLE     | Aceptar                                                                                                    |
|                                  |               | [Contenido] Haciendo uso de la señal de recepción del exterior se puede usar Inicio de costura, Puntada de emergencia y Abrazadera Up/Down. Puede hacer uso de el botón ENTER. |

| N°                               | de función : 093 | Denominación de la función : Configuración de tiempo del sensor Llamada de diseño<br>[Posible si usa los SPS/C-Series I/O Board]                                                                                                    |  |
|----------------------------------|------------------|----------------------------------------------------------------------------------------------------|--|
| 0                                | 93. AutoCall TM  | Configura el tiempo del sensor (SEN_0 ~ SEN_2) de llamada automática de diseño.                                                                                                    |  |
|                                  | 10               | 10 [100 ms unidad] (por defecto)                                                                                                    |  |
| Valor<br>de<br>configu<br>ración |                  | [Contenido] Configura el tiempo de demora de activación de los sensores. La unidad<br>básica es 100 ms y el número 10 en parámetros equivales a 1000 ms, es<br>decir, 1 segundo.<br>Esta función hace que los sensores capten las señales con más exactitud. |  |

| N° de función : 094              |           | Denominación de la función : Configuración de la posición de detención de la barra de aguja.                                                                                                    |  |
|----------------------------------|-----------|----------------------------------------------------------------------------------------------------|--|
| 094. UpStop Pos                  |           | Esta función detiene la barra de aguja en la posición según el valor configurado al detenerse el motor. (Aplicable en los modelos de tipo directo)                                                                                                    |  |
| Valor<br>de<br>configu<br>ración | 0° a 360° | Puede configurar con valores de 0° a 360° grados.<br>(Valor estándar dado por la fábrica es "0°". Pero para la Series SPS/C es 97°.)                                                                                                    |  |
|                                  |           | <ul> <li>[Contenido] Para modificar el ángulo de la posición de la barra de aguja siga los pasos siguientes.</li> <li>Podrá observar la variación del ángulo al girar la polea en el sentido de las agujas de reloj. Seleccione el ángulo y pulse la tecla ENTER.</li> <li>En caso de la Series SPS/C, el motor del eje principal se acopla a 90 grados por la elevación del cabezal. Por esta razón, la Series SPS/C viene configurada desde la fábrica en 97 grados.</li> </ul> |  |

1) Tabla de función para programar el patrón (La numeración de las funciones puede variar según el modelo de la máquina.)

| NO. | Function                                            | Contents                                                                                             |
|-----|-----------------------------------------------------|----------------------------------------------------------------------------------------------------|
| 000 | Adorno                                              | Adición del código de adorno.                                                                        |
| 001 | 2do Origen                                          | Poner en 2do origen.                                                                                 |
| 002 | Suspensión Temporal                                 | Suspensión Temporal en punto particular.                                                             |
| 003 | Un giro en la máquina de coser                      | Proceso sin coser.                                                                                   |
| 004 | Salto (Jump)                                        | Alimentación de la barra de aguja sin coser.                                                         |
| 005 | Punto de coser                                      | Usuario pone todos los puntadas para crear los datos de costura.                                     |
| 006 | Lineal/Curva costura                                | Usa linea recta/ curva para crear datos de costura.                                                  |
| 007 | Costura lineal                                      | Usa linea recta para crear datos de costura.                                                         |
| 008 | Costura en tira                                     | usa curva para crear datos de costura.                                                               |
| 009 | Costura arcal                                       | usa arco para crear datos de costura.                                                                |
| 010 | Costura circular                                    | Usa circulo para crear datos de costura.                                                             |
| 011 | Cambio de la velocidad de salto (JUMP)              |                                                                                                    |
| 012 | Cambio de la velocidad de puntada                   | Usa cuando se cambia la velocidad del bordado sin un padrón de trabajo.                              |
| 013 | Cambio de costura parcial de anchura de puntada     | Cambia la anchura de puntada seleccionando la parte arreglada de la forma de costura.                |
| 014 | Datos del padrón leidos del floppy diskette         | Lee el padron de programa del floppy diskette.                                                       |
| 015 | Datos del padrón escritos en el floppy diskette     | Salva el padron de programa en el floppy diskette.                                                   |
| 016 | Formatando el floppy diskette                       | Formatea el floppy diskette.                                                                         |
| 017 | Información indicadora de datos padrón<br>presentes | Número de puntadas, Velocidad, Latigazo posterior, Magnificación-X, Trazo, Padrón-R No. Padrón-W No. |
| 018 | Fijos Coordenados                                   | Sistema de cordinación absoluta,/ sistema de coordinación relativa.                                  |
| 019 | Costura lineal ZigZag                               | Use linea recta para crear datos de la costura ZigZag.                                               |
| 020 | Costura de tira ZigZag                              | Use curva para crear datos de la costura ZigZag.                                                     |
| 021 | Costura de arco Zigzag                              | Use arco para crear datos de la costura ZigZag.                                                      |
| 022 | Costura circular ZigZag                             | Use circulo para crear datos de la costura ZigZag.                                                   |
| 023 | Costura de linea en desplazamiento                  | Fijar distancia baseada en linea recta para crear datos de la costura de linea en desplazamiento.    |
| 024 | Costura de tira en desplazamiento                   | Fijar distancia baseada en curva para crear datos de la costura de tira en desplazamiento.           |
| 025 | Costura de arco en desplazamiento                   | Fijar distancia baseada en arco para crear datos de la costura de arco en desplazamiento.            |
| 026 | Costura circular en desplazamiento                  | Fijar distancia baseada en circulo para crear datos de la costura circular en desplazamiento.        |
| 027 | Costura en doble lineal                             | Crear el mismo dato de costura creada en la linea recta.                                             |
| 028 | Costura en doble tira                               | Crear el mismo dato de costura creada en la curva.                                                   |
| 029 | Costura en doble arco                               | Crear el mismo dato de costura creada en el arco.                                                    |
| 030 | Costura en doble circulo                            | Crear el mismo dato de costura creada en el circulo.                                                 |
| 031 | Costura en doble lineal invertida                   | Fijar el desplazamiento baseado en linea recta para crear el mismo tipo de dato de costura.          |
| 032 | Costura en doble tira invertida                     | Fijar el desplazamiento baseado en curva para crear el mismo tipo de dato de costura.                |

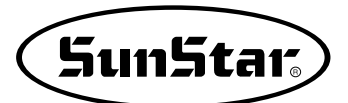

Contents

NO.

Function

|     | 033 | Costura en doble arco invertida                                                                   | Fijar el desplazamiento baseado en arco para crear el mismo tipo de dato de costura.                                                                                          |
|-----|-----|---------------------------------------------------------------------------------------------------|----------------------------------------------------------------------------------------------------|
|     | 034 | Costura en doble circulo invertida                                                                | Fijar el desplazamiento baseado en circulo para crear el mismo tipo de dato de costura.                                                                                       |
|     | 035 | Costura lineal invertida                                                                          | Crear la costura en datos opuestos del dato de la linea recta.                                                                                                    |
|     | 036 | Costura tira invertida                                                                            | Crear la costura en datos opuestos del dato de la curva.                                                                                                    |
|     | 037 | Costura arco invertido                                                                            | Crear la costura en datos opuestos del dato del arco.                                                                                                    |
| 038 | 038 | Costura circulo invertido                                                                         | Crear la costura en datos opuestos del dato del circulo.                                                                                                    |
|     | 039 | Función parcial del padrón de borrar<br>datos                                                     | Borrar seleccionando uno en formas creadas del padrón.                                                                                                    |
|     | 040 | Adición automática en tachuela<br>posterior                                                       | Tachuela posterior automática.                                                                                                    |
|     | 041 | Adicionando la costura puntada condensada                                                         | Si la función para prevenir puntadas de ser deserendados marcando la anchura del puntada condensada en el inico de la costura, y en el final de la costura de datos padrónes. |
|     | 042 | Adición de puntada overlap                                                                        | Proceso de coser adicionado tanto al numero de puntadas que el usuario quiere.                                                                                                |
|     | 043 | Adición de datos Simetricos X-Hacha                                                               | Adicionar datos de padrón seleccionados en base del X-hacha.                                                                                                    |
|     | 044 | Adición de datos Simetricos Y-Hacha                                                               | Adicionar datos de padrón seleccionados en base del Y-Hacha.                                                                                                    |
|     | 045 | Adición de datos de los puntos<br>simétricos                                                      | Adicionar marcando datos de padrones simetricas en la base del punto final de los datos de padrón.                                                                            |
|     | 046 | Datos de Padrón del movimiento parcial                                                            | Mueve partes del padrón al diferente local en la forma de la costura.                                                                                                    |
|     | 047 | Función de copia del Dato de padrón al<br>local específico                                        | Fijar la parte arreglada de la forma de padrón y copie el local deseado.                                                                                                    |
|     | 048 | Cancelación de datos de padrón                                                                    | Borrar datos costurados en cualquier parte del padrón.                                                                                                    |
|     | 049 | Función de borrar los datos parciales<br>del padrón                                               | Borrar uno de los datos de formas selectadas de padrones generales (Por ejemplo: SALTO,Linea, Curva, Arc, Circle).                                                            |
|     | 050 | Cambiar/ Salvar Función de la<br>Velocidad Máxima del padrón de<br>costura y extensión/ reducción | Crear la velocidad máxima de la costura y extensión/ reducción por el padrón.                                                                                                 |
|     | 051 | Función de Movimiento una puntada                                                                 | Se utiliza para modificar la posición de 1 puntada dentro del diseño patrón creado.                                                                                           |
|     | 052 | Función de borrrar números de arreglos<br>de las puntadas                                         | Elimina desde 1 a 99 puntadas dentro del diseño patrón a partir de la posición actual.                                                                                        |
|     | 053 | Cambiar/ Salvar Función de datos de<br>padrón de punto inicial                                    | Cambiar y grabar datos de padron del punto inicial ya creada al perforar.                                                                                                    |
|     | 054 | Cambiar/ Salvar Función de datos del<br>segundo padrón de punto original                          | Cambiar el segundo punto al nuevo segundo punto original y grabarla.                                                                                                    |
|     | 055 | Crear corte automático                                                                            | Borrar puntada o padrón en codigo de corte automático.                                                                                                    |
|     | 056 | Crear punto de referencia de enfoque<br>definido por el usuario                                   | Escalamiento ascendente y descendente a base de puntos de referencia en cualquier padron.                                                                                     |
|     | 057 | Función de configuración del puerto<br>output del usuario (Series SPS/C)                          | Función que puede programar los dispositivos definidos en cualquier posición al realizar punzadas.                                                                            |
|     | 058 | Función de configuración del puerto de<br>importación del usuario (SPS/C-Series)                  | En el proceso de Punching, esta función permite programar los<br>dispositivos auxiliares instalados a discresión                                                              |
|     | 059 | Configuración del dispositivo de ajuste<br>de hilos 3 (SPS/C-Series)                              | Esta función permite programar el dispositivo auxiliar de ajuste de hilo 3.                                                                                                   |
|     | 060 | Función de configuración del tiempo de<br>demora al usar el puerto output<br>(Series SPS/C)       | Función que puede programar el tiempo de demora dependiendo del puerto output.                                                                                                |
|     | 061 | Función de diseño esclusivo de viseras<br>para gorras (SPS/S-CV1)                                 | Es la función de diseño esclusivo de viseras para gorras.                                                                                                    |

## 2) Diagrama de partrones de costura

(La numeración de las funciones puede variar según el modelo de la máquina.)

|                          | Costura recta                                          | Costura en árbol                               | Costura en arco                          | Costura circular                          |
|--------------------------|--------------------------------------------------------|------------------------------------------------|------------------------------------------|-------------------------------------------|
| Costura<br>básica        | N° : 007<br>Costura recta                              | N° : 008<br>Costrua en árbol                   | N° : 009<br>Costrua en arco              | N° : 010<br>Costrua circular              |
| Costura<br>en<br>zig-zag | N°: 019<br>Costura recta en zig-zag                    | N°: 020<br>Costura en árbol zig-zag            | N°: 021<br>Costura en arco en<br>zig-zag | N°: 022<br>Costura circular en<br>zig-zag |
| Doble<br>costura         | N° : 027<br>Costura costura recta                      | N°: 028<br>Costura costura en árbol            | N° : 029<br>Costura costura en arco      | N° : 030<br>Doble costura circular        |
| Costura<br>de<br>revés   | N° : 035<br>Costura recta de revés                     | N° : 036<br>Costura en recta árbol<br>de revés | N° : 037<br>Costura en arco de<br>revés  | N° : 038<br>Costura circular revés        |
| Función<br>especial      | N° : 061<br>Diseño esclusivo de<br>viseras para gorras |                                                |                                          |                                           |

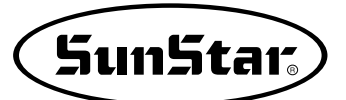

## 3) Número de parámetro relativo al cosido general (La numeración de los parámetros puede variar según el modelo de la máquina.)

| N°   | Nombre de la función                     | Descripción                | Explicación y valores<br>establecidos de fábrica                                                             | Unidad |
|------|------------------------------------------|----------------------------|----------------------------------------------------------------------------------------------------|--------|
|      |                                          |                            | ★ Mover el plato mediante las teclas de flecha                                                               |        |
| 000  | Operación manual En/Dis                  | 1) DISABLE                 | 1) Desactivado                                                                                               | 0/1    |
|      |                                          | 2) ENABLE                  | 2) Activado                                                                                                  |        |
| 001  | Movimiento a la posición de origen El    | 1) PTRN_STRT_POS           | 1) Situarse en la posición inicial de cosido a través de las flechas                                         | 0/1    |
| 001  | 2° origen po funcionamiento mănual       | 2) SECND_ORG               | 2) Situarse en el 2° origen mediante las techlas de flecha                                                   | 0/1    |
|      | Determe de la referir a sur estation de  |                            | ★ Retorno al origen 1 tras finalizar la costura                                                              |        |
| 002  | orige después de finalizar la costura    | 1) DISABLE                 | 1) No vuelve                                                                                                 | 0/1    |
|      |                                          | 2) ENABLE                  | 2) Vuelove                                                                                                   |        |
|      | Determe el existen evende evende un      |                            | ★ Si se sobrepasa el límite del pla†o vuelve                                                                 |        |
| 003  | error de límite                          | 1) DISABLE                 | 1) No vuelve al origen de la máquina                                                                         | 0/1    |
|      |                                          | 2) ENABLE                  | 2) Vuelve al origen de la máquina                                                                            |        |
|      |                                          | 1) SHORTEST                | 1) Retorno por el camino más corto                                                                           |        |
| 004  | Modo de retorno a la posición inicial de | 2) ORG_TO_STRT             | 2) Después de volver al punto original. vuelve al punto de inicio                                            | 0.0    |
| 004  | costura                                  | 3) REV_ORG_STRT            | <ol> <li>Vuelve al punto de origen resiguiendo hacia<br/>atrás el dibujo del programa de costura.</li> </ol> | 0~2    |
| 005  |                                          | 1) UP_COUNT                | 1) Cuenta ascendente                                                                                         | 0/1    |
| 005  | wielouo contador para contar la poblina  | 2) DN_COUNT                | 2) Cuenta descendente                                                                                        | U/ I   |
| 006  | Llos del contodor de ortígulos           | 1) DISABLE                 | 1) No se utiliza                                                                                             | 0/1    |
| 000  | Uso dei contador de artículos            | 2) ENABLE                  | 2) Se utiliza                                                                                                | 0/1    |
| 007  | Tiempo necesario para leer los           | 1) JOB_SETUP               | 1) Antes de completar la preparación para coser                                                              | 0/1    |
| 007  | patrones de costura                      | 2) JOB_READY               | 2) Después de completar la preparación para coser                                                            | 0/1    |
| 000  | Corto durante un para de emergensia      | 1) AUTO_TRIM               | 1) Ejecución del corte automatico                                                                            | 0/1    |
| 008  | Cone durante un paro de emergencia       | 2) MANU_TRIM               | 2) Ejecución del corte manual                                                                                | 0/1    |
|      |                                          | 1) SLOW_STRT0              | 1) $200 \rightarrow 600 \rightarrow 100$ spm                                                                 |        |
|      |                                          | 2) SLOW_STRT1              | 2) $300 \rightarrow 600 \rightarrow 100$ spm                                                                 |        |
| 000  | Características de la velocidad del eie  | 3) SLOW_STRT2:SPS-2516     | 3) $400 \rightarrow 600 \rightarrow 100$ spm                                                                 | 0.5    |
| 009  | principa                                 | 4) SLOW_STRT3              | 4) $500 \rightarrow 600 \rightarrow 100$ spm                                                                 | 0~5    |
|      |                                          | 5) SLOW_STRT4              | 5) $200 \rightarrow 600 \rightarrow 100$ spm                                                                 |        |
|      |                                          | 6) SLOW_STRT5:SPS/C-Series | 6) $200 \rightarrow 200 \rightarrow 200 \rightarrow 600 \rightarrow 100$ spm                                 |        |
|      |                                          | 1) 2500spm/3.0mm(for 1306) |                                                                                                    |        |
| 010  | L ímite de velocidad máxima de cosido    | 2) 2000spm/3.0mm           |                                                                                                    |        |
| 010  |                                          | 3) 1700spm/3.0mm           |                                                                                                    | 0~4    |
|      |                                          | 4) 1300spm/3.0mm           |                                                                                                    |        |
|      | Apertura del ángulo del movimiento del   | SPS/A-Series 0° [DEGREE]   |                                                                                                    |        |
| 011  | nlat superior                            | SPS/B-Series 24° [DEGREE]  | Se ajusta según el grosor del tejido a coser 0~72°                                                           | 1      |
|      |                                          | SPS/C-Series 50° [DEGREE]  |                                                                                                    |        |
|      |                                          | 1) STRT_OPEN               | 1) Apertura después de volver al punto de inicio                                                             |        |
|      |                                          |                            | 2) Mantiene el plato cerrado incluso tras volver al                                                          |        |
| 012  | Estado del plato cuando se finaliza la   |                            | punto de inicio(elevacion por pedal)                                                                         | 0/1    |
| 012  | costura                                  | 3) OPEN_STRT               | 3) Retorno a la posición inicial tras la apertura                                                            | 0/1    |
|      |                                          | 4) OPEN_STRT1              | 4) Retorno a la posición inicial con un paso levantado                                                       |        |
|      |                                          | 5) OPEN_STRT2              | 5) Retorno a la posición inicial con dos pasos levantados                                                    |        |
| 013  | Mantenimiento del descenso del plato     | 1) DISABLE                 | 1) No lo mantiene siempre abajo                                                                              | 0/1    |
|      | superior                                 | 2) ENABLE                  | 2) Lo mantiene siempre abajo                                                                                 | 5/1    |
| 014  | Señal del pedal 1                        | 1) LATCH                   |                                                                                                    | 0/1    |
| •••• |                                          | 2) FLIP                    |                                                                                                    | 0/1    |
| 015  | Señal del pedal 2                        | 1) LATCH                   |                                                                                                    | 0/1    |
|      |                                          | 2) FLIP                    |                                                                                                    | -, -   |
|      |                                          | 1) ALWAYS_DN               | Funcionamiento prohibido (Siempre está abajo)                                                                |        |
| 016  | Ajuste de la función del prensatelas     | 2) SEW_DN                  | Lo mantiene abajo durante el cosido                                                                          | 0/1    |
|      | ,                                        | 3) TRIAL_DN                | Lo mantiene abajo cuando se realiza una puntada                                                              | •      |
|      |                                          |                            | nacia delante o hacia atras                                                                                  |        |
| 017  | Juste del tiempo de descenso del         | 1) WITH_STRT               | Descenso junto con el eje principal                                                                          | 0/1    |
|      | prensatelas                              | 2) WITH_FEED               | Descenso junto con la carga                                                                                  | -, -   |
|      | Aiuste del funcionamiento                | 1) ALWAYS_OFF              | Prohibición de su accionamiento                                                                              |        |
| 018  | del retirahilos                          | 2) ELEC_TYPE               | Retirahilos electronico                                                                                      | 0~2    |
|      |                                          | 3) AIR_TYPE                | Retirahilos neumatico                                                                                        |        |
| 019  | Ajuste de la posición del retirahilos    | 1) BEI_NEDL_PF             | 1) Ejecucion entre una aguja y medio prensatelas                                                             | 0/1    |
|      | l · ·                                    | 2) BELW_PF                 | ∠) ⊏jecucin uebajo del prensatelas                                                                           |        |

| 020         Ajusta de la detección del hilo         1) DISABLE         1) No se utiliza         0/1           021         Incipión del numero de puntadas al misión de social         SSTITCH         0-15 puntadas         1           022         Detección del n' de puntadas durante de la costuna         SSTITCH         0-15 puntadas         1           023         Uso de la lunción del contahilo         3(STITCH)         0-15 puntadas         1           024         Terps de typestón manuel entivels vescuidad         3(STITCH)         0-15 puntadas         101           025         Terps de typestón manuel entivels vescuidad         2000ms         1-92 × 100ms         100           026         Terps de typestón manuel entivels vescuidad         2000ms         1-92 × 100ms         100           027         Tetps at typestón manuel entivels vescuidad         2000ms         1-92 × 100ms         100           028         Tetps of poston de segue de tetrahitos dectada         2000ms         1-92 × 100ms         100           029         Tetps of poston de segue de tetrahitos dectada         200ms         1-92 × 100ms         100           020         Terps of poston de segue de tetrahitos manutada         100(ms         0-102ms         4           031         Terreng de segue de tetrahitos manutada         10                                                                                                    | N°   | Nombre de la función                                                     | Descripción                         | Explicación y valores<br>establecidos de fábrica                | Unidad |
|----------------------------------------------------------------------------------------------------|------|--------------------------------------------------------------------------|-------------------------------------|-----------------------------------------------------------------|--------|
| O21         Detección del numero de purtadas al<br>de la costura         SISTITCH         0-15 puntadas         1           O22         Detección del n' de puntadas durante<br>associana         SISTITCH         0-15 puntadas         1           O23         Uso de la función del cortahilo         SISTITCH         0-15 puntadas         1           O24         Terpo de acessiona         Otimina         001         0.15 puntadas         1           O25         Terpo de acessiona mait el rest de vocada         0.000ms         1-90 × 100ms         100           O26         Terpo de acession mait el rest de vocada         0.000ms         1-90 × 100ms         100           O27         Todagará terco à lacomarte de rest de vocada         0.000ms         1-90 × 100ms         100           O28         Terpo de operadin de termines electro         500ms         100         1-90 × 100ms         100           O28         Terpo de operadin de termines electro         500ms         0.100ms         1-90 × 100ms         100           O28         Terpo de operadin de termines electro         500ms         0.100ms         100           O28         Terpo de operadin de termines electro         500ms         0.100ms         4           O31 <thterpo de="" electro<="" operadin="" termines="" th="">         500ms</thterpo>                                                                                                    | 020  | Ajuste de la detección del hilo                                          | 1) DISABLE<br>2) ENABLE             | 1) No se utiliza<br>2) Se utiliza                               | 0/1    |
| 022         Defeccion del n° de puntadas durante<br>cestura         3(STTCH)         0-15 puntadas         1           023         Uso de la función del contantio         10 USABLE<br>21 DENABLE         No se utiliza         01           024         Tempo te igressión marula el niel de viscolad<br>22 DENABLE         Se utiliza         01           025         Tempo te igressión marula el niel de viscolad<br>22 Otomina         1-98 × 100ms         1000           026         Tempo te igressión marula el niel de viscolad<br>22 Otomina         1-98 × 100ms         1000           027         Teapa el timos throament en timos         400ms         1-98 × 100ms         1000           028         Teapa el timos throament en timos         400ms         1-98 × 100ms         1000           029         Teapa el timos throament en timos         3000ms         1-98 × 100ms         1000           030         Tempo de postin de timos de viscolad         3000ms         0-1020ms         4           031         Tempo de postin de timos de viscolad         1000ms         0-1020ms         4           033         Tempo de postin de pressatiles para<br>el arbon de viscola de timos timos         1000ms         0-1020ms         4           034         Tempo de postin de pressatiles para<br>el arbon de postin de timos timos         1000ms         0-1020ms                                                                                                    | 021  | Detección del numero de puntadas al<br>inicio de la costura              | 5[STITCH]                           | 0~15 puntadas                                                   | 1      |
| 023         Uso de la función del contahilo         1) DISABLE<br>[SHABLE         No se utiliza         0r1           024         Terpo de agentarmat en rei de viocatif<br>1000         199 × 100ms         100           025         Terpo de agentarmat en rei de viocatif<br>1000         1-99 × 100ms         100           026         Terpo de agentarmat en rei de viocatif<br>1000         1-99 × 100ms         100           027         Tada sea dempo de lancamento de viocatif<br>1000         1-99 × 100ms         100           028         Terpo de agentar de terminos de viocatif<br>1000         2000(ms)         1-99 × 100ms         100           029         Teda sea dempo de lancamento de viocatif<br>1000         300 (ms)         1-99 × 100ms         100           030         Termo de agencia de terminisos exitantico         300(ms)         0-1020ms         4           031         Termo de agencia de terminisos exitantico         100(ms)         0-1020ms         4           033         Termo de agencia de terminisos exitantico         100(ms)         0-1020ms         4           034         Termo de agencia de terminisos exitantico         100(ms)         0-1020ms         4           035         Termo de agencia de terminisos exitantico         100(ms)         0-1020ms         4           036         Fuezza de t                                                                                                    | 022  | Deteccion del n° de puntadas durante la costura                          | 3[STITCH]                           | 0~15 puntadas                                                   | 1      |
| 025         Terpo & Expensionmau en et ried evelocit 1         400 (ms)         1-99 × 100 ms         100           026         Terpo & Expensionmau et ried evelocit 2         1000 (ms)         1-99 × 100 ms         100           027         Tarpo & Expensionmau et ried evelocit 2         2000 (ms)         1-99 × 100 ms         100           028         Terpo & Expensionmau et ried evelocit 2         1000 (ms)         1-99 × 100 ms         100           029         Telspare Empo & Construct 5 int de velocit 2         1000 (ms)         1-99 × 100 ms         100           030         Tempo & pepsion de refrahise settrico         3000 (ms)         1-99 × 100 ms         100           031         Tempo & pepsion de refrahise settrico         300 (ms)         0-1020 ms         4           031         Tempo & pepsion de refrahise settrico         100 (ms)         0-1020 ms         4           033         Tempo de pepsion de refrahise settrico         100 (ms)         0-1020 ms         4           033         Tempo de pepsion de refrahise settrico         100 (ms)         0-1020 ms         4           034         Tempo de pepsion de refrahise settrico         100 (ms)         0-1020 ms         4           035         Tempo de pepsion de refrahise settrico         100 (ms)         0-1020 ms                                                                                                    | 023  | Uso de la función del cortahilo                                          | 1) DISABLE<br>2) FNABLE             | No se utiliza<br>Se utiliza                                     | 0/1    |
| 025         Terpo & Expension market en initial de velocide 2         1000 ms         1-99 × 100ms         100           026         Terpo & Expension market en initial de velocide 2         2000 ms         1-99 × 100ms         100           027         Tetages ellips & Homominion and evelocide 2         2000 ms         1-99 × 100ms         100           028         Tetages ellips & Homominion and evelocide 2         1000 ms         1-99 × 100ms         100           030         Tempo de operación del reliarible selectico         52 ms         000 ms         0-1020ms         4           031         Tempo de operación del reliarible selectico         2000 ms         0-1020ms         4           033         Tempo de operación del reliarible selectico         100 (ms)         0-1020ms         4           034         Tempo de operación del reliarible selectico         100 (ms)         0-1020ms         4           035         Tempo de operación del prenstatelas para estages ana la siguiante operación (4         4         4           036         Fuezza del prenstatelas para estages 0-100 Time         2000 (ms)         0-1020ms         4           037         Fuezza del reliancia fuel no Time         200 (ms)         0-1020ms         4           038         Fuezza del reliancia fuel no timo 200 (ms)                                                                                                    | 024  | Tiempo de la operación manual en el nivel de velocidad 1                 | 400[ms]                             | 1~99 × 100ms                                                    | 100    |
| 026         Terpo & Expressionnause en effekt de velocida         2000 ms         1-99 × 100ms         100           027         Teck pare lemps & Loconanterio and evolucida         400 ms         1-99 × 100ms         100           028         Teck pare lemps & Loconanterio and evolucida         000 ms         1-99 × 100ms         100           029         Teck pare lemps & Loconanterio and evolucida         3000 (ms)         1-99 × 100ms         100           030         Tempo de popación de terrishals electrico         52 (ms)         0-1020ms         4           031         Tempo de popación de terrishals electrico         100 (ms)         0-1020ms         4           033         Tempo de popación del terrishals electrico         100 (ms)         0-1020ms         4           033         Tempo de popación del promestellas para         152 (ms)         0-1020ms         4           034         Tempo de espera del prensatellas para         152 (ms)         0-1020ms         4           035         Fuezza del redina del broll On Time         200 (ms)         0-1020ms         4           036         Fuezza del redina del broll On Time         200 (ms)         0-1020ms         4           037         Fuezza del redina del broll On Time         200 (ms)         0-1020ms         4     <                                                                                                    | 025  | Tiempo de la operación manual en el nivel de velocidad 2                 | 1000[ms]                            | 1~99 × 100ms                                                    | 100    |
| 027         Texpase lempts luxametration with viscosisti in 440 gmms         1-99 × 100ms         100           028         Texpase lempts luxametration if with viscosisti in 440 gmms         1-99 × 100ms         100           030         Tempo de paracin del returnation if with viscosisti in 440 gmms         1-99 × 100ms         100           031         Tempo de paracin del returnation if viscosisti in 440 gmms         0-1020ms         4           032         Tempo de paracin del returnations sectrico         100 gmms         0-1020ms         4           033         Tempo de paracin del prensatelas para la siguiente operación (1 empt de sepera para la siguiente operación)         4           034         Tempo de espera del prensatelas para la siguiente operación (1 empt de sepera para la siguiente operación)         4           035         Tempo de espera del prensatelas para la siguiente operación)         4           036         Fuerza del prensatelas para la siguiente operación)         4           037         Fuerza del prensatelas para la siguiente operación)         4           038         Fuerza del prensatelas para la siguiente operación)         4           039         Fuerza del prensatelas para la siguiente operación)         4           031         Tempo de espera del prensatelas para la siguiente operación)         4           032         Fuerza del                                                                                                    | 026  | Tiempo de la operación manual en el nivel de velocidad 3                 | 2000[ms]                            | 1~99 × 100ms                                                    | 100    |
| 028         Texpanel lempok turovanient di nie di vetoda?         100 ms         1-99 × 100 ms         100           029         Texpanel lempok turovanient di nie di vetoda?         3000 (ms)         1-99 × 100 ms         100           030         Tempo de operación di ettrahilos electrico         52(ms)         0-1020 ms         4           031         Tempo de operación de tetrahilos electrico         52(ms)         0-1020 ms         4           033         Tempo de operación de tetrahilos electrico         100 (ms)         0-1020 ms         4           033         Tempo de operación de tetrahilos electrico         100 (ms)         0-1020 ms         4           034         Tempo de operación de tetrahilos electrico         100 (ms)         0-1020 ms         4           035         Tempo de operación de tetrahilos electrico         100 (ms)         0-1020 ms         4           036         Tempo de operación de tetrahilos electrico         100 (ms)         0-1020 ms         4           037         Fuezza del prensatellas para         152 (ms)         0-1020 ms         4           038         Fuezza del prensatellas         Full On Time         200 (ms)         0-1020 ms         4           039         Fuezza del relatinha tetrahilo         Fuezza del relatinha tetrahilo         100                                                                                                    | 027  | Tecla para el tiempo de funcionamiento del nivel de velocidad 1          | 400[ms]                             | 1~99 × 100ms                                                    | 100    |
| 029         Tesparat lengos funcionaristic si nietis vectoriza         3000[ms]         1-99 × 100ms         100           030         Tiempo de operación del retirabios selectrico         100[ms]         0-1020ms         4           031         Tiempo de operación del retirabios selectrico         100[ms]         0-1020ms         4           033         Tiempo de operación del retirabios selectrico         100[ms]         0-1020ms         4           033         Tiempo de operación del retirabios selectrico         100[ms]         0-1020ms         4           034         Tiempo de operación del retirabios para         152[ms]         0-1020ms         4           035         Tiempo de operación del prensatelas para         152[ms]         0-1020ms         4           036         Fuerza del prensatelas Full On Time         200[ms]         0-1020ms         4           037         Fuerza del retirabios Full On Time         200[ms]         0-1020ms         4           038         Fuerza del retirabios Full On Time         200[ms]         0-1020ms         4           041         Fuerza del retirabios Full On Time         200[ms]         0-1020ms         4           042         Fuerza del retirabios Full On Time         200[ms]         0-1020ms         4                                                                                                    | 028  | Tecla para el tiempo de funcionamiento del nivel de velocidad 2          | 100[ms]                             | 1~99 × 100ms                                                    | 100    |
| 030         Tierpo de operación del retirahlos seléctico         52(ms)         01020ms         4           031         Tierpo de operación del retirahlos electico         100(ms)         01020ms         4           033         Tierpo de operación del retirahlos numético         100(ms)         01020ms         4           033         Tierpo de operación del retirahlos numético         100(ms)         01020ms         4           034         Tierpo de operación del retirahlos numético         100(ms)         01020ms         4           035         Tierpo de operación del retirahlos numético         100(ms)         01020ms         4           036         Fuerza del prensatellas para         152(ms)         01020ms         4           036         Fuerza del prensatellas para         152(ms)         01020ms         4           037         Fuerza del retirahlos         Full On Time         200(ms)         01020ms         4           038         Fuerza del retirahlos         Full On Time         200(ms)         01020ms         4           038         Fuerza del retirahlos         Full On Time         200(ms)         01020ms         4           039         Fuerza del retirahlos         Full On Time         200(ms)         01020ms                                                                                                    | 029  | Tecla para el tiempo de funcionamiento del nivel de velocidad 2          | 3000[ms]                            | 1~99 × 100ms                                                    | 100    |
| 031         Timpo de opalación de segan de futuritarios electrico         100(ms)         0-1020ms         4           032         Tiempo de opalación de segan de futuritarios electrico         100(ms)         0-1020ms         4           033         Tiempo de opalación de segan de futuritarios electrico         100(ms)         0-1020ms         4           034         Tiempo de opalación de segan de futuritarios electrico         100(ms)         0-1020ms         4           034         Tiempo de opalación de segan de futuritarios relativas         1152(ms)         0-1020ms         4           035         Tiempo de espera del prensatellas para el siguiente operación)         4         4           036         Fuerza del prensatellas         Fuerza del prensatellas         1152(ms)         0-1020ms         4           037         Fuerza del prensatellas         Full On Time         200(ms)         0-1020ms         4           038         Fuerza del conchistorio Full On Time         200(ms)         0-1020ms         4           040         Fuerza del conchistorio Full On Time         200(ms)         0-1020ms         4           041         Fuerza del denotario stavis         Fuerza del denotario stavis         10         10           042         Fuerza del denotario stavis         LU On Time                                                                                                    | 020  | Tiempo de operación del retirabilos eléctrico                            | 52[ms]                              | 0~1020ms                                                        | 100    |
| 032         Terps de generalisme de personalisme de de la servanda de la servanda de la servan | 030  | Tiempo de operación de espera del retirabilos eléctrico                  | 100[ms]                             | $0 \sim 1020$ ms (tiempo de espera para la siguiente operación) | 4      |
| 033         Tempo de gabación de alegana de letinistica municipio         100(ms)         0 - 1020ms         4           034         Tempo de espeira del prensatellas para del prensatellas para del prensatellas para del prensatellas para del prensatellas para del para del para                                                                | 032  | Tiempo de operación del retirabilos neumatico                            | 100[ms]                             | 0. 1020ms                                                       |        |
| 033         Therpo de spece de la pressate a del prensatelas para<br>destar completamente atago         152(ms)         0 - 1020ms         4           034         Tiempo de spece del prensatelas para<br>estar completamente atago         152(ms)         0 - 1020ms         4           036         Tiempo de spece del prensatelas para<br>estar completamente atago         152(ms)         0 - 1020ms         4           037         Fuerza del prensatelas Full On Time<br>200(ms)         0 - 1020ms         4           038         Fuerza de la ota simensión Full On Time<br>200(ms)         0 - 1020ms         4           039         Fuerza de la ota simensión Full On Time<br>200(ms)         0 - 1020ms         4           041         Fuerza del predisateration full On Time<br>200(ms)         0 - 1020ms         4           042         Fuerza del pass full On Time<br>200(ms)         0 - 1020ms         4           043         Fuerza del passo full On Time<br>200(ms)         0 - 1020ms         4           044         Mantenimiento del prensatelas Duty<br>33%         33-40%         1           044         Mantenimiento del plato         Duty<br>40%         40-48%         1           044         Mantenimiento del plato         Duty<br>50%         30-80%         10           044         Mantenimiento del plato         Duty<br>50%         30-80%                                                                                                    | 032  | Tiempo de operación de espera del retirabiles neumático                  | 100[m3]                             | 0~1020ms (tiampo do concera poro la significante operación)     | 4      |
| Olds         Timpo de espera del prensatelas para<br>estar completamente arriba         152[ms]         0-1020ms         4           036         Fuerza del prensatelas Full On Time         200[ms]         0-1020ms         4           037         Fuerza del prensatelas Full On Time         200[ms]         0-1020ms         4           038         Fuerza del redicatelas Full On Time         200[ms]         0-1020ms         4           039         Fuerza del redicatelas Full On Time         200[ms]         0-1020ms         4           040         Fuerza del redicatelas Full On Time         200[ms]         0-1020ms         4           041         Fuerza del redicatenzo passo Full On Time         200[ms]         0-1020ms         4           042         Fuerza del devadore nº passo Full On Time         200[ms]         0-1020ms         4           043         Mantenimiento del prensatelas         Duty         33%         33-40%         1           044         Mantenimiento del prensatelas         Duty         50%         30-80%         10           044         Mantenimiento del pato izquierdo         Duty         50%         30-80%         10           045         Mantenimiento del pato izquierdo         Duty         50%         30-80%         10 <th>034</th> <th>Tiempo de espera del prensatelas para<br/>estar completamente abaio</th> <th>152[ms]</th> <th>0~1020ms</th> <th>4</th>                                                                                                    | 034  | Tiempo de espera del prensatelas para<br>estar completamente abaio       | 152[ms]                             | 0~1020ms                                                        | 4      |
| 036         Fuerza del prensatelas         Full On Time         200(ms)         0-1020ms         4           037         Fuerza del prensatelas         Full On Time         200(ms)         0-1020ms         4           038         Fuerza del cristilios         Full On Time         200(ms)         0-1020ms         4           039         Fuerza del retránilos         Full On Time         200(ms)         0-1020ms         4           040         Fuerza del retránilos         Full On Time         200(ms)         0-1020ms         4           041         Fuerza del devalor nº 2 pass Full On Time         200(ms)         0-1020ms         4           042         Fuerza del devalor nº 2 pass Full On Time         200(ms)         0-1020ms         4           043         Martenimiento del prensatelas         Duty         33%         33-40%         1           044         Martenimiento del prensatelas         Duty         50%         30-80%         10           044         Martenimiento del retrá de hilo         Duty         50%         30-80%         10           047         Martenimiento del retrá de hilo         Duty         50%         30-80%         10           050         Martenimiento del retrá de hilo         Duty                                                                                                    | 035  | Tiempo de espera del prensatelas para<br>estar completamente arriba      | 152[ms]                             | 0~1020ms                                                        | 4      |
| 037         Fueza del plad de almentación Full On Time         200(ms)         0-1020ms         4           038         Fuerza del cortahilos         Full On Time         200(ms)         0-1020ms         4           040         Fuerza del elicita de hilo Full On Time         200(ms)         0-1020ms         4           040         Fuerza del elicitahilos         Full On Time         200(ms)         0-1020ms         4           041         Fuerza del elicitahilos         Full On Time         200(ms)         0-1020ms         4           042         Fuerza del elicitabilos         Full On Time         200(ms)         0-1020ms         4           043         Fuerza del elicitabilos         Full On Time         200(ms)         0-1020ms         4           044         Mantenimiento del prensatelas         Duty         33%         40-48%         1           044         Mantenimiento del prensatelas         Duty         50%         30-80%         10           045         Mantenimiento del elicitanilos         Duty         50%         30-80%         10           046         Mantenimiento del elicitanilos         Duty         50%         30-80%         10           051         Mantenimiento del elicitanilos         Duty                                                                                                    | 036  | Fuerza del prensatelas Full On Time                                      | 200[ms]                             | 0~1020ms                                                        | 4      |
| 038         Fuerza del cortabilos         Full On Time         200(ms)         0-1020ms         4           039         Fuerza del retén de hilo         Full On Time         200(ms)         0-1020ms         4           040         Fuerza del retén de hilo         Full On Time         200(ms)         0-1020ms         4           041         Fuerza del retén holos         Full On Time         200(ms)         0-1020ms         4           042         Fuerza del retén holos         Full On Time         200(ms)         0-1020ms         4           043         Fuerza del retén holos hull On Time         200(ms)         0-1020ms         4           044         Mantenimiento del prensatelas         Duty         33%         33-40%         1           044         Mantenimiento del portabilos         Duty         50%         30-80%         10           044         Mantenimiento del retén de hilo         Duty         50%         30-80%         10           047         Mantenimiento del retén de hilo         Duty         50%         30-80%         10           050         Martenimiento del retén de hilo         Duty         50%         30-80%         10           051         Martenimiento del retén de hilo         Duty                                                                                                    | 037  | Fuerza del plato de alimentación Full On Time                            | 200[ms]                             | 0~1020ms                                                        | 4      |
| 039         Fuerza del retirán de hilo         Fuerza del retiránidos         Fuerza del retiránidos <t< th=""><th>038</th><th>Fuerza del cortabilos Full On Time</th><th>200[ms]</th><th>0~1020ms</th><th>4</th></t<>                                                                                                    | 038  | Fuerza del cortabilos Full On Time                                       | 200[ms]                             | 0~1020ms                                                        | 4      |
| Odd         Fuerar ad erierinahilos         Full On Time         200(ms)         0-1020ms         4           041         Fuera ad relinahilos         Full On Time         200(ms)         0-1020ms         4           042         Fuera ad relinahilos         Full On Time         200(ms)         0-1020ms         4           043         Fuera ad relinahilos         Full On Time         200(ms)         0-1020ms         4           044         Matterimiento del pressatelas         Duty         33%         33-40%         1           045         Mantenimiento del plato         Duty         43%         40-48%         1           045         Mantenimiento del cortahilos         Duty         50%         30-80%         10           046         Mantenimiento del retirahilos         Duty         50%         30-80%         10           047         Mantenimiento del plato izquierdo         Duty         80%         30-80%         10           048         Mantenimiento del plato izquierdo         Duty         80%         30-80%         10           051         Mantenimiento del stos del patrón<br>de costura         10         S0%         30-80%         10           052         Modo de lectura de los datos del patrón<br>de costura                                                                                                    | 039  | Fuerza del retén de hilo Full On Time                                    | 200[ms]                             | 0~1020ms                                                        | 4      |
| 041         Fiezadigibicitaritationizabito Fulli On Time         200(ms)         0-1020ms         4           042         Fueza del dispositivo de inversión         Fuel II On Time         200(ms)         0-1020ms         4           043         Fueza del dispositivo de inversión         Fuel II On Time         200(ms)         0-1020ms         4           044         Mantenimiento del prestatelas         Duty         33%         33-40%         1           045         Mantenimiento del prestatelas         Duty         50%         30-80%         10           044         Mantenimiento del retirahilos         Duty         50%         30-80%         10           047         Mantenimiento del retirahilos         Duty         50%         30-80%         10           049         Mantenimiento del elvador en 2 pasos         Duty         80%         30-80%         10           050         Mantenimiento del desvador en 2 pasos         Duty         80%         30-80%         10           051         Mantenimiento del desvador en 2 pasos         Duty         80%         30-80%         10           052         Modo de lectura de los datos del patrón<br>de costura         1) DISABLE         1) Primero lee del alsquete         0/1           2) ENTECH_LEN                                                                                                    | 040  | Fuerza del retirabilos Full On Time                                      | 200[ms]                             | 0~1020ms                                                        | 4      |
| 042       Fueza del devador en 2 passo Full On Time       200 (ms)       0 - 1020ms       4         043       Fueza del devador en 2 passo Full On Time       200 (ms)       0 - 1020ms       4         044       Mantenimiento del pressatelas       Duty       33%       33 - 40%       1         045       Mantenimiento del pato       Duty       43%       40 - 48%       1         046       Mantenimiento del cortahilos       Duty       50%       30 - 80%       10         047       Mantenimiento del retirahilos       Duty       50%       30 - 80%       10         048       Mantenimiento del retirahilos       Duty       50%       30 - 80%       10         049       Mantenimiento del pato izquierdo       Duty       80%       30 - 80%       10         050       Mantenimiento del pato izquierdo       Duty       80%       30 - 80%       10         051       Mentenimiento del pato activa de los datos del patrón de costura       1       DISABLE       2) Primero lee del a memoria interna       0/1         053       Nódo de aumento/reducció       1) DISABLE       No es posible reducir ni aumentar       0/-2         054       Número de costuras en cadena       0       0 - 16       Corosido normal, más de 1: costura en cade                                                                                                    | 041  | Fuerza del nation de alimentación izra lierch Full On Time               | 200[ms]                             | 0~1020ms                                                        | 4      |
| 043     Fuzz add disposition de jusso fundi nume     200(ms)     0 - 1020ms     4       044     Mantenimiento del prensatelas     Duty     33%     33-40%     1       045     Mantenimiento del prensatelas     Duty     43%     40-48%     1       046     Mantenimiento del prensatelas     Duty     43%     40-48%     1       046     Mantenimiento del prensatelas     Duty     50%     30-80%     10       047     Mantenimiento del retén de hilo     Duty     50%     30-80%     10       048     Mantenimiento del plato izquierdo     Duty     50%     30-80%     10       049     Mantenimiento del plato izquierdo     Duty     80%     30-80%     10       050     Mantenimiento del elvador en 2 pasos     Duty     80%     30-80%     10       051     Mantenimiento del dispositivo de inversión     Duty     80%     30-80%     10       052     Modo de lacutra de los datos del patrón de costura     1) DISABLE     2) Primero lee del amemoria interna     0/1       10     IDSABLE     2) STITCH LEN     Aumenta y reduce mediante el ancho de puntadas     0-2       053     Número de costuras en cadena     0     0-16     0-26       055     Cambio de los números de patrón de caderna     1)                                                                                                    | 0/12 | Fuerza del elevador en 2 pasos Full On Time                              | 200[ms]                             | 0~1020ms                                                        | 4      |
| 044       Martenimiento del prestato il mine       220(mg)       0-102(mg)       0-102(mg)       1         045       Mantenimiento del plato       Duty       43%       40-48%       1         045       Mantenimiento del portatilos       Duty       50%       33-40%       10         047       Mantenimiento del plato       Duty       50%       30-80%       10         047       Mantenimiento del retiranilos       Duty       50%       30-80%       10         048       Mantenimiento del retiranilos       Duty       50%       30-80%       10         049       Mantenimiento del plato izquierdo       Duty       80%       30-80%       10         050       Mantenimiento del plato izquierdo       Duty       80%       30-80%       10         051       Mantenimiento del dispositivo de inversion       Duty       80%       30-80%       10         052       Modo de lectura de los datos del patrón       1       No       80%       30-80%       10         052       Modo de aumento/reducció       1       DISABLE       1       Primero lee del disquete       0/1       2         053       Número de costuras en cadena       0       0-16       Cossiton ormal, más de 1: costura e                                                                                                    | 0/13 | Fuerza del dispositivo de inversión Eull On Time                         | 200[ms]                             | 0~1020ms                                                        | 4      |
| 045       Mantenimiento del plato Duty       40.40 / 30       1         046       Mantenimiento del portsatadas Duty       50%       30-80%       10         047       Mantenimiento del cortahilos       Duty       50%       30-80%       10         047       Mantenimiento del cortahilos       Duty       50%       30-80%       10         048       Mantenimiento del retirahilos       Duty       50%       30-80%       10         049       Mantenimiento del retirahilos       Duty       80%       30-80%       10         050       Mantenimiento del retirahilos       Duty       80%       30-80%       10         051       Mantenimiento del dispositivo de inversión       Duty       80%       30-80%       10         052       Modo de lectura de los datos del patrón<br>de costura       1) DISABLE       1) Primero lee de la disquete       0/1         2) ENABLE       2) Primero lee de la memoria interna       0/1       2) ENABLE       2) Primero lee de la disquete       0/1         053       Modo de aumento/reducció<br>:No es aplicable (más tarde)       1) DISABLE       No es posible reducir ni aumentar       0-2         054       Número de costuras en cadena       0       0-costion onrmal, más de 1: costura en cadena       1                                                                                                    | 040  | Mantenimiento del prepsatelas Duty                                       | 33%                                 | 33~/10%                                                         | 1      |
| 046       Mantenimiento del patto       Duty       50%       30-80%       10         047       Mantenimiento del rotahilos       Duty       50%       30-80%       10         048       Mantenimiento del patto izquierdo       Duty       50%       30-80%       10         048       Mantenimiento del pato izquierdo       Duty       50%       30-80%       10         049       Mantenimiento del alpato izquierdo       Duty       80%       30-80%       10         050       Mantenimiento del alpato izquierdo       Duty       80%       30-80%       10         051       Mantenimiento del dispositivo de inversión       Duty       80%       30-80%       10         052       Modo de lectura de los datos del patrón<br>de costura       1) DISABLE       1) Primero lee de la memoria interna       0/1         1       DISABLE       2) Primero lee de la sumenta remoria interna       0/1       0/1         053       Modo de aumento/reducció<br>:No es aplicable (más tarde)       1) DISABLE       Numenta y reduce mediante el ancho de puntada       0/2         054       Número de costuras en cadena       0       0-16       0cosido normal, más de 1: costura en cadena       1         055       Cambio de los números de patrón de<br>costura en la cadena       1)                                                                                                    | 045  | Mantenimiento del pleto                                                  | 43%                                 | 40-48%                                                          | 1      |
| 047       Manteniniento del retiona lattos       Daty       50%       30-80%       10         048       Manteniniento del retiona de hito       Duty       50%       30-80%       10         049       Manteniniento del plato izquierdo       Duty       80%       30-80%       10         050       Manteniniento del plato izquierdo       Duty       80%       30-80%       10         051       Manteniniento del dispositivo de inversión       Duty       80%       30-80%       10         052       Modo de lectura de los datos del patrón de costura       1) DISABLE       1) Primero lee del disquete       0/1         053       Modo de aumento/reducció : No es aplicable (más tarde)       1) DISABLE       2) Primero lee de la memoria interna       0/1         10       DISA       Aumenta y reduce mediante el ancho de puntadas       0/1         054       Número de costura en cadena       0       0-16       0.06         055       Cambio de los números de patrón de costura en la cadena       0       0-10       0-2         056       Configuración de la abrazadera en cadena       1) DISABLE       Número de puntadas para la deceleración antes de finalizar el trabajo       2(STITCH_I       Cambio to 2-16       0-2         057       Número de puntadas para la deceleración                                                                                                    | 045  | Mantenimiento del cortabilos Duty                                        | 50%                                 | 30-80%                                                          | 10     |
| 048       Mantenimiento del retrano del numero del plato izquierdo Duty       50%       30-80%       10         048       Mantenimiento del plato izquierdo Duty       80%       30-80%       10         050       Mantenimiento del plato izquierdo Duty       80%       30-80%       10         051       Mantenimiento del dispositivo de inversión Duty       80%       30-80%       10         052       Modo de lectura de los datos del patrón de costura       1) DISABLE       1) Primero lee del disquete       0/1         053       Modo de aumento/reducció :No es aplicable (más tarde)       1) DISABLE       2) Primero lee de la memoria interna       0/1         054       Número de costuras en cadena       0       0-16       02       0-2         055       Cambio de los números de patrón de costura en la cadena       0       0-16       02       0-2         056       Configuración de la abrazadera en cadena       1) DISABLE       No for defecto)       0-2       0-2         056       Configuración antes de finalizar el trabajo       2[STITCH]       Cambio to 2-16       0-2       0-2         057       Número de puntadas para la deceleración antes de finalizar el trabajo       2[STITCH]       Cambio to 2-16       1         058       Velocidad de deceleración antes de finalizar e                                                                                                    | 040  | Mantenimiento del retán de hilo Duty                                     | 50%                                 | 30-80%                                                          | 10     |
| 049       Mantenimiento del plato izquierdo Duty       80%       30-80%       10         050       Mantenimiento del elevator en 2 pasos Duty       80%       30-80%       10         051       Mantenimiento del elevator en 2 pasos Duty       80%       30-80%       10         052       Modo de lectura de los datos del patrón de costura       1) DiSABLE       1) Primero lee de la memoria inerna       0/1         10       * Orden de lectura en la memoria inerna       1) DISABLE       2) Primero lee de la suemotia interna       0/1         053       Modo de aumento/reducció       1) DISABLE       2) Primero lee de la suemotia interna       0/1         10       * Establece el sistema de aumento y reducción de un patrón de costura       1) DISABLE       0-2         10       STITCH_LEN       Aumenta y reduce mediante el ancho de puntadas       0-2         054       Número de costuras en cadena       0       0-16       0costido normal, más de 1: costura en cadena       1         055       Cambio de los números de patrón de costura en la cadena       1) DISABLE       Número de costura en la cadena       0       0-2         056       Configuración de la abrazadera en cadena       1) DISABLE       No (por defecto)       0-2         057       Número de puntadas para la deceleración antes de finalizar el trabajo                                                                                                    | 047  | Mantenimiento del retirabiles Duty                                       | 50%                                 | 20 80%                                                          | 10     |
| OF3       Maintenimiento del leduzidor de juedo ladio laquierdo Duty       80%       30~80%       10         O50       Mantenimiento del devador en 2 pasos Duty       80%       30~80%       30-80%       10         O51       Mantenimiento del devador en 2 pasos Duty       80%       30-80%       10         O52       Modo de lectura de los datos del patrón<br>de costura       * Orden de lectura en la memoria inerna       0/1         052       Modo de lactura de los datos del patrón<br>de costura       1) DISABLE       1) Primero lee de la memoria interna       0/1         053       Modo de aumento/reducció<br>.No es aplicable (más tarde)       1) DISABLE       2) Primero lee de la memoria interna       0/1         054       Número de costuras en cadena       0       No es posible reducir ni aumentar       0-2         055       Cambio de los números de patrón de<br>costura en la cadena       0       0~16       0       0-2         056       Configuración de la abrazadera en<br>cadena       1) DISABLE       No (por defecto)       0-2         057       Número de puntadas para la<br>deceleración antes de finalizar el trabajo       2[STITCH]       Cambio automático       0-2         056       Configuración de la abrazadera en<br>cadena       1) DISABLE       No (por defecto)       2       0-2         057       Núme                                                                                                    | 040  | Mantenimiento del retira inos Duty                                       | 90%                                 | 20, 90%                                                         | 10     |
| OS0       Mantenimiento del dispositivo de inversión Duty       80%       30~80%       10         051       Mantenimiento del dispositivo de inversión Duty       80%       30~80%       10         052       Modo de lectura de los datos del patrón de costura       1) DISABLE       1) Primero lee del disquete       0/1         053       Modo de aumento/reducció :No es aplicable (más tarde)       1) DISABLE       2) Primero lee de la memoria interna       0/1         054       Número de costuras en cadena       0       0~16       0-26         055       Cambio de los números de patrón de costura en la cadena       0       0~16       0-26         056       Configuración de la abrazadera en cadena       1) DISABLE       No (por defecto)       0-2         056       Configuración de la abrazadera en cadera de decleración antes de finalizar el trabajo       2 [STITCH]       Cambio to 2~16       0-2         057       Número de puntadas para la deceleración antes de finalizar el trabajo       2 [STITCH]       Cambio to 2~16       1         058       Velocidad de deceleración antes de finalizar el trabajo       2 [STITCH]       Cambio to 2~16       1         059       Tiempo de retraso del cortahilos       72[ms]       522-1020[ms]       4                                                                                                    | 049  | Montonimiento del plato izquierdo Duty                                   | 00%                                 | 00~00%                                                          | 10     |
| OS1       Marteriminatio dei degusario dei nelsori buty       50%       50%       50%       50%       50%       50%       50%       50%       50%       50%       50%       50%       50%       50%       50%       50%       50%       50%       50%       50%       50%       50%       50%       50%       50%       50%       50%       50%       50%       50%       50%       50%       50%       50%       50%       50%       50%       50%       50%       50%       50%       50%       50%       50%       50%       50%       50%       50%       50%       50%       50%       50%       50%       50%       50%       50%       50%       50%       50%       50%       50%       50%       50%       50%       50%       50%       50%       50%       50%       50%       50%       50%       50%       50%       50%       50%       50%       50%       50%       50%       50%       50%       50%       50%       50%       50%       50%       50%       50%       50%       50%       50%       50%       50%       50%       50%       50%       50%       50%       50%       50%       50%       <                                                                                                    | 050  | Montonimiento del diagoniti la de inversión Duty                         | 00%                                 |                                                                 | 10     |
| 052       Modo de lectura de los datos del patrón de costura       1) DISABLE       1) Primero lee del disquete       0/1         1) DISABLE       2) Primero lee de la memoria interna       * Establece el sistema de aumento interna       0/1         053       Modo de aumento/reducció       * Establece el sistema de aumento y reducción de un patrón de costura       0-2         054       Número de costuras en cadena       0       0-16       0-2         055       Cambio de los números de patrón de costura en la cadena       1) DISABLE       Numenta y reduce mediante el ancho de puntada       1         056       Configuración de la abrazadera en cadena       1) MANUAL       Cambio ourmático       0-2         056       Configuración de la abrazadera en cadena       1) DISABLE       No (por defecto)       0-2         056       Configuración antes de finalizar el trabajo       2[STITCH]       Cambio to 2~16       0-2         057       Número de puntadas para la deceleración antes de finalizar el trabajo       2[STITCH]       Cambio to 2~16       1         058       Velocidad de deceleración antes de finalizar el trabajo       2[STITCH]       Cambio to 2~16       1         059       Tiempo de retraso del cortahilos       72[ms]       522~1020[ms]       4                                                                                                    | 001  | Internetion del dispositivo de inversion. Duty                           | 80%                                 | 30~80%                                                          | 10     |
| 052       de costura       1) DISABLE       1) Primero lee del disquere       0/1         2) ENABLE       2) Primero lee de la memoria interna       4       2) Primero lee de la memoria interna       0         053       Modo de aumento/reducció<br>:No es aplicable (más tarde)       1) DISABLE       No es posible reducir ni aumentar       0       0~2         054       Número de costuras en cadena       0       0~16       0:cosido normal, más de 1: costura en cadena       1         055       Cambio de los números de patrón de<br>costura en la cadena       1) MANUAL       Cambio manual a través de tecla       0~2         056       Configuración de la abrazadera en<br>cadena       1) DISABLE       No (por defecto)       0~2         057       Número de puntadas para la<br>deceleración antes de finalizar el trabajo       2[STITCH]       Cambio to 2~16       1         058       Velocidad de deceleración antes de<br>finalizar el trabajo       2[STITCH]       Cambio to 2~16       1         058       Velocidad de deceleración antes de<br>finalizar el trabajo       2[STITCH]       Cambio to 2~16       1         059       Tiempo de retraso del cortahilos       72[ms]       522~1020[ms]       4                                                                                                    | 050  | Modo de lectura de los datos del patrón                                  |                                     | ★ Orden de lectura en la memoria inerna                         | 0/4    |
| 053       Additional and a construction of the construction of the         | 052  | de costura                                                               |                                     | I) Primero lee del disquete                                     | 0/1    |
| 053       Modo de aumento/reducció<br>:No es aplicable (más tarde)       1) DISABLE       No es posible reducir ni aumentar       0~2         054       Número de costuras en cadena       0       0~16       0:~16       0:~26 do normal, más de 1: costura en cadena       1         055       Cambio de los números de patrón de<br>costura en la cadena       0       0.~16       0:~26       1         056       Configuración de la abrazadera en<br>cadena       1) DISABLE       No (por defecto)       0~2         057       Número de puntadas para la<br>deceleración antes de finalizar el trabajo       1) DISABLE       Sí       0~2         058       Velocidad de deceleración antes de<br>finalizar el trabajo       2[STITCH]       Cambio to 2~16       1         058       Velocidad de deceleración antes de<br>finalizar el trabajo       2[STITCH]       Cambio to 2~16       1         058       Tiempo de retraso del cortahilos       72[ms]       522~1020[ms]       4                                                                                                    |      |                                                                          | 2) ENABLE                           | 2) Primero lee de la memoria Interna                            |        |
| 053Modo de aumento/reducció<br>:No es aplicable (más tarde)1) DISABLENo es posible reducir ni aumentar0~2054Número de costuras en cadena00~16<br>0:cosido normal, más de 1: costura en cadena1055Cambio de los números de patrón de<br>costura en la cadena1) MANUALCambio automático<br>2) AUTO0~2056Configuración de la abrazadera en<br>cadena1) DISABLENo (por defecto)<br>2) ENABLE0~2057Número de puntadas para la<br>deceleración antes de finalizar el trabajo2[STITCH]Cambio to 2~16<br>0 costura0~2058Velocidad de deceleración antes de<br>finalizar el trabajo2[STITCH]Cambio to 2~16<br>1 01058Velocidad de deceleración antes de<br>finalizar el trabajo400[spm]<br>SPS/C-Series : 200[spm]200~500spm100                                                                                                    |      |                                                                          |                                     | $\star$ Establece el sistema de aumento y reduccion de          |        |
| 053No es aplicable (más tarde)1) DISABLENo es posible reducir ni aumentar0~22) STITCH_LENAumenta y reduce mediante el ancho de puntada3) STITCH_NUMAumenta y reduce mediante el ancho de puntada0~2054Número de costuras en cadena00~16<br>0:cosido normal, más de 1: costura en cadena1055Cambio de los números de patrón de<br>costura en la cadena1) MANUALCambio automático0~2056Configuración de la abrazadera en<br>cadena1) DISABLENo (por defecto)<br>2) ENABLE0~2057Número de puntadas para la<br>deceleración antes de finalizar el trabajo2[STITCH]Cambio to 2~161058Velocidad de deceleración antes de<br>finalizar el trabajo400[spm]<br>SPS/C-Series : 200[spm]200~500spm100059Tiempo de retraso del cortahilos72[ms]522~1020[ms]4                                                                                                    |      | Modo de aumento/reducció                                                 |                                     | un patron de costura                                            |        |
| 2) STITCH_LENAumenta y reduce mediante el ancho de puntada<br>3) STITCH_NUM054Número de costuras en cadena00~16<br>0:cosido normal, más de 1: costura en cadena1055Cambio de los números de patrón de<br>costura en la cadena1) MANUAL<br>2) AUTOCambio automático<br>3) EXTERNAL0~2056Configuración de la abrazadera en<br>cadena1) DISABLE<br>2) ENABLENo (por defecto)<br>2) ENABLE0~2057Número de puntadas para la<br>deceleración antes de finalizar el trabajo2[STITCH]<br>2Cambio to 2~161058Velocidad de deceleración antes de<br>finalizar el trabajo4[U0[spm]]<br>SPS/C-Series : 200[spm]200~500spm100                                                                                                    | 053  | :No es aplicable (más tarde)                                             | 1) DISABLE                          | No es posible reducir ni aumentar                               | 0~2    |
| 054Número de costuras en cadena00001055Cambio de los números de patrón de<br>costura en la cadena1) MANUALCambio manual a través de tecla<br>2) AUTO10~2056Configuración de la abrazadera en<br>cadena1) DISABLENo (por defecto)<br>2) ENABLE0~2057Número de puntadas para la<br>deceleración antes de finalizar el trabajo2[STITCH]Cambio to 2~161058Velocidad de deceleración antes de<br>finalizar el trabajo2[STITCH]Cambio to 2~161059Tiempo de retraso del cortahilos72[ms]522~1020[ms]4                                                                                                    |      |                                                                          | 2) STITCH_LEN                       | Aumenta y reduce mediante el ancho de puntada                   |        |
| 054Número de costuras en cadena00~16<br>0:cosido normal, más de 1: costura en cadena1055Cambio de los números de patrón de<br>costura en la cadena1) MANUALCambio manual a través de tecla<br>2) AUTO0~2056Configuración de la abrazadera en<br>cadena1) DISABLECambio to por entrada externa0~2057Número de puntadas para la<br>deceleración antes de finalizar el trabajo2[STITCH]Cambio to 2~161058Velocidad de deceleración antes de<br>finalizar el trabajo400[spm]<br>SPS/C-Series : 200[spm]200~500spm100059Tiempo de retraso del cortahilos72[ms]522~1020[ms]4                                                                                                    |      |                                                                          | 3) STITCH_NUM                       | Aumenta y reduce mediante el número de puntadas                 |        |
| 055Cambio de los números de patrón de<br>costura en la cadena1) MANUALCambio manual a través de tecla0~22) AUTOCambio automático3) EXTERNALCambio por entrada externa0~2056Configuración de la abrazadera en<br>cadena1) DISABLENo (por defecto)0~2057Número de puntadas para la<br>deceleración antes de finalizar el trabajo2[STITCH]Cambio to 2~161058Velocidad de deceleración antes de<br>finalizar el trabajo400[spm]<br>SPS/C-Series : 200[spm]200~500spm100059Tiempo de retraso del cortahilos72[ms]522~1020[ms]4                                                                                                    | 054  | Número de costuras en cadena                                             | 0                                   | 0~16<br>0:cosido normal, más de 1: costura en cadena            | 1      |
| Observative entraction de la obtenia       3) EXTERNAL       Cambio por entrada externa         056       Configuración de la abrazadera en cadena       1) DISABLE       No (por defecto)         057       Número de puntadas para la deceleración antes de finalizar el trabajo       2[STITCH]       Cambio to 2~16       1         058       Velocidad de deceleración antes de finalizar el trabajo       SPS/C-Series : 200[spm]       200~500spm       100         059       Tiempo de retraso del cortahilos       72[ms]       522~1020[ms]       4                                                                                                    | 055  | Cambio de los números de patrón de                                       | 1) MANUAL<br>2) AUTO                | Cambio manual a través de tecla<br>Cambio automático            | 0~2    |
| 056       Configuración de la abrazadera en cadena       1) DISABLE       No (por defecto)         057       Número de puntadas para la deceleración antes de finalizar el trabajo       2[STITCH]       Cambio to 2~16       1         058       Velocidad de deceleración antes de finalizar el trabajo       400[spm]<br>SPS/C-Series : 200[spm]       200~500spm       100         059       Tiempo de retraso del cortahilos       72[ms]       522~1020[ms]       4                                                                                                    |      |                                                                          | 3) EXTERNAL                         | Cambio por entrada externa                                      |        |
| OS6       Consignation do la datazada di la       2) ENABLE       Sí         057       Número de puntadas para la deceleración antes de finalizar el trabajo       2[STITCH]       Cambio to 2~16       1         058       Velocidad de deceleración antes de finalizar el trabajo       400[spm]<br>SPS/C-Series : 200[spm]       200~500spm       100         059       Tiempo de retraso del cortahilos       72[ms]       522~1020[ms]       4                                                                                                    | 050  | Configuración de la abrazadera en                                        | 1) DISABLE                          | No (por defecto)                                                |        |
| 057Número de puntadas para la<br>deceleración antes de finalizar el trabajo2[STITCH]Cambio to 2~161058Velocidad de deceleración antes de<br>finalizar el trabajo400[spm]<br>SPS/C-Series : 200[spm]200~500spm100059Tiempo de retraso del cortahilos72[ms]522~1020[ms]4                                                                                                    | 056  | cadena                                                                   | 2) ENABLE                           | Sí                                                              |        |
| 058Velocidad de deceleración antes de<br>finalizar el trabajo400[spm]<br>SPS/C-Series : 200[spm]200~500spm100059Tiempo de retraso del cortahilos72[ms]522~1020[ms]4                                                                                                    | 057  | Número de puntadas para la<br>deceleración antes de finalizar el trabajo | 2[STITCH]                           | Cambio to 2~16                                                  | 1      |
| 059 Tiempo de retraso del cortahilos 72[ms] 522~1020[ms] 4                                                                                                    | 058  | Velocidad de deceleración antes de<br>finalizar el trabajo               | 400[spm]<br>SPS/C-Series : 200[spm] | 200~500spm                                                      | 100    |
|                                                                                                    | 059  | Tiempo de retraso del cortahilos                                         | 72[ms]                              | 522~1020[ms]                                                    | 4      |

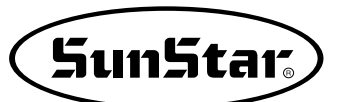

| 000         Selection del dispositivo de deteción<br>() IDSABLE (01 1000)         1) Se sejusta entre la aguaje y e prestates intermedia<br>() ENABLE         1           011         Control del plato de alimentación         0         0 -31 yer "Descripción de los parametros relativos<br>a bodido".         1           012         Control del plato superior cuando se<br>produce la platos<br>abodido".         1         1         1         1         1         1         1         1         1         1         1         1         1         1         1         1         1         1         1         1         1         1         1         1         1         1         1         1         1         1         1         1         1         1         1         1         1         1         1         1         1         1         1         1         1         1         1         1         1         1         1         1         1         1         1         1         1         1         1         1         1         1         1         1         1         1         1         1         1         1         1         1         1         1         1         1         1         1         1                                                                                                    | NO. | Nombre de la función                                                                                | Descripción                      | Explicación y valores<br>establecidos de fábrica                                                     | Unidad |
|----------------------------------------------------------------------------------------------------|-----|----------------------------------------------------------------------------------------------------|----------------------------------|----------------------------------------------------------------------------------------------------|--------|
| Old Diaja presión         2) ENABLE         2) Se ejecuta tago i prensateles         1           061         Control del plato de alimentación         0         0         1         1           062         Control del plato superior cuando se produce la plato superior ad plato superior ad                                                                                                    | 060 | Seleccion del dispositivo de detección                                                              | 1) DISABLE(for 1306)             | 1) Se ejecuta entre la aguja y el prensatelas intermedio                                             |        |
| 061         Control del plato de alimentación         0         U-31, Ver, l'Description de los parameterios ellativos<br>al bordados.         1           062         Control del plato superior cuando se<br>produce la platos superior cuando se<br>produce la platos superior.         1         Control del plato superior.         1           063         Lear tersión del holo de ajuste del plato<br>luego del conte         1         CLOSE         Baje ellato superior.         0'1           064         Plato Superior del noto e ajuste del plato<br>luego del conte         1         DLOSE         Versión del notoria de rosca ajustando el<br>plato despues del conte.         0'1           065         Punto de referencia de creación del<br>enfoque         1         DLOSE         Costura esita pentido cuando el plato superior<br>del podal esta abateria o carrada         0'1           066         Punto de referencia de creación del<br>enfoque         1         ILMACHINE ORG         Enfoque a base del egitado de rosca ajustando el<br>padal esta abateria o carrada         0'1           067         Comprobación paleta de senal         1         ILMACHINE ORG         Enfoque a base del plato superior del pedal<br>esta de sena de ante accostura en la dirección el<br>enfoque a base de ingrina de costura en la dirección el<br>enfoque a base de ingrina de costura en la dirección el<br>el sustanto         0'1           067         Comprobación paleta de senal         1         DESABLE         Achrocala         Achrocala                                                                                                    |     | de baja presion                                                                                     | 2) ENABLE                        | 2) Se ejecuta bajo el prensatelas                                                                    |        |
| 062         Control del plato superior cuando se<br>produce la platos auperior         En das o del plate plato superior           063         Usar tensión del hilo de ajuste del plato<br>lago del cotte         1) CLOSE         Baja al plato superior           063         usar tensión del hilo de ajuste del plato<br>lago del cotte         1) DISABLE         No usar tensión de la cuerda de rosca ajustando<br>plato del plato superior de acuerdo a la function<br>no usar tensión de la cuerda de rosca ajustando<br>plato del publica superior         0/1           064         Pato Superior del control         1) DISABLE         Costar se ajustando<br>plato del publica superior del coundo a plato superior         0/1           066         Punto de referencia de creación del<br>enfoque         1) DISABLE         Costar se ajustando<br>plato del publica superior del coundo a plato superior         0/1           066         Punto de referencia de creación del<br>enfoque         1         MACHINE CMG         Enfoque a base del oprato del plato superior del<br>gi SECINO. ORG         Enfoque a base del publica de costar<br>a usatio         0-3           067         Comprobación paleta de senal<br>dirección del limite de costarura en la<br>dirección del limite de costarura en la<br>dirección de limite de costarura en la<br>dirección de limite de costarura en la<br>dirección de limite de costarura en la<br>dirección de limite de costarura en la<br>dirección de limite de costarura en la<br>dirección de limite de costarura en la<br>dirección de publica de limite de costarura en la<br>dirección de del limite de costarura en la<br>dirección de configuracind del limite de costarura en la<br>dirección de configuraci                                                                                                    | 061 | Control del plato de alimentación                                                                   | 0                                | 0~31 ver Descripcion de los parametros relativos<br>al bordado".                                     | 1      |
| 062         Control del plato superior cuando se produce la pausa         11 CLOSE         Baje el plato superior del control         01 CLOSE         Baje el plato superior de acuerdo a la función           063         usar tensión del hilo de ajuste del plato luego del control         3 FF         Criticad el plato superior de acuerdo a la función         0/1           064         Plato Superior del control         10 DSABLE         No usar tensión de la cuerda de nesca ajustando el plato superior del plato superior del plato del limito de cost                                                                                                    |     |                                                                                                    |                                  | En caso de aparecer un codigo de paro temporal<br>mientras se borda, se controla el plato superior   |        |
| U02         produce la pausa         Visit of dealers           061         usar tensión del hito de ajuste del plato<br>luego del corte         1) DISABLE         No ser fensión del a cuerda de rosca ajustando el<br>plato despues del corte         0/1           063         usar tensión del hito de ajuste del plato<br>luego del corte         1) DISABLE         DisaBLE         Ouser fensión del a cuerda de rosca ajustando el<br>plato despues del corte         0/1           064         Plato Superior del control         1) DISABLE         Costar parsi de mitido cuando el plato superior del<br>pedal esté ablerta o cerrada         0/1           066         Punto de referencia de creación del<br>entoque         1         El suario pues de definito cuando el plato superior<br>del pedal esté ablerta o cerrada         0/1           066         Punto de referencia de creación del<br>entoque         1         MACHINE ORG         Entoque a tase de digrano filica de porte         0-3           067         Comprobación paleta de senal         1         DISABLE         Descributo en usario en el asendra punto de referencia definido por<br>el intrado en usario en el asendra de plato superior del pedal         0-3           068         Configuración del límite de costura en la<br>al adreción del límite de costura en la<br>decimada         DESABLE         Descanivada la función (Desde la fabrica)           070         Configuración del límite de costura en la<br>decimada         10         DESABLE         Descanivada l                                                                                                    | 000 | Control del plato superior cuando se                                                                | 1) CLOSE                         | Baja el plato superior                                                                               |        |
| 3) FF         optimize all plate superior de acuerdo a la función<br>nº 680         original al función de la cuerda de rosca ajustando<br>plato despues del cortes         0.1           063         Lusgo del corte         10 DSABLE         No usar tensión de la cuerda de rosca ajustando<br>plato despues del cortes         0.1           064         Plato Superior del control         10 DSABLE         Costura será permitido cuando al plato superior del<br>pedial está ableta o corrada         0.1           066         Punto de referencia de creación del<br>entoque         1         DISABLE         Costura será permitido cuando al plato superior del<br>pedial está ableta o corrada         0.1           066         Punto de referencia de creación del<br>entoque         1         MACHINE C/RG         Entogue a base del sognano orgen figual por el usuano<br>gescontra del protecto del pada         0.1           067         Comprobación paleta de senal         10 DISABLE         Entogue a base del sognano orgen figual por el usuano<br>gescontra del protecto del pada         03           067         Comprobación paleta de senal         10 DISABLE         DisaBLE         DisaBLE         Di                                                                                                    | 062 | produce la pausa                                                                                    | 2) OPEN                          | Mantiene arriba el plato superior                                                                    |        |
| 0633         usar tensión del hilo de ajuste del plato<br>luego del corte         10 DISABLE         No usar tensión de la cuerda de rosca ajustando el<br>plato despusa del corte.         0/1           0644         Plato Superior del control         1) DISABLE         Usar tensión de la cuerda de rosca ajustando el<br>plato despusa del corte.         0/1           065         Punto de referencia de creación del<br>enfoque         1) DISABLE         Costura será permitido cuando el plato superior del<br>pedia dest abateria o cerrada         0/1           0666         Punto de referencia de creación del<br>enfoque         1) MACHINE_ORG         Encuera to estrá permitido cuando el plato superior del<br>pedia dest abateria o cerrada         0/1           0666         Punto de referencia de creación del<br>enfoque         1) MACHINE_ORG         Enfoque a base del punto indiquina         0/1           0670         Comprobación paleta de senal         1) DISABLE         Usar tension de la cuerta de rosca ajustando         0-3           0681         Configuración del límite de costura a na<br>el usatario         1) DISABLE         Desarctivada la función (Desde la fabrica)         0-3           0701         Configuración del límite de costura a na<br>el usatario         2) ENABLE         Desarctivada la función (Desde la fabrica)         0-3           0711         Configuración del límite de costura a na<br>el usatario         2) ENABLE         Desarctivada la fabroción (Desde la fabrica)         1                                                                                                    |     |                                                                                                    | 3) FF                            | controla el plato superior de acuerdo a la función n° 060                                            |        |
| UG3         Liego del corte         Dist           064         Plato Superior del control         2) ENABLE         Usar tensión de la cuerda de rosca ajustando el plato superior del podel desti ablacito a cerrada.         0/1           065         Punto de referencia de creación del endoue         1) DISABLE         Costura será permitido cuando el plato superior del podel desti ablacita o cerrada.         0/1           066         Punto de referencia de creación del endoue         1) MACHINE ORG         Endoue         0/1           067         Comprobación paleta de senal         2) SECNIQ. ORG         Endoue a base del punto de referencia definido por el usuato         0-3           068         Configuración del límite de costura por el usuato         2) SECNIQ. ORG         Endoue a base del punto de referencia definido por el usuato         0-3           066         Configuración del límite de costura por el usuato         1) DISABLE         Usuar señal en el sensor del plato superior de pedal         0-3           067         Comprobación paleta de senal         1) DISABLE         Desentidada la función (Desein la fabrica)         0-3           068         Configuración del límite de costura en la dirección de a de costura en la dirección de a de costura en la dirección de a desenso del punto ingen el ade eso de sorta en la dirección de a desenso de a de costura en la dirección de a decosta de base del costura en la dirección de a de costura en la dirección de a decosta de deso de sorta de la de a de costa                                                                                                    | 062 | usar tensión del hilo de ajuste del plato                                                           | 1) DISABLE                       | No usar tensión de la cuerda de rosca ajustando plato despues del corte                              | 0/1    |
| 064         Plato Superior del control         1) DISABLE         Costura serà permittico cuando e plato superior del<br>pedial està abitario a cerrada         0/1           065         Punto de referencia de creación del<br>entoque         1         1         Costura no serà permittico cuando e plato superior<br>del pedial està abitario a cerrada         0/1           066         Punto de referencia de creación del<br>entoque         1         1         MACINIE CPG         Costura no serà permittico cuando e plato superior del<br>pedial està abitario a base del punto de puntada para<br>moren 1- 100 puntadas]         0/1           066         Punto de referencia de creación del<br>entoque         1         MACINIE CPG         Entoque a base del punto de referencia definido por el usuato<br>3 SEWING_STRT         Entoque a base del punto de referencia definido por el usuato<br>3 SEWING_STRT         Entoque a base del punto de referencia definido por el<br>usuato en cualquerio tical<br>3 SEWING_STRT         Entoque a base del punto de referencia definido por<br>4 susato en cualquerio tical<br>3 SEWING_STRT         Entoque a base del punto de referencia definido por<br>4 susato en cualquerio tical<br>3 SEWING_STRT         Entoque a base del punto de referencia definido por<br>4 susato en cualquerio tical<br>3 SEWING_STRT         Entoque a base del punto de referencia definido por<br>4 susato en cualquerio tical<br>3 SEWING_STRT         Entoque a base del punto inde definido por<br>4 susato en cualquerio tical<br>3 SEWING_STRT         Entoque a base del punto de referencia definido por<br>4 susato en cualquerio tical<br>3 SEWING_STRT         Entoque a base del punto de referencia definido por<br>4 SECNO 4 SECNO 4 SECNO 4 SECNO 4 SECNO 4 SEC                                                                                                    | 005 | luego del corte                                                                                     | 2) ENABLE                        | Usar tensión de la cuerda de rosca ajustando el<br>plato despues del corte.                          | 0/1    |
| Ord         Pail: Superior Generation         Origination           065         Purint de referencia de creación del<br>enfoque         1         Costura no será permitido valor de puntada para<br>mover 1 - 100 (puntadas)         0/1           066         Purint de referencia de creación del<br>enfoque         1         IMACHINE_ORG         Enfoque a base del punto nocal de costura<br>de lusativa no usique in loca de costura<br>3) SEWING STITT         Enfoque a base del punto nocal de costura<br>de lusativa no usique in loca de costura<br>de lusativa no usique in loca de costura<br>a         0-3           067         Comprobación paleta de senal         1) DISALE         No usar señal en el sensor de lpato superior de podal         0-3           068         Configuración del límite de costura en la<br>dirección de límite de costura en la<br>dirección de límite de costura en la<br>dirección de X         10/SARLE         Desactivada         Puede ampliar el área de costura en la dirección<br>de X. (-1 mm - 255 mm)         1           071         Configuración del límite de costura en la<br>dirección opuesta de X.         -65(mm)<br>(Para el modelo 1306)         Puede ampliar el área de costura en la dirección<br>de X. (-1 mm - 255 mm)         1           071         Configuración del límite de costura en la<br>dirección opuesta de X. (-1 mm - 255 mm)         1         1           073         Selección opuesta de AFC (mara el costura en la dirección<br>de configuración de limite de costura en la<br>dirección opuesta de Y. (-1 mm - 255 mm)         1           074                                                                                                    | 064 | Plata Supariar dal control                                                                          | 1) DISABLE                       | Costura será permitido cuando el plato superior del pedal esté abierta o cerrada                     | 0/1    |
| 065         Punto de referencia de creación del<br>entoque         1         El susario puede definir el valor de puntada para<br>mover 1-100 [puntadas]         0/1           066         Punto de referencia de creación del<br>entoque         1         MACHINE ORG         Entoque a base del organ do nigen figua por el usuario<br>asse del punto nical de costura         0-3           067         Comprobación paleta de senal         1) DISABLE         Nu sur señal en el sensor del plato superior del pedal         0-3           068         Configuración del límite de costura por<br>el usuario         1) DISABLE         Desactivada la función (Desde la fábrica)         2           070         Configuración del límite de costura en la<br>dirección qel límite de costura en la<br>dirección questa de X. (1 mm ~255 mm)         1         1           071         Configuración del límite de costura en la<br>dirección questa de X. (1 mm ~255 mm)         1         1           072         Configuración del límite de costura en la<br>dirección questa de Y. (1 mm ~255 mm)         1         1           073         Selección de búsqueda rápida del<br>punto diregnada del límite de costura en la<br>dirección questa de Y. (1 mm ~255 mm)         1           074         Función de configuración del límite de costura en la<br>dirección questa de Y. (1 mm ~255 mm)         1           073         Selección de búsqueda rápida del punto origen         1           074         Función de configuración del lími                                                                                                    | 004 |                                                                                                    | 2) ENABLE                        | Costura no será permitido cuando el plato superior del pedal esté abierta o cerrada                  | 0/1    |
| 066         Punto de referencia de creación del<br>enfoque         1 MACHINE_ORG         Enfoque a base del exigendo origen de la máquina<br>Enfoque a base del punto inicia de costura         0-3           067         Comprobación paleta de senal         9 ESCOND_ORG         Enfoque a base del punto inicia de costura         0-3           068         Configuración del límite de costura por<br>el usuario         10 DISABLE         No sar señal en el sensor del plato superior del pedal<br>2 ENABLE         2 ENABLE         Desactivada la función (Desde la fábrica)           069         Configuración del límite de costura en la<br>dirección de X         10 DISABLE         Desactivada la función (Desde la fábrica)         1           070         Configuración del límite de costura en la<br>dirección de X         65(mm)<br>(Para el modelo 1306)         Puede ampliar el área de costura en la dirección<br>de X. (1 mm ~ 255 mm)         1           071         Configuración del límite de costura en la<br>dirección de X         10 DISABLE         No sentar a de costura en la dirección<br>(Para el modelo 1306)         Puede ampliar el área de costura en la dirección<br>de X. (1 mm ~ 255 mm)         1           071         Configuración del límite de costura en la<br>dirección que xia         10 DISABLE         No sentar a biosueda rápida del<br>punto digen para 1811         2         2         1           073         Seleción de biosqueda rápida del<br>punto digen para 1811         2         2         1         2         1                                                                                                    | 065 | Punto de referencia de creación del<br>enfoque                                                      | 1                                | El usuario puede definir el valor de puntada para mover 1~100 [puntadas]                             | 0/1    |
| 066         Punto de referencia de creación del<br>entoque         2) SECOND_ORG         Enfoque a base del punto indige nigitad por el usuario<br>3 SEWING_STRT         Enfoque a base del punto indige costura<br>de costura         0-3           067         Comprobación paleta de senal         1) DISABLE         No usar señal en el sensor del plato superior del pedal           068         Configuración del límite de costura por<br>el usuario         1) DISABLE         Desactivada la función (Desde la fábrica)           069         Configuración del límite de costura en<br>la dirección nex         65/mml         Puede ampliar el área de costura en la dirección<br>ne 22 ENABLE         Desactivada la función (Desde la fábrica)           070         Configuración del límite de costura en la<br>dirección nexes de y         55/mml         Puede ampliar el área de costura en la dirección<br>no 22 ENABLE         Puede ampliar el área de costura en la dirección<br>no 22 ENABLE         1           071         Configuración del límite de costura en la<br>30/mml         Puede ampliar el área de costura en la dirección<br>no puesta de X. (-1 mm255 mm)         1           073         Selección de búsqueda rápida del punto origen         1         10/SABLE         No realiza búsqueda fápida del punto origen           074         Función de configuración del límite de<br>soenso de AFC         1         10/SABLE         No realiza búsqueda de jond del punto origen           075         Selección de búsqueda rápida del punto origen         1 </td <th></th> <td></td> <td>1) MACHINE_ORG</td> <td>Enfoque a base del origen de la máquina</td> <td></td>                                                                                                    |     |                                                                                                    | 1) MACHINE_ORG                   | Enfoque a base del origen de la máquina                                                              |        |
| 0000       enfoque       0) SEVING_STR1       Elifotpe a taste del punto finand exclustata       00-3         067       Comprobación paleta de senal       1) DISABLE       No usar señal en el sensor del plato superior del pedal         068       Configuración del límite de costura pro di usuario       1) DISABLE       Desactivada la función (Desde la fábrica)         069       Configuración del límite de costura pro direction for el costura pro direction for el costura en la dirección for el costura en la dirección for puesta de X. (1 mm - 255 mm)       1         070       Configuración del límite de costura en la dirección for puesta de X. (1 mm - 255 mm)       1         071       Configuración del límite de costura en la dirección for puesta de X. (1 mm - 255 mm)       1         071       Configuración del límite de costura en la dirección de Y. (-1 mm255 mm)       1         072       Configuración del límite de costura en la dirección de Y. (-1 mm255 mm)       1         073       Selección de búsqueda rápida del punto orgen       2       ENABLE       No realiza búsqueda rápida del punto orgen         074       Función de configuración del límipo de acestra de la costura en la dirección de acestras de AFC (Series SPS/C)       1       1         075       Función de configuración del límipo de acestra de la topica de acestras de acestras de la descenso de AFC (Series SPS/C)       2       ENABLE       No configura la función accenso/descenso de                                                                                                    | 066 | Punto de referencia de creación del                                                                 | 2) SECOND_ORG                    | Enfoque a base del segundo origen fijada por el usuario                                              | 0.2    |
| 4) REFER_PNT       El locate de participación del limita de de mienta de demina do policitada de notadquier local         067       Comprobación paleta de senal       1) DISABLE       No usar señal en el sensor del plato superior del pedal         068       Configuración del limite de costura pri el usuario       1) DISABLE       Desactivada la función (Desde la tábrica)         069       Configuración del limite de costura en la dirección de X. (1 mm - 255 mm)       Activada         070       Configuración del limite de costura en la dirección de X. (1 mm - 255 mm)       1         071       Configuración del limite de costura en la dirección de Y. (1 mm - 255 mm)       1         072       Configuración del limite de costura en la dirección questa de Y. (-1 mm - 255 mm)       1         073       Selección de bisqueda rápida del punto origen para la tera de costura en la dirección questa de Y. (-1 mm - 255 mm)       1         074       Función de configuración del limite de costura en la dirección questa de Y. (-1 mm - 255 mm)       1         074       Función de configuración del limite de costura en la dirección questa de Y. (-1 mm - 255 mm)       1         075       Función de configuración del limepo de annota te y (-1 mm - 255 mm)       1         076       Función de configuración del limepo de ascenso de AFC (Series SPS)C)       1         075       Función de configuración de limepo de ascenso de AFC (Series SPS)C)       1                                                                                                    | 000 | enfoque                                                                                             | 3) SEWING_STRT                   | Enloque a base del punto inicial de costura                                                          | 0~3    |
| 067         Comprobación paleta de senal         I) DisAuL:         No Lisar señal en él sensor del pales superior del pedal           068         Configuración del límite de costura por<br>el usuario         1) DISABLE         Desactivada la función (Desde la fábrica)           069         Configuración del límite de costura en la<br>dirección de X         1) DISABLE         Desactivada la función (Desde la fábrica)           070         Configuración del límite de costura en la<br>dirección de X         1         Puede ampliar el área de costura en la dirección<br>de X. (1 mm255 mm)         1           071         Configuración del límite de costura en la<br>dirección opuesta de X         -65(mm)<br>(Para el modelo 1306)         Puede ampliar el área de costura en la dirección<br>de X. (1 mm255 mm)         1           072         Configuración del límite de costura en la<br>dirección opuesta de Y.         -67(mn)<br>(Para el modelo 1306)         Puede ampliar el área de costura en la dirección<br>opuesta de Y. (1 mm255 mm)         1           073         Selección de bísqueda rápida del<br>punto origen para 1811         1) DISABLE         No realiza búsqueda rápida del punto origen           074         Función de configuración del tiempo de<br>demora del descenso de AFC<br>escenso de AFC (Series SPSC)         1) DISABLE         Si configura a línecnó ascenso/descenso de AFC           076         Función de configuración de leiputo de<br>función de configuración de leiputo de<br>función de configuración de leiputo<br>superior e inferior después de<br>función de configuració                                                                                                    |     |                                                                                                    | 4) REFER_PNT                     | el usuario en cualquier local                                                                        |        |
| O68       Configuración del límite de costura pro<br>el usuario       Of el costurada la función do borde de pointe depointe de pointe<br>el usuario         O69       Configuración del límite de costura en la<br>dirección del X       Configuración del límite de costura en la<br>dirección del x       Configuración del límite de costura en la<br>dirección del x       Interventión del x         O70       Configuración del límite de costura en la<br>dirección questa de X       Configuración del límite de costura en la<br>dirección questa de X       Simm       1         O71       Configuración del límite de costura en la<br>dirección questa de Y       Onde lo 1306       Puede ampliar el área de costura en la dirección<br>de Y. (1 mm ~ -255 mm)       1         O72       Configuración del límite de costura en la<br>dirección questa de Y       Offman<br>(Para el modelo 1306)       Puede ampliar el área de costura en la dirección<br>de Y. (1 mm ~ -255 mm)       1         O73       Selección de búsqueda rápida del<br>punto origen para 1811       DISABLE       No realiza búsqueda rápida del punto origen         O74       Función de configuración del liempo de<br>ascenso de AFC       1       DISABLE       No configura a liempo de demora del descenso de AFC         O75       Función de configuración de lampo de<br>ascenso descenso de AFC       1       DISABLE       No configura a liempo de<br>ascenso/descenso de AFC         O76       Función de configuración de la<br>función de configuración de la<br>el punción de configuración de la<br>función de configuración de la<br>de lampo de d                                                                                                    | 067 | Comprobación paleta de senal                                                                        | 1) DISABLE<br>2) ENABLE          | No usar senai en el sensor del plato superior del pedal                                              |        |
| 068       et usuario       2) ENABLE       Activada         069       Configuración del límite de costura en la dirección de X       Puede ampliar el área de costura en la dirección de X. (1 mm ~ 255 mm)       1         070       Configuración del límite de costura en la dirección de X       Para el modelo 1306)       Puede ampliar el área de costura en la dirección 1         071       Configuración del límite de costura en la dirección de Y       Affirm m ~ 255 mm)       1         072       Configuración del límite de costura en la dirección de Y       1       Puede ampliar el área de costura en la dirección 1         073       Selección de búsqueda rápida del punto origen Para el modelo 1306)       Puede ampliar el área de costura en la dirección 1         074       Función de configuración del límipo de demora del descenso de AFC       No realiza búsqueda rápida del punto origen Para el modelo 1306)         075       Función de configuración de liempo de ascenso de AFC (9 a 255)       1       125[ms]         076       Función de configuración de liempo de ascenso de AFC (9 a 255)       4         077       función de configuración de liempo de ascenso de AFC (9 a 255)       4         077       función de configuración de la biado del punto origen del eje superior e inferior después de finalizar la costura.       1         076       Función de configuración de la biado del punto origen del eje superior e inferior después de finalizar la costur                                                                                                    |     | Configuración del límite de costura por                                                             | 1) DISABLE                       | Desactivada la función (Desde la fábrica)                                                            |        |
| 069         Configuración del límite de costura en la 65(mm)<br>(Para el modelo 1306)         Puede ampliar el área de costura en la dirección<br>de X. (1 mm - 255 mm)         1           070         Configuración del límite de costura en la<br>dirección opuesta de X<br>dirección opuesta de X         -11         Puede ampliar el área de costura en la dirección<br>opuesta de X. (-1 mm255 mm)         1           071         Configuración del límite de costura en la<br>dirección opuesta de Y         -11         1           072         Configuración del límite de costura en la<br>dirección opuesta de Y         -11         1           073         Selección de búsqueda rápida del<br>punto origen para 1811         -30(mm)<br>(Para el modelo 1306)         Puede ampliar el área de costura en la dirección<br>de Y. (1 mm255 mm)         1           073         Selección de búsqueda rápida del<br>punto origen origunación del límipo de<br>accenso de AFC         No realiza búsqueda rápida del punto origen         1           074         Función de configuración del límipo de<br>accenso de AFC         125[ms]         Configura el tiempo de demora del ascenso de<br>AFC (0 a 255)         4           076         Función de configuración de límipo de<br>ascenso de AFC (Series SPS/C)         1         DISABLE         No configura la función ascenso/descenso de AFC           077         búsqueda del punto origen del eje<br>finalizar la costura(Series SPS/C)         1         DISABLE         No configura la función ascenso/descenso de AFC                                                                                                    | 068 | el usuario                                                                                          | 2) ENABLE                        | Activada                                                                                             |        |
| 070         Configuración del límite de costura en la<br>dirección opuesta de X         Puede ampliar el área de costura en la dirección<br>opuesta de X. (-1 mm ~ -255 mm)         1           071         Configuración del límite de costura en la<br>dirección opuesta de X         30(mm]<br>(Para el modelo 1306)         Puede ampliar el área de costura en la dirección<br>de Y. (-1 mm ~ -255 mm)         1           072         Configuración del límite de costura en la<br>dirección opuesta de Y.         1         Puede ampliar el área de costura en la dirección<br>de Y. (-1 mm ~ -255 mm)         1           073         Selección de búsqueda rápida del<br>punto origen para 1811         30[mm]<br>(Para el modelo 1306)         Puede ampliar el área de costura en la dirección<br>opuesta de Y. (-1 mm ~ -255 mm)         1           074         Función de configuración del tiempo de<br>demora del descenso de AFC         1         10SABLE         No realiza búsqueda rápida del punto origen           075         Función de configuración del tiempo de<br>ascenso de AFC(Steries SPS/C)         1         10SABLE         No configura al tempo de demora del ascenso de AFC           076         ascenso/descenso de AFC(Steries SPS/C)         1         1         JOB_SETUP         No configura al función ascenso/descenso de AFC           077         busqueda del punto origen del je<br>superior e inferior después de finalizar la costura.         1         JOB_SETUP         No configura al toncón ascenso/descenso de AFC           078         Función de con                                                                                                    | 069 | Configuración del límite de costura en la<br>dirección de X                                         | 65[mm]<br>(Para el modelo 1306)  | Puede ampliar el área de costura en la dirección de X. (1 mm ~ 255 mm)                               | 1      |
| 071       Configuración del límite de costura en la 30[mm]<br>(Para el modelo 1306)       Puede ampliar el área de costura en la dirección de Y. (1 mm ~ 255 mm)       1         072       Configuración del límite de costura en la dirección de Y. (1 mm ~ 255 mm)       1         073       Selección de búsqueda rápida del punto origen para 1811       1) DISABLE       No realiza búsqueda rápida del punto origen         074       Función de configuración del tiempo de demora del descenso de AFC       2) ENABLE       Realiza búsqueda rápida del punto origen         075       Función de configuración del tiempo de ascenso de AFC(Series SPS/C)       1       125[ms]       Configura el tiempo de demora del ascenso de AFC         076       Función de configuración del tiempo de ascenso de AFC(Series SPS/C)       1       10SBABLE       No configura a tiempo de demora del ascenso de AFC         077       Función de configuración del tiempo de ascenso de AFC(Series SPS/C)       1       10SBABLE       No configura a tiempo de demora del ascenso de AFC         077       Función de configuración de la busqueda del punto origen del eje superior e inferior después de finalizar la costura.       1) JOB_SETUP       No realiza la búsqueda del punto origen del eje superior e inferior después de finalizar la costura.         078       Función de configuración de la busqueda del punto origen del eje superior e inferior después de cortara.       1) HEAD DOWN       No eleva el cabezal de la máquina después de finalizar la costura.      <                                                                                                    | 070 | Configuración del límite de costura en la<br>dirección opuesta de X                                 | -65[mm]<br>(Para el modelo 1306) | Puede ampliar el área de costura en la dirección opuesta de X. (–1 mm ~ –255 mm)                     | 1      |
| 072         Configuración del límite de costura en la<br>dirección opuesta de Y         30[mm]<br>(Para el modelo 1306)         Puede ampliar el área de costura en la dirección<br>opuesta de Y. (-1 mm ~ -255 mm)         1           073         Selección de búsqueda rápida del<br>punto origen para 1811         1) DISABLE         No realiza búsqueda rápida del punto origen         1           074         Función de configuración del tiempo de<br>demora del descenso de AFC         125[ms]         Configura el tiempo de demora del descenso de<br>AFC (0 a 255)         4           076         Función de configuración del tiempo de<br>ascenso de AFC(Series SPSC)         125[ms]         Configura el tiempo de demora del ascenso de AFC         4           077         Función de configuración del tiempo de<br>ascenso/descenso de AFC<br>Sectoria de loguración del ejes<br>superior e inferior después de<br>finalizar la costura.         1) DISABLE         Si contigura la función ascenso/descenso de AFC           077         Función de configuración de leje<br>superior e inferior después de<br>finalizar la costura.         1) JOB_SETUP         No realiza la búsqueda del punto origen del eje<br>superior e inferior después de finalizar la costura.           078         Función de configuración de<br>rotación reversa después de cortar<br>el hilo(Series SPS/C)         1) HEAD DOWN         No eleva el cabezal de la máquina después de finalizar la costura.           079         Función de configuración de<br>indurina de costural Certar bilo         1) DISABLE         Configura el función reversa después de lorate di no                                                                                                    | 071 | Configuración del límite de costura en la<br>dirección de Y                                         | 30[mm]<br>(Para el modelo 1306)  | Puede ampliar el área de costura en la dirección de Y. (1 mm ~ 255 mm)                               | 1      |
| 073         Selección de búsqueda rápida del<br>punto origen para 1811         1) DISABLE         No realiza búsqueda rápida del punto origen           074         Función de configuración del tiempo de<br>demora del descenso de AFC         125[ms]         Configura el tiempo de<br>demora del descenso de AFC (0 a 255)         4           076         Función de configuración del tiempo de<br>ascenso/descenso de AFC(Series SPS/C)         125[ms]         Configura el tiempo de<br>demora del descenso de AFC         4           076         Función de configuración del tiempo de<br>ascenso/descenso de AFC(Series SPS/C)         1) DISABLE         Si configura a l función ascenso/descenso de AFC           077         Función de configuración de la<br>búsqueda del punto origen del eje<br>superior e inferior después de<br>finalizar la costura(Series SPS/C)         1) JOB_SETUP         No realiza la búsqueda del punto origen del eje<br>superior e inferior después de finalizar la costura.           0778         Función de configuración de<br>del contra(Series SPS/C)         1) HEAD_DOWN         No eleva el cabezal de la máquina después de finalizar la costura.           078         Función de configuración de<br>máquina de costura(Series SPS/C)         1) DISABLE         No configura la función reversa después del<br>rotación reversa después de cortar<br>el hilo(Series SPS/C)         1) DISABLE         No configura la función reversa después del<br>rotación reversa después de cortar<br>el hilo (Series SPS/C)         1) DISABLE         1) DISABLE         1) DISABLE           080         Función de configuración de                                                                                                    | 072 | Configuración del límite de costura en la<br>dirección opuesta de Y                                 | -30[mm]<br>(Para el modelo 1306) | Puede ampliar el área de costura en la dirección opuesta de Y. (–1 mm ~ –255 mm)                     | 1      |
| 010       punto orgen para 1811       2) ENABLE       Realiza búsqueda rápida del punto origen         074       Función de configuración del tiempo de<br>demora del descenso de AFC       125[ms]       Configura el tiempo de demora del descenso de<br>AFC (0 a 255)         075       Función de configuración del tiempo de<br>ascenso/descenso de AFC (Series SPS/C)       125[ms]       Configura el tiempo de demora del ascenso de<br>AFC (0 a 255)       4         076       Función de configuración del tiempo de<br>ascenso/descenso de AFC (Series SPS/C)       1) DISABLE       Si configura la función ascenso/descenso de AFC         077       Función de configuración de la<br>búsqueda del punto origen del eje<br>superior e inferior después de<br>finalizar la costura.       1) JOB_SETUP       No realiza la búsqueda del punto origen del eje<br>superior e inferior después de finalizar la costura.         078       Función de configuración de<br>elevación y bajada del cabezal de la<br>máquina de costura(Series SPS/C)       1) HEAD_DOWN       No eleva el cabezal de la máquina después de finalizar la costura.         079       Función de configuración de<br>elvación reversa después de cortar<br>el hilo(Series SPS/C)       1) DISABLE       Configura la función de rotación reversa después del<br>corte de hilo         080       Función de configuración de<br>suminstro de aceite(Series SPS/C)       15°       Configura la función de rotación reversa después del<br>corte de hilo. (1° a 40°)         081       Función de configuración de<br>suminstro de aceite(Series SPS/C)       15 SAVE FDD       Guar                                                                                                    | 073 | Selección de búsqueda rápida del                                                                    | 1) DISABLE                       | No realiza búsqueda rápida del punto origen                                                          |        |
| 074       Función de configuración del tiempo de demora del descenso de AFC       125[ms]       Configura el tiempo de demora del ascenso de 4       4         075       Función de configuración del tiempo de ascenso/de AFC (Series SPS/C)       125[ms]       Configura a función ascenso/descenso de AFC       4         076       Función de configuración del tiempo de ascenso/descenso de AFC (Series SPS/C)       1) DISABLE       Si configura la función ascenso/descenso de AFC       4         077       Función de configuración de la búsqueda del punto origen del eje superior e inferior después de finalizar la costura.       1) JOB_SETUP       No realiza la búsqueda del punto origen del eje superior e inferior después de finalizar la costura.       1) JOB_SETUP         078       Función de configuración de elevación y bajada del cabezal de la máquina después de finalizar la costura.       1) HEAD_DOWN       No eleva el cabezal de la máquina después de finalizar la costura.         079       Función de configuración de rotación reversa después de cortar el hilo (Series SPS/C)       1) DISABLE       No configura a función de rotación reversa después del corte de hilo         080       Función de configuración de finalización de aceite (Series SPS/C)       1) DISABLE       Configura a función de rotación reversa después del corte de hilo         081       Función de configuración de finaligue de rotación reversa después de cortar el hilo (Series SPS/C)       15°       Configura a función de rotación reversa después del corte de hilo       1° <th></th> <td>punto origen para 1811</td> <td>2) ENABLE</td> <td>Realiza búsqueda rápida del punto origen</td> <td></td>                                                                                                    |     | punto origen para 1811                                                                              | 2) ENABLE                        | Realiza búsqueda rápida del punto origen                                                             |        |
| 075       Function de configuración del tiempo de ascenso de AFC(Series SPS/C)       125[ms]       Configura la función ascenso/descenso de AFC         076       Función de configuración del tiempo de ascenso/descenso de AFC(Series SPS/C)       1) DISABLE       Si configura la función ascenso/descenso de AFC         077       Función de configuración de la búsqueda del punto origen del eje superior e inferior después de finalizar la costura.       1) JOB_SETUP       No realiza la búsqueda del punto origen del eje superior e inferior después de finalizar la costura.         0778       Función de configuración de la del cabezal de la máquina después de finalizar la costura.       1) JOB_SETUP       No realiza la búsqueda del punto origen del eje superior e inferior después de finalizar la costura.         078       Función de configuración de elevación y bajada del cabezal de la máquina después de finalizar la costura.       1) HEAD DOWN       No eleva el cabezal de la máquina después de finalizar la costura.         079       Función de configuración de rotación reversa después de cortar el hilo (Series SPS/C)       1) DISABLE       No configura la función de rotación reversa después del corte de hilo         080       Función de configuración de suminstro de aceite (Series SPS/C)       1) DISABLE       Configura la función de rotación reversa después de lorte de hilo         081       Función de configuración de suminstro de aceite (Series SPS/C)       1) DISABLE       Configura la función de rotación reversa después de lorte de hilo       1°         082 </td <th>074</th> <td>demora del descenso de AFC</td> <td>125[ms]</td> <td>AFC (0 a 255)</td> <td>4</td>                                                                                                    | 074 | demora del descenso de AFC                                                                          | 125[ms]                          | AFC (0 a 255)                                                                                        | 4      |
| 076       Función de configuración del tiempo de ascenso/descenso de AFC       1) USABLE       Si configura la función ascenso/descenso de AFC         077       Función de configuración de la búsqueda del punto origen del eje superior e inferior después de finalizar la costura.       1) JOB_SETUP       No realiza la búsqueda del punto origen del eje superior e inferior después de finalizar la costura.         078       Función de configuración de ael del cabezal de la máquina de costura (Series SPS/C)       1) HEAD_DOWN       No eleva el cabezal de la máquina después de finalizar la costura.         078       Función de configuración de rotación de costura (Series SPS/C)       1) HEAD_DOWN       No eleva el cabezal de la máquina después de finalizar la costura.         079       Función de configuración de rotación reversa después de contar el hilo(Series SPS/C)       1) DISABLE       No configura la función de rotación reversa después del corte de hilo         080       Función de configuración de suministro de aceite(Series SPS/C)       1) DISABLE       Configura la función de rotación reversa después del corte de hilo         081       Función de configuración de suministro de aceite (Series SPS/C)       15°       Configura el tiempo de suministro de aceite en el gancho de después del corte de hilo.         082       Selección del SAVE Type       1) SAVE FDD       Guarda el despo en la memoria intema (Flash Memory).       1) SAVE         083       Función de eliminación de diseños restantes en la memoria al llamar un diseño.       1) S                                                                                                    | 075 | Funcion de configuracion del tiempo de<br>ascenso de AFC(Series SPS/C)                              | 125[ms]                          | AFC (0 a 255)                                                                                        | 4      |
| 077       Función de configuración de la búsqueda del punto origen del eje superior e inferior después de finalizar la costura.       No realiza la búsqueda del punto origen del eje superior e inferior después de finalizar la costura.         078       Función de configuración de la máquina después de finalizar la costura.       1) JOB_SETUP       No realiza la búsqueda del punto origen del eje superior e inferior después de finalizar la costura.         078       Función de configuración de elevación y bajada del cabezal de la máquina después de finalizar la costura.       1) HEAD_DOWN       No eleva el cabezal de la máquina después de finalizar la costura.         079       Función de configuración de rotación reversa después de contar el hilo (Series SPS/C)       1) HEAD_DUP       Se eleva el cabezal de la máquina después de finalizar la costura.         080       Función de configuración de rotación reversa después de cortar el hilo (Series SPS/C)       1) DISABLE       Configura la función de rotación reversa después del corte de hilo         080       Función de configuración de dingulo de rotación reversa después de cortar el hilo (Series SPS/C)       15°       Configura el tiempo de suministro de aceite en el gancho después del corte de hilo         081       Función de configuración de suminstro de aceite (Series SPS/C)       1) SAVE FDD       Guarda el diseño en la unidad de disquele. (por defecto desde la fábrica)         082       Selección del SAVE Type       1) SAVE       Sí (por defecto)       1) SAVE         083       Función de eliminación                                                                                                    | 076 | scenso/descenso de AEC(Series SPS/C)                                                                | 1) DISABLE<br>2) ENABLE          | Si configura la función ascenso/descenso de AFC                                                      |        |
| 077       búsqueda del punto origen del eje<br>superior e inferior después de<br>finalizar la costura.       9,000_000000000000000000000000000000000                                                                                                    |     | Función de configuración de la                                                                      | 1) JOB SETUP                     | No realiza la búsqueda del punto origen del eje                                                      |        |
| finalizar la costura (Series SPS/C)2) JOB_READYsuperior e inferior después de finalizar la costura.078Función de configuración de<br>elevación y bajada del cabezal de la<br>máquina de costura (Series SPS/C)1) HEAD_DOWNNo eleva el cabezal de la máquina después de finalizar la costura.079Función de configuración de<br>rotación reversa después de cortar<br>el hilo (Series SPS/C)1) HEAD_UPEleva el cabezal de la máquina después de finalizar la costura.080Función de configuración del ángulo de rotación<br>reversa después de cortar el hilo (Series SPS/C)1) DISABLENo configura la función de rotación reversa después del<br>corte de hilo081Función de configuración de<br>suminstro de aceite (Series SPS/C)15°Configura el tiempo de suministro de aceite en el<br>gancho después del corte de hilo.082Selección del SAVE Type1) SAVE FDDGuarda el diseño en la memoria intema (Flash Memory).083Función de eliminación de diseños restantes<br>en la memoria al llamar un diseño.1) SAVESí (por defecto)<br>2) DELETE                                                                                                    | 077 | búsqueda del punto origen del eje<br>superior e inferior después de                                 |                                  | superior e inferior después de finalizar la costura.<br>Realiza la búsqueda del punto origen del eje |        |
| 078       Función de configuración de elevación y bajada del cabezal de la máquina después de linalizar la costura.         079       Función de costura(Series SPS/C)       2) HEAD_UP       Eleva el cabezal de la máquina después de finalizar la costura.         079       Función de configuración de rotación reversa después de cortar el hilo(Series SPS/C)       1) DISABLE       No configura la función de rotación reversa después del corte de hilo         080       Función de configuración de ángulo de rotación reversa después de cortar el hilo (Series SPS/C)       1) DISABLE       Configura la función de rotación reversa después del corte de hilo         080       Función de configuración de ángulo de rotación reversa después de cortar el hilo (Series SPS/C)       15°       Configura el función de rotación reversa después del corte de hilo         081       Función de configuración de suministro de aceite(Series SPS/C)       4[ms]       Configura el tiempo de suministro de aceite en el gancho después del corte de hilo.       1         082       Selección del SAVE Type       1) SAVE FDD       Guarda el diseño en la unidad de disquete. (por defecto desde la fábrica) 2) SAVE FLASH       Guarda el diseño en la memoria interna (Flash Memory).         083       Función de eliminación de diseños restantes en la memoria al llamar un diseño.       1) SAVE       Sí (por defecto)         2) DELETE       No       No       2) DELETE       No                                                                                                    |     | finalizar la costura(Series SPS/C)                                                                  | 2) JOB_READY                     | superior e inferior después de finalizar la costura.                                                 |        |
| Original de costura (Series SPS/C)       2) HEAD_OF       Electro reductad de la intradjunta después de limitatad ne después de limitatad ne después de liminatad ne después de limitatad ne después de limitatad ne después | 078 | Función de configuración de<br>elevación y bajada del cabezal de la                                 | 1) HEAD_DOWN                     | No eleva el cabezal de la maquina después de finalizar la costura.                                   |        |
| 079       Función de configuración de rotación reversa después de cortar el hilo(Series SPS/C)       1) DISABLE       No configura la función de rotación reversa después del corte de hilo         080       Función de configuración del ángulo de rotación reversa después de cortar el hilo (Series SPS/C)       1) DISABLE       Configura la función de rotación reversa después del corte de hilo         080       Función de configuración del ángulo de rotación reversa después de cortar el hilo (Series SPS/C)       15°       Configure el ángulo de rotación reversa después del corte de hilo         081       Función de configuración de suministro de aceite(Series SPS/C)       15°       Configura el tiempo de suministro de aceite en el gancho después del corte de hilo.       1°         082       Selección del SAVE Type       1) SAVE FDD       Guarda el diseño en la unidad de disquete. (por defecto desde la fábrica)       1         083       Función de eliminación de diseños restantes en la memoria al llamar un diseño.       1) SAVE       Sí (por defecto)       1) SAVE                                                                                                    | 010 | máquina de costura(Series SPS/C)                                                                    | 3) JUMP_HEADUP                   | Se eleva el cabezal cuando se realiza el salto.                                                      |        |
| el hilo(Series SPS/C)       2) ENABLE       Configura la función de rotación reversa después del corte de hilo         080       Función de configuración del ángulo de rotación reversa después de cortar el hilo (Series SPS/C)       15°       Configure el ángulo de rotación reversa después del corte de hilo       1°         081       Función de configuración de suministro de aceite (Series SPS/C)       15°       Configura el tiempo de suministro de aceite en el gancho después del corte de hilo.       1         082       Selección del SAVE Type       1) SAVE FDD       Guarda el diseño en la unidad de disquete. (por defecto desde la fábrica)       1         083       Función de eliminación de diseños restantes en la memoria al llamar un diseño.       1) SAVE       Sí (por defecto)       1) SAVE                                                                                                    | 079 | Función de configuración de<br>rotación reversa después de cortar                                   | 1) DISABLE                       | No configura la función de rotación reversa después del corte de hilo                                |        |
| 080         Función de configuración del ángulo de rotación<br>reversa después de cortar el hilo (Series SPS/C)         15°         Configure el ángulo de rotación reversa después<br>del corte de hilo. (1° a 40°)         1°           081         Función de configuración de<br>suminstro de aceite(Series SPS/C)         4[ms]         Configura el tiempo de suministro de aceite en el<br>gancho después del corte de hilo.         1           082         Selección del SAVE Type         1) SAVE FDD         Guarda el diseño en la unidad de disquete. (por defecto desde la fábrica)<br>2) SAVE FLASH         Guarda el diseño en la memoria interna (Flash Memory).         1           083         Función de eliminación de diseños restantes<br>en la memoria al llamar un diseño.         1) SAVE         Sí (por defecto)                                                                                                    |     | el hilo(Series SPS/C)                                                                               | 2) ENABLE                        | Configura la función de rotación reversa después del corte de hilo                                   |        |
| 081       Función de configuración de suministro de aceite (Series SPS/C)       4[ms]       Configura el tiempo de suministro de aceite en el gancho después del corte de hilo.       1         082       Selección del SAVE Type       1) SAVE FDD       Guarda el diseño en la unidad de disquete. (por defecto desde la fábrica)       2) SAVE FLASH       Guarda el diseño en la memoria interna (Flash Memory).       1) SAVE         083       Función de eliminación de diseños restantes en la memoria al llamar un diseño.       1) SAVE       Sí (por defecto)       1) SAVE                                                                                                    | 080 | Función de configuración del ángulo de rotación<br>reversa después de cortar el hilo (Series SPS/C) | 15°                              | Contigure el ángulo de rotación reversa después del corte de hilo. (1° a 40°)                        | 1°     |
| 082         Selección del SAVE Type         1) SAVE FDD         Guarda el diseño en la unidad de disquete. (por defecto desde la fábrica)           083         Función de eliminación de diseños restantes<br>en la memoria al llamar un diseño.         1) SAVE FLASH         Guarda el diseño en la memoria interna (Flash Memory).           1) SAVE         Sí (por defecto)         2) DELETE         No                                                                                                    | 081 | Función de configuración de<br>suminstro de aceite(Series SPS/C)                                    | 4[ms]                            | Configura el tiempo de suministro de aceite en el gancho después del corte de hilo.                  | 1      |
| O83     Función de eliminación de diseños restantes<br>en la memoria al llamar un diseño.     1) SAVE     Sí (por defecto)       2) DELETE     No                                                                                                    | 082 | Selección del SAVE Type                                                                             | 1) SAVE FDD                      | Guarda el diseño en la unidad de disquete. (por defecto desde la fábrica)                            |        |
| 083     en la memoria al llamar un diseño.     1) GAVE     Si (pol delecto)       2) DELETE     No                                                                                                    |     | Función de eliminación de diseños restantes                                                         | 1) SAVE FLASH                    | Guarda el diseno en la memoría interna (Hash Memory).                                                |        |
|                                                                                                    | 083 | en la memoria al llamar un diseño.                                                                  | 2) DELETE                        | No                                                                                                   |        |

| NO. | Nombre de la función                              | Descripción                                           | Explicación y valores<br>establecidos de fábrica             | Unidad    |
|-----|---------------------------------------------------|-------------------------------------------------------|--------------------------------------------------------------|-----------|
| 084 | Configuración de la función de                    | 1) DISABLE                                            | No se utiliza(por defecto desde la fábrica)                  |           |
|     | seguridad.                                        | 2) ENABLE                                             | Se utiliza                                                   |           |
| 085 | Función de configuración de la placa de           | 1) DISABLE                                            | No se usa.                                                   |           |
| 000 | cambio de línea [SPS/S-CV1]                       | 2) ENABLE                                             | En uso. (Estado de salida de fábrica)                        |           |
| 086 | Configuración del número de producción            | 3                                                     | Configuración del número de producción lineal                | 1         |
|     |                                                   |                                                       |                                                              |           |
| 087 |                                                   | 25[0.1mm]                                             | En la produccion automatica de viseras para gorras configura | 1         |
|     | automatica [SPS/S-CV1]                            |                                                       | la posicion de inicio de la siguiente linea de produccion.   |           |
| 088 | Configuración del salto o línea en una            | 1) JUMP(Salto)                                        | Producción automática de salto                               |           |
|     | producción lineal automática [SPS/S-CV1]          | 2) LINE(Línea)                                        | Producción automática de línea.                              |           |
|     | Configuración do la volocidad do                  | 1) SLOW_SPEED                                         | Configuración de la velocidad de salto a baja velocidad      |           |
| 089 | salto                                             | 2) MIDDLE_SPEED                                       | Configuración de la velocidad de salto a media velocidad     |           |
|     |                                                   | 3) FAST_SPEED                                         | Configuración de la velocidad de salto a alta velocidad      |           |
| 000 | Configuración de la función Llamada               | 1) DISABLE                                            | Ourfarme la familia llama de automática de diacão            |           |
| 090 | automática de diseño.                             | 2) ENABLE                                             | Configura la función Llamada automática de diseño.           |           |
|     | Configuración del estado READY de costura al      | 1) DISABLE                                            | Configura la opción de uso del estado READY de costura       |           |
| 091 | ejecutar la función Llamada automática de diseño. | 2) ENABLE                                             | al ejecutar la función Llamada automática de diseño.         |           |
|     |                                                   | 1) DISABLE                                            | Configura el uso de señales como Inicio de costura           |           |
| 092 | Configuración de uso de señal del                 | 1,010,022                                             | Puntada de emergencia Abrazadera Botón ENTER                 |           |
| 002 | control externo.                                  | 2) ENABLE                                             | haciendo uso de la señal de recención del exterior           |           |
|     | Aiustar al tiampo del sonsor Llamada              |                                                       | Aiusta al tiampa dal concor (SEN 0, SEN 2)                   | 1         |
| 093 | de diseño                                         | 10                                                    | L lamada automática de diseño                                | [100mc]   |
|     |                                                   | 00                                                    |                                                              | LIUUIIISJ |
| 094 | Configuración de la posición de                   | U <sup>°</sup><br>(En appoide la Spring SPS/C og 07%) | Se detiene la barra de aguja en la posición segun el         | 1°        |
|     | uelencion de la balla de aguja                    | $(\Box II caso ue la Selles SFS/C es 97)$             | valui cumiguradu ai delenerse el molor. (U a 300 )           |           |

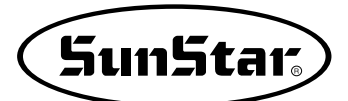

## 4) Lista de errores

| N° | Lista de errores | Mensaje                                                | Significado                                                                                                    |
|----|------------------|--------------------------------------------------------|----------------------------------------------------------------------------------------------------|
| 1  | Err 1            | Main Motor Err!                                        | Error ocurre en motor principal                                                                                |
| 2  | Err 2            | Synchro Err!                                           | Error ocurre en el sincronizador                                                                               |
| 3  | Err 3            | Pattern Not Found!                                     | Relacionado al padron no disponible en el diskette                                                             |
| 4  | Err 4            | FDD Empty                                              | El Floppy sick driver está vacio                                                                               |
| 5  | Err 5            | Disk-Read Err!                                         | Máquina no puede leer ningun dato del diskette                                                                 |
| 6  | Err 6            | Disk-Write Err!                                        | Máquina no puede escribir ningun dato del diskette                                                             |
| 7  | Err 7            | Disk-Format Err!                                       | El diskette no es fomatado                                                                                     |
| 8  | Err 8            | Disk-Full!                                             | El diskette está lleno                                                                                         |
| 9  | Err 9            | Scale Over!                                            | Error ocurre en ampliación y reducción                                                                         |
| 10 | Err 10           | Too Many Stitch !                                      | Exede el limite máximo de puntada                                                                              |
| 11 | Err 11           | Reset Counter !                                        | El contador debe ser resetado                                                                                  |
| 12 | Err 12           | Combination Not Completed!                             | Combinación del diseño no es completado                                                                        |
| 13 | Err 13           | Limit Over!                                            | Esto excede limite del X-Y                                                                                     |
| 14 | Err 14           | Needle Position Err!                                   | La barra de la aguja no está en la posición apropiada.                                                         |
| 15 | Err 15           | Calculation Err!                                       | Error del calculo ocurre en el interior                                                                        |
| 16 | Err 16           | The Data Bad!                                          | Dato del padrón está dañado                                                                                    |
| 17 | Err 17           | Emergency Stop!                                        | La tecla de paro de emergencia es presionada durante la operacióm                                              |
| 18 | Err 18           | Thread Broken!                                         | La cuerda de rosca fue rota                                                                                    |
| 19 | Err 19           | X-Y Error!                                             | La transferencia del X-Y no fue realizado                                                                      |
| 20 | Err 20           | System Program not Found                               | Programa que quieres actualizar no existe en el diskette                                                       |
| 21 | Err 21           | Internal Memory Err!                                   | Ocurre error interno de la operación                                                                           |
| 22 | Err 22           | Write Protected!                                       | Lo escrito en el diskette es protegido                                                                         |
| 23 | Err 23           | Insufficient Internal Memory                           | La memoria interna es insuficiente                                                                             |
| 24 | Err 24           | Low Pressure!                                          | Cuando la presión del aire es dévil en caso del tipo pneumático                                                |
| 25 | Err 25           | Drag-Limit Over!                                       | Cuando sobrepasa una puntada del límite de costura durante la edición de puntada.                              |
| 26 | Err 26           | Low-Feed-Plate \n Open!                                | Cuando la prensa de sujeción de la placa de alimentación inferior está elevada. (Sólo para el 5030)            |
| 27 | Err 27           | Palette Open!                                          | Cuando la tapa de la prensa de sujeción de la placa de alimentación inferior está abierta. (Sólo para el 5030) |
| 28 | Err 28           | Emergency Sw \n Not Released!                          | Cuando el interruptor de emergencia está presionado al suministrar<br>electricidad.                            |
| 29 | Err 29           | Start Sw \n Not Released!                              | Cuando el interruptor de encendido está presionado al suministrar<br>electricidad.                             |
| 30 | Err 30           | Right Sw\n Not Released!                               | Cuando el interruptor derecho está presionado al suministrar electricidad.                                     |
| 31 | Err 31           | Left Sw\n Not Released!                                | Cuando el interruptor izquierdo está presionado al suministrar electricidad.                                   |
| 32 | Err 32           | TwoStage Sw $\setminus$ n Not Released!                | Cuando el interruptor 2 nivel está presionado al suministrar electricidad.                                     |
| 33 | Err 33           | Ser. Com. Err!                                         | Cuando hay problema de comunicación entre el panel del eje principal y el panel de encendido (I/O).            |
| 34 | Err 34           | Unknown Err!                                           | Cuando no se sabe la causa del error.                                                                          |
| 35 | Err 35           | Unknown Err!                                           | Cuando no se sabe la causa del error.                                                                          |
| 36 | Err 36           | Hook Origin \n Error!                                  | Cuando no ha podido buscar el punto origen del eje inferior (Series SPS/C)                                     |
| 37 | Err 37           | Hook Motor Err n Push EXIT<br>Key n Or Power Off / On! | Cuando se ha detectado anomalía en el motor del eje inferior (Series SPS/C)                                    |
| 38 | Err 38           | Y Motor Err n Push EXIT Key n Or Power Off / On!       | Cuando se ha detectado anomalía en el motor del eje Y (Series SPS/C)                                           |
| 39 | Err 39           | X Motor Err n Push EXIT Key n Or Power Off / On!       | Cuando se ha detectado anomalía en el motor del eje X (Series SPS/C)                                           |
| 40 | Err 40           | Timer Err\n Push POWER S/W<br>\n Or Power Off\On!      | Cuando se detecta problema en la señal del contador (Series SPS/C)                                             |

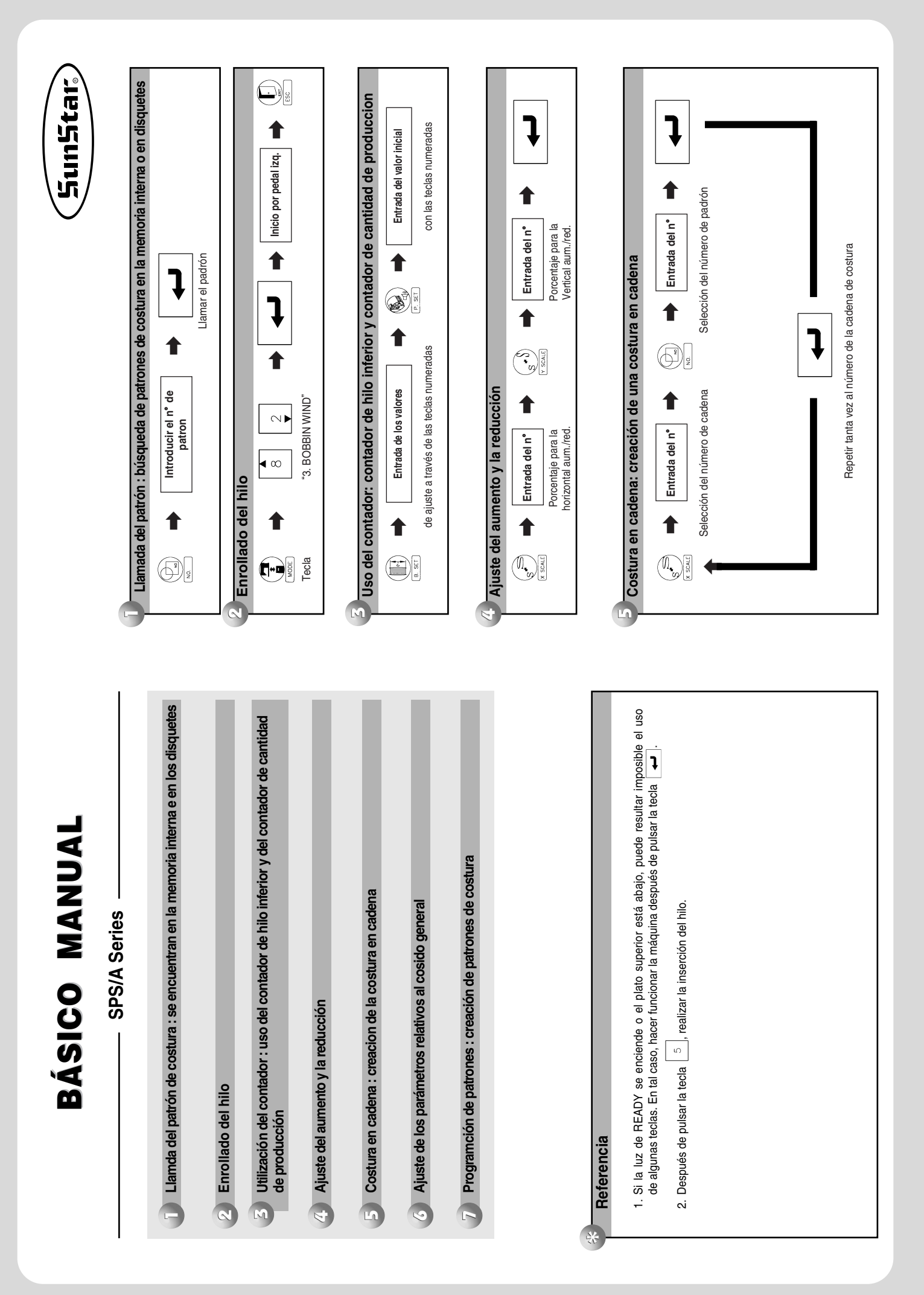

![](_page_167_Figure_0.jpeg)

![](_page_167_Figure_1.jpeg)

![](_page_167_Figure_2.jpeg)

### 5) Diagrama de la Serie SPS/A/B/C

### ▶ Diagrama de bloqueo SPS/B-1306

![](_page_168_Figure_2.jpeg)

![](_page_168_Picture_4.jpeg)

▶ Diagrama eléctrico (Tipo de voltaje de entrada) 1306

![](_page_169_Figure_1.jpeg)

![](_page_169_Picture_2.jpeg)

### ▶ Diagrama de conexión de la Serie SPS/A-1306

![](_page_170_Figure_1.jpeg)

![](_page_170_Picture_3.jpeg)

### ▶ Diagrama de bloqueo y conexión de la Serie SPS/C

![](_page_171_Figure_1.jpeg)

![](_page_171_Figure_2.jpeg)

## 6) Diagrama del tablero

![](_page_172_Figure_1.jpeg)

![](_page_174_Picture_0.jpeg)

# **6** RESTAURACIÓN DE EMERGENCIA

- 1) Pasos a seguir cuando hay problemas con la memoria flash
  - 1-1) Cuando la memoria flash (D:\>Drive) no es reconocida

![](_page_174_Figure_4.jpeg)

1-2) Cuando el programa de operación Pattern0.exe se haya borrado en la memoria flash (D:\>Drive)

![](_page_174_Figure_6.jpeg)

## 2) Función de reinstalación y el programa de Install

Para aplicar, siga los siguientes pasos.

![](_page_175_Figure_2.jpeg)

## 2-1) Orden de formateo de la Memoria Flash

![](_page_175_Figure_4.jpeg)

## 2-2) Orden de Update del programa

![](_page_175_Figure_6.jpeg)

Pulse la tecla 1

![](_page_175_Picture_8.jpeg)

Actualizando el programa de operación...

![](_page_175_Picture_10.jpeg)

Después del Update Apagar/Encender (Off/On) el Usuario

![](_page_175_Picture_12.jpeg)

Pantalla estándar

## 2-3) Salir a la pantalla inicial del programa

![](_page_175_Figure_15.jpeg)

Pulsar la tecla ESC

Pantalla estándar

![](_page_176_Picture_0.jpeg)

## 7 FUNCIÓN ESPECIAL

## 1) Llamada automática de diseño (Función AUTO CALL)

### Contenido principal:

Para facilitar al usuario la apertura de diseños se ha añadido la función de apertura automática de diseños mediante el puerto de importación externa. El usuario puede controlar, mediante el puerto de importación, las señales de CLAMP (la abrazadera), EMERGENCY SWITCH (interruptor de emergencia), ENTER KEY (botón ENTER) y SEWING START PEDAL (pedal de inicio de la costura).

Esta función permite facilitar la automatización (AUTOMATION) de la M/C según el usuario.

Por tanto, es una función de carácter especial (SPECIAL) y se recomienda la utilización de la función solo en los casos en que haya una petición de instalación del accesorio correspondiente y también se recomienda que reciba ayuda técnica de un especialista para su utilización.

En caso de que el usuario no sea un especialista se recomienda especial precaución ya que pueden producirse problemas. Esta función es aplicable a los modelos siguientes.

### ① Modelos aplicables

SPS/A/B - 1306, 1310, 1507, 1811, 2211, 2516, SPS/A - 3020, 5030, 5034, SPS/C - 5050, 8050

### ② Requisitos para el uso

En caso de las Series-SPS/A/B, el panel I/O que utilizado anteriormente es inadecuado ya que el número de puertos es limitado, debe utilizar el panel I/O de la Series-SPS/C.

En los modelos tipo Series-SPS/C no es necesario realizar cambios.

Por tanto, en los pedidos de los modelos Series-SPS/A/B, si el tipo de pedido es especial debe cambiar el panel I/O por el panel de la Serie-C en la salida de fábrica.

Dependiendo de los casos, antes de la salida de fábrica, también puede cambiar la Caja de Operaciones por la de la Serie-SPS/C.

(Para usar el OP debe subir el Conmutador DIP 6 del panel I/O.)

### ③ Precauciones en la aplicación

Actualmente, el motor del eje principal del patrón en producción a gran escala es el motor del eje principal FORTUNA-IV. El motor utilizado anteriormente es SANYO. Por tanto, la versión del patrón actual es unificada, compatible con ambos motores FORTUNA-IV y SANYO.

Por este motivo, para la compatibilidad con ambos motores, tambíen se ha unificado el panel del eje principal. Si el usuario de un modelo anterior desea utilizar la función de llamada automática (AUTO CALL) deberá cambiar el panel I/O por el de la Serie-C y cambiar el ROM BIOS (si no es unificada).

Y si se ha aplicado la unificación deberá cambiar solo el panel I/O por el de la Serie-C y el ROM BIOS (de carácter unificado).

Por ejemplo, si desea cambiar una versión que utiliza el motor SANYO por otra de uso unificado deberá cambiar el panel I/O por el de la Serie-C, el panel de eje principal unificado (JUMPER Setting aplicable según el motor) y el ROM BIOS.

### (4) Aplicación de la versión

Para aplicar dicha función deberá cambiar todos los ROM BIOS producidos anteriormente. (Tipo de ROM BIOS correspondiente a cada modelo de máquina notificado previamente) La versión que se utiliza es la versión contenida en el ROM BIOS.

## Manual del usuario del AUTO CALL (Para las series-SPS/A/B)

**Contenido:** Es la función de llamada automática de diseños. Puede abrir automáticamente 15 diseños mediante 4 sensores de importación. Además puede controlar mediante la importación externa las funciones de: inicio de la costura, interruptor de parada de emergencia, la abrazadera, el botón ENTER, etc.

Para usar la función de llamada automática de diseños en las Series-SPS/A/B es imprescindible el cambio del panel I/O utilizado por el panel de la serie-SPS/C, si el cambio no se ha realizado no es posible su uso.

### 1-1) Información sobre la señal relacionada con la conexión del Puerto de importación

| NO. | SEN_3 | SEN_2 | SEN_1 | SEN_0 | Design Number |
|-----|-------|-------|-------|-------|---------------|
| 1   | 0     | 0     | 0     | 1     | 900           |
| 2   | 0     | 0     | 1     | 0     | 901           |
| 3   | 0     | 0     | 1     | 1     | 902           |
| 4   | 0     | 1     | 0     | 0     | 903           |
| 5   | 0     | 1     | 0     | 1     | 904           |
| 6   | 0     | 1     | 1     | 0     | 905           |
| 7   | 0     | 1     | 1     | 1     | 906           |
| 8   | 1     | 0     | 0     | 0     | 907           |
| 9   | 1     | 0     | 0     | 1     | 908           |
| 10  | 1     | 0     | 1     | 0     | 909           |
| 11  | 1     | 0     | 1     | 1     | 910           |
| 12  | 1     | 1     | 0     | 0     | 911           |
| 13  | 1     | 1     | 0     | 1     | 912           |
| 14  | 1     | 1     | 1     | 0     | 913           |
| 15  | 1     | 1     | 1     | 1     | 914           |

① Ordenación de las señales de importación externa de la llamada automática de diseños

\* Para llamar automáticamente un diseño debe estar guardado el número de patrones 900~914 en el disquete o en la memoria interna.

### 2 Definición e instrucciones del Puerto de importación externa

| Nombre de la señal | Puerto de entrada | Conector | Instrucciones                                                      |
|--------------------|-------------------|----------|--------------------------------------------------------------------|
| SEN_0              | IP4.0             | CN22     |                                                                    |
| SEN_1              | IP4.1             | CN22     | Conexión del sensor para la function de llamada                    |
| SEN_2              | IP4.2             | CN22     | automática - Auto Call Function (Baja actividad)                   |
| SEN_3              | IP4.3             | CN22     |                                                                    |
| Clamp              | IP4.4             | CN22     | Indicador de movimiento de la abrazadera (Baja actividad)          |
| Emergency S/W      | IP4.5             | CN22     | Indicador del interruptor de parada de emergencia (Baja actividad) |
| Sewing Start       | IP4.6             | CN22     | Indicador de inicio de la costura (Baja actividad)                 |
| Enter Key          | IP4.7             | CN22     | Indicador de preparación Ready (Baja actividad)                    |

![](_page_178_Picture_0.jpeg)

![](_page_178_Figure_1.jpeg)

### ③ Posición del conector y de la clavija del saltador

| Número de ordenación | Instrucciones                                                           |  |
|----------------------|-------------------------------------------------------------------------|--|
| 1                    | Conector de entrada del indicador (CN22)                                |  |
| 2                    | Clavija del saltador para el cambio de voltaje de entrada del indicador |  |

### (4) Información del conector de conexión

| Nombre                                    | Receptáculo | Compañía |
|-------------------------------------------|-------------|----------|
| Conector de la señal del indicador (CN22) | RA-S261T    | JST      |

▶ El número de clavija del conector RA-S261T es el siguiente.

![](_page_178_Figure_7.jpeg)

\* El número 1 de la clavija del conector RA-S261T, como puede comprobar en la parte superior, se sitúa en el pequeño triángulo.

| Número de clavija | Instrucciones    | Saltador | Contenido                                                                                                    |  |
|-------------------|------------------|----------|----------------------------------------------------------------------------------------------------|--|
| 1                 | +5V or +24V      | BR1      | * Línea del indicador de conexión SEN_0                                                                              |  |
| 2                 | SEN_0            |          | → Debe cambiar el voltaje de entrada mediante la manipulación del saltador BB1 teniendo en cuenta el                 |  |
| 3                 | GND              |          | voltaje de entrada del sensor en uso                                                                                 |  |
| 4                 | +5V or +24V      | BR2      | * Línea del indicador de conexión SEN_1                                                                              |  |
| 5                 | SEN_1            |          | → Debe cambiar el voltaje de entrada mediante la manipulación del saltador BB2, teniendo en cuenta el                |  |
| 6                 | GND              |          | voltaje de entrada del sensor en uso                                                                                 |  |
| 7                 | +5V or +24V      | BR3      | * Línea del indicador de conexión SEN_2                                                                              |  |
| 8                 | SEN_2            |          | → Debe cambiar el voltaje de entrada mediante la manipulación del saltador BB3 teniendo en cuenta el                 |  |
| 9                 | GND              |          | voltaje de entrada del sensor en uso                                                                                 |  |
| 10                | +5V or +24V      | BR4      | * Línea del indicador de conexión SEN_3                                                                              |  |
| 11                | SEN_3            |          | → Debe cambiar el voltaje de entrada mediante la manipulación del saltador BB4 teniendo en cuenta el                 |  |
| 12                | GND              |          | voltaje de entrada del sensor en uso                                                                                 |  |
| 13                | +5V or +24V      | BR5      | En desuso                                                                                                    |  |
| 14                | Clamp            |          | * Línea de la señal de conexión de la señal de movimiento de la abrazadera                                           |  |
| 15                | GND              |          | y la línea de la toma de tierra al interruptor.                                                                      |  |
| 16                | +5V or +24V      | BR6      | En desuso                                                                                                    |  |
| 17                | Emergency Switch |          | * Línea de conexión del indicador de parada de emergencia                                                            |  |
| 18                | GND              |          | y la línea de la toma de tierra al interruptor.                                                                      |  |
| 19                | +5V or +24V      | BR7      | En desuso                                                                                                    |  |
| 20                | Sewing Start     |          | * Línea de conexión del indicador de inicio de la costura                                                            |  |
| 21                | GND              |          | y la línea de la toma de tierra al interruptor.                                                                      |  |
| 22                | +5V or +24V      | BR8      | En desuso                                                                                                    |  |
| 23                | Enter Key        |          | * Línea de conexión del indicador Ready (preparación)                                                                |  |
| 24                | GND              |          | → En la conexion de interruptores, debe conectar la línea de la ser<br>la línea de la toma de tierra al interruptor. |  |
| 25                | Non Used         |          |                                                                                                    |  |
| 26                | Non Used         |          |                                                                                                    |  |

### ⑤ Información del indicador de entrada del conector (CN22) del indicador de entrada

\* La línea de conexión del indicador utilizada por AUTO CALL FUNCTION (función de llamada automática) se ha sonorizado.
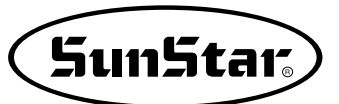

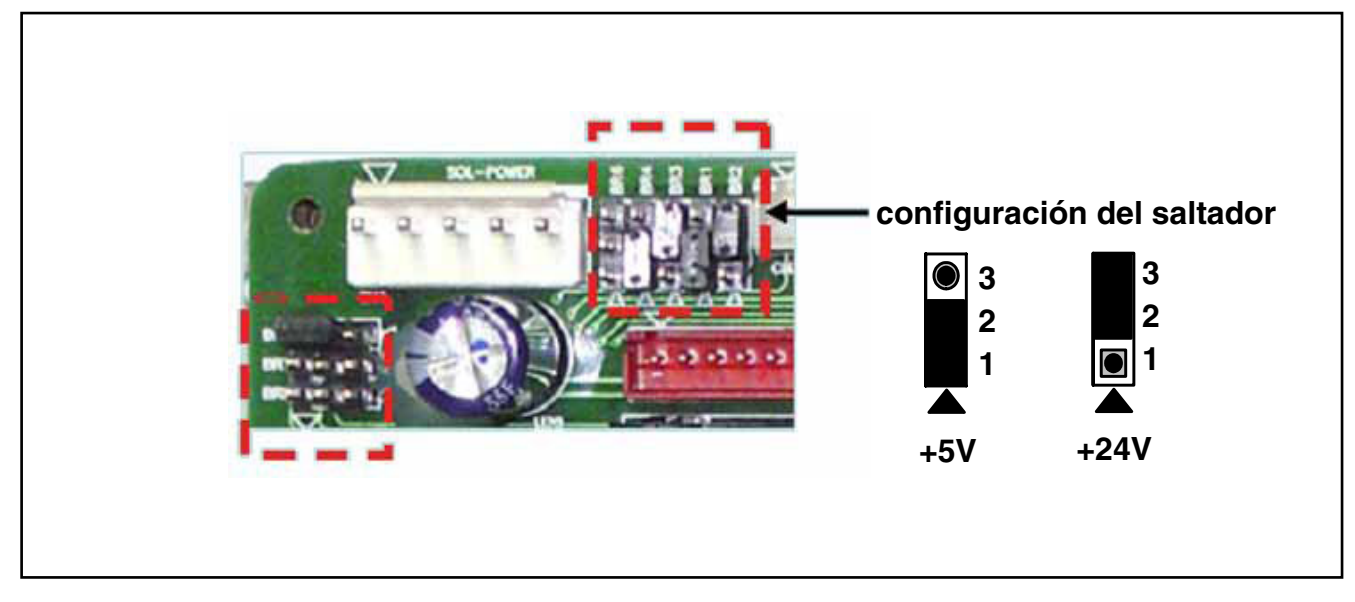

#### ⑥ Instrucciones para el cambio del saltador de cambio del voltaje de entrada del sensor

Mediante el cambio de BR JUMPER ubicado en la parte superior izquierda del panel I/O puede cambiar el voltaje de entrada del sensor a +5V / +24V.

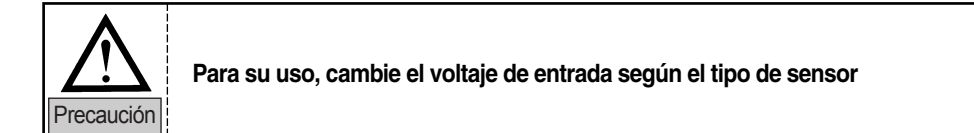

# 1-2) Instrucciones de uso de las funciones del Sistema Operativo

Si la señal del sensor de importación externa descrita anteriormente está correctamente conectada, el usuario puede llamar automáticamente los diseños desde el número 900 hasta 914 mediante la señal del sensor y utilizar las funciones de Sewing Start (comienzo de la costura), Clamp (la abrazadera), Enter Key (botón enter), Emergency Switch (interruptor de emergencia), etc.

Para el uso debe configurar algunos elementos del parámetro. El método de configuración es el siguiente:

A. En la pantalla inicial pulse el botón MODE y seleccione Parameter Set (configuración de parámetros) en el Main Menu (Menú principal).

Debe configurar los parámetros de la llamada automática de diseños.

Los parámetros aplicables son los siguientes:

- 084. Auto Call : Configuración de la llamada automática de diseños.
- 085. Auto Ready : Configuración del estado READY (preparación) automático de la costura tras la llamada del diseño.
- 086. Attach Set : Configuración del uso de las funciones de comienzo de la costura, la abrazadera, botón Enter y el botón de emergencia.
- B. 084. Para configurarión debe pulsar el botón Enter y posicionar el cursor en ENABLE tras seleccionar la llamada automática (Auto Call)
- C. 085, 086 Siguen el mismo método de configuración anterior.
- D. Al volver al modo inicial de costura puede comprobar que el estado "NOR\_SEW" ha cambiado al modo "AUTCALL".
- E. Puede utilizarse mediante el sensor de importación externa conectado por el usuario.

<< Main Menu >> 1. Parameter Set 2. Program 3. Bobbin Wind

< Parameter Set > 084.Auto Call 085.Auto Ready 086.Attach Set

084.Auto Call 1) DISABLE 2) ENABLE

| NO:001  | AUTCALL |
|---------|---------|
| XS:100% |         |
| YS:100% | SP:2500 |
| BC:014  | PC:0058 |

< -

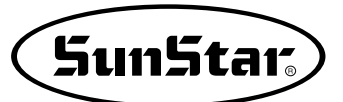

#### **\*** Instrucciones sobre los parámetros adicionales

Para la mejora de la calidad del producto el orden de los parámetros puede cambiarse. Se recomienda una previa consulta, ya que, el orden de los parámetros de la Serie-C y de la A/B son diferentes.

| N° de función : 084 |            | Denominación de la función : Configuración de la función de llamada automática<br>de diseños                                                  |  |  |
|---------------------|------------|----------------------------------------------------------------------------------------------------|--|--|
| 084. Auto Call      |            | Configura la función de llamada automática de diseños.                                                                                        |  |  |
|                     | 1) DISABLE | No se utiliza (estado de salida de fábrica)                                                                                                   |  |  |
| Valor               |            | [Contenido] Si no se ha configurado sigue el mismo modo de costura NOR_SEW.                                                                   |  |  |
| ajuste              | 2) ENABLE  | Configuración de la llamada automática de diseños                                                                                             |  |  |
|                     |            | [ Contenido ] Si se ha configurado llama automáticamente los diseños 900 al 914 mediante<br>la combinación del sensor de importación externa. |  |  |

| N° de función : 085 |            | Denominación de la función : Configuración del estado de preparación de la<br>costura en la llamada automática de diseños                                                                                         |  |
|---------------------|------------|----------------------------------------------------------------------------------------------------|--|
| 085. Auto Ready     |            | Configura el uso del estado de preparación de la costura en la llamada automática de<br>diseños.                                                                                                    |  |
|                     | 1) DISABLE | No se utiliza (estado de salida de fábrica)                                                                                                    |  |
| Valor               |            | [Contenido] Si no se utiliza, en la llamada automática de diseños mediante el sensor<br>externo, en vez de entrar en estado de preparación de la costura solamente<br>cambia el número de diseño automáticamente. |  |
| ajuste              | 2) ENABLE  | Configuración del estado de preparación de la costura                                                                                                    |  |
|                     |            | [Contenido] Si está configurado, se procede directamente al estado de preparación de la costura mediante la llamada automática de diseños.                                                                        |  |

| N° de función : 086 |               | Denominación de la función : Configuración del uso de la señal de control externa                                                                                                    |  |  |
|---------------------|---------------|----------------------------------------------------------------------------------------------------|--|--|
|                     | 086. Auto Set | Mediante la señal de importación externa puede configurar el uso de las funciones de comienzo de la costura, el interruptor de emergencia, la abrazadera, botón Enter, etc.             |  |  |
|                     | 1) DISABLE    | No se utiliza (estado de salida de fábrica)                                                                                                    |  |  |
| Valor               |               | [Contenido] Si no se utiliza sigue el modo anterior.                                                                                                    |  |  |
| ajuste              | 2) ENABLE     | Uso mediante las señales de introducción externa                                                                                                    |  |  |
|                     |               | [ Contenido ] En la configuración, mediante de las señales de introducción externa puede<br>utilizar las funciones de Sewing Start, Emergency Switch, Clamp Up/Down,<br>Enter Key, etc. |  |  |

| N° de función : 087   |                  | Denominación de la función : Configuración temporal del sensor de llamada<br>de diseños.                                                                                                    |
|-----------------------|------------------|----------------------------------------------------------------------------------------------------|
| (                     | 087. AutoCall TM | Configura la duración (SEN_0~SEN_4) del sensor de llamada automática de diseños.                                                                                                    |
|                       | 10               | 10 [Unit 100ms] (Configuración de salida de fábrica)                                                                                                    |
| Valor<br>de<br>ajuste |                  | <ul> <li>[ Contenido ] Configura el tiempo que tarda en activarse un sensor tras la activación<br/>anterior. La escala básica es 100ms, en el parámetro, la configuración en 10<br/>equivale a 1000ms, es decir, a 1 segundo.</li> <li>Esta función sirve para precisar la activación de los sensores dejando un<br/>intérvalo de tiempo medio entre la activación de un sensor hasta la activación<br/>del siguiente.</li> </ul> |

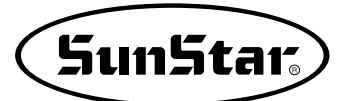

## Manual del usuario del AUTO CALL (Para las series-SPS/C-5050,8050)

**Contenido:** Es la función de llamada automática de diseños. Puede abrir automáticamente 15 diseños mediante 4 sensores de importación. Además puede controlar mediante la importación externa las funciones de: inicio de la costura, interruptor de parada de emergencia, la abrazadera, el botón ENTER, etc.

► El contenido siguiente instruye el método de uso de los modelos comunes 5050 y 8050, en caso de que sean tipo Airbag, la señal de introducción es diferente, por tanto se recomienda una previa comprobación antes de su uso.

# 1-1) Información sobre la señal relacionada con la conexión del Puerto de importación

① Ordenación de las señales de importación externa de la llamada automática de diseños

| NO. | SEN_2 | SEN_1 | SEN_0 | Número de diseño |
|-----|-------|-------|-------|------------------|
| 1   | 0     | 0     | 1     | 900              |
| 2   | 0     | 1     | 0     | 901              |
| 3   | 0     | 1     | 1     | 902              |
| 4   | 1     | 0     | 0     | 903              |
| 5   | 1     | 0     | 1     | 904              |
| 6   | 1     | 1     | 0     | 905              |
| 7   | 1     | 1     | 1     | 906              |

\* Para realizar la llamada automática de diseños, los patrones nº 900 al nº 906 deben estar guardados en la memoria interna o en el disquete.

#### ② Definición e instrucciones del Puerto de importación externa

| Número de diseño | Puerto de entrada | Conector   | Instrucciones                                                      |  |
|------------------|-------------------|------------|--------------------------------------------------------------------|--|
| SEN_0            | IP4.5             |            |                                                                    |  |
| SEN_1            | IP4.6             | de entrada | (Baia actividad)                                                   |  |
| SEN_2            | IP4.7             |            |                                                                    |  |
| Clamp            | IP3.4             |            | Indicador de movimiento de la abrazadera (Baja actividad)          |  |
| Emergency S/W    | IP3.5             | CNIE       | Indicador del interruptor de parada de emergencia (Baja actividad) |  |
| Sewing Start     | IP3.6             | CIVID      | Indicador de inicio de la costura (Baja actividad)                 |  |
| Enter Key        | IP3.7             |            | Indicador Ready (Baja actividad)                                   |  |

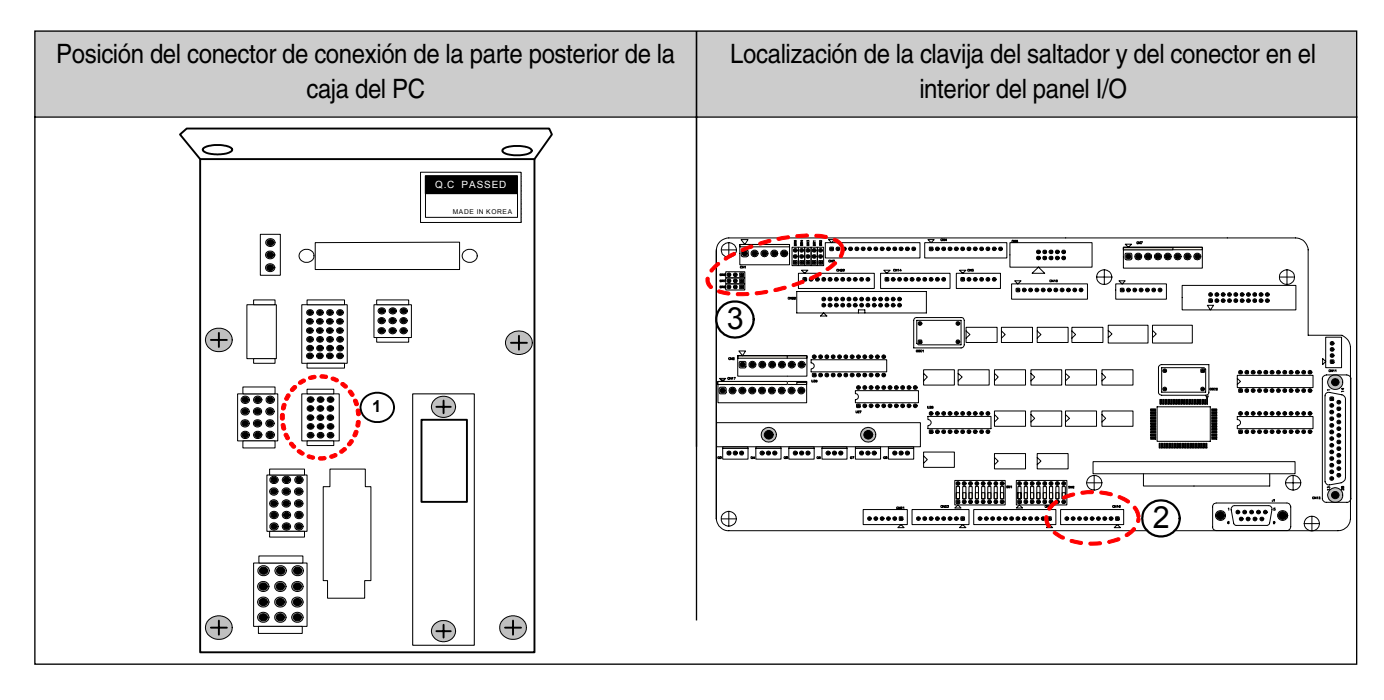

### ③ Posición de la clavija del saltador y del conector

| Número de ordenación | Instrucciones                                                         |  |
|----------------------|-----------------------------------------------------------------------|--|
| 1                    | Conector del indicador de entrada del sensor                          |  |
| 2                    | Conector del indicador de entrada [CN16]                              |  |
| 3                    | Clavija del saltador para el cambio del voltaje en entrada del sensor |  |

## ④ Información del conector de conexión del usuario

| Nombre                                                   | Receptáculo  | Compañía |
|----------------------------------------------------------|--------------|----------|
| Conector del voltaje de entrada del indicador del sensor | 1625-15 PLUG | MOLEX    |
| Conector del indicador de entrada [CN16]                 | XHP-9        | JST      |

El número de la clavija 1625-15 PLUG y del conector XHP-9 son los siguientes.

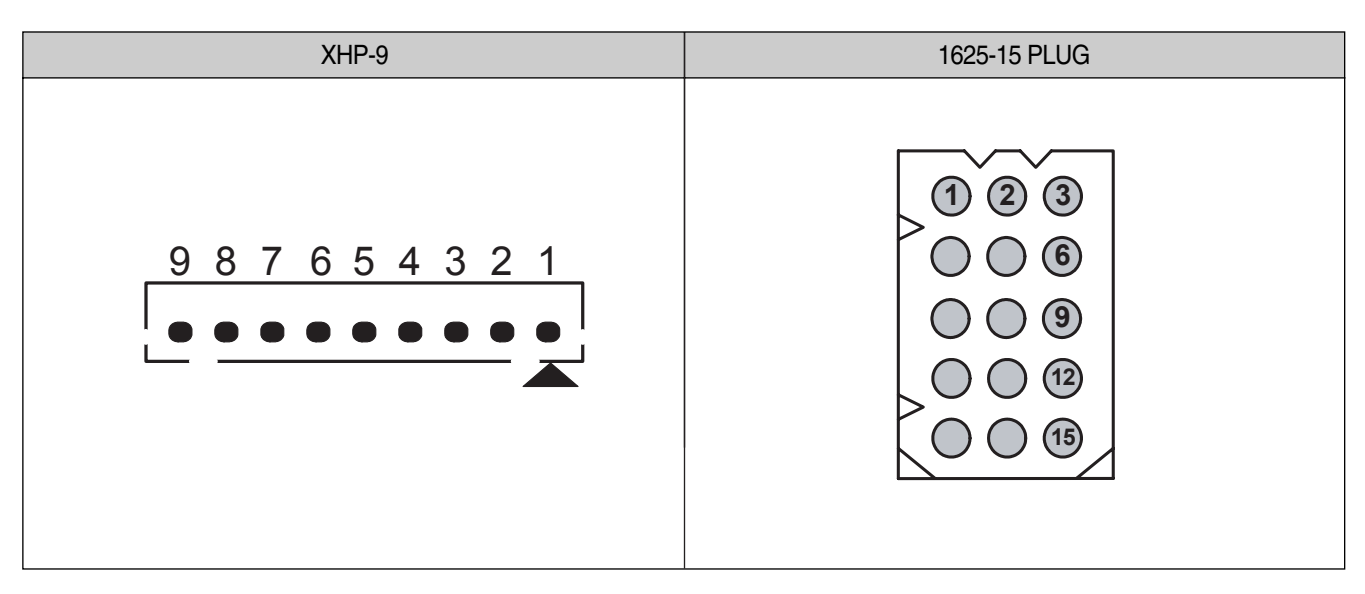

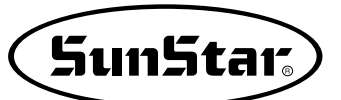

### ⑤ Información del indicador de entrada del conector

| Número de clavija | Instrucciones   | Saltador | Contenido                                                                                                |
|-------------------|-----------------|----------|----------------------------------------------------------------------------------------------------|
| 1                 | Sen-Left POWER  | BR4      |                                                                                                    |
| 2                 | SEN-LEFT        |          | En desuso                                                                                                |
| 3                 | GND             |          |                                                                                                    |
| 4                 | Sen-Right POWER | BR5      |                                                                                                    |
| 5                 | SEN-RIGHT       |          | En desuso                                                                                                |
| 6                 | GND             |          |                                                                                                    |
| 7                 | SEN0-POWER      | BR6      | * Línea del indicador de conexión SEN_0                                                                  |
| 8                 | SEN0            |          | → Debe cambiar el voltaje de entrada mediante la manipulación del saltador BB6, teniendo en cuenta el    |
| 9                 | GND             |          | voltaje de entrada del sensor en uso                                                                     |
| 10                | SEN1-POWER      | BR7      | * Línea del indicador de conexión SEN_1                                                                  |
| 11                | SEN1            |          | → Debe cambiar el voltaje de entrada mediante la manipulación del saltador BB7 teniendo en cuenta el     |
| 12                | GND             |          | voltaje de entrada del sensor en uso                                                                     |
| 13                | SEN2-POWER      | BR8      | * Línea del indicador de conexión SEN_2                                                                  |
| 14                | SEN2            |          | → Debe cambiar el voltaje de entrada mediante la<br>manipulación del saltador BB8, teniendo en cuenta el |
| 15                | GND             |          | voltaje de entrada del sensor en uso                                                                     |

▶ Información del indicador de entrada del conector [1625-15 Plug] del indicador de entrada del sensor

## ▶ Información del indicador de entrada del conector (CN16) [XHP-9] del indicador de entrada

| Número de clavija | Instrucciones                                                                      | Contenido                        | Nota                                                                                                    |
|-------------------|------------------------------------------------------------------------------------|----------------------------------|----------------------------------------------------------------------------------------------------|
| 1                 | +5V                                                                                | En desuso                        |                                                                                                    |
| 2                 | +5V                                                                                | En desuso                        |                                                                                                    |
| 3                 | IN3.2                                                                              | En uso (para otras aplicaciones) |                                                                                                    |
| 4                 | IN3.3                                                                              | En desuso                        | Para la conexión de                                                                                                    |
| 5                 | Línea del indicador de conexión del<br>indicador de movimiento de la<br>abrazadera | Clamp (IN3.4)                    | interruptores debe<br>conectar la línea del<br>indicador y la línea de la<br>toma de tierra al<br>interruptor. (Tipo de<br>indicador de entrada: Baja<br>actividad) |
| 6                 | Línea del indicador de conexión del<br>indicador de parada de emergencia           | Emergency Switch (IN3.5)         |                                                                                                    |
| 7                 | Línea del indicador de conexión del<br>inicador de inicio de la costura            | Sewing Start (IN3.6)             |                                                                                                    |
| 8                 | Línea del indicador de conexión del<br>indicador Ready                             | Enter (IN3.7)                    | 1                                                                                                    |
| 9                 | Indicador GND                                                                      | GND                              |                                                                                                    |

⑥ Instrucciones para el cambio de saltador de cambio del voltaje de entrada del sensor.

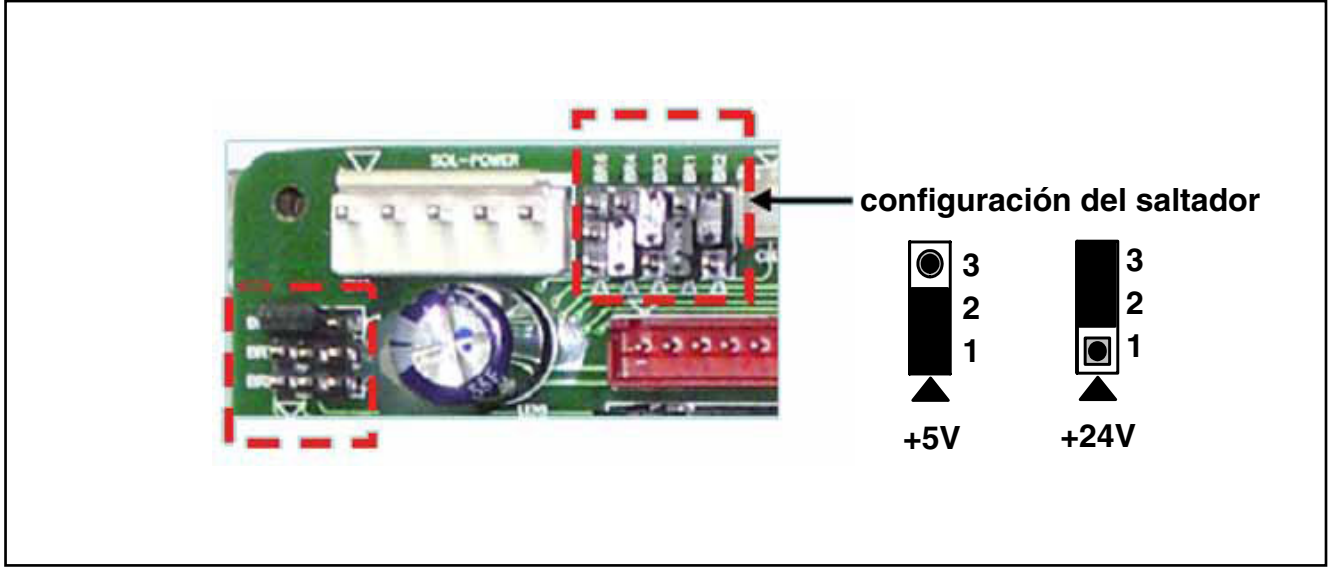

▶ Mediante el cambio de BR JUMPER ubicado en la parte superior izquierda del panel I/O puede cambiar el voltaje de entrada del sensor a +5V / +24V.

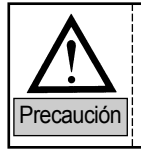

Para su uso, cambie el voltaje de entrada según el tipo de sensor.

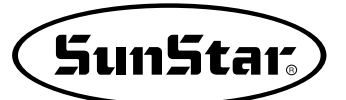

# 1-2) Instrucciones de uso de las funciones del Sistema Operativo

Si la señal del sensor de importación externa descrita anteriormente está correctamente conectada, el usuario puede llamar automáticamente los diseños desde el número 900 hasta 914 mediante la señal del sensor y utilizar las funciones de Sewing Start (comienzo de la costura), Clamp (la abrazadera), Enter Key (botón enter), Emergency Switch (interruptor de emergencia), etc.

Para el uso debe configurar algunos elementos del parámetro.

El método de configuración es el siguiente:

 A. En la pantalla inicial pulse el botón MODE y seleccione Parameter Set (configuración de parámetros) en el Main Menu (Menú principal).

Debe configurar los parámetros de la llamada automática de diseños.

Los parámetros aplicables son los siguientes:

- 084. Auto Call : Configuración de la llamada automática de diseños.
- 085. Auto Ready : Configuración del estado READY (preparación) automático de la costura tras la llamada del diseño.
- 086. Attach Set : Configuración del uso de las funciones de comienzo de la costura, la abrazadera, botón Enter y el botón de emergencia.
- B. 084. Para configurarión debe pulsar el botón Enter y posicionar el cursor en ENABLE tras seleccionar la llamada automática (Auto Call)
- C. 085, 086 Siguen el mismo método de configuración anterior.
- D. Al volver al modo inicial de costura puede comprobar que el estado "NOR\_SEW" ha cambiado al modo "AUTCALL".
- E. Puede utilizarse mediante el sensor de importación externa conectado por el usuario.

| < < | Main Menu | >>  |
|-----|-----------|-----|
| 1.  | Parameter | Set |
| 2.  | Program   |     |
| ~   |           | -   |

3. Bobbin Wind

| < |   | Ρ | a | r | am | ıе | t | е | r |   | S | е | t | > |
|---|---|---|---|---|----|----|---|---|---|---|---|---|---|---|
| 0 | 8 | 4 | • | A | ut | 0  |   | C | a | 1 | 1 |   |   |   |
| 0 | 8 | 5 | • | A | ut | 0  |   | R | е | a | d | У |   |   |
| 0 | 8 | 6 | • | Α | tt | a  | C | h |   | S | е | t |   |   |
|   |   |   |   |   |    |    |   |   |   |   |   |   |   |   |

| 084 | .Auto  | Call |     |
|-----|--------|------|-----|
| 1)  | DISABI | ιE   |     |
| 2)  | ENABLE | 2    | < - |

| NO:001  | AUTCALL |
|---------|---------|
| XS:100% |         |
| YS:100% | SP:2500 |
| BC:014  | PC:0058 |

#### **※ Instrucciones sobre los parámetros adicionales**

Para la mejora de la calidad del producto el orden de los parámetros puede cambiarse. Se recomienda una previa consulta, ya que, el orden de los parámetros de la Serie-C y de la A/B son diferentes.

| N                     | ° de función : 084 | Denominación de la función : Configuración de la función de llamada automática<br>de diseños                                                  |  |  |  |  |
|-----------------------|--------------------|----------------------------------------------------------------------------------------------------|--|--|--|--|
|                       | 084. Auto Call     | Configura la función de llamada automática de diseños.                                                                                        |  |  |  |  |
|                       | 1) DISABLE         | No se utiliza (estado de salida de fábrica)                                                                                                   |  |  |  |  |
| Valor<br>de<br>ajuste |                    | [Contenido] Si no se ha configurado sigue el mismo modo de costura NOR_SEW.                                                                   |  |  |  |  |
|                       | 2) ENABLE          | Configuración de la llamada automática de diseños                                                                                             |  |  |  |  |
|                       |                    | [ Contenido ] Si se ha configurado llama automáticamente los diseños 900 al 914 mediante<br>la combinación del sensor de importación externa. |  |  |  |  |

| N                     | de función : 085 | Denominación de la función : Configuración del estado de preparación de la<br>costura en la llamada automática de diseños                                                                                         |  |  |  |  |
|-----------------------|------------------|----------------------------------------------------------------------------------------------------|--|--|--|--|
|                       | 085. Auto Ready  | Configura el uso del estado de preparación de la costura en la llamada automática de<br>diseños.                                                                                                    |  |  |  |  |
|                       | 1) DISABLE       | No se utiliza (estado de salida de fábrica)                                                                                                    |  |  |  |  |
| Valor<br>de<br>ajuste |                  | [Contenido] Si no se utiliza, en la llamada automática de diseños mediante el sensor<br>externo, en vez de entrar en estado de preparación de la costura solamente<br>cambia el número de diseño automáticamente. |  |  |  |  |
|                       | 2) ENABLE        | Configuración del estado de preparación de la costura                                                                                                    |  |  |  |  |
|                       |                  | [Contenido] Si está configurado, se procede directamente al estado de preparación de la costura mediante la llamada automática de diseños.                                                                        |  |  |  |  |

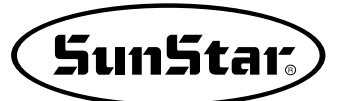

| N                     | de función : 086 | Denominación de la función : Configuración del uso de la señal de control externa                                                                                                    |  |  |  |  |
|-----------------------|------------------|----------------------------------------------------------------------------------------------------|--|--|--|--|
|                       | 086. Auto Set    | Mediante la señal de importación externa puede configurar el uso de las funciones de comienzo de la costura, el interruptor de emergencia, la abrazadera, botón Enter, etc.             |  |  |  |  |
|                       | 1) DISABLE       | No se utiliza (estado de salida de fábrica)                                                                                                    |  |  |  |  |
| Valor<br>de<br>ajuste |                  | [Contenido] Si no se utiliza sigue el modo anterior.                                                                                                    |  |  |  |  |
|                       | 2) ENABLE        | Uso mediante las señales de introducción externa                                                                                                    |  |  |  |  |
|                       |                  | [ Contenido ] En la configuración, mediante de las señales de introducción externa puede<br>utilizar las funciones de Sewing Start, Emergency Switch, Clamp Up/Down,<br>Enter Key, etc. |  |  |  |  |

| N                     | ° de función : 087 | Denominación de la función : Configuración temporal del sensor de llamada<br>de diseños.                                                                                                    |  |  |  |
|-----------------------|--------------------|----------------------------------------------------------------------------------------------------|--|--|--|
|                       | 087. AutoCall TM   | Configura la duración (SEN_0~SEN_4) del sensor de llamada automática de diseños.                                                                                                    |  |  |  |
|                       | 10                 | 10 [Unit 100ms] (Configuración de salida de fábrica)                                                                                                    |  |  |  |
| Valor<br>de<br>ajuste |                    | <ul> <li>[ Contenido ] Configura el tiempo que tarda en activarse un sensor tras la activación<br/>anterior. La escala básica es 100ms, en el parámetro, la configuración en 10<br/>equivale a 1000ms, es decir, a 1 segundo.</li> <li>Esta función sirve para precisar la activación de los sensores dejando un<br/>intérvalo de tiempo medio entre la activación de un sensor hasta la activación<br/>del siguiente.</li> </ul> |  |  |  |